# MINOLTA

## The essentials of imaging

www.minolta.com

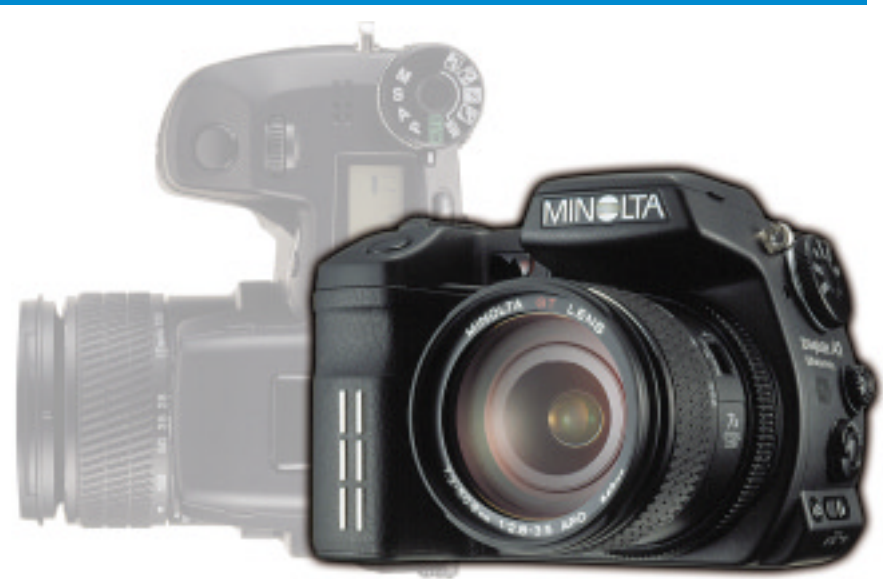

# DIMAGE A1

J 使用説明書

お買い上げありがとうございます。

この製品は、高画素CCDに7倍ズームを搭載した、レンズ一体型一眼レフタイプのデジタ ルカメラです。ミノルタ独自の画像処理エンジン "SUPHEED(サフィード)"と、画像処理 技術 "CxProcess II" を搭載し、風景から人物、遠くの被写体まであらゆる撮影領域に対応 するとともに、手ぶれ補正機能、デジタルエフェクトコントロール、高速オートフォーカ スなど多彩な機能を搭載し、画質や機能にこだわる方にも満足して撮影・再生・画像処理等 お楽しみいただけます。

ご使用前に、この使用説明書をよくお読みいただき、末永くこの製品をご愛用ください。

# フィルター効果とカラーモード

フィルター効果

画面に赤や青の色のフィルターをかけたような効果を出します。 P.90

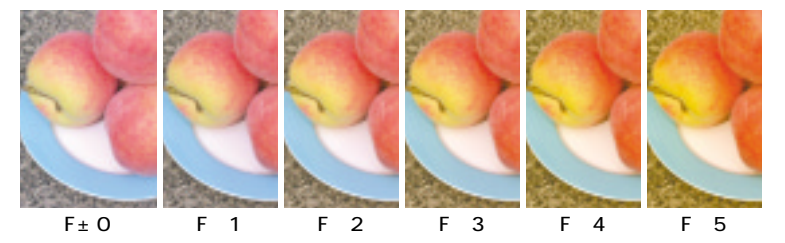

青っぽくなる

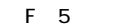

F-4 F-3

F - 1

 $F \pm 0$ 

赤っぽくなる

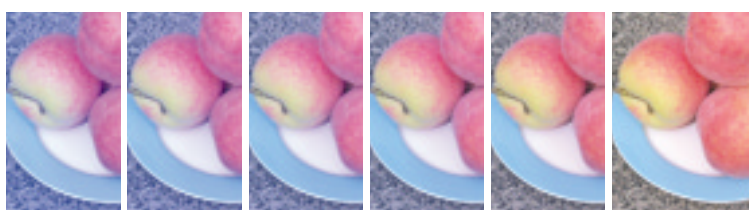

F - 2

2

## モノクロでのフィルター効果

モノクロ画像の色調が調整され、セピア色の画像などを得ることができます。

P.90、128

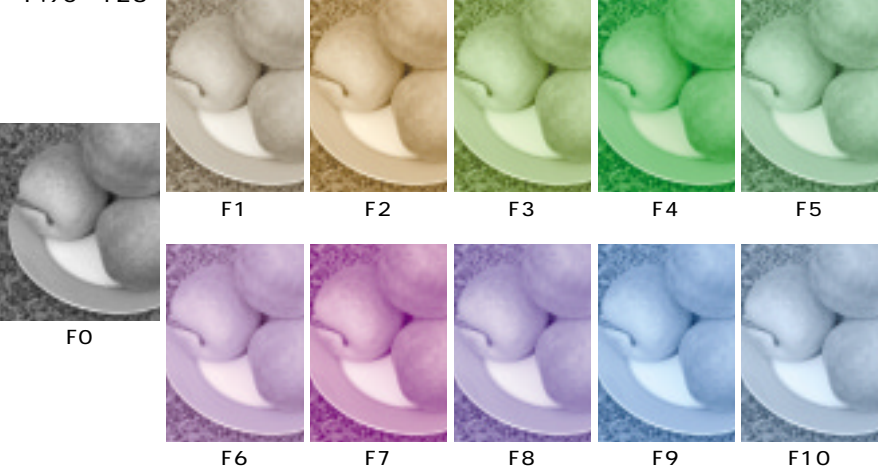

ビビッド

標準(ナチュラル)より色が鮮や かに再現されます。 P.126

ソラリゼーション

明るい部分の色が補色(反対の色 彩)に反転されます。 P.128

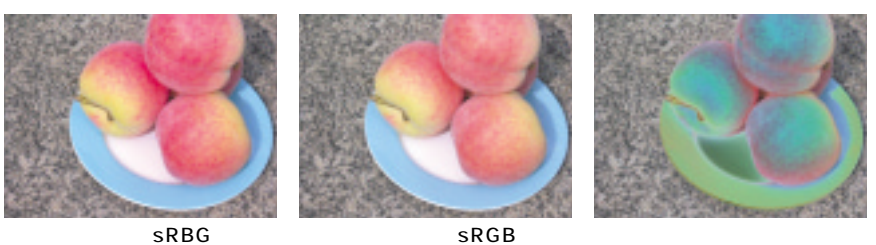

- ナチュラル(sRGB)
- ソラリゼーション

目次

| 正しく安全にお使いいただくために |   | 8 |
|------------------|---|---|
| はじめに             | 1 | 4 |
| 内容物の確認           | 1 | 5 |
| ストラップを取り付ける      | 1 | 5 |

| <b>基本撮影</b><br>撮影・再生の基本知識を説明しています。デジ <sup>,</sup><br>カメラを初めてお使いの方はもちろん、すでに<br>たことのある方もこの章は一通りお読みくださ | 24<br>タル<br>使っ<br>い。 |
|----------------------------------------------------------------------------------------------------|----------------------|
| レンズキャップを取り外す                                                                                        | 24                   |
| 電池を入れる                                                                                              | 25                   |
| カードを入れる / 取り出す                                                                                      | 29                   |
| 電源( メインスイッチ )を入れる                                                                                   | 31                   |
| カメラを構える                                                                                             | 32                   |
| 撮影できる画像数                                                                                            | 34                   |
| PモードとAUTO(オート)撮影について                                                                                | 35                   |
| 撮影する                                                                                                | 36                   |
| ピント合わせ                                                                                              | 38                   |
| フォーカス表示                                                                                             | 38                   |
| 被写体が[_]に入らないときは                                                                                     | 39                   |
| オートフォーカスの苦手な被写体                                                                                     | 40                   |
| フラッシュ撮影                                                                                             | 40                   |
| フラッシュ表示                                                                                             | 41                   |
| フラッシュ光の届く距離                                                                                         | 41                   |
| 撮影した画像を確認する / 消去する                                                                                  | 42                   |
| 画像を確認する( クイックビュー )                                                                                  | 42                   |
| 画像を手早く消去する                                                                                          | 43                   |
|                                                                                                    |                      |

| 各部の名称 | <br>1 | 6 |
|-------|-------|---|
|       | <br>  | U |

早分かり.....22 ある程度デジタルカメラの知識をお持ちの方が、す ぐに撮影を始められる時に便利です。

| <b>撮影モード</b> 4 4         |
|--------------------------|
| 露出モードやドライブモードの変更、露出・コント  |
| ラスト補正など、さまざまな撮影方法について説明  |
| しています。必要に応じてお読みください。     |
| 画面表示の切り替え45              |
| シーンセレクター                 |
| ポートレート                   |
| スポーツ / 夕景 49             |
| 夜景ポートレート・夜景49            |
| マクロ撮影50                  |
| 露出補正52                   |
| 調光補正54                   |
| デジタルズーム55                |
| 手振れ補正 56                 |
| 露出モード57                  |
| Pモード( プログラムモード ) 57      |
| プログラムシフト 58              |
| Aモード( 絞り優先モード ) 59       |
| Sモード( シャッター速度優先モード )… 60 |
| Mモード( マニュアルモード ) 62      |
| マニュアルシフト 63              |
|                          |

## 撮影モード(続き)

| ファンクション設定          | 64 |
|--------------------|----|
| ドライブモード            | 66 |
| ブラケット( ずらし )撮影     | 67 |
| 連続撮影               | 70 |
| インターバル撮影           | 72 |
| セルフタイマー撮影          | 75 |
| ホワイトバランス           | 77 |
| 撮像感度               | 82 |
| 測光モード              | 83 |
| 登録                 | 85 |
| デジタルエフェクトコントロール    | 88 |
| コントラスト補正           | 89 |
| 彩度補正               | 90 |
| フィルター効果            | 90 |
| 画面内の任意の位置にピントを合わせる |    |
| (フレックスフォーカスポイント)   | 91 |
| フォーカスモード           | 92 |
| 液晶モニターとファインダー(EVF) | 95 |
| 露出を固定する(AEロック撮影)   | 96 |
| バルブ(長時間露光)撮影       | 97 |
| レンズフード             | 98 |
| 視度調整               | 99 |
| シンクロターミナル          | 99 |
|                    |    |

| 撮影モードメニュー              | 1   | 00 |
|------------------------|-----|----|
| 画像サイズ                  | 1 ( | 02 |
| 画質                     | 1 ( | 04 |
| ファイルサイズと撮影画像数          | 1 ( | 06 |
| フラッシュモード               | 1   | 08 |
| 調光モード                  | 1   | 14 |
| AEロックボタンの機能と操作         | 1   | 16 |
| 撮影モードリセット              | 1   | 17 |
| ブラケットのずらし段数と枚数の変更.     | 1   | 18 |
| 写し込み                   | 1   | 19 |
| アフタービュー                | 1:  | 23 |
| ボイスメモ                  | 1:  | 24 |
| カラーモード                 | 1:  | 26 |
| シャープネス                 | 1:  | 29 |
| ノイズリダクション              | 1   | 30 |
| モニター自動感度アップ            | 1   | 30 |
| Mモード時のモニター             | 1   | 31 |
| 拡大ボタンの機能               | 1   | 32 |
| シーンセレクターの設定            |     |    |
| ( 登録のダイヤル操作 )          | 1   | 34 |
| コンティニュアスAF時の自動追尾AF     | 1   | 35 |
| シャッターボタン半押しによるAEロック    | 1   | 36 |
| スポット測光エリアの位置           | 1   | 37 |
| ダイレクトマニュアルフォーカス( DMF ) | 1   | 37 |

#### <u>目次(続き)</u>

| 再生モード<br>再生時のいろいろな機能について説明して<br>必要に応じてお読みください。 | 139<br>ています。   |
|------------------------------------------------|----------------|
| 1コマ再生                                          | 140            |
| 音声( ボイスメモ )付き画像の再生                             | 主 140          |
| 画面表示の切り替え                                      | 141            |
| インデックス再生                                       | 142            |
| ヒストグラム( 輝度 )再生                                 | 142            |
| 拡大再生                                           | 143            |
| 画像を手早く消去する                                     | 144            |
| 画像をテレビで見る                                      | 145            |
| 再生モードメニュー                                      | 146            |
| 画像の消去                                          | 148            |
| CFカードのフォーマット( 初期化                              | <u>、</u> ) 150 |
| 再生フォルダの選択                                      | 151            |
| プロテクト( 誤消去防止 )                                 | 152            |
| 画像のコピー                                         | 154            |
| インデックス画面の切り替え                                  | 156            |
| スライドショー( 画像の自動再生                               | ) 157          |
| DPOF( プリント )指定                                 | 159            |
|                                                |                |

**動画撮影モード** ...... 164 動画の撮影方法と再生について説明しています。必 要に応じてお読みください。

| 動画撮影      | 1 | 65 |
|-----------|---|----|
| 動画再生      | 1 | 67 |
| ナイトムービー   | 1 | 68 |
| 動画モードリセット | 1 | 69 |

| <b>こット / ツノモート</b>                      |
|-----------------------------------------|
| Jメブの細かい設定について説明していまり。必要<br>- 広じてや詰ねください |
| このこのこのへんとい。                             |
| セットアップモードメニュー                           |
| 液晶モニターとファインダーの明るさ調整 174                 |
| ショートカット一覧175                            |
| USB接続の種類 176                            |
| EVFオート設定の機能変更176                        |
| ビデオ出力形式の切り替え 178                        |
| 言語設定 178                                |
| ファンクションダイヤルの                            |
| CUST位置の機能179                            |
| ファイルとフォルダ180                            |
| フォルダ構成180                               |
| フォルダ名とファイル名181                          |
| フォルダ選択182                               |
| 新規フォルダの作成 182                           |
| フォルダを日付別に分ける 184                        |
| ファイルNo.メモリー                             |
| 日時設定                                    |
| 設定値リセット                                 |
| 操作音と音量の設定                               |
| パワーセーブまでの時間変更                           |
| 手ぶれ補正機能の作動設定                            |
| フルタイムAF                                 |
| グリップセンサーの検知                             |
| P / A / Sモード時のダイヤル                      |
| Mモード時のダイヤル194                           |
| プログラムドマニュアル                             |
|                                         |
|                                         |

ナ

| パソコンへの接続 196             |
|--------------------------|
| 撮影した画像をパソコンに取り込んで保存すること  |
| ができます。                   |
| USB接続の動作環境197            |
| パソコンへ接続する(USB接続)198      |
| パソコンに画像ファイルを             |
| コピー・保存する 199             |
| 接続を解除する 204              |
| パソコンで画像ファイルを開ける          |
| ドライバのインストール              |
| (Windows 98/98SEのみ) 208  |
| USB接続ができないときは 211        |
| QuickTimeのインストールと使い方 214 |
| 画像送信                     |
| オンラインラボ工房                |
|                          |

| その他ー般的な注意事項や、トラブル時の処置等を<br>ています。 | <b>235</b><br>記載し |
|----------------------------------|-------------------|
| リセット・登録一覧表                       | 236               |
| 加売りアクセリリー<br>取り扱い上の注意            | 240               |
| 手入れと保管のしかた                       | 247               |
| 主な性能                             | 248               |
| 索引                               | 252               |

| お問い合わせの前に 裏表紙<br>よくあるお問い合わせについてのQ&Aをまとめま<br>した。修理依頼先や各種お問い合わせ先についても<br>こちらをご覧ください。 |
|------------------------------------------------------------------------------------|
| よくあるお問い合わせFAQF1<br>トラブルシューティング<br>(故障かな?と思ったら)F23<br>各種お問い合わせ先についてF30              |

# 正しく安全にお使いいただくために

お買い上げありがとうございます。

ここに示した注意事項は、正しく安全に製品をお使いいただくために、またあなたや他の人々への 危害や財産への損害を未然に防止するためのものです。よく理解して正しく安全にお使いください。

た
た
、
この表示を無視し、誤った取り扱いをすると、人が死亡したり、重傷を負う危険
性が差し迫って生じることが想定される内容を示しています。

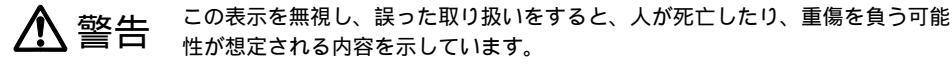

注意 この表示を無視し、誤った取り扱いをすると、人が傷害を負う可能性が想定され この表示を無視し、誤った取り扱いをすると、人が傷害を負う可能性が想定され る内容および物的損害の発生が予想される内容を示しています。

#### 絵表示の例

18

記号は、注意を促す内容があることを告げるものです。(左図の場合は発火注意)

リチウムイオン電池 NP-400 について

# <u> </u>危険

へ 電池は指定カメラ以外の用途に使用しないでください。また充電には専用の充電器 をご使用ください。

発火、破裂、液漏れの原因となります。

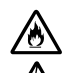

電池の分解、改造、加熱、および火中・水中への投入は避けてください。特に端子 部分は濡らさないでください。また落としたり、大きな衝撃を与えたりしないでく ださい。

危険防止用の安全機構や保護装置が損傷し、発火、破裂、液漏れの原因となります。また異常 に気づいたときはすぐに使用を中止し、火気から遠ざけてください。

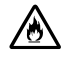

表面が破損した電池は使用しないでください。

電池内部でショート状態となり、発熱、発火、破裂、液漏れの原因となります。

危険

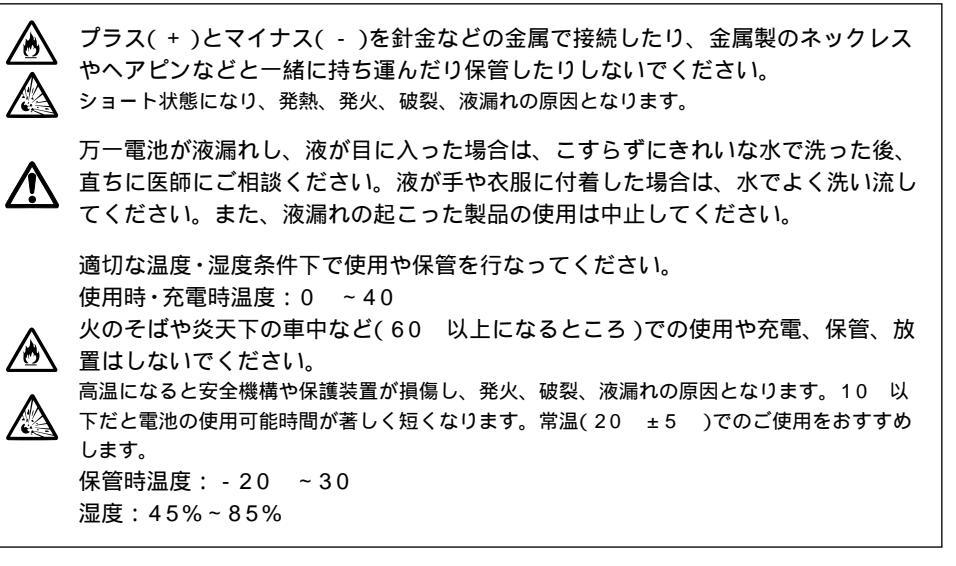

螫告

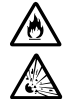

電池を廃棄するときは、テープなどで接点部を絶縁してください。 他の金属と接触すると発熱、破裂、発火の原因となります。お住まいの自治体の規則に従って 正しく廃棄するか、リサイクルしてください。

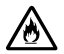

所定の充電時間を超えても充電が完了しない場合は、充電を止めてください。 そのまま充電を続けると、発熱、発火、破裂、液漏れの原因となります。

### 正しく安全にお使いいただくために(続き)

カメラ・充電器・電池について

# ⚠ 警告

指定された電池以外を使わないでください。

・ 発火、破裂、液漏れの原因となります。

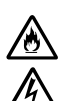

18

10

充電器のACコードは、100~120ボルト、50/60ヘルツ用です。 日本、アメリカ、カナダ、台湾で使用できます。それ以外の国や地域では使用しないでください。火災や感電の原因となります。

ACアダプターをご使用になる場合は、専用品を表示された電源電圧で正しくお使いください。

表示以外の電源電圧を使用すると、火災や感電の原因となります。

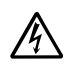

ご自分で分解、修理、改造をしないでください。

内部には高圧部分があり、触れると感電の原因となります。修理や分解が必要な場合は、弊社 アフターサービス窓口またはお買い求めの販売店にご依頼ください。

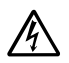

落下や損傷により内部、特にフラッシュ部が露出した場合は、内部に触れないよう に電池を抜き(充電器やACアダプターの場合は電源プラグをコンセントから抜き) 使用を中止してください。

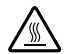

フラッシュ部には高電圧が加わっていますので、感電の原因となります。またその他の部分も 使用を続けると、感電、火傷、火災の原因となります。弊社アフターサービス窓口またはお買 い求めの販売店に修理をご依頼ください。

幼児の口に入るような電池や小さな付属品は、幼児の手の届かないところに保管し てください。

幼児が飲み込む原因となります。万一飲み込んだ場合は、直ちに医師にご相談ください。

製品および付属品を、幼児・子供の手の届く範囲に放置しないでください。 幼児・子供の近くでご使用になる場合は、細心の注意をはらってください。ケガや事故の原因 となります。

 $\wedge$ 

フラッシュを人の目の近くで発光させないでください。 目の近くでフラッシュを発光すると視力障害を起こす原因となります。

 $\wedge$ 

車などの運転者に向けてフラッシュを発光しないでください。 交通事故の原因となります。

自動車などの運転中や歩行中に撮影したり、液晶モニターを見たりしないでください。

転倒や交通事故の原因となります。

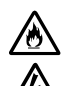

風呂場など湿気の多い場所で使用したり、濡れた手で操作したりしないでください。 内部に水が入った場合はすみやかに電池を取り出し(充電器やACアダプターの場合 は電源プラグをコンセントから抜き) 使用を中止してください。

使用を続けると、火災や感電の原因となります。弊社フォトサポートセンターにご相談ください。

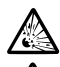

18

引火性の高いガスの充満している中や、ガソリン、ベンジン、シンナーの近くで本 製品を使用しないでください。また、お手入れの際にアルコール、ベンジン、シン ナー等の引火性溶剤は使用しないでください。 爆発や火災の原因となります。

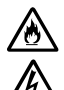

充電器やACアダプターをご使用の場合、電源コードに重いものを乗せたり、無理 に曲げたり、引っ張ったり、傷つけたり、加熱、破損および加工したりしないでく ださい。またコンセントから抜くときは、電源プラグを持って抜いてください。 コードが傷むと火災や感電の原因となります。コードが傷んだら、弊社アフターサービス窓口 またはお買い求めの販売店に交換をご依頼ください。

## <u>正しく安全にお使いいただくために(続き)</u>

カメラ・充電器・電池について(続き)

# ⚠ 警告

 万一使用中に高熱、焦げ臭い、煙が出るなどの異常を感じたら、すみやかに電池を 抜き(充電器やACアダプターの場合は電源プラグをコンセントから抜き)、使用を 中止してください。電池も高温になっていることがありますので、火傷には十分ご 注意ください。

使用を続けると感電、火傷、火災の原因となります。弊社アフターサービス窓口またはお買い 求めの販売店に修理をご依頼ください。

# \Lambda 注意

車のトランクやダッシュボードなど、高温や多湿になるところでの使用や保管は避けてください。

外装が変形したり、電池の液漏れ、発熱、破裂による火災、火傷、ケガの原因となります。

長時間使用される場合は、皮膚を触れたままにしないでください。 本体の温度が高くなり、低温やけどの原因となることがあります。

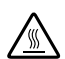

長時間の使用後は、すぐに電池やカードを取り出さないでください。 電池やカードが熱くなっているため火傷の原因となります。電源を切って温度が下がるまでし ばらくお待ちください。

発光部に皮膚や物を密着させた状態で、フラッシュを発光させないでください。 発光時に発光部が熱くなり、火傷の原因となります。

注意

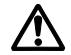

液晶モニターを強く押したり、衝撃を与えたりしないでください。 液晶モニターが割れるとケガの原因となり、中の液体に触れると炎症の原因となります。中の 液体に触れてしまった場合は、水でよく洗い流してください。万一目に入った場合は、洗い流 した後医師にご相談ください。

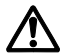

レンズフードの先端を身体等に強くぶつけないでください。 ケガの原因となります。

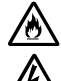

充電器やACアダプター使用時は、電源プラグは差し込みの奥までしっかりと差し 込んでください。

電源プラグが傷ついていたり、差し込みがゆるい場合は使用しないでください。火災や感電の 原因となります。

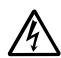

充電器やACアダプターを布や布団で覆ったり、周りに物を置いたりしないでください。

熱により変形して感電や火災の原因となったり、非常時に電源プラグが抜けなくなったりしま す。

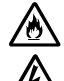

お手入れの際や長期間使用しないときは、充電器やACアダプターの電源プラグを コンセントから抜いてください。

火災や感電の原因となります。

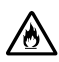

この装置は、情報処理装置等電波障害自主規制協議会(VCCI)の基準に基づくクラスB情報技術装置で す。この装置は家庭環境で使用されることを目的としていますが、この装置がラジオやテレビジョン受 像機に近接して使用されると、受信障害を引き起こすことがあります。使用説明書にしたがって正しい 取り扱いをしてください。

## はじめに

お買い上げありがとうございます。

ご使用前に、この使用説明書をよくお読みいただき、末永くこの製品をご愛用ください。

#### - ユーザー登録について ―

本製品をご使用になる前に、「ミノルタからのお知らせ」に記載の弊社ホームページで、お早めにユーザー登録(オンライン登録)を行なってください。

この使用説明書は2003年6月に作成されたものです。それ以降に発売されたアクセサリーと組 み合わせた場合の使用方法については、弊社フォトサポートセンターにお問い合わせください。 このカメラには、弊社のボディ特性に適合するように設計された弊社製のアクセサリーのご使用 をおすすめします。他社製品と組み合わせた場合の性能の保証や、それによって生じた事故や故 障についての補償はいたしかねますので、あらかじめご了承ください。

MINOLTA、DIMAGEおよびSUPHEEDは、ミノルタ株式会社の登録商標または商標です。

Windowsは、米国Microsoft Corporationの米国およびその他の国における登録商標または商標です。 Apple、Macintosh、Mac OSおよびQuickTimeは、Apple Computer, Inc, の米国およびその他の国におけ る登録商標または商標です。

コンパクトフラッシュは、米国SanDisk社の商標です。

IBM、PowerPCおよびMICRODRIVEは、米国IBM Corp.の登録商標または商標です。

Adobeは、Adobe Systems Inc.の登録商標です。

Intel、PentiumはIntel Corporationの登録商標です。

その他記載の会社名や製品名は、それぞれの会社の登録商標または商標です。

© 2003 Minolta Co., Ltd.

#### 内容物の確認

お買い上げのパッケージに梱包されているのは以下の通りです。ご確認の上、不備な点がございま したら、お買い求めの販売店にご連絡ください。

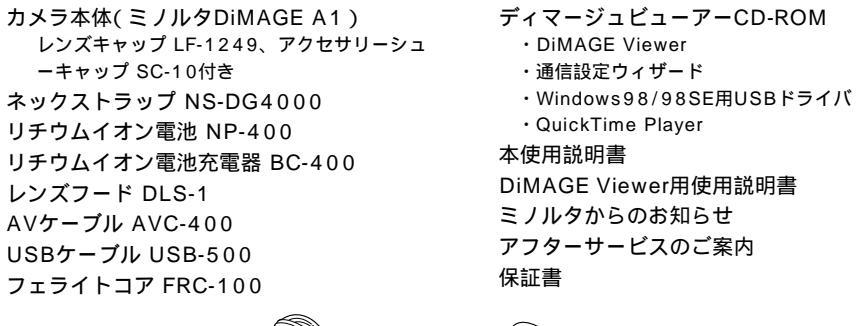

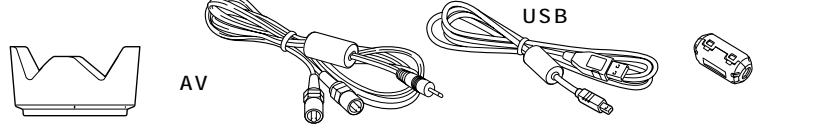

本製品にはコンパクトフラッシュカードは入っておりません。別にお買い求めください。

#### ストラップを取り付ける

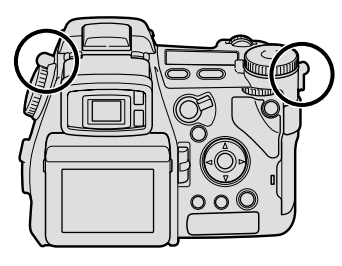

ストラップ取り付け部は2ヵ所あります。ストラップの両方の先 端をそれぞれ取り付けます。

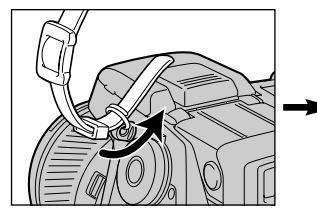

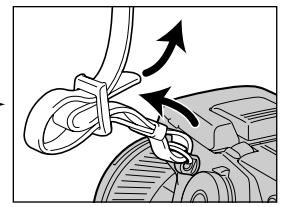

## 各部の名称

\*の付いたところは、直接手で触れないでください。()内は参照ページです。

ボディ前面

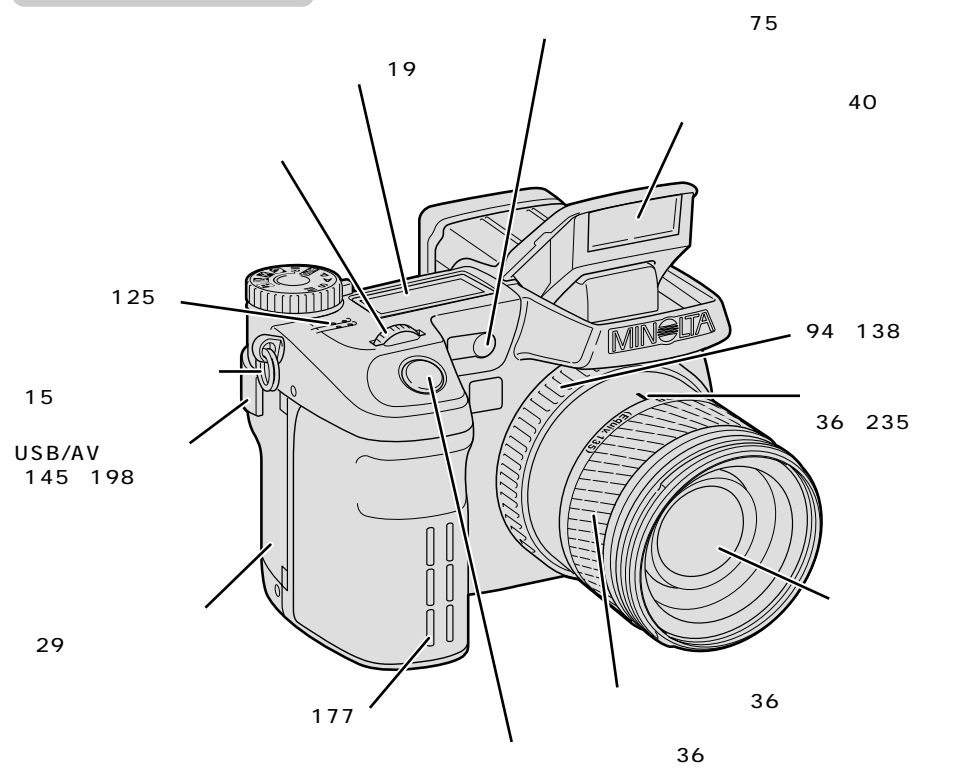

## ボディ側面

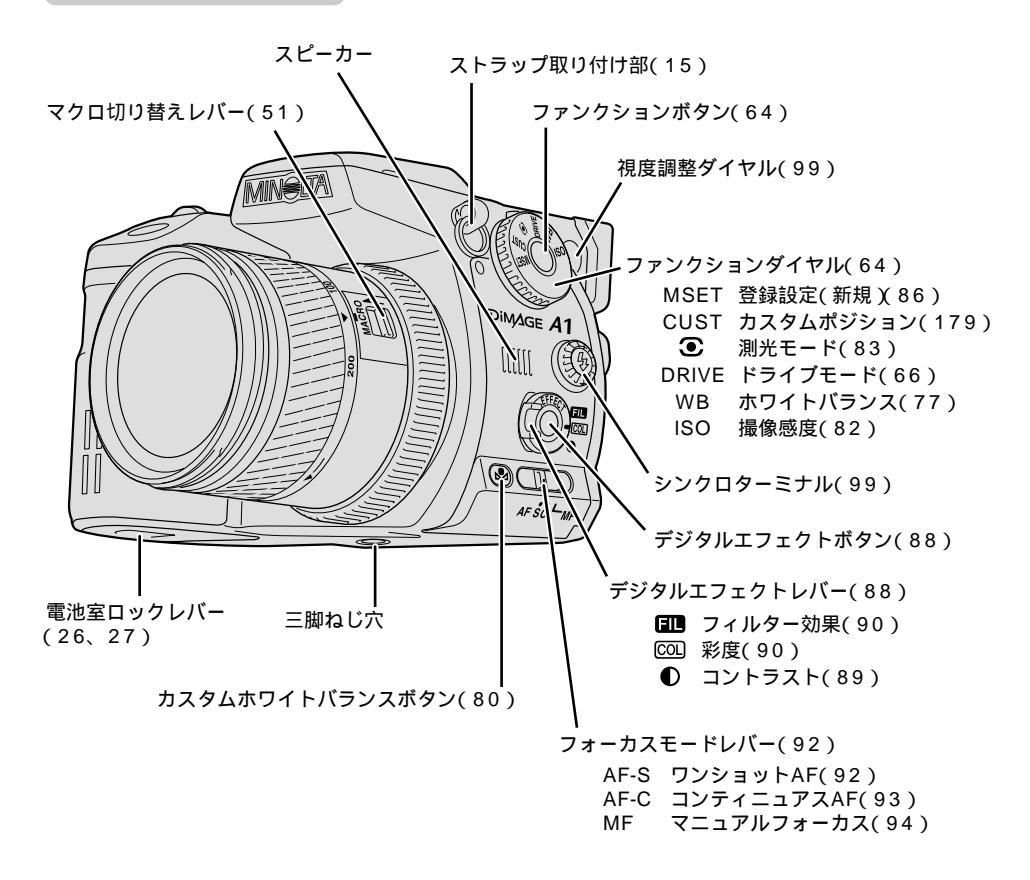

各部の名称(続き)

ボディ背面

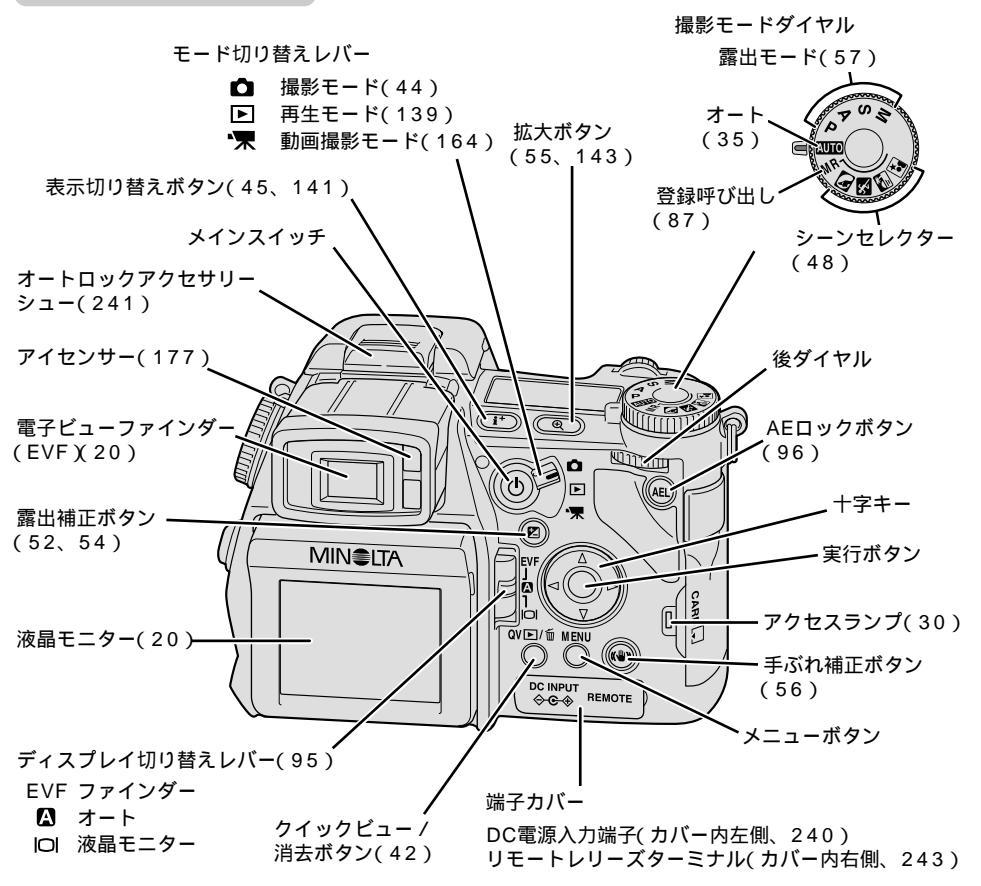

18

上面データパネル

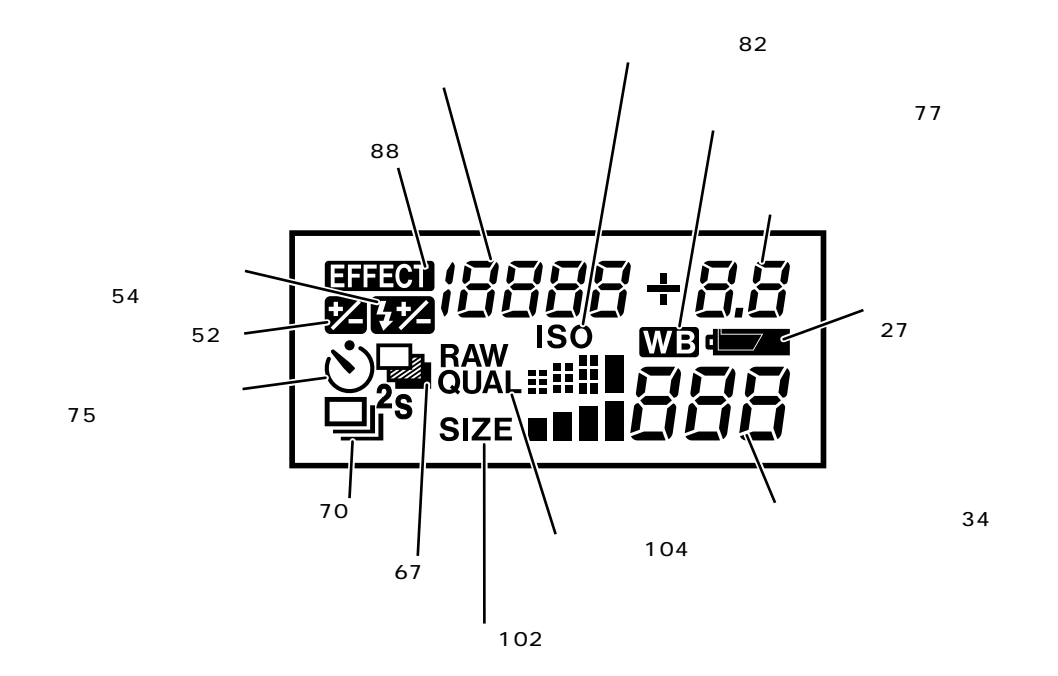

このページでは、説明のためすべての表示を点灯させています。

#### 各部の名称(続き)

電子ビューファインダー(EVF)・液晶モニター

電子ビューファインダーと液晶モニターの表示は同一です。

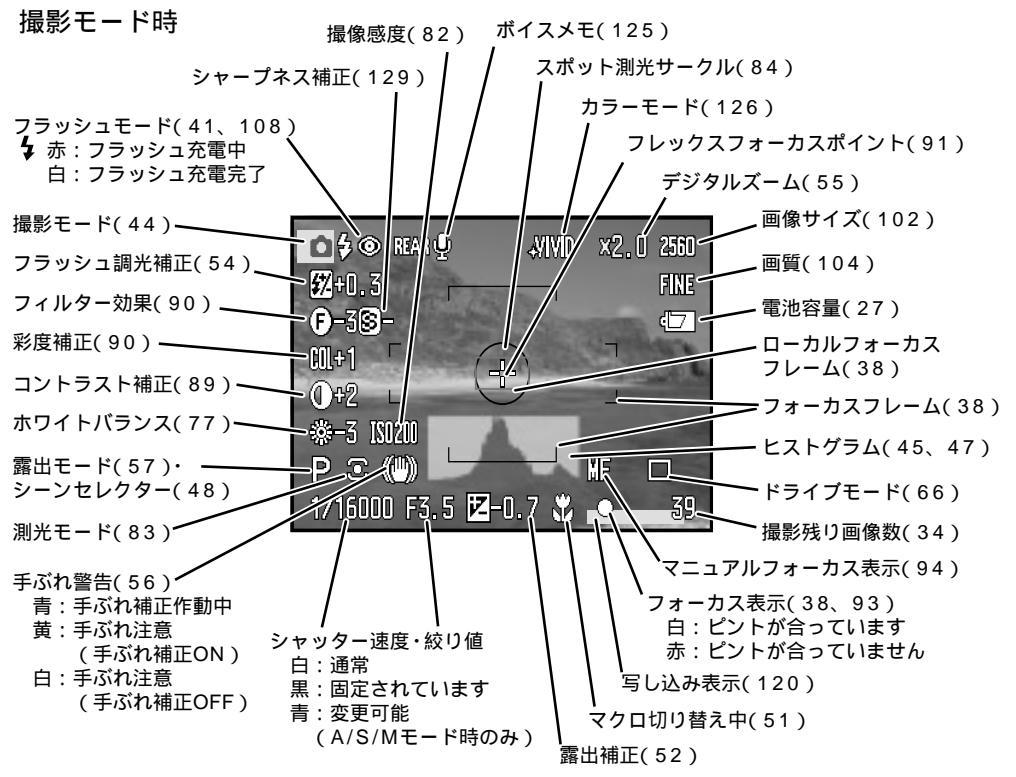

これらのページでは、説明のためすべての表示を点灯させています。

## 再生モード・1コマ再生時

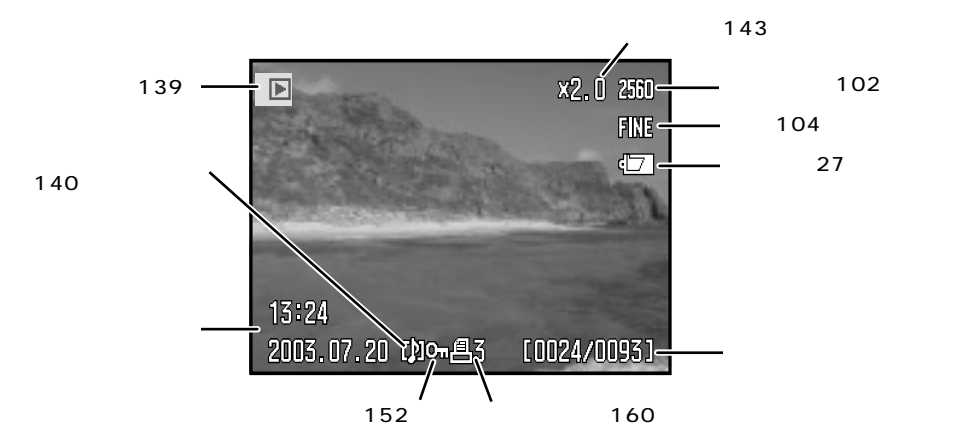

再生モード・ヒストグラム表示(142)

-— 画質(104) 再生モード(139)・ 2560 FINE-1/16000 -- シャッター速度 画像 F3.5— 絞り値 **Z-0.7**— -露出補正(52) ANB--ホワイトバランス(77) ヒストグラム(47) 1S0200-- 撮像感度(82) -フォルダ名(識別文字、181) NLT16 2003.07.20 (如) 高3 100-0135 ・ファイル番号 (ファイルの通し番号、181) フォルダ番号 (フォルダの通し番号、181)

画像サイズ(102)

## 早分かり 詳しくは本文をご覧ください。

準備をする

- 1.**電池を充電します。** P.25
- 2.**電池を入れます。** P.26

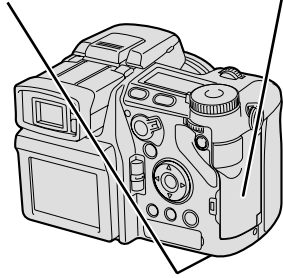

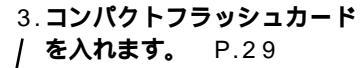

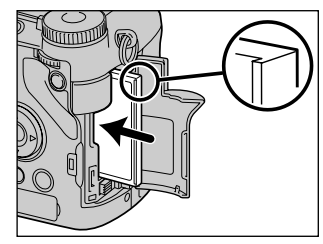

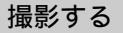

- メインスイッチを入れ、モ ード切り替えレパーを □ に 合わせます。
   P.31
- 2.撮影モードダイヤルが、一 PまたはAUTO位置にある のを確認します。 P.35

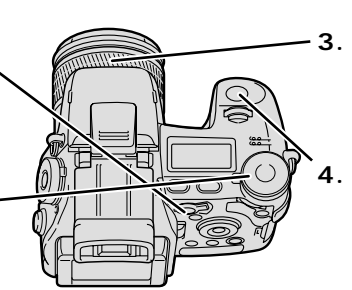

- 3. ズームリングを回して 撮りたいものの大きさ を決めます。 P.36

4. シャッターボタンを押 します。 P.37

- 撮影した画像を確認する(クイックビュー) P.42
- 撮影後、クイック ビュー/消去ボタ ンを押します。
   2.十字キーの左右で見たい画像を 選びます。
   3.シャッターボタンの半押しまた はメニューボタンで元の撮影モ ードに戻ります。

画像を消去する P.43

1.撮影後、クイックビュー/消去ボタンを押します。

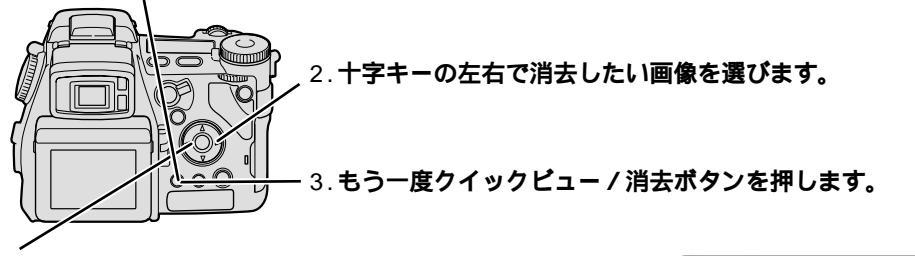

4.右の画面が出た後、十字キーの左側で「はい」を選び、十字 キー中央の実行ボタンを押すと消去されます。

▲ このコマを消去しますか?

- 「いいえ」のままで実行ボタンを押すと消去されません。
- 5.シャッターボタンの半押しまたはメニューボタンで元の撮影
   モードに戻ります。

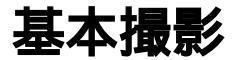

撮影・再生の基本知識を説明しています。デジタルカメラを初めてお使いの方はもちろん、すでに使ったことのある方もこの章は一通りお読みください。

## レンズキャップを取り外す

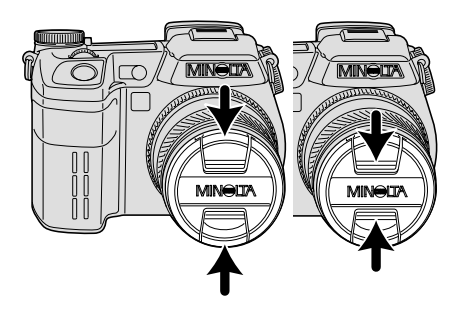

レンズキャップを取り外します。左 図の2通りの取り付け・取り外し方が 可能です。

右側の方法は、フードを取り付けた ままレンズキャップの取り付け・取り 外しを行なう際に便利です。 撮影後は、レンズキャップをはめて 保管してください。

# 電池を入れる

このカメラには、付属の専用電池(リチウムイオン電池NP-400)を使用します。お買い上げの際 には電池の充電はされていません。付属の充電器で完全に充電してからお使いください。 充電器に付属のコードは日本国内用です。海外でのご使用については P.242

#### 電池を充電する

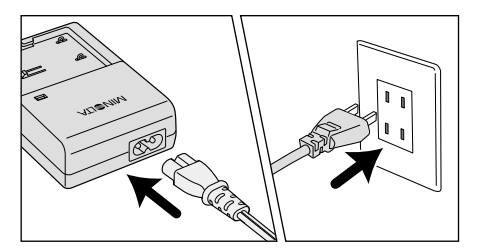

VITENIN

ALLENIN

充雷ランプ

#### 1.電源コードを、充電器の電源ソケットと コンセントにそれぞれ差し込みます。

2.電池を充電器に取り付けます。
 接点部分を先に、文字面を下にして入れてください。

充電が開始されます。充電中は充電ランプが点灯します。 充電時間は約150分です。

3. **充電ランプが消えたら充電完了です。** 電池を取り出して、コードをコンセントから抜いてください。

次ページへ続く

電池を入れる

#### <u> 電池を入れる(続き)</u>

電池の充電は、ご使用の直前か前日ぐらいにされることをおすすめします。充電した状態で長時間放置 すると、自然に放電され、使用できる時間が短くなります。

電池の状態によっては、充電器に取り付けた後充電開始までに数秒かかることがあります。

電池を保管するときは、ほぼ使い切った状態での保管をおすすめします。フル充電状態での保管は電池 の寿命を縮めたり劣化の原因となりますので避けてください。

長期間使用しないときは、少なくとも半年に1回5分程度の充電をし、カメラでほぼ使い切った状態に してから再び保管してください。自然放電により完全に放電してしまうと、充電しても使えなくなるこ とがあります。

充電しても著しく撮影枚数が少ない場合は、電 池の寿命です。新しい電池をご購入ください。 所定の充電時間を越しても充電が完了しない場 合には充電を止めてください。

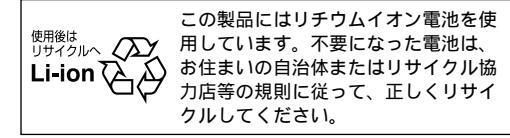

電池を入れる

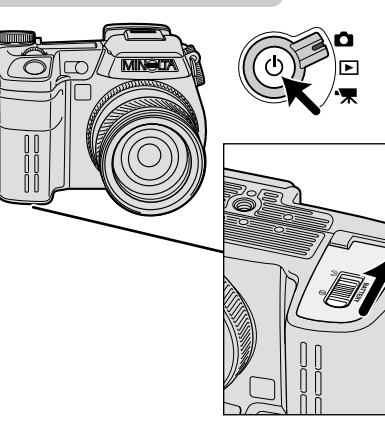

## 1. カメラの電源が切れているのを確認します。

電源が入っている場合は、メインスイッチを少し長めに 押して電源を切ってください。

## 2. 電池室ロックレバーを図の方向に押しま す。

ふたのロックが外れるので、ふたを開けます。

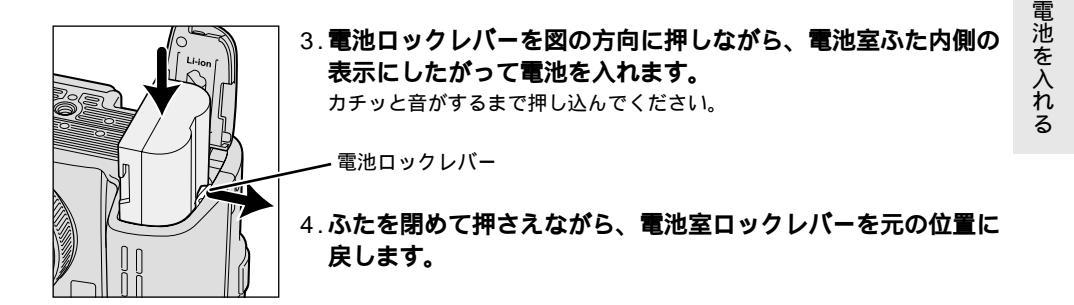

電池容量の確認

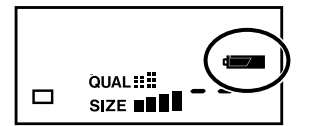

メインスイッチを入れると、電池の容量が上面データパネルと液晶 モニターに表示されます。

┫━━━━ / ☜□ (白)点灯 電池容量は十分です。

(液晶モニターでは4秒後に消えます。)

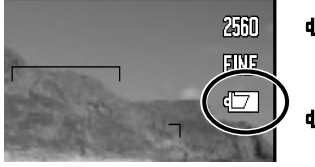

▲ / 4 (示)点灯 電池の交換をおすすめします。 この状態でも撮影はできます。

● のみ点滅(上面データパネルのみ)

新しい電池と交換してください。

シャッターは切れません。

長時間の撮影や再生には、別売りのACアダプターや外部電源パックをおすすめします。 P.240

#### **電池を入れる(続き)**

### パワーセーブ(操作しないでいると表示が自動的に消えます)

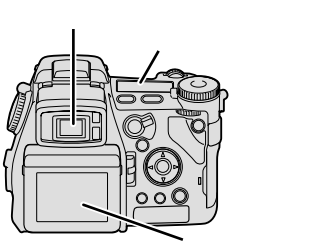

このカメラは、約3分以上何も操作をしないでいると、自動的 に省電力設定になり、液晶モニターやファインダー(EVF)が 消灯します(パワーセーブ)。シャッターボタンを半押しする かメインスイッチを押せば、撮影が再開できます。 30分以上何も操作をしないでいると、完全に電源が切れます。 パワーセーブまでの時間(初期設定は3分)を変更することができ ます。 P.191

液晶モニター

電池を取り出す

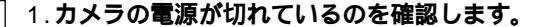

2. 電池室ロックレバーを押してふたを開けます。

3. 電池ロックレバーを図の方向に押して、電池を取り出します。

#### 電池の追加購入

このカメラの専用電池(リチウムイオン電池NP-400)を追加で購入される場合は、「アフターサー ビスのご案内」に記載の弊社サービス窓口、弊社のカメラ写直情報サイト (http://www.photo.minolta.co.jp)のオンラインショップ、お買い求めの販売店のいずれかでご 購入ください。

# <u>カードを入れる / 取り出す</u>

カードを入れる

画像を記録するには、コンパクトフラッシュカード(以下CFカードまたはカード)が必要です。

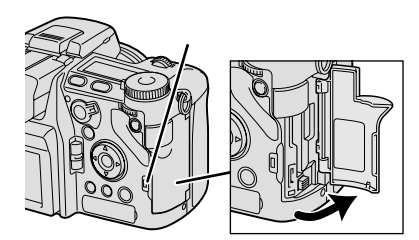

 メインスイッチを切って、アクセスランプが消 えているのを確認し、カードスロットふたを開 けます。

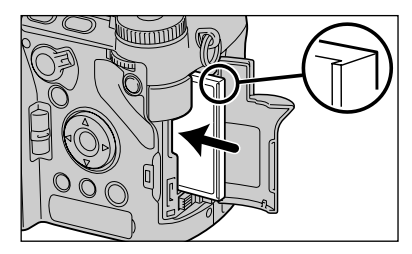

2.CFカードの細長い突起部分を図の向きにして、 スロットにカードを入れます。

中央をまっすぐに押し込みます。端を押し込まないでくだ さい。

カードが奥まで入らない場合は、無理に押し込まずに、カ ードの向きを確かめてください。

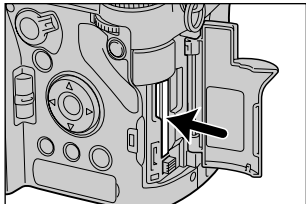

3.カードを奥までしっかり押し込みます。

4.ふたを閉めます。

CFカードの代わりにマイクロドライブの使用も可能です。 カードを入れると液晶モニターに「このカードは使えません」等のメッセージが現れる場合は 裏表紙「よくあるお問い合わせ」のF28ページへ カ

,取り出す

z

## <u> カードを入れる / 取り出す(続き)</u>

カードを取り出す

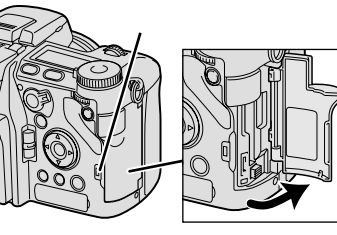

 メインスイッチを切って、アクセスランプが消 えているのを確認し、カードスロットふたを開 けます。

アクセスランプ点灯中は、カードを取り出さな いでください。カード内のデータが破損する原 因となります。

- 2. **カード取り出しレバーを中に押し込みます。** レバーが出てきます。
- 3. **再度カード取り出しレバーを押し込みます。** カードが出てきます。

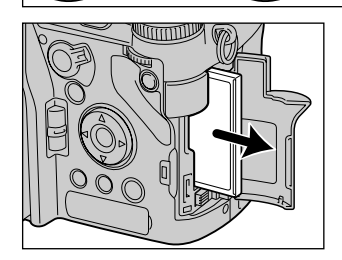

4.カードを取り出し、ふたを閉めます。

レバーが出ていてきっちり閉まらない場合は、レバーを押 し込んでからふたを閉めてください。 長時間使用した直後のカードは熱くなっていますので、注

意してください。

# <u> 電源(メインスイッチ)を入れる</u>

電源を入れて、カメラを撮影モードにします。

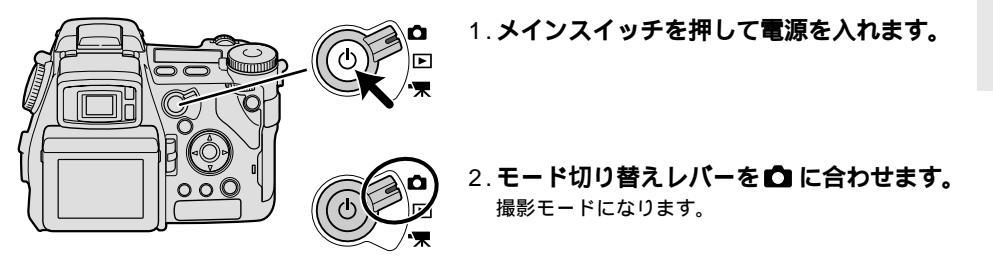

電源を切るときは、メインスイッチを少し長めに押してください。

## カメラを構える

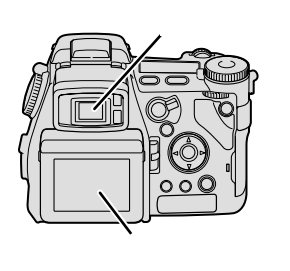

撮影される画像は、カメラ背面の電子ビューファインダー(EVF、以 下ファインダー)または液晶モニターに表示されます。両者の表示内 容は同じです。 初期設定では、ファインダーをのぞけばファインダーが点灯して液 晶モニターは消灯し、ファインダーから目を離せば逆に液晶モニタ ーが点灯します。 設定を変えるには P.95

カメラが少しでも動くとぶれた写真になりますので、しっかりと構 えて撮影してください。

ファインダーを見て撮影する

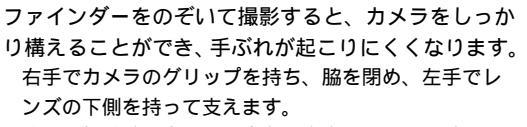

片足を軽く踏み出し、上半身を安定させます。壁にも たれたり、机などに肘をついたりしても効果がありま す。

暗い場所でフラッシュを使わずに撮影する場合や、望 遠側で撮影する場合は、手ぶれが起こりやすくなりま す。三脚などにカメラを固定して撮影することをおす すめします。

ファインダーは、上方向0°~90°の間で自由に 角度を調整することができます。低い位置の被写 体を撮影する場合に便利です。

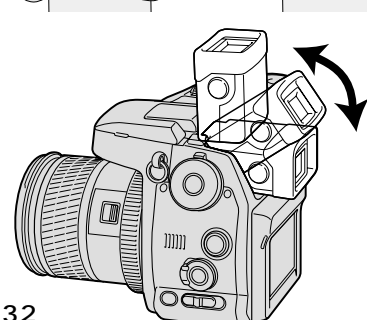

## 液晶モニターを見て撮影する

基本的な構え方は、ファインダーを見て撮影する場合と同じです。手ぶれが起こりやすいので、ぶ れないようにカメラをしっかり構えて撮影してください。

液晶モニターは、下方向20°~上 方向90°の間で自由に角度を調整 することができます。高い位置や 低い位置の被写体を撮影する場合 に便利です。

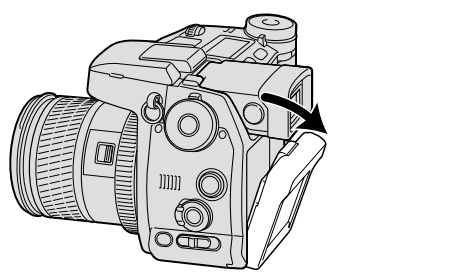

下方向に向けたとき

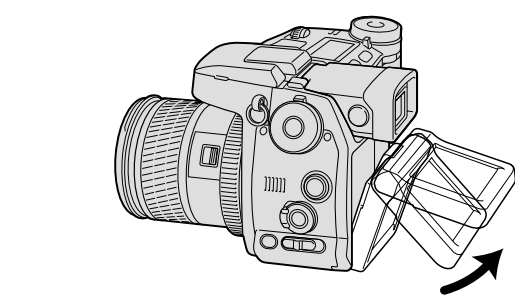

# 撮影できる画像数

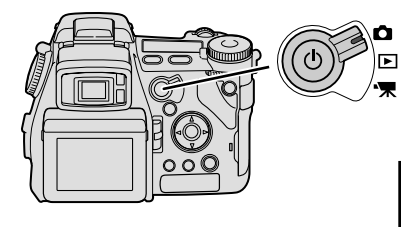

CFカードを入れ、電源を入れてモード切り替えレバー を ▲ に合わせると、上面データパネルと液晶モニター に、撮影残り画像数(現在の設定で撮影を続けると、後 何枚撮影できるか)が表示されます。

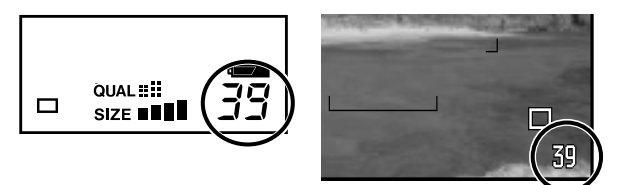

1枚のCFカードに記録できる画像数は、カードの容量、カメラで設定された画像サイズおよび画質 によって異なります。例として32MBのCFカードで初期設定で撮影する場合、記録できる画像数 は約12枚です(画像サイズ2560×1920、画質ファイン)。

画像サイズ・画質を変更した場合、また動画撮影や音声付きで撮影した場合は、撮影できる画像数は大 きく変わります。 詳細は P.106

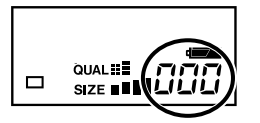

000が表示されたときは、カードがいっぱいです。カードを交換するか、カ ード内の画像を消去してください。画像サイズや画質を変更すると撮影でき ることもあります。

ファイルサイズは被写体によって異なるため、撮影シーンによっては、撮影後に撮影残り画像数表示が 変化しない場合もあります。

残り画像数が999枚を超える場合は、999と表示されます。999枚以下になるとカウントが始まります。

液晶モニターの残り画像数が黄色になったときは、カメラの内蔵メモリが一時的にいっぱいになったた め撮影できません。白色に変わるのを待ってから撮影を続けてください。

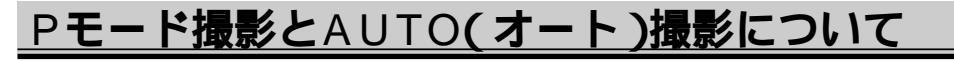

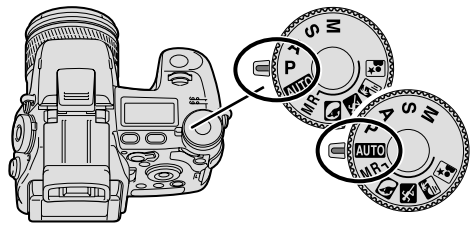

撮影モードダイヤルで、基本的な撮影モードを選ぶ ことができます。カメラを基本の状態で使いたい場 合、P位置またはAUTO位置をおすすめします。

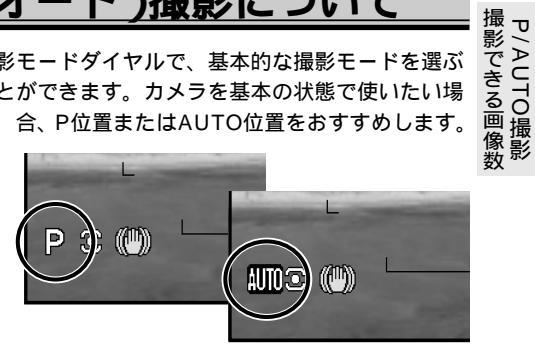

#### P(プログラム)モード撮影

このカメラの最も基本的なモードです。カメラの各種設定が可能で、一度行なった設定は原則とし て再度変更するまで保持されます。Pモードでは、シャッター速度と絞り値が自動で設定されます。 P.57

#### AUTO(オート)撮影モード

カメラのほとんどすべての機能が、一時的に自動設定になります。新たな設定を加えることは可能 ですが、一度他のモードに変えると、新たに加えた設定は解除されます(メインスイッチ切/入で は保持)、カメラまかせで気軽に撮影したいときや、他のモードでの設定変更後に一時的に自動設 定に戻す場合に便利です。

AUTO撮影モードでは、メニューを含めほとんどすべての機能が自動で設定されます。自動設定になら ない機能は、レバーの位置で決められてしまうものなど以下の通りです。 一暫表は P.236

- ・マクロ撮影
- ・フォーカスモード(AF-S、AF-C、MF)
- ・モニターとファインダー(EVF)に関する設定(切り替え、明るさ)
- 視度調整
- ・ワイヤレスチャンネル
- ・音の設定(操作音、AF音、シャッター音、音量)

撮影する

ここでは、すべての設定がカメラまかせのフルオート(全自動)撮影について説明しています。

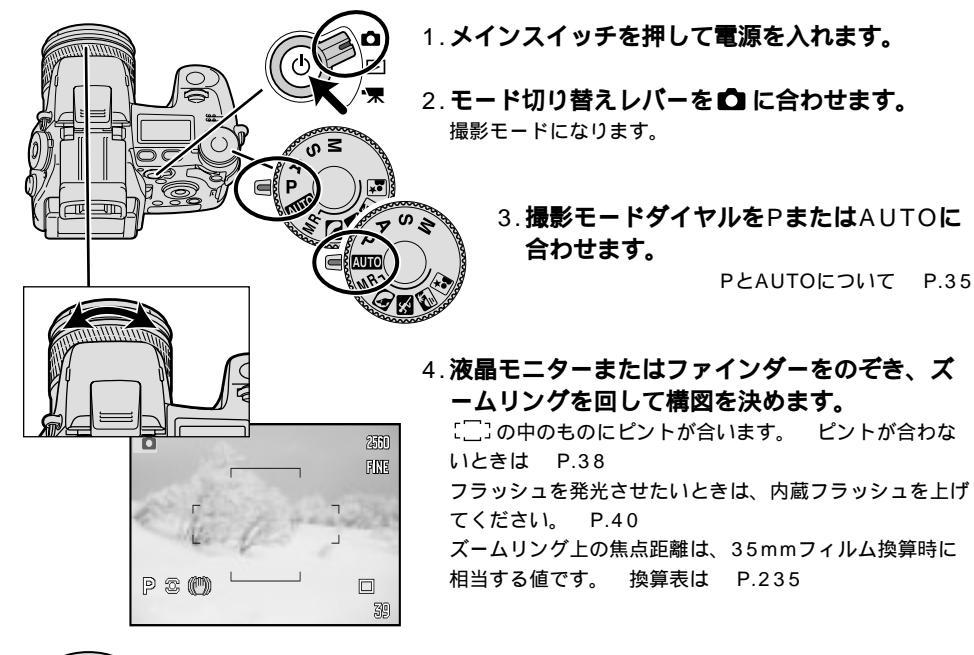

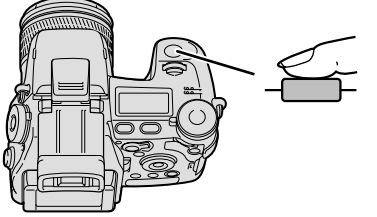

#### 5.シャッターボタンを半押しします。

シャッターボタンを軽く押すと、途中で少し止まるところ があります。そこまで押すことを「半押し」と呼んでいま す。
半押しすると、液晶モニター / ファインダー内に、さまざまな表示が現れます。

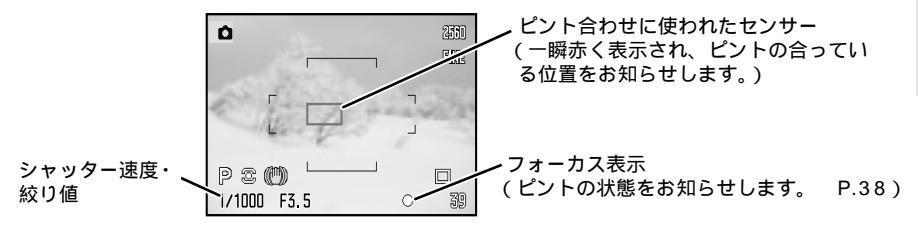

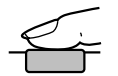

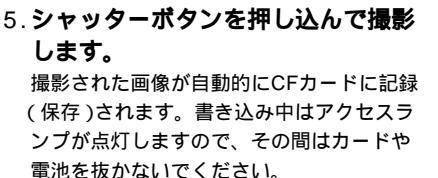

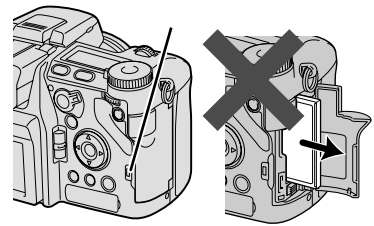

カメラから約50cm以上離れたものにピントが合います。それより近くを撮影する場合は、マクロ撮影 を行なってください。 P.50

画面の表示の有無を切り替えることもできます。 P.45

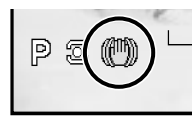

液晶モニター / ファインダー内に、黄色または白色の(\*\*\*\*)が出たときは、シャッタ ー速度が遅くなっているので手ぶれの恐れがあります。フラッシュ撮影(P.40)ま たは三脚の使用をおすすめします。 手ぶれ補正について P.56

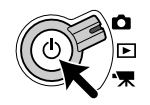

撮影後は、メインスイッチを少し長めに押して電源を切ってください。 レンズキャップをはめて保管してください。 撮影する

### ピント合わせ

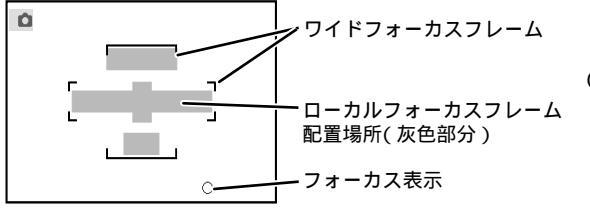

ワイドフォーカスフレーム[\_]の中に は、ピントを合わせるためのセンサー (ローカルフォーカスフレーム)が11 個あります。シャッターボタンを半押 しすると、ピントが合っている部分の センサーが一瞬赤く点灯して、どこに ピントが合っているかをお知らせしま す。

フォーカス表示

シャッターボタンを半押しすると、自動的にピント合わせが行われ、液晶モニターまたはファイン ダー内のフォーカス表示〇がピントの状態をお知らせします。

| フォーカス表示 | 状況                                                                                                    |
|---------|----------------------------------------------------------------------------------------------------|
| 〇白色     | ピントが合って固定されています。撮影できます。                                                                                                    |
| ● 赤色    | ピントが合いません。以下を確認してください。撮影はできます。<br>撮りたいものに近づき過ぎていませんか?<br>カメラから約50cm以上離れたものにピントが合います。それより近くの物を撮影す<br>るときは、マクロ撮影を行なってください。 P.50<br>被写体が「こ」から外れていませんか?<br>こ」から外れたりするとピントが合いません。<br>被写体が動いていませんか?<br>動いている物を撮影する時は、コンティニュアスAFをおすすめします。 P.92<br>オートフォーカスの苦手な被写体ではありませんか?<br>オートフォーカスの苦手な被写体ではありませんか?<br>オートフォーカスの苦手な被写体(P.40)だと、オートフォーカスではピント合わせ<br>ができません。フォーカスロック撮影(P.39)またはマニュアルフォーカス撮影<br>(P.94)を行なってください。 |

●が赤色の時に撮影すると、フラッシュが発光しない場合は4m~無限位置に、発光する場合は3.0~3.8mの間にピントが合います。

### 被写体が[]]に入らないときは(フォーカスロック撮影)

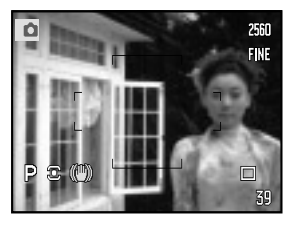

ピントを合わせたいものが[]]に入らないときに、そのまま撮影す ると、[]]と重なっている背景にピントが合って人物がぼけてしま います。このようなときは、次のようにしてピントを固定(フォーカ スロック)して撮影してください。

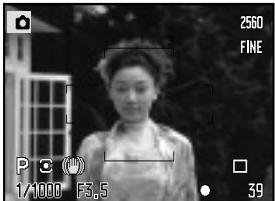

1. ピントを合わせたいものに []]を合わせ、シャッターボタンを半押しします。 画面右下に白い〇 が点灯します。

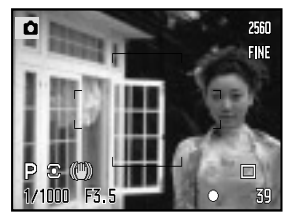

- 2.シャッターボタンを半押ししたまま、撮りたい構図に戻し ます。
- 3.シャッターボタンを押し込んで撮影します。

ピントと同時に露出も固定されます(ワンショットAFで多分割測光時のみ。常に固定させることも可能 P.136)。画面左下のシャッター速度と絞り値が黒く反転してお知らせします。

ピント合わせの方法として、他にも自由にピント合わせの位置が決められるフレックスフォーカスポイント機能(P.91)があります。

### ピント合わせ(続き)

### オートフォーカスの苦手な被写体

オートフォーカスのピント合わせは、被写体のコントラスト(明暗差)を利用しています。したがっ て、次のような被写体ではオートフォーカスでピントが合いにくいことがあります。ピントが合わ ない場合は、液晶モニターに赤色の 〇 が点灯します(P.38)。このような場合は、フォーカスロッ ク撮影(P.39)またはマニュアルフォーカス撮影(P.94)を行なってください。

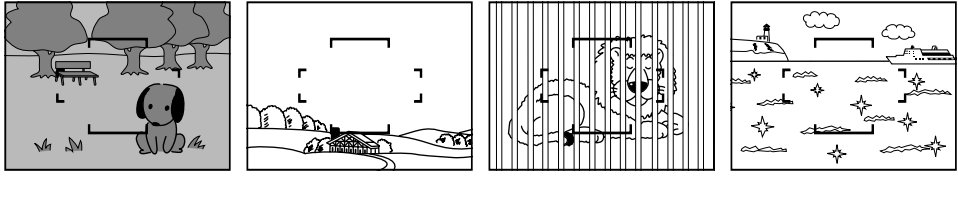

目生や日至なこ コントラストのないもの 混じっているとき

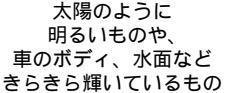

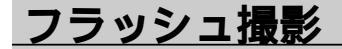

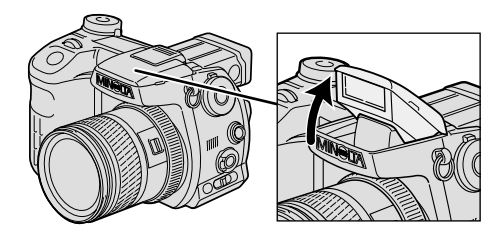

フラッシュを発光させるときは、内蔵フラッシュ を手で上げてください。上げていると必ず発光し ます。

フラッシュを発光させないときは、内蔵フラッシュを手で押し下げてください。

# フラッシュ 撮影

### フラッシュ表示

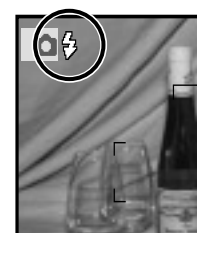

| フラッシュ表示     | 状況                                                                                  |
|-------------|-------------------------------------------------------------------------------------|
| 🖗 白色        | フラッシュの充電が完了しました。撮影できます。                                                             |
| 🖗 赤色        | フラッシュが充電中です。白色になってから撮影してください。                                                       |
| ●●<br>(撮影後) | フラッシュ光が被写体に届きました。<br>撮影後に青い が現れなかった場合は、フラッシュ光が被写体<br>に届いていません。フラッシュ光の届く距離を確認してください。 |
| 『黄色         | 逆光で被写体が暗くなっています。フラッシュの使用をおすすめ<br>します。                                               |

このカメラではフラッシュの発光量を正確に決めるため、フラッシュ発光時には撮影の直前に一度フラ ッシュが発光します(プリ発光)。よって本発光と合わせてフラッシュが2回続けて発光します。 詳し くは P.114

### フラッシュ光の届く距離

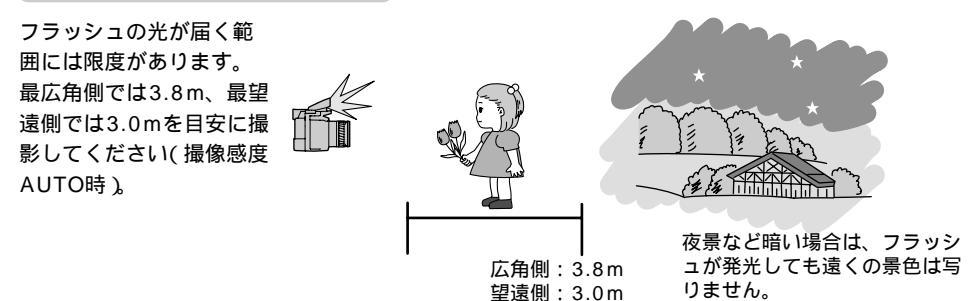

撮像感度を変更すると、フラッシュ光の届く距離が変わります。 P.82

### <u>撮影した画像を確認する / 消去する(クイックビュー)</u>

画像を確認する(クイックビュー)

撮影後、クイックビュー / 消去ボタンを押します。
 直前に撮影された画像がファインダーまたは液晶モニターに現れます。

2. 十字キーの左右で見たい画像を選びます。

3. シャッターボタンを半押しすると撮影モードに戻 ります。

メニューボタンでも戻ります。

再生モードに入るときは P.140

クイックビューでは再生モードと同様の操作が可能です(再生モードメニューを除く)。

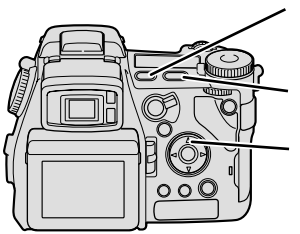

表示切り替えボタンを押すと、表示や データの有無を切り替えることができ ます。 P.141 拡大ボタンを押すと画像を拡大するこ とができます。 P.143 十字キーの上側を押すとヒストグラム 表示にすることができます。 P.142 動画やボイスメモの再生も可能です。 P.140、167

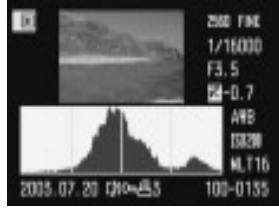

ヒストグラム表示

### 画像を手早く消去する

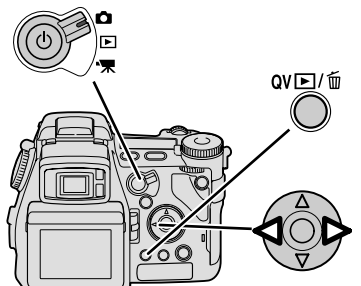

クイックビューの状態で、画像を簡単に消去することができます。

 撮影後、クイックビュー/消去ボタンを押します。
 直前に撮影された画像がファインダーまたは液晶モニターに 現れます。

2.十字キーの左右で消去したい画像を選びます。

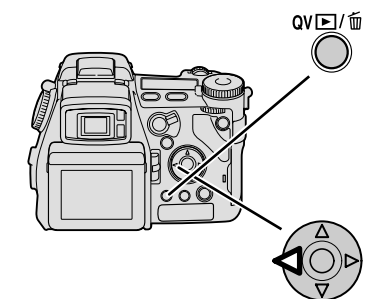

3. もう一度クイックビュー /消去ボタンを押します。 右の画面が現れます。 消去しない場合は、この状態で 十字キー中央の実行ボタンを押 してください。

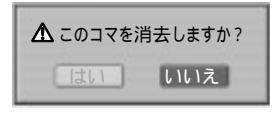

(クイックビュー ) 画像の確認 / 消去

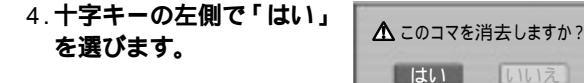

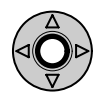

- 5. **十字キー中央の実行ボタンを押します。** 選んだ画像が消去されます。
  - この後、2に戻って続けて画像を消去することもできます。

### 6.シャッターボタンを半押しして(またはメニューボ タンを押して)通常の撮影モードに戻ります。

消去する際、「はい」を先に選択した状態にすることもできます。 P.195 複数の画像を一度に消去するときは P.148 4.3

## 撮影モード

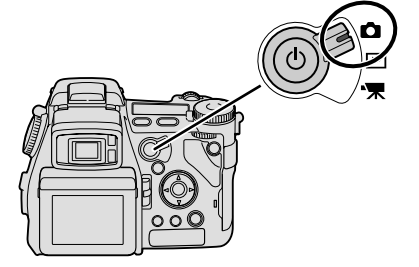

この章では、撮影モードでの各種設定に ついて説明しています。モード切り替え レバーは 🎝 位置(撮影モード)に合わせ てください。

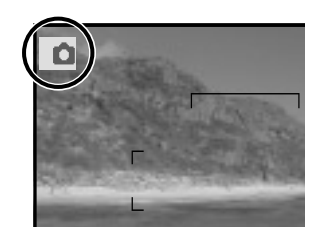

撮影モード設定中は、ファインダー / 液 晶モニター内の左上に **□** が現れます。

### 画面表示の切り替え( 🖸 撮影モード時)

### 画面内の表示の切り替え

画面内の表示やヒストグラムの有無を切り替えることができます。

個々の表示内容について P.20

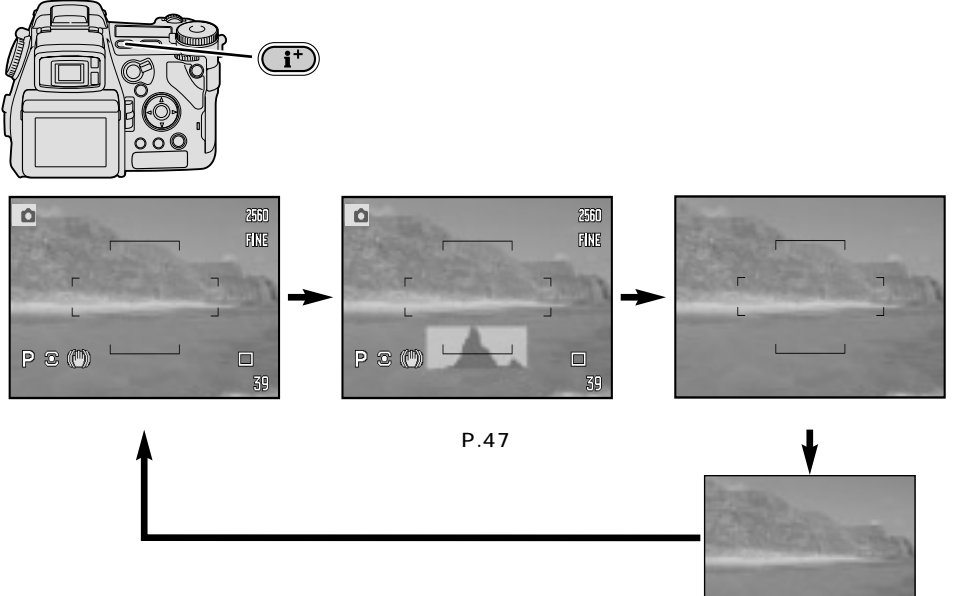

「フォーカスフレームのみ」でも、ピントが合った時のセンサーなど、一 部の表示は現れます。

この使用説明書では、撮影データありの状態(左端)で説明しています。

表示なし

これらの表示に、方眼や目盛り線を加えることもできます。 次ページ

このカメラでは、暗いところでも液晶モニターを見やすくするため、一定以下の暗さになるとモニター が自動的に白黒表示になります(モニター自動感度アップ機能)。撮影される画像には影響ありません。 この機能を解除することもできます。 P.130 画面表示の切替

### 画面表示の切り替え( 🖸 撮影モード時 ) (続き)

フォーカシングスクリーン(画面の背景表示)の切り替え

画面内に、方眼や目盛り線を表示させることができます。前ページの画面内の表示と自由に組み合わせることが可能です。

方眼: 構図を決める際の水平線や垂直線を知ることができます。

**i**+

目盛り線:構図を決める際に大きさのバランスを取ることができます。

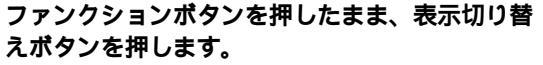

ボタンを押すごとに画面が以下の順序で切り替わります。

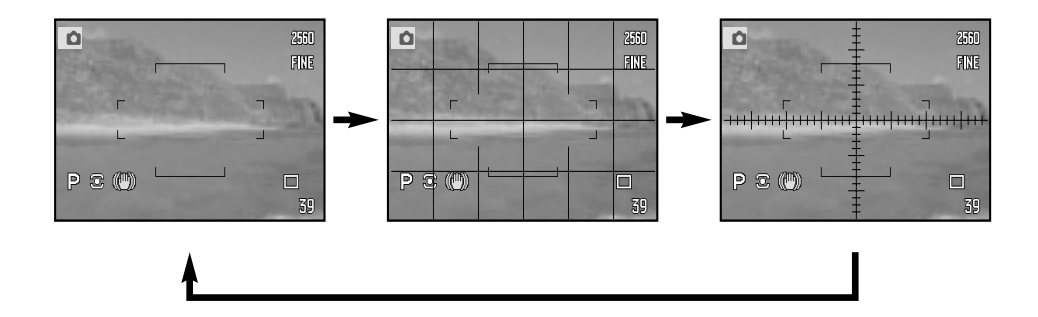

ヒストグラムについて

画素数

明

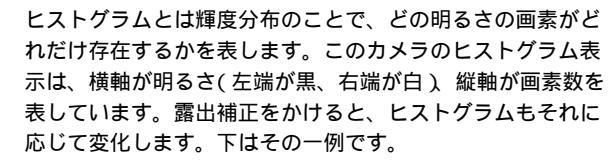

画素について P.103

画面表示の切替

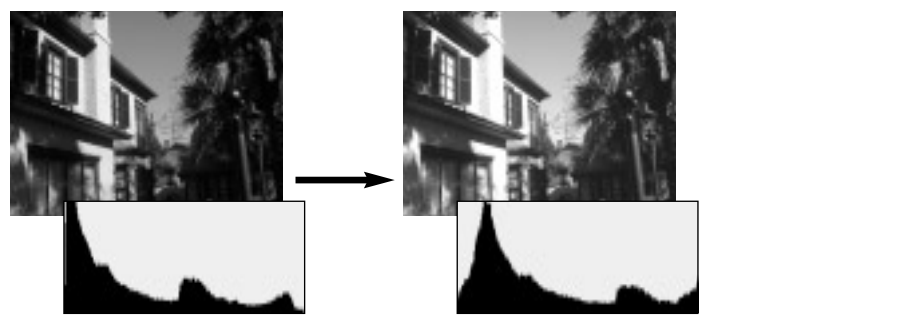

けると画面全体が明 るくなるので、ヒス トグラムが全体に明 るい方(右側)にず れます。 - 側だと逆 にずれます。

ヒストグラムの左右両端には、黒または白100%のデータ\*しか存在しません。よって後でパソコン に取り込んで補正しても、つぶれた部分の再現は不可能だということになります。撮影前にヒストグ ラムを確認することにより、このような画像の状態を前もって知ることができます。 \*正確にはカラー画像の場合RGBで表されるので、白はR255、G255、B255、黒はR0、G0、B0

撮影前のヒストグラムは、その時に液晶モニター/ファインダーに表示されている画像(ライブビ ュー画像)のヒストグラムを表します。よって、ライブビュー画像と実際に撮影される画像の明る さが異なる場合(フラッシュ発光時、撮影モードメニューでMモード時のモニターを「常に適正」 にしている時(P.131) 自動感度アップ機能により暗中でモニターが自動的に白黒になっている 時(P.130))は、撮影後にヒストグラムを確認してください。 P.142 被写体の状況や画像処理により、撮影前と後のヒストグラムに若干の差が生じることがあります。

シーンセレクター

撮影したい場面を絵表示で選ぶだけで、その場面に合った写真を撮ることができます。

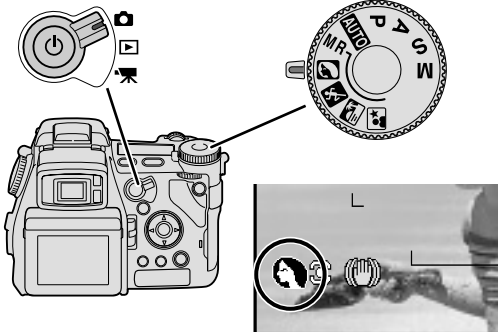

### 撮影モード位置で、撮影モードダイヤルを回 して撮影したい場面の絵表示を選びます。

🖪 ポートレート 🔨 スポーツ 📫 夕景 🖾 夜景ポートレート・夜景

撮影シーンセレクターでは、選んだ撮影 場面に応じてカメラの設定が自動的に行 われます。従って測光モード等、機能に よっては撮影者による変更ができません (シーンによってその内容は異なります)。

ポートレート

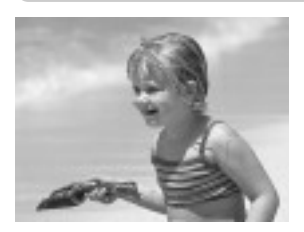

人物を引き立たせるようなやわらかいぼけ味を表現するとともに、 人の肌がなめらかに写るようなデジタル処理を行ないます。 背景をよりぼかすには、レンズの望遠側の方が効果があります。 逆光のときはフラッシュの使用をおすすめします。フラッシュを使わ ない場合は、画面に余分な光が写り込むのを防ぐため、フードの使用 をおすすめします。 P.98

スポーツ

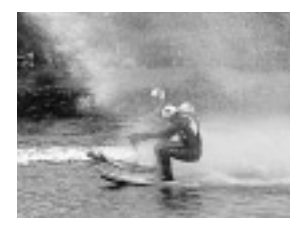

速く動いているものでもぶれにくいよう、高速寄りのシャッター 速度で撮影を行ないます。

フォーカスモードレバーはAF-C(コンティニュアスAF)位置に設定 することをおすすめします。シャッターボタンを押している間ピン トが調整され続けます。 P.93

フラッシュ光が届かない場合はフラッシュを使用しないでください (内蔵フラッシュを下げてください)。 フラッシュ光の届く距離 P.41

夕景

夕焼けの赤さを美しく再現することができます。

レンズを長時間太陽に向けたまま放置しないでください。CCD(撮像 素子)を傷める原因となります。やむを得ず置く場合は、レンズキャ ップを取り付けるか、絞りを絞り気味に(絞り値を大きく)してください。

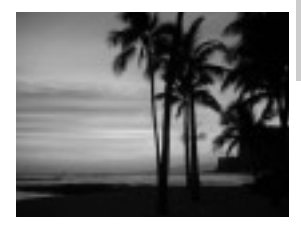

### 夜景ポートレート・夜景

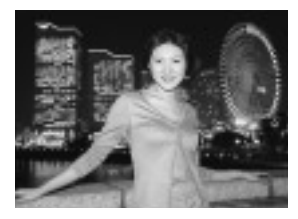

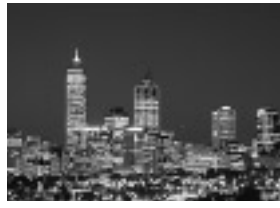

明かりのない暗い部分は黒く、明るい部分は明るく写し出すことに より、美しい夜景を描写することができます。

#### 夜景ポートレート撮影(人物+夜景)

フラッシュを上げて発光させてください。

#### 夜景撮影(夜景のみ)

フラッシュは下げたまま発光させずに撮影してください。

シャッター速度が遅くなりますので、三脚を使用してください。手ぶ れ補正機能も効果があります(P.56)。また夜景ポートレート撮影の 場合、撮影される人物が動くと写真もぶれますので、動かないように 注意してください。

### マクロ撮影

カメラ内のCCD\*の位置から約50cm以内の被写体を撮影する場合に 使います。レンズの望遠側を使うテレマクロ撮影と、広角側を使う ワイドマクロ撮影が可能です。テレマクロ撮影では被写体を中心と した一般的なマクロ撮影、ワイドマクロ撮影では被写体と背景の両 方を取り入れたマクロ撮影を行なうことができます。

#### 撮影可能範囲

 テレマクロ時: CCD面より約25~60cm (レンズ先端より約13cm~50cm)
 ワイドマクロ時: CCD面より約30~60cm (レンズ先端より約21cm~51cm)
 上記の範囲外の被写体にはピントが合いません。

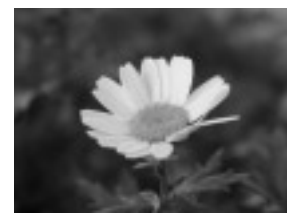

テレマクロ撮影

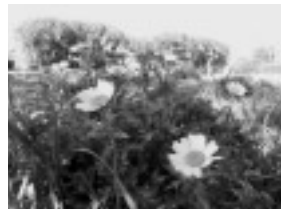

ワイドマクロ撮影

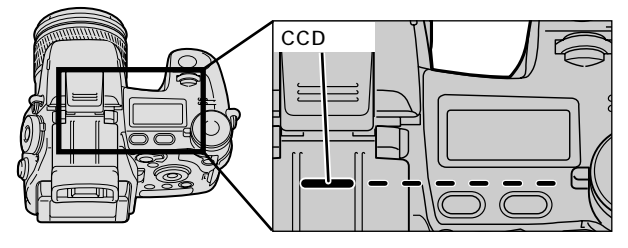

\*CCD = カメラ内で被写体の映像を受け取る部分、 つまり通常のカメラのフィルムにあたる役 割を果たす部分。このカメラでは、撮影モ ードダイヤル指標の延長線上にあります。

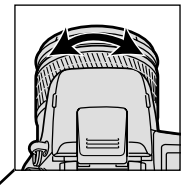

 ズームリングを、テレマクロの場合は最望遠側 まで、ワイドマクロの場合は最広角側まで回し ます。

ズームリング上の とマクロ切り替えレバー横の が合い ます。

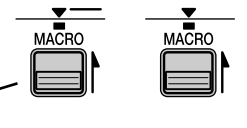

- 2.マクロ切り替えレパーを矢印の方向 にスライドさせます。
- 3. テレマクロの場合、ズームリングを回してズー ムの微調整を行ないます。

ズームリング上の ▼<sup>----</sup> がマクロ撮影範囲です。この範囲 内でズームを行なうことができます。

ワイドマクロではズームを行なうことはできません。

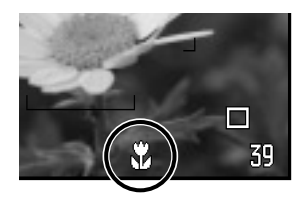

マクロ撮影になっているときには、液晶モニター / ファインダー下部に 🖗 が表示されます。

内蔵フラッシュは、レンズにさえぎられて画面下部まで光 が届かないのでおすすめできません。フラッシュ撮影が必 要な場合にはマクロフラッシュまたはディフューザーの使 用をおすすめします。 P.240、241

マクロ撮影等近距離撮影の場合は、手ぶれ補正機能でもぶ れが補正できないことがあります。三脚の使用をおすすめ します。

### 露出補正

画面全体を明るくしたり暗くしたりしま す。 - 2.0~+2.0の範囲で0.3段ごと に設定できます。

+ 側にすると画面全体が明るくなりま す。白い被写体を白く表現するときや、 黒い被写体をつぶさずに描写するときな どに使います。

- 側にすると画面全体が暗くなります。 黒い被写体を黒く表現するときなどに使います。 2通りの設定方法が可能です。

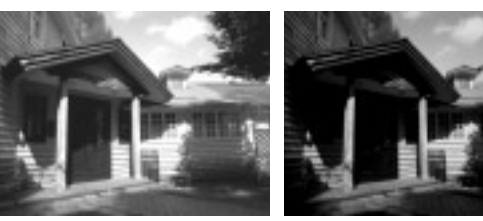

露出補正 + 側

露出補正 - 側

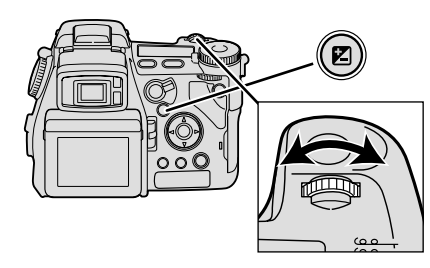

設定方法1(1つずつ操作する方法)

1.露出補正ボタンを押します。

2.前ダイヤルを回して希望の数値を選びます。

設定方法2(同時に操作する方法)

露出補正ボタンを押したまま前ダイヤルを回し て、希望の数値を選びます。

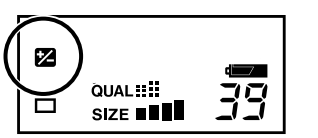

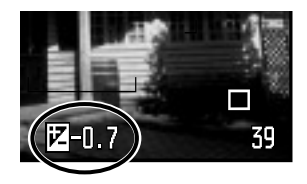

0以外に設定すると、設定後、上面データパネルには ☑が、液晶モニター / ファインダーには 図と数値が表示されます。 フラッシュを発光させる場合、次の調光補正も同時に設定することができます。

撮影前後に、ヒストグラム表示で露出の状態を確認することもできます。 P.47、142

露出補正ボタンを押さなくても、前または後ダイヤルだけですぐに露出補正ができるようにすることもできます。 P.193

露出補正は、表示されているシャッター速度と絞り値の変化だけでなく、より細かなシャッター速度の 変化や撮像感度の調整(オート設定時のみ)によっても行われています。したがって、露出補正を設定し ても表示されているシャッター速度と絞り値は変わらないことがありますが、正確に露出補正は行われ ています。

#### 露出補正と調光補正(次ページ)の違い -

露出補正では、シャッター速度・絞り値・撮像感度(オートの場合)が変化することによって補正が行われます。フラッシュが発光する場合は、それに加えてフラッシュの発光量も同時に変化します。 一方調光補正では、フラッシュの発光量のみが変化します。写真全体に対するフラッシュ光の影響を 相対的にコントロールすることができます。例えばフラッシュ光を少なめに仕上げたいときは、調光 補正をややアンダー側(-側)に設定しておき、同時に露出補正をオーバー側(+側)にかけて全体の 明るさを調整する、といった使い方ができます。

### 調光補正

フラッシュ撮影の際、露出補正とは別に、フラッシュの発光量だけを調整することができます。露 出補正と同じく、 - 2.0~+2.0の範囲で0.3段ごとに選択することができます。2通りの設定方法 が可能です。

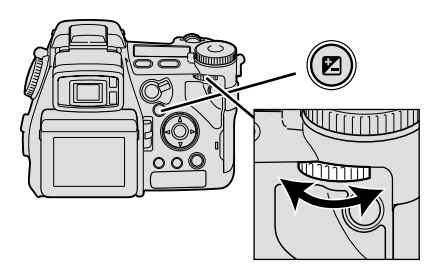

設定方法1(1つずつ操作する方法)

1.露出補正ボタンを押します。

### 2.後ダイヤルを回して希望の数値を選びます。

設定方法2(同時に操作する方法)

露出補正ボタンを押したまま後ダイヤルを回し て、希望の数値を選びます。

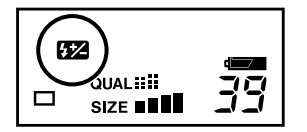

0以外に設定すると、設定後、上面データパネルには ☆ が、液晶モニ ター / ファインダーには 2 と数値が表示されます。 前ページの露出補正と同時に設定することもできます。

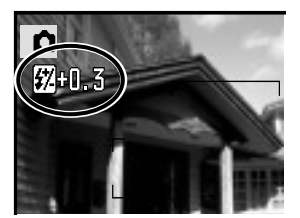

特に内蔵フラッシュで調光補正を行なう場合、フラッシュの光量が限られているため、被写体がフラッシュ光の最大到達距離(調光距離)付近にあるときは、オーバー側の効果が出ないことがあります。同様 に近接撮影ではアンダー側の効果が出ないことがあります。

デジタルズーム

画像を2倍に拡大することができます。

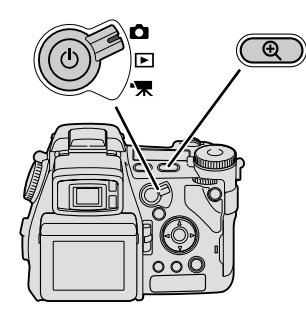

撮影モード位置で、拡大ボタ ンを押します。 画像が2倍に拡大されます。もう一 度押すと元に戻ります。 デジタルズームの倍率が黄色く表 示されます。

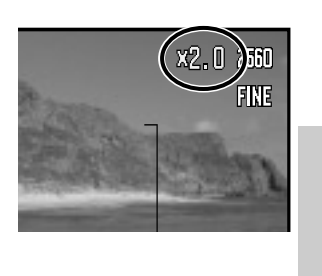

テジタル

厶

撮影後もデジタルズームのままです。戻るときは拡大ボタンを押してください。 デジタルズーム時には、フレックスフォーカスポイント(P.91)は機能しません。コンティニュアスAF 時の自動追尾AFは機能します。またRAW画像と動画のデジタルズームはできません。

ズームリングによるズーム(光学ズーム)では、画像サイズは維持したまま拡大されますが、デジタ ルズームでは必ずしも画像サイズは維持されません。元の画像サイズに応じて、以下の通りに画像 サイズが変更されます。(例:640×480の場合は、デジタルズーム後も画像サイズは維持される ので光学ズームとほぼ同じ効果が得られます。それ以外のサイズだと、元の画像サイズよりも小さ くなります。)

| 元の画像サイズ     | 2倍デジタルズーム後の画像サイズ |
|-------------|------------------|
| 2560 × 1920 |                  |
| 2080 × 1560 | 1280 × 960       |
| 1600 × 1200 |                  |
| 640 × 480   | 640 × 480        |

### 手ぶれ補正

カメラを手持ちで撮影する場合は、この機能により手ぶれを減少させることができます。フラッシュを発光させずに撮影するときや、望遠側で撮影するときに特に威力を発揮します。

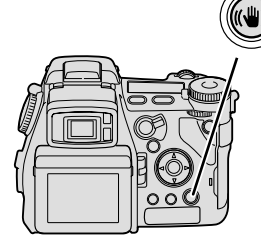

### 1.手ぶれ補正ボタンが点灯している(=手ぶれ補正機能が 作動している)のを確認します。

ボタンの点灯中に手ぶれ補正ボタンを押すと、手ぶれ補正機能は解 除されます。もう一度押すと作動します。

2.シャッターボタンを半押します。

半押しすると、手ぶれ補正の効果が画面で確認できます。少なくと も1秒間は半押ししたまま、画像が安定するのを確認してください。

#### 3.シャッターボタンをゆっくり押し込んで撮影します。

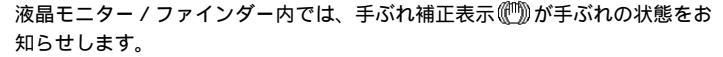

| (1))青色 | 手ぶれ補正機能が作動中です。                                                                  |  |
|--------|---------------------------------------------------------------------------------|--|
| (1))黄色 | - 手ぶれ補正機能は作動中ですが、しっかりカメラ構えて撮影して<br>ださい。シャッター速度が遅い場合は、フラッシュまたは三脚の<br>使用をおすすめします。 |  |
| (1))白色 | 手ぶれ補正機能は作動しておらず、手ぶれの可能性があります。<br>手ぶれ補正機能、フラッシュまたは三脚の使用をおすすめします。                 |  |

手ぶれ補正機能は、シャッターボタン半押し中と露光中のみ作動します。半押し中の画像の動きが不自然に感じる場合は、露光中のみの作動に変更することもできます。 P.191

三脚使用時には、手ぶれ補正機能を解除されることをおすすめします。

カメラを構えた直後や被写体を追いながら撮影する場合、夜景撮影などシャッター速度が遅いときには、 手ぶれ補正の効果が現れにくいことがあります。

高温下で長時間撮影された場合、カメラの温度が上がり、手ぶれ補正機能が自動的に解除されることが あります(解除前に赤色の())と手ぶれ補正ボタンが4秒間点滅してお知らせします)。カメラの温度が 下がってから撮影を再開してください。

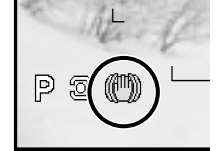

### 露出モード

同じシーン、同じ被写体でも、シャッター速度や絞り値を変えると写真の描写が変わります。露出 モードを変えることで、シャッター速度と絞り値のどちらか一方、あるいは両方を自分で決めるこ とができます。撮影モードダイヤルで設定します。

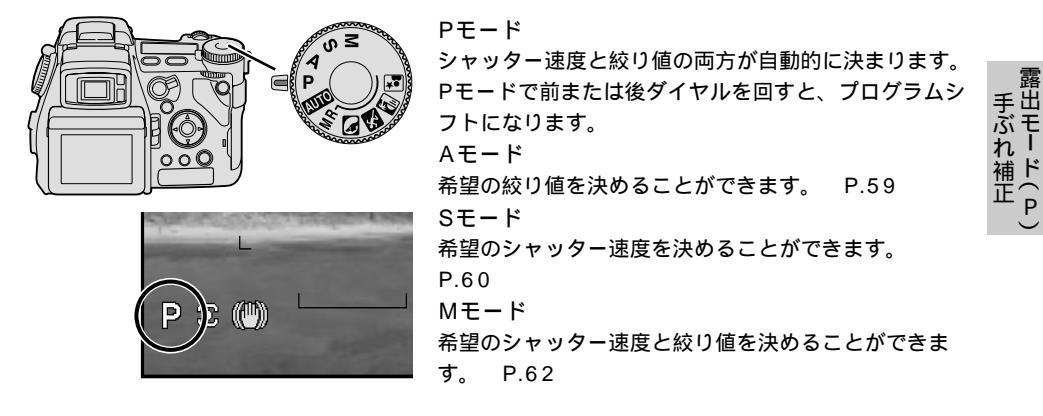

### Pモード(プログラムモード)

シャッター速度と絞り値が自動的に決まります。シャッターチャンスに専念することができ、スナ ップ写真など一般撮影に最適です。

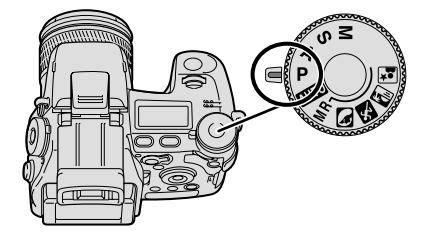

撮影モードダイヤルをPに合わせます。

#### <u>Pモード(プログラムモード)(続き)</u>

#### プログラムシフト

Pモードのままで、一時的に絞り値とシャッター速度の組み合わせを変えることができます(PA / Psシフト)。

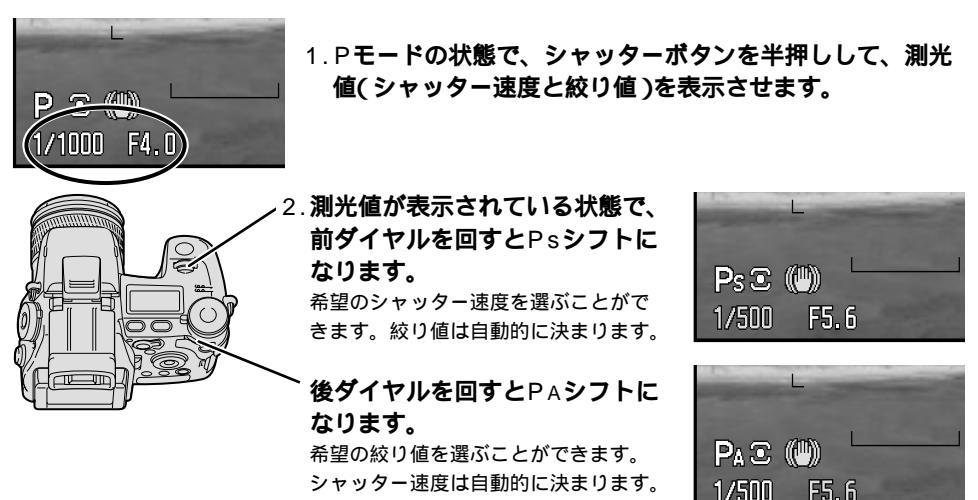

数秒経過して測光値が消えると、設定した値も消えます。

測光値が表示されていれば、シャッターボタンの半押しを続ける必要はありません。 フラッシュが発光する場合は、プログラムシフトにはなりません(ダイヤルを回しても何も変わりません)。プログラムシフト中に内蔵フラッシュを上げると、プログラムシフトはキャンセルされます。

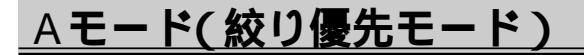

撮影者が希望の絞り値を決めることが できます。絞りとは、レンズを通して 入ってくる光の量を調整するもので、 絞り値が変わると被写体の前後のピン トの状態が変わり、背景をぼかしたり、 くっきり写したりすることができま す。

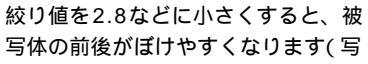

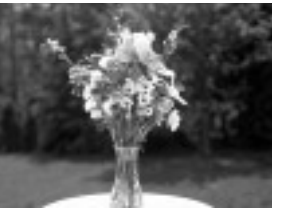

絞り値が小さいとき (絞りを開けたとき)

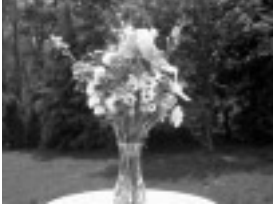

絞り値が大きいとき (絞りを絞り込んだとき)

真左)。逆に11などに大きくすると、近くのものから遠くのものまでくっきりと写ります(写真右)。

1. 撮影モードダイヤルをAに合わせます。

### 2.前または後ダイヤルを回して、希望 の絞り値を選びます。

液晶モニター / ファインダー内では、絞り 値は青く表示されます。以下の範囲から選 ぶことができます。

広角側:2.8~11

望遠側:3.5~11

数値は1/3段刻みで変わります。

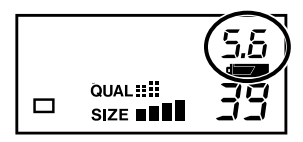

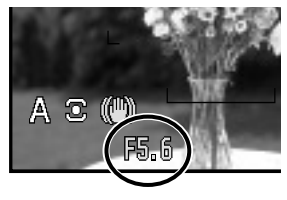

次ページへ続く

(P/A)

A ド

#### <u> Aモード(絞り優先モード)(続き)</u>

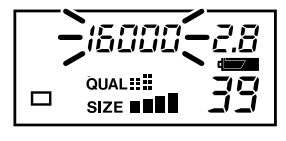

シャッターボタンを半押ししたときにシャッター速度が点滅(上面デー タパネル)または赤く点灯(液晶モニター/ファインダー)した場合は、 カメラの制御範囲を超えているため、露出オーバーまたは露出アンダー の写真になります。通常に表示される範囲内で絞り値を設定してください。

フラッシュを使用する場合、絞り値を大きくする(絞りを絞り込む)と、フラッシュ光が遠くまで届かな くなります。絞り値を小さめにして(開放側で)撮影することをおすすめします。

絞り値を大きくする( 絞りを絞り込む )とレンズを通る光の量が減少し、シャッター速度が遅くなります。 三脚を使って撮影されることをおすすめします。

撮影状況によっては、絞り値を変えても、それに連動してシャッター速度が変化しないことがあります。 これは、表示されている以上に細かなシャッター速度の変化や撮像感度の調整(オート設定時のみ)によ るもので、実際には適正露出になるように正確にカメラはコントロールされています。

### <u>Sモード(シャッター速度優先モード)</u>

撮影者が希望のシャッター速度を決め ることができます。シャッター速度が 変わると動いているものの写り方が変 わります。

シャッター速度を1/1000秒などに速 くすると、動いているものがくっきり と止まって写ります(写真左)。逆に 1/15秒などに遅くすると、動いてい るものが流れるように写ります(写真 右)。

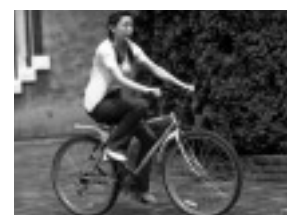

シャッター速度が速いとき

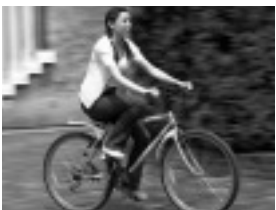

シャッター速度が遅いとき

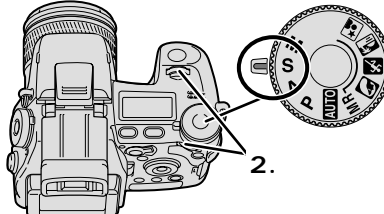

1.撮影モードダイヤルをSに合わせます。

 2.前または後ダイヤルを回して、希望 のシャッター速度を選びます。

液晶モニター/ファインダー内では、シャ ッター速度は青く表示されます。30秒~ 1/16000秒の範囲から選ぶことができま す。

数値は1/3段刻みで変わります。 表示部の60、125といった数字は、 1/60秒、1/125秒を表わします。2、4、 など「"」の文字が出ている場合は、2秒、 4秒を表わします。

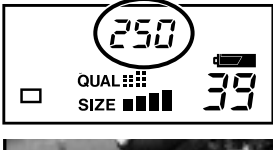

露出モード(S)

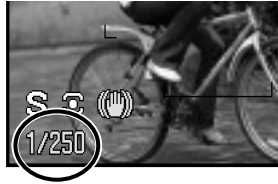

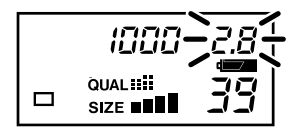

シャッターボタンを半押ししたときに絞り値が点滅(上面データパネル) または赤く点灯(液晶モニター / ファインダー)した場合は、カメラの 制御範囲を超えているため、露出オーバーまたは露出アンダーの写真に なります。通常に表示される範囲内でシャッター速度を設定してくださ い。

フラッシュを発光させる場合、シャッター速度が高速になるほど、実際の露光に使われるフラッシュ光 量は減少し、露出アンダーになることがあります。内蔵フラッシュで1/1000秒、別売りのプログラム フラッシュだと1/250秒かそれより低速側での使用をおすすめします。

Sモードでは、黄色と白色の手ぶれ警告())は表示されません(青色のみ表示)。

バルブ撮影(長時間露光)はMモードで行なってください。 P.97

被写体の状況によっては、シャッター速度を変えても、それに連動して絞り値が変化しないことがあり ます。これは撮像感度の調整(オート設定時のみ)によるもので、実際には適正露出になるように正確に カメラはコントロールされています。

### Mモード(マニュアルモード)

Aモード、Sモードで説明した絞り値とシャッター速度の両方を、自由に選ぶことができます。絞 り値とシャッター速度の両方を固定したままで撮影したいときや、露出計を使って撮影するときな どに便利です。

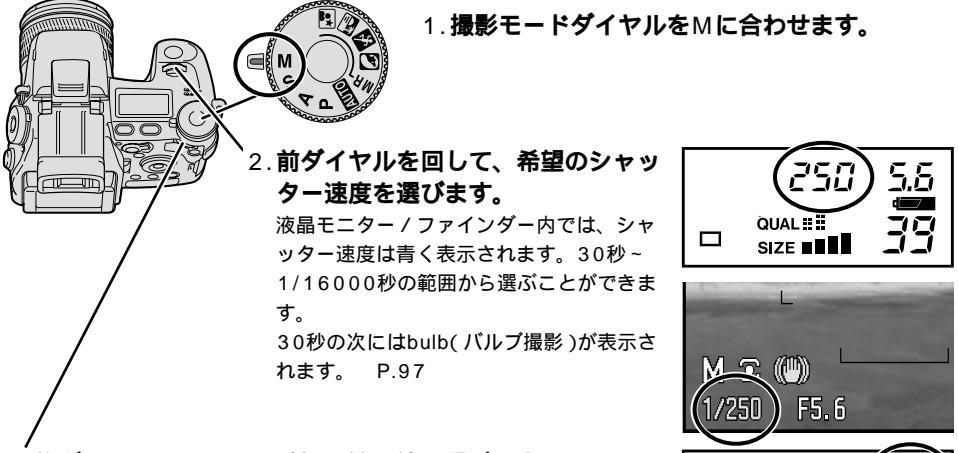

### 3.後ダイヤルを回して、希望の絞り値を選びます。

液晶モニター / ファインダー内では、絞り値は青く表示されます。以 下の範囲から選ぶことができます。

広角側:2.8~11 望遠側:3.5~11

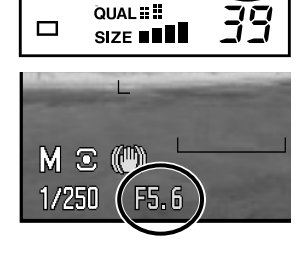

250

Mモードでフラッシュを発光させない場合は、設定されたシャッター速度と絞り値に応じて画面の明るさが変化します。そのまま撮影すると写真が大幅に露出オーバー/アンダーになる場合は、シャッターボタンを 半押しするとシャッター速度と絞り値の両方が点滅(上面データパネル)または赤く点灯(液晶モニター/ファインダー)してお知らせします。

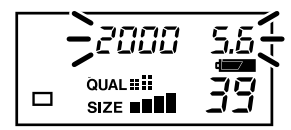

フラッシュを発光させる場合は、被写体が確認できるよう自動的に画面が明るくなります。またフラッシュを発光させない場合でも、画面の明るさを自動的に調整して被写体が確認できるようにすることもできます。 P.131

フラッシュを発光させる場合、シャッター速度が高速になるほど、実際の露光に使われるフラッシュ光 量は減少し、露出アンダーになることがあります。内蔵フラッシュで1/1000秒、別売りのプログラム フラッシュだと1/250秒かそれより低速側での使用をおすすめします。

Mモードでは、撮像感度(P.82)をオートにしていると、常にISO 100相当に固定されます。

Mモードでは、黄色と白色の手ぶれ警告())は表示されません(青色のみ表示)。

Mモードでの露出補正(P.52)はできません。Mモードのままで露出補正的な効果を出す場合は プロ グラムドマニュアル、P.194

前後ダイヤルの機能を入れ替えて、前ダイヤルで絞り値、後ダイヤルでシャッター速度が選べるように することもできます。 P.194

### マニュアルシフト

Mモードに設定後、露出はそのままでシャッター速度と絞り値の組み合わせを変えることができます。

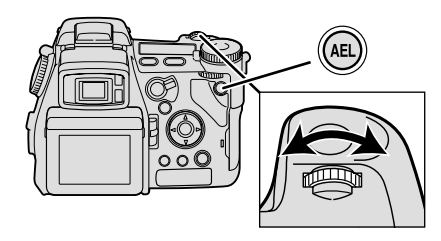

### 1.Mモードでシャッター速度と絞り値を選びま す。

2. AEロックボタンを押しながら前ダイヤルを 回し、希望のシャッター速度と絞り値の組み 合わせを選びます。

### ファンクション設定

カメラ側面のファンクションダイヤルにより、ドライブモードやホワイトバランス等、撮影時の主 な設定を変更することができます。

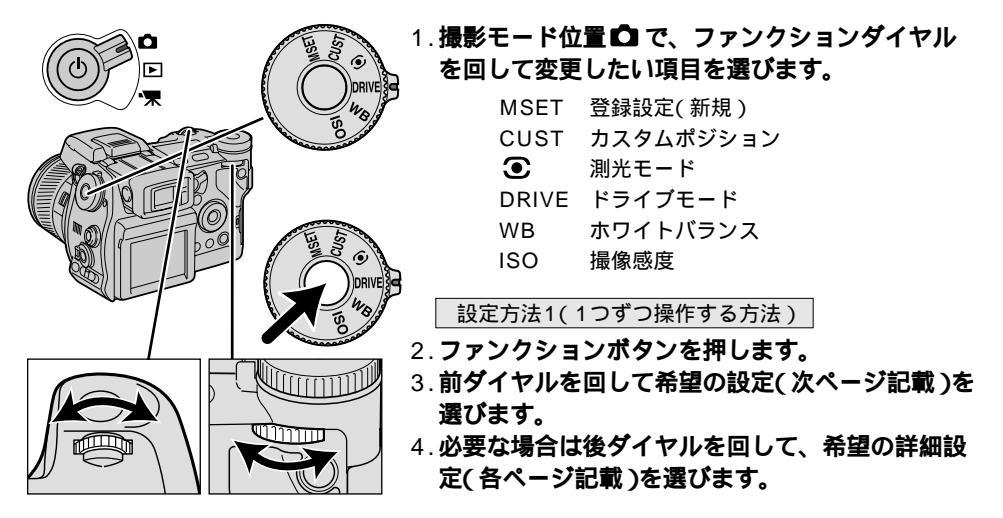

設定方法2(同時に操作する方法)

- 2.ファンクションボタンを押したまま前ダイヤルを回して、希望の設定(次ページ記載) を選びます。
- 3. 必要な場合はファンクションボタンを押したまま後ダイヤルを回して、希望の詳細設 定(各ページ記載)を選びます。

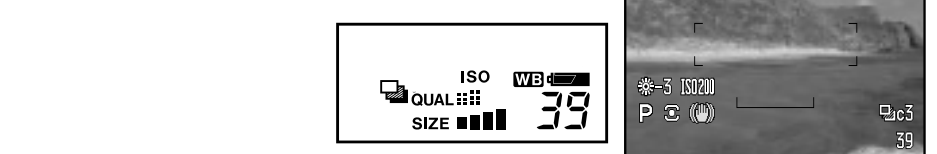

| ダイヤル  | 項目                     | 上面データパネル       | ファインダ ー・モニター   | 設定              |
|-------|------------------------|----------------|----------------|-----------------|
| DRIVE | ドライブモード<br>P.66        |                |                | 1コマ撮影           |
|       |                        |                |                | ブラケット撮影         |
|       |                        |                | Ū              | 連続撮影            |
|       |                        | Int            | $\oplus$       | インターバル撮影        |
|       |                        | Ś              | Ś              | セルフタイマー撮影       |
|       | ホワイト                   | WB             | 表示なし           | オート(自動設定)       |
|       |                        |                | <u> </u>       | 昼光              |
|       |                        |                | ļ,             | 白熱灯             |
| W/B   |                        |                |                | 蛍光灯             |
| VVD   | P.77                   |                | 4              | 曇天              |
|       |                        |                | •              | 日陰              |
|       |                        |                | ₽€             | フラッシュ           |
|       |                        |                | <b>№</b>       | カスタムホワイトバランス    |
|       |                        | 表示なし           | 表示なし           | オート(自動設定)       |
|       | 担伤成在                   | ISO            | ISO 100        | 手動設定(ISO 100相当) |
| ISO   | <b></b>                | ISO            | ISO 200        | 手動設定(ISO 200相当) |
|       |                        | ISO            | ISO 400        | 手動設定(ISO 400相当) |
|       |                        | ISO            | ISO 800        | 手動設定(ISO 800相当) |
|       | 測光モード<br>P.83          | ド<br>3 表示なし    | •              | 多分割測光           |
| ◙     |                        |                | 0              | 中央重点的平均測光       |
|       |                        |                | 0              | スポット測光          |
|       | カスタム<br>ポジション<br>P.179 | (設定内容に<br>応ずる) | (設定内容に<br>応ずる) | 画像サイズ           |
|       |                        |                |                | 画質              |
| CUST  |                        |                |                | フラッシュモード        |
| 0001  |                        |                |                | 調光モード           |
|       |                        |                |                | シャープネス          |
|       |                        |                |                | カラーモード          |
| MSET  |                        | 表示なし           | 1 ~ 5          | 1~5に登録する        |

印は初期設定値です。

ホワイトバランスと撮像感度の自動設定は、撮影中は表示なしですが、設定中はAuto等と表示されます。

ドライブモード

連続撮影やセルフタイマーなど、シャッ ターの切れるタイミングを変更すること ができます。ファンクションボタンと前 後ダイヤルで設定します。

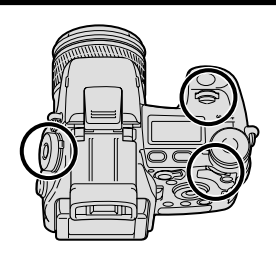

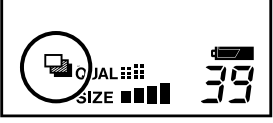

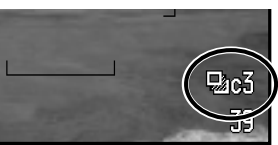

| 前ダイヤルで設定                                               | 後ダイヤルで設定            |
|--------------------------------------------------------|---------------------|
| □ 1コマ撮影<br>シャッターボタンを押すごとに、1枚ずつ撮影されます。<br>初期設定は1コマ撮影です。 |                     |
| □ ブリケット( ざらし) 提影                                       | 連続露出ブラケット           |
| 露出やコントラスト等をずらした撮影が簡単にできます。                             | 1コマ露出ブラケット          |
| P.67                                                   | デジタルエフェクトプラケット      |
|                                                        | 通常連続撮影(2.0コマ / 秒)   |
| シャッターボタンを押し続けている間、連続して撮影され<br>ます。 P.70                 | Hi連続撮影( 2.8コマ / 秒 ) |
| にじ インターバル撮影                                            | 静止画のみ               |
| 一定時間ごとに自動的に撮影が行われます。 P.72                              | 動画付きインターバル          |
| ジセルフタイマー撮影                                             | 10秒セルフタイマー          |
| ンヤッターボタンを押してから一定時間後に撮影されます。<br>P.75                    | 2秒セルフタイマー           |

印は初期設定値です。

ブラケット(ずらし)撮影

露出や彩度等をずらした撮影が簡単にできます。以下の3種類のブラケット撮影が可能です。

連続露出ブラケット: シャッターボタンを押し続けている間、連続して露出をずらした撮影 ができます。

- 1コマ露出ブラケット: 1コマずつシャッターボタンを押して、露出をずらした撮影を行ない ます。
- デジタルエフェクトブラケット:デジタルエフェクトレバーで選択されている効果(コントラスト・彩 度・フィルター)を自動的にずらした写真ができます。

連続露出ブラケット

シャッターボタンを押し続けている問、連続して露出をずらした撮影ができます。 フラッシュ発光時は、連続でなく1枚ずつの撮影(1コマ露出ブラケット)となります。

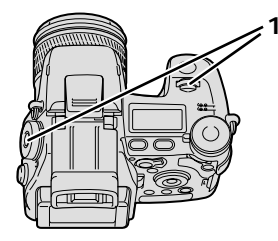

1. P.64の要領で、ドライブモード DRIVE選択後、前ダイヤルでブラ ケット撮影

を選びます。 1コマ露出ブラケットを表すSや、デジタ ルエフェクトブラケットを表すCnt ①、 COL 💷 、FIL 🕑 が表示されている場合 は、後ダイヤルで消してください。 液晶モニター / ファインダーには、 🖓 の 横に連続を表すC\*と、ブラケットの残り 枚数を表す3が表示されます。 \*C = Continuousの略

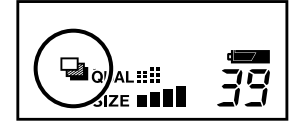

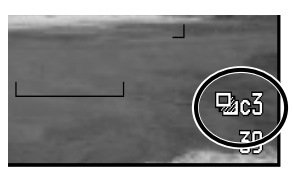

2.シャッターボタンを押し続けて撮影します。

初期設定では0段、 - 0.3段、 + 0.3段の順に3枚撮影されます。段数を0.5段に変更することも可能 です。 P.118 基準値(0)は、1枚目を撮影するときに固定されます。あらかじめずらしておくことも可能です。 フラッシュ発光時は、1コマずつシャッターボタンを押して撮影してください。

途中で指を離すとブラケット撮影は終了します。 次ページへ続く

ブラケット撮

#### ブラケット(ずらし)撮影(続き)

露出ブラケット時の注意(連続/1コマとも)

撮影中にカードの空きがなくなると、その後の撮影はされずにブラケット撮影は途中で終了します。 フラッシュが発光する場合はフラッシュの光量が変化してブラケットを行ないます。Mモードでは、通 常はシャッター速度が変化しますが、露出補正ボタンを押しながら撮影すると絞り値が変化します。

### 1コマ露出ブラケット

1コマずつシャッターボタンを押して、露出をずらした撮影を行ないます。

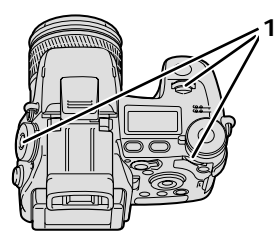

 P.64の要領で、ドライブモード DRIVE選択後、前ダイヤルでブラ ケット撮影 、後ダイヤルで1コ マ露出ブラケット Sを選びます。

液晶モニター / ファインダーには、 □ の 横に1コマを表すS\*と、プラケットの残り 枚数を表す3が表示されます。 \*S = Singleの略

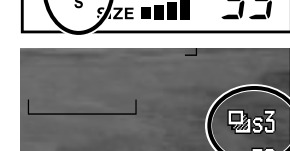

a]iaL :: ::

2. シャッターボタンを1コマずつ押して撮影します。

基準値(0)は、1枚目を撮影するときに固定されます。あらかじめずらしておくことも可能です。

その他の注意は連続露出ブラケットと同じです。

### デジタルエフェクトブラケット

デジタルエフェクトレバーで選択されている効果(コントラスト・彩度・フィルター)を自動的にず らした写真ができます。

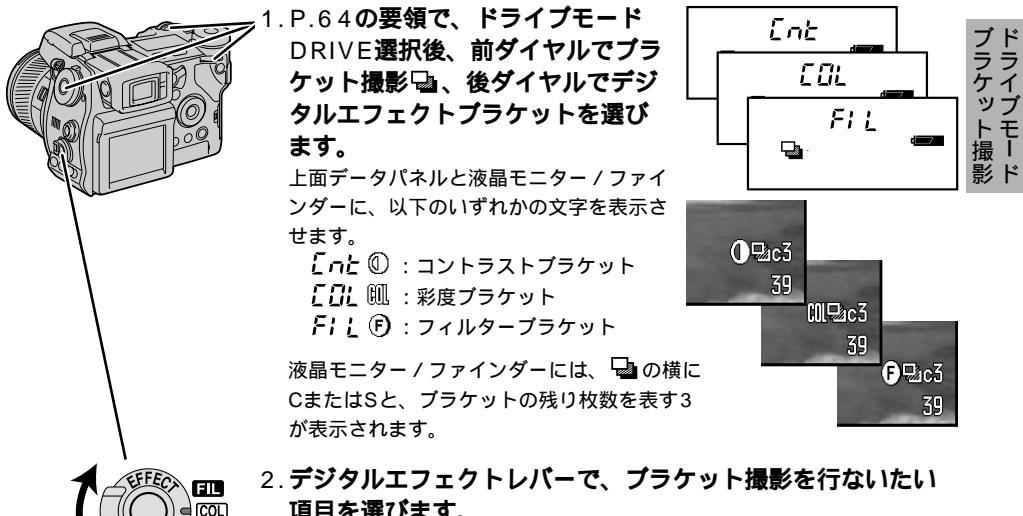

- 項目を選びます。
- 3.シャッターボタンを押し続けて撮影します。

0、-1、+1の順に3枚撮影されます。 フラッシュが発光する場合は、1コマずつ撮影してください。 基準値(0)はあらかじめずらしておくことも可能です。

撮影中にカードの空きがなくなると、その後の撮影はされずにブラケット撮影は途中で終了します。 各項目の詳細については、コントラスト P.89、彩度 P.90、フィルター効果 P.90をご覧ください。

連続撮影

シャッターボタンを押し続けている間、連続して撮影できます。通常の連続撮影では毎秒約2.0コマ、Hi連続撮影では毎秒約2.8コマの速度で撮影されます。

### 連続撮影

シャッターボタンを押し続けている間、毎秒約2.0コマの速度で連続3枚まで撮影されます。連続 撮影中も液晶モニター / ファインダーで被写体を確認することができます。

3枚撮影後もシャッターボタンを押し続けていると、約2秒後に再び3枚撮影されます。

画質をRAWに設定すると、連続5枚までの撮影が可能になります。 P.104

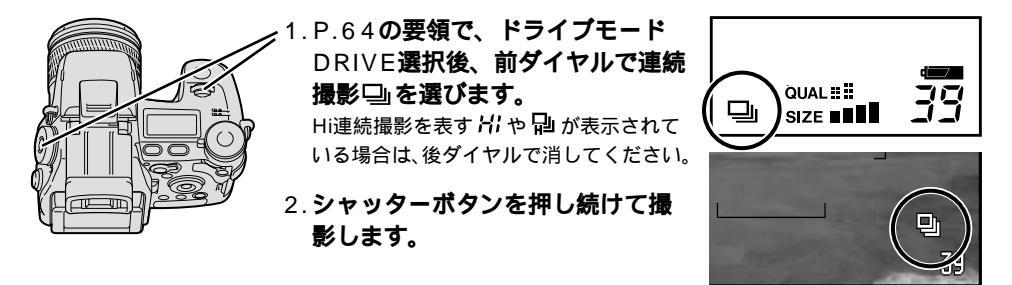

内蔵フラッシュが発光するときは、フラッシュの充電が完了してから撮影されます。

ピントと露出は1コマ目で固定されます。オートフォーカスモードをコンティニュアスAF(AF-C)に変 更すると、1コマごとにピントと露出が変わります。 P.93

撮影直後は、カメラの内蔵メモリ容量の関係上、撮影残り画像数が黄色になって撮影できない場合があ ります。白色に戻るのを待ってから撮影を続けてください。

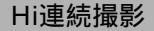

シャッターボタンを押し続けている間、毎秒約2.8コマ(画像サイズ2560×1920設定時)の速度 で連続3枚まで撮影されます。連続撮影中は液晶モニター/ファインダーの画像は固定されます。 3枚撮影後もシャッターボタンを押し続けていると、約2秒後に再び3枚撮影されます。 画質をRAWに設定すると、連続5枚までの撮影が可能になります。 P.104 画像サイズを2560×1920以外に設定すると、連続撮影の速度はやや遅くなります。

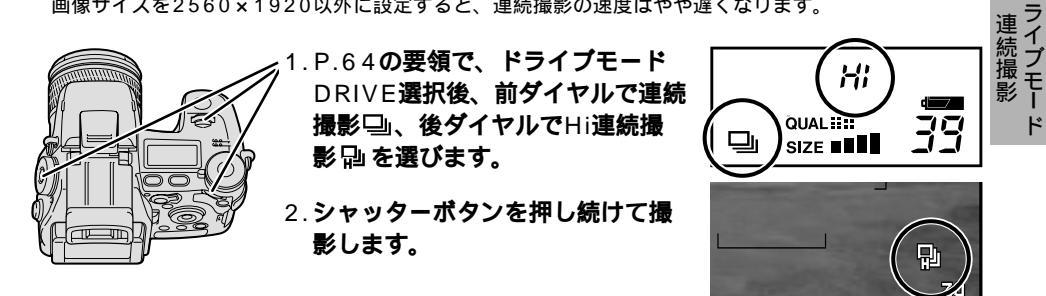

内蔵フラッシュが発光するときは、フラッシュの充電が完了してから撮影されます。

ピントと露出は常に1コマ目で固定されます。

撮影直後は、カメラの内蔵メモリ容量の関係上、撮影残り画像数が黄色になって撮影できない場合があ ります。白色に戻るのを待ってから撮影を続けてください。

### インターバル撮影

ー定時間ごとに自動的に撮影が行われます。撮影間隔は30秒~60分、撮影枚数は2~240枚、開始時刻は0~24時間後の中から選ぶことができます。花が開いていく様子の撮影など、定点観測に 便利です。動画を同時に作成することもできます。

#### 静止画のみ

動画なしの、通常の静止画のみのインターバル撮影が行われます。

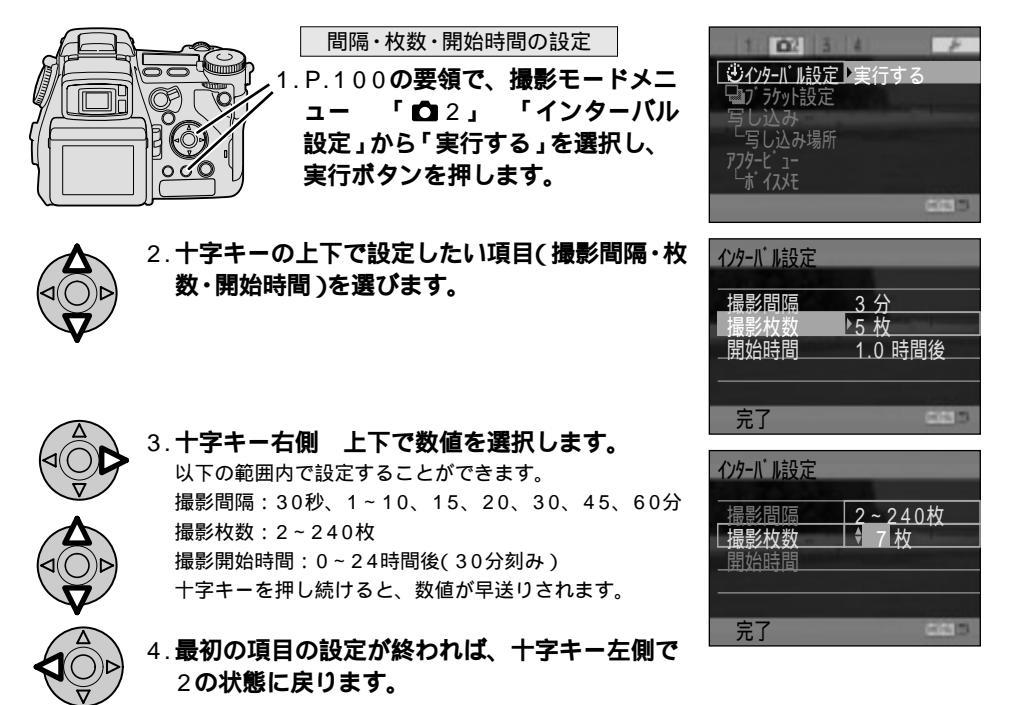
5.2~4の要領で必要な設定をすべて行ないます。

6. 十字キー中央の実行ボタンを押します。

7.メニューボタンを押してメニュー画面を終了させます。

#### インターバル撮影を行なう

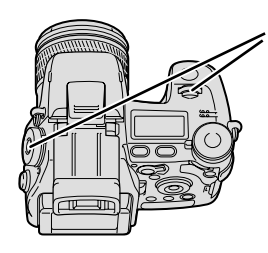

8.P.64**の要領で、ドライブモード** DRIVE**選択後、前ダイヤルでイン ターバル撮影 / nと ③ を選びます。** 動画付きインターバルを表す / nと + や<sup>®</sup> が表示されている場合は、後ダイヤルで消 してください。 液晶モニター / ファインダーには、 ④ の 横に撮影枚数が表示されます。

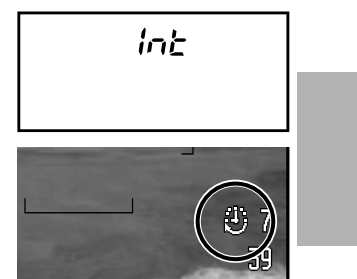

### 9. ピントが合っているのを確認し、シャッターボタンを押してインターバル撮影を開始 します。

設定した撮影開始時間後に1枚目の撮影が行われます。撮影開始時間を「今から」(0時間)にしている と、シャッターボタンを押すと同時に1枚目の撮影が行われます。その後は設定された撮影間隔ごとに 撮影が行われ、設定された枚数分が終わると撮影は終了します。

インターバル中は、上面データパネルには htt とインターバルの残り枚数 が表示されます。液晶モニター / ファインダーは消灯します。

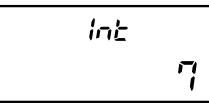

各撮影の直前に、オートフォーカスの作動やフラッシュ充電など撮影に必要な準備が始まります。

撮影間隔・枚数・開始時間を変更しない場合、次回からは8、9の操作のみでインターバル撮影ができま す。

インターバル中にメインスイッチまたはシャッターボタンを押したり、カードの空きがなくなったりす ると、インターバルは途中で終了します。

撮影が長時間になるとき、枚数が多いとき、フラッシュ撮影を行なう場合は、ACアダプターの使用を おすすめします。

カードの種類や撮影条件等により、撮影間隔は若干変動することがあります。

AEロックボタン(P.96)は、インターバル撮影2コマ目以降は機能しません。メニューで「再押し」 (P.116)を選択していても同様です。

### インターバル撮影(続き)

### 動画付きインターバル

インターバル撮影で、通常の静止画像に加え、動画(画像サイズ640×480)も同時に作成することができます。再生時には1秒間に4コマの速度で再生されます。花の開花など、ゆっくり変化するものを時間を短縮して見るのに便利です。

間隔・枚数・開始時間の設定

 1.P.72の静止画のみのインターバル撮影1~7の要領で、撮影 間隔・枚数・開始時間を設定します。

インターバル撮影を行なう

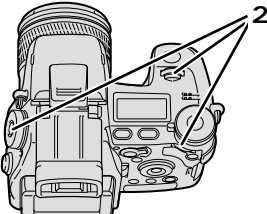

 P.64**の要領で、ドライブモード** DRIVE**選択後、前ダイヤルでイン** ターバル撮影 にと ③、後ダイヤル で動画付きインターバル にと + <sup>Q</sup>。 を選びます。

液晶モニター / ファインダーには、<sup>4</sup>22 と 撮影枚数が表示されます。

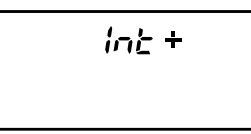

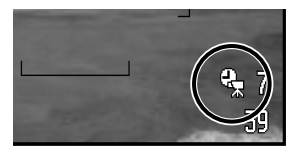

3.シャッターボタンを押して撮影し ます。

音声は記録されません。

インターバルで撮影した動画の再生について P.167

セルフタイマー撮影

シャッターボタンを押してから10秒後または2秒後に撮影されます。

を押します。

### 10秒セルフタイマー

シャッターボタンを押してから約10秒後に撮影されます。撮影者も一緒に写真に入るときに便利 です。

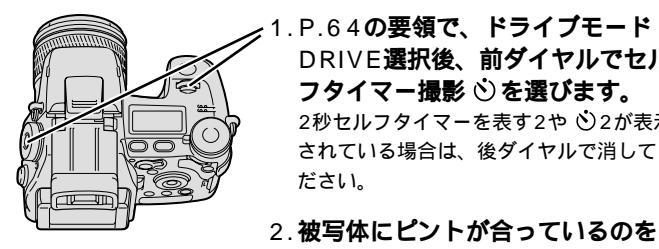

1.P.64の要領で、ドライブモード DRIVE選択後、前ダイヤルでセル フタイマー撮影 🖄を選びます。 2秒セルフタイマーを表す2や ()2が表示 されている場合は、後ダイヤルで消してく ださい。

確認してから、シャッターボタン

べ) QUAL SIZE

セドルラ

ルフタイマー

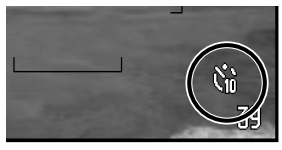

セルフタイマーの作動中は、カメラ前面のセルフタイマーランプが点滅し ます。撮影直前にはランプが素早い点滅、そして点灯となり、撮影のタイ ミングをお知らせします。 セルフタイマー作動中は、ランプと同様に音でもお知らせします。 撮影後、セルフタイマーは解除されます。 作動中のセルフタイマーを止めるには、メニューボタンまたはファンクシ ョンボタンを押してください。

### セルフタイマー撮影(続き)

### 2秒セルフタイマー

シャッターボタンを押してから約2秒後に撮影されます。シャッターボタンを押す際のカメラぶれ を和らげるのに便利です。

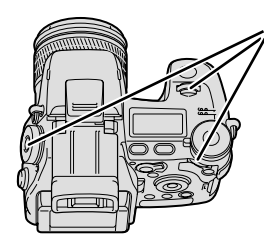

- 1.P.64の要領で、ドライブモード DRIVE選択後、前ダイヤルでセル フタイマー撮影 ③、後ダイヤルで 2秒セルフタイマー ③2を選びま す。
- 2.シャッターボタンを押して撮影し ます。

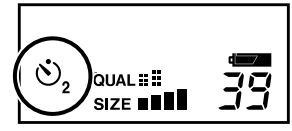

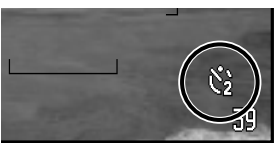

セルフタイマーの作動中は、カメラ前面のセルフタイマーランプが作動し ます。ランプと同様に音でもお知らせします。 撮影後もセルフタイマーは解除されません。 作動中のセルフタイマーを止めるには、メニューボタンまたはファンクシ ョンボタンを押してください。

# <u>ホワイトバランス</u>

光源によって被写体の色は変化します。特に白いものは、光源によって青っぽくなったり黄色っぽ くなったりします。これが白くなるように調整するのがホワイトバランスです。オートにすると自 動的に調整されますが、光源を選択したり(プリセット)、ご自分で最適な値をカメラに記憶させた り(カスタム)することもできます。

## オートホワイトバランス

ホワイトバランスは自動的に調整されます。初期設定はオートホワイトバランスです。

P.64**の要領で、ホワイトバランスWB選択後、前ダイヤル** でオートホワイトバランス(AutoまたはAWB\*)を選びます。 オートホワイトバランス設定中は、上面データパネルにAuto、液晶モ ニター / ファインダーにAWBの文字が現れますが、撮影中の表示はあ りません。

\*AWB = Auto White Balance(オートホワイトバランス)の略。

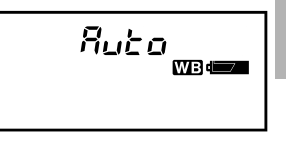

ホワイトバランス

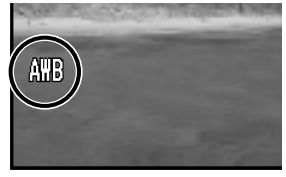

次ページへ続く

ホワイトバランス(続き)

プリセットホワイトバランス

被写体を照射している光源を選ぶことができます。オートで思うような色が出ないときにお使いく ださい。

> P.64の要領で、ホワイトバランス WB選択後、前ダイヤルで光源を選び ます。

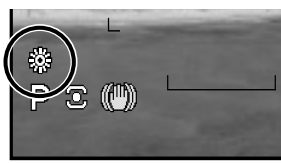

| 液晶モニター<br>ファインダー | 上面データパネル<br>( 設定中のみ )   |                 |
|------------------|-------------------------|-----------------|
| ×.               | <i>卤워님</i> (daylight)   | 昼光(晴れた明るい屋外)    |
| <u>.</u>         | <b>៥⊡ក</b> 9 (tungsten) | 白熱灯(タングステン光)    |
|                  | FLor (fluorescent)      | 蛍光灯             |
| 2                | <u> </u>                | 曇天( 曇った屋外 )     |
|                  | <i>5หลือ</i> (shade)    | 日陰(晴れた明るい屋外の日陰) |
| ₽€               | FL5H (flash)            | フラッシュ           |

設定後、液晶モニター / ファインダーには選んだホワイトバランスが、 上面データパネルにはWEIが表示されます。

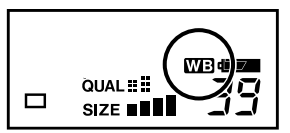

水銀灯やナトリウムランプの場合、光源の特性上それらだけでは正確なホワイトバランスは得られません。フラッシュの使用をおすすめします。

プリセットホワイトバランスの微調整

プリセットホワイトバランスの選択後、より実物の色に近づけるよう、 - 3 ~ + 3の範囲で微調整 を行なうことができます。蛍光灯の場合はその種類を選ぶことができます。

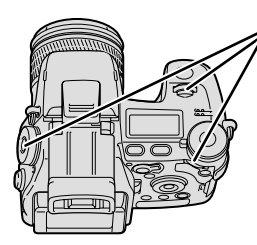

プリセットホワイトバランス選択後、 P.64の要領で後ダイヤルで微調整を 行ないます。

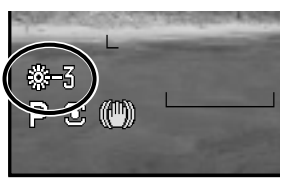

ホワイトバランス

+ 側にするほど色温度が上がり、被写体が赤っぽく写ります。 - 側にする ほど色温度が下がり、青白く写ります。

蛍光灯設定時に上記の操作を行なった場合は、微調整でなく、以下の通り 蛍光灯の種類を選ぶことになります。+側ほど赤っぽく、-側ほど青白く 写ります。

- 2 蛍光灯(三波長電球色)
- 1 温白色蛍光灯(三波長)
  - 0 白色蛍光灯
- +1 昼白色蛍光灯

- +2 昼白色蛍光灯(三波長)
- +3 昼光色蛍光灯(三波長)
- +4 昼光色蛍光灯

ホワイトバランス(続き)

カスタムホワイトバランス

複数の種類の光源で照明されている場合などで、より正確に白さを表現したいときは、カスタムホ ワイトバランスの使用をおすすめします。カスタム1~カスタム3の3つまでをカメラに登録させる ことができます。

P.85の登録機能とは関係ありません。

カスタムホワイトバランス値を登録する

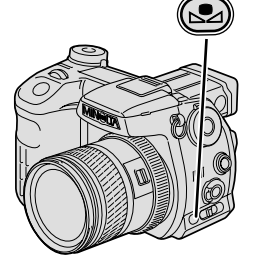

 1.白く写したいものを画面中央に配置 して、カスタムホワイトパランスポ タンを押し続けます。

あらかじめカスタムホワイトバランスを設 定しておく必要はありません。 ボタンを押すと同時に、白く写る部分が画 面中央に表示されます。枠の中が白く覆わ

れるようにしてください。

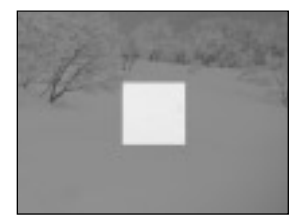

約1秒後にシャッターの切れる音がして、カスタムホワイトバランス値が カメラに仮登録されます。

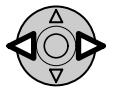

2. 十字キー左右または前後ダイヤルの いずれかで、登録先の番号(1~3) を選びます。

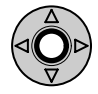

3.十字キー中央の実行ボタンを押し て、仮登録した値を登録します。
登録したカスタムホワイトパランス値が設定された状態で、撮影画面に戻ります。
メニューボタンを押すと登録されません。
「カスタムWB設定エラー」が出たときは次ページ

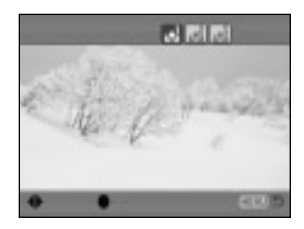

この操作で登録されたカスタムホワイトバランス値は、次に同じ操作で同じ番号に別の値が登録される まで有効です(メインスイッチを切ってもキャンセルされません)。 仮登録する時(シャッターの切れる音がした時)にフラッシュを発光させると、フラッシュ光でカスタム ホワイトバランスが登録されます。実際の撮影でもフラッシュを発光させて撮影してください。

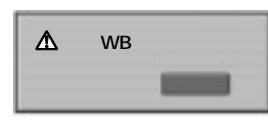

左のメッセージが表示されたときは、登録しようとしている値が想定 外であることを表します(近距離でフラッシュを発光させた場合や、 鮮やかな色の被写体に向けた場合など)。十字キー中央の実行ボタン を押してメッセージを消してください。その後その値を登録した場合、 液晶モニター / ファインダー内の № と数字が黄色になります。この 状態でも撮影はできますが、より正確なホワイトバランスを得るには、 再度設定し直すことをおすすめします。またエラーを起こりにくくす るには、A / S / MモードよりもPモードをおすすめします。

記憶させたカスタムホワイトバランス値を呼び出す

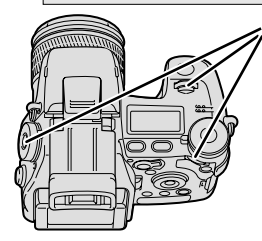

P.64の要領で、ホワイトバランス WBを選択後、前ダイヤルでカスタム ホワイトバランス№」、後ダイヤルで 記憶先の番号を選びます。

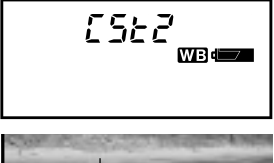

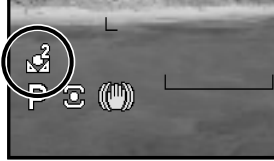

## 

撮影時の感度を選択することができます。感度はISO(写真フィルムの感度の単位)の数値に換算し て表されます。オートに設定すると、明るさや状況(フラッシュ発光の有無など)に応じて自動的に 感度が調整されます。暗い場所での撮影やフラッシュ光の到達距離を伸ばしたいときには、感度を 上げると有効ですが、画像が粗くなります。

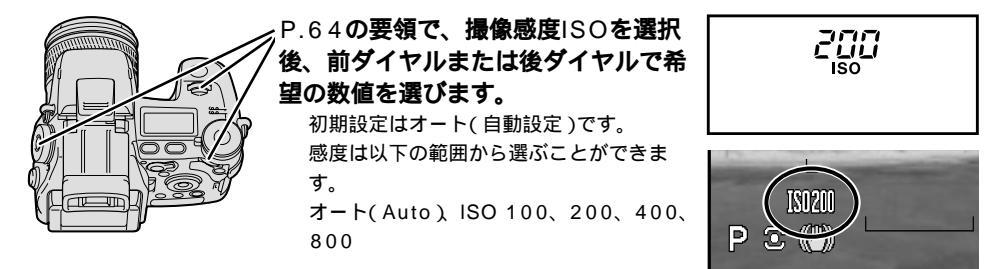

オートの場合、設定中はAutoの文字が現れますが、撮影中の表示はありません。撮像感度はISO 100 ~ 200の範囲で自動的に設定されます。Mモード時にはISO 100で固定されます。

オート以外を設定した場合は、上面データパネルにISOの文字が、液晶モニター / ファインダー内には ISOと数値が表示されます。

撮像感度を変更すると、内蔵フラッシュ の調光距離(フラッシュ光の届く距離) は左図の通りになります。

| 撮像感度      | 内蔵フラッシュの調光距離 |             |  |
|-----------|--------------|-------------|--|
| (フィルム換算値) | 広角側          | 望遠側         |  |
| オート       | 0.5~3.8m     | 0.5~3.0m    |  |
| ISO 100   | 0.5 ~ 2.7 m  | 0.5 ~ 2.1 m |  |
| ISO 200   | 0.5~3.8m     | 0.5~3.0m    |  |
| ISO 400   | 0.5~5.4m     | 0.5~4.2m    |  |
| ISO 800   | 0.5~7.6m     | 0.5~6.0m    |  |

### ~ シャッター速度と撮像感度の関係

暗い場面でフラッシュを使わずに撮影する場合、絞りを開ける(絞り値を小さくする)、シャッ ター速度を遅くする(P.60) 撮像感度を上げるという方法があります。高撮像感度で長秒時 撮影を行なうとノイズが目立ちやすくなるため、可能な場合は撮像感度を上げずに絞り値とシ ャッター速度で調整することをおすすめします。例えばISO 800・4秒で撮影するよりは、 ISO 200・15秒で撮影したほうがよりノイズの少ない画像を得ることができます。

## 測光モード

測光モード(カメラが被写体の明るさを測る方法)を以下の3つの中から選ぶことができます。 ● 多分割測光: 画面を細かく分割して測光します。

○ 中央重点的平均測光: 画面の中央部に重点を置きながら、全体の明るさを平均的に測光します。
 □ スポット測光 中央部のスポット測光サークル内のみで測光を行ないます。

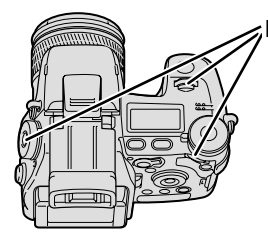

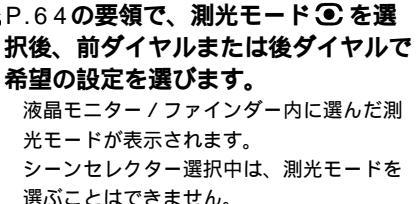

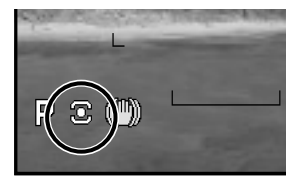

AEロックボタンにより、各測光モードで測った測光値(シャッター速度と 絞り値)を一時的に固定することができます。 P.96

次ページへ続く

撮像感度ド

#### 測光モード(続き)

③ 多分割測光

CCDを細かく分割(300分割)して測光を行ないます。被写体までの距離情報やホワイトバランス からの色情報とも連動して、被写体の明るさを正確に把握します。人の目で見た感じに一番近く撮 れる測光モードで、逆光撮影を含む一般撮影に適しています。初期設定は多分割測光です。

多分割測光では、シャッターボタン半押しでピントが固定されると、同時に露出(シャッター速度と絞り値)も固定されます(オートフォーカス、ワンショットAF時のみ)。

#### ○ 中央重点的平均測光

画面の中央部に重点を置きながら、画面全体の明るさを平均的に測光します。逆光時や被写体が画 面中央にない場合などは、露出補正が必要になります。 P.52

#### □ スポット測光

画面中央部にスポット測光サークルが現れ、このサークル内のみで 測光を行ないます。コントラストの大きい被写体や、画面のある特 定の部分だけを測光するのに適しています。測光したい部分が画面 中央にないときは、AEロックボタンを使用して測光値を固定してく ださい(P.96)、フレックスフォーカスポイントとスポット測光サー クルとを連動させて動かすこともできます(P.137)。

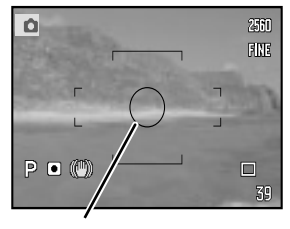

スポット測光サークル

最もよく使うモードや数値設定等の組み合わせを、5通りまでカメラに登録して、必要に応じて呼び出すことができます。同条件下での撮影を頻繁に行なうときに便利です。

登録機能を使うと、以下の設定すべてが自動的にカメラに登録されます。一部だけの登録はできま せん。また、以下に記載されている設定以外の登録もできません。

| 登録できる項目   | ページ | 補足                                                                                                    |
|-----------|-----|----------------------------------------------------------------------------------------------------|
| 画面表示      | 45  | 画面内の表示、フォーカシングスクリーンの両方が登録されます。                                                                                                    |
| 露出補正・調光補正 | 52  |                                                                                                    |
| オーチ出露     | 57  | Aモードでは絞り値が、Sモードではシャッター速度が、Mモードでは絞<br>り値とシャッター速度が同時に登録されます。シーンセレクター、プログ<br>ラムシフト、マニュアルシフト、プログラムドマニュアルは登録できません。                                                                                   |
| ドライブモード   | 66  | <ul> <li>ブラケット撮影: ブラケットの種類(連続/1コマ/デジタルエフェクト)と、段数が同時に登録されます。</li> <li>連続撮影: 連続撮影の種類(通常/Hi)が同時に登録されます。</li> <li>インターバル撮影:動画の有無、撮影間隔、枚数、開始時間が同時に登録されます。</li> <li>セルフタイマー: 秒数が同時に登録されます。</li> </ul> |
| ホワイトバランス  | 77  | プリセットホワイトバランスの微調整値とカスタムホワイトバランス値も<br>同時に登録されます。                                                                                                    |
| 撮像感度      | 82  |                                                                                                    |
| 測光モード     | 83  |                                                                                                    |
| コントラスト補正  | 89  |                                                                                                    |
| 彩度補正      | 90  |                                                                                                    |
| フィルター効果   | 90  | カラーフィルターとモノクロフィルターはそれぞれ別に登録できます。                                                                                                    |
| フォーカスフレーム | 91  | フレックスフォーカスポイントの場合、画面内のピント位置も同時に登録<br>されます。                                                                                                    |
| 画像サイズ     | 102 |                                                                                                    |
| 画質        | 104 |                                                                                                    |
| フラッシュモード  | 108 | ワイヤレスフラッシュのチャンネルは登録されません。                                                                                                    |
| 調光モード     | 114 | 内蔵マニュアル発光の発光量も同時に登録されます。                                                                                                    |
| カラーモード    | 126 |                                                                                                    |
| シャープネス    | 129 |                                                                                                    |

85

測 光登 日 録

ド

#### 登録(続き)

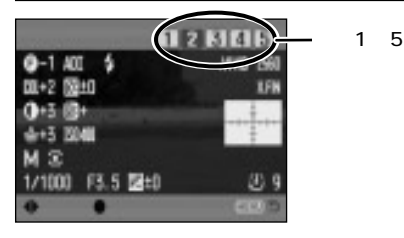

このカメラでは5通りまでの登録が可能です。例えば、1に は人物を撮るためのポートレート用の登録、2にはスポーツ シーン用の登録、などと使い分けることができます。

初期設定では、1~5いずれもフルオートの状態が登録されています。登録機能を使う場合は、以下の方法で任意の設定を登録してください。

1~5のすべてに登録する必要はありません。登録機能を使わない場合、1つも登録しなくても差し支 えありません。

登録された内容は、カメラの電源を切っても電池を抜いても保持されています。設定値リセット (P.188)でフルオートに戻ります。

フォーカスモードレバー(AF-S / AF-C / MF)等、レバーの位置で設定が決まってしまう機能は登録で きません。

### 新しい設定を登録する

1.撮影モード位置で、前ページの項目すべてを登録したい状態 に設定します。

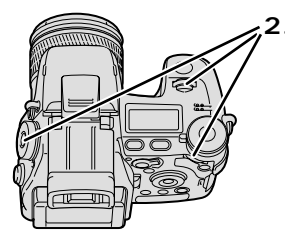

 2.P.64の要領で、登録設定MSET (=Memory Set)を選択後、十字 キー左右、前ダイヤル、後ダイヤ ルのいずれかで登録先の番号を選 びます。

液晶モニター / ファインダーには、これか ら登録しようとしている登録内容一覧が表 示されます。

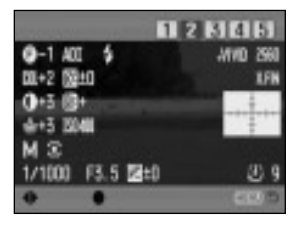

メニューボタンを押すと、登録されずに元の撮影モードに戻ります。

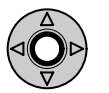

3. 十字キー中央の実行ボタンを押します。

設定が登録されます。

### 登録を呼び出す

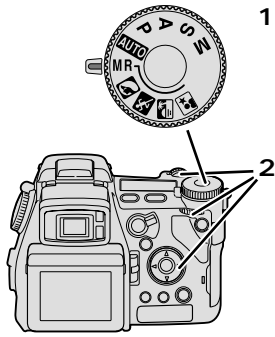

## 1. **撮影モードダイヤルを登録呼び出し**MR(=Memory Recall )**に合わせます。**

最後に呼び出した登録番号が呼び出されます(初期設定では登録1)。登録 番号を変更しないときは、このまま撮影できます。

### 2. 十字キー左右、前ダイヤル、後ダ イヤルのいずれかで呼び出したい 番号を選びます。

番号を選ぶと、その番号の登録内容一覧が 表示されます。

呼び出しを中止するときは、撮影モードダ イヤルをMR以外に合わせてください。

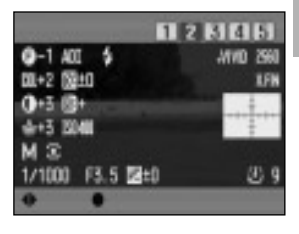

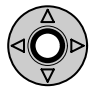

3. 十字キー中央の実行ボタンを押します。

設定が呼び出されます。

登録を呼び出した後、そこからさらに設定の変更を加えることができます。変更を加えた後、前ページ の要領で再度それを登録することもできます。改めて登録しない限り、新たに加えた変更が登録される ことはありません。

続けて別の登録を呼び出す場合は、撮影モードダイヤルを一度MR以外に変えてから、再度MRに合わせてください。

デジタルエフェクトプラケットを登録した場合、呼び出す際にデジタルエフェクトレバーでプラケット 撮影したい項目(コントラスト、彩度、フィルター効果)を選んでください。これらのレバーの位置を登 録することはできません。

登録の呼び出しを頻繁に行なう場合は、撮影モードダイヤルに直接登録1~5を割り当てることができます。 P.134

登

緑

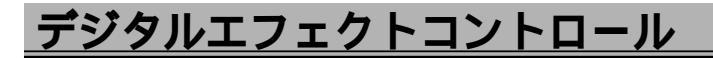

カメラ側面のデジタルエフェクトレバーにより、コントラスト補正、彩度補正、フィルター効果の 設定を変更することができます。

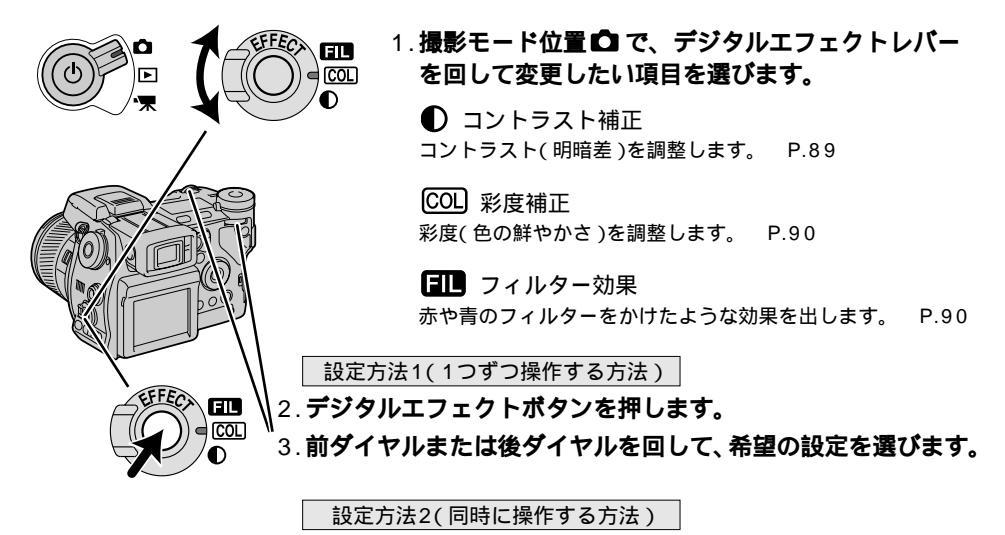

2. デジタルエフェクトボタンを押したまま前ダイヤルまたは後ダ イヤルを回して、希望の設定を選びます。

設定後は、上面データパネルに (ままの)が、液晶モニター / ファイン ダー内に、変更された設定が表示され ます。

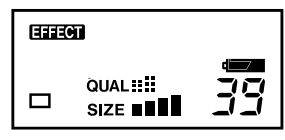

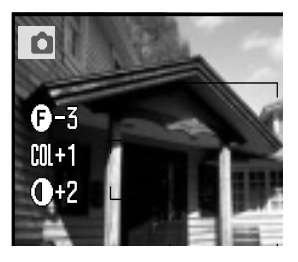

# <u>コントラスト補正</u>

コントラスト(明暗差)を調整します。 -5~+5の11段階から選択することができます。 +側にするとコントラストが強くなります。メリハリの効いたくっきりした画像になります。 -側にするとコントラストが弱くなります。白い部分が飛んだり黒い部分がつぶれたりすることが 少なくなります。

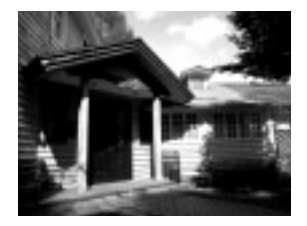

コントラスト 強

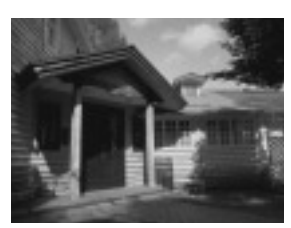

コントラスト 弱 コントロー

ルクト

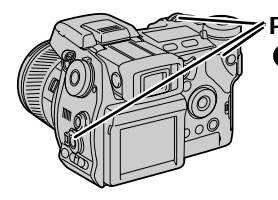

P.88**の要領で、コントラスト補正** ● から希望の数値を選びます。 0以外に設定すると、液晶モニター/ファ インダーに ① と数値が表示されます。

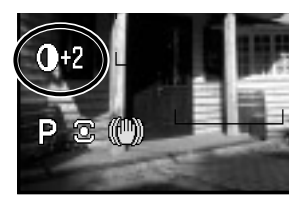

画質でファインやスタンダード等JPEGを選択した場合、圧縮される前に調整が行われるので、後でパ ソコンで加工するのと比べるとより画像の劣化を押さえることができます。

## 彩度補正

彩度(色の鮮やかさ)を調整します。 - 5~+5の11段階から選択することができます。 + 側にすると彩度が強くなります。鮮やかなくっきりした画像になります。 - 側にすると彩度が弱くなります。落ち着いた画像になります。

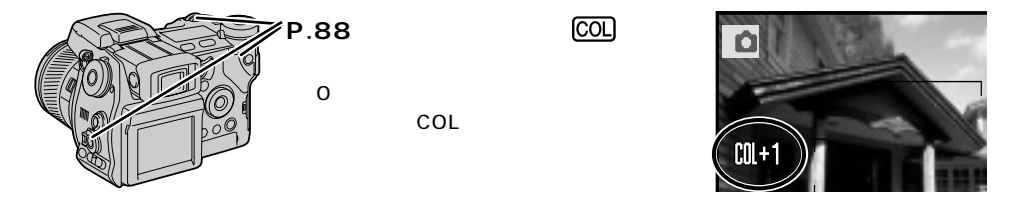

画質でファインやスタンダード等JPEGを選択した場合、圧縮される前に調整が行われるので、後でパ ソコンで加工するのと比べるとより画像の劣化を押さえることができます。

## フィルター効果

カラー画像の場合、画面に赤や青の色フィルターをかけたような効果を出します。 - 5~ + 5の11 段階から選択することができます。 + 側にするほど赤みが、 - 側にするほど青みが増します。 モノクロ画像の場合は色調を選ぶことができます。11種類の中から選ぶことができます。 カラーモードの設定 P.126、カラー写真参照 P.2

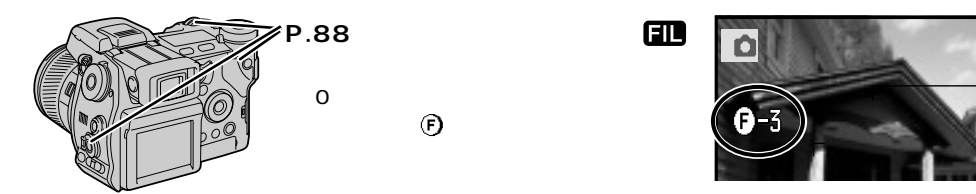

## <u>画面内の任意の位置にピントを合わせる(フレックスフォーカスポイント)</u>

画面内でピントの位置を自由に決めることができます(フレックスフォーカスポイント、FFP)。 FFP = Flex Focus Point(フレックスフォーカスポイント)の略

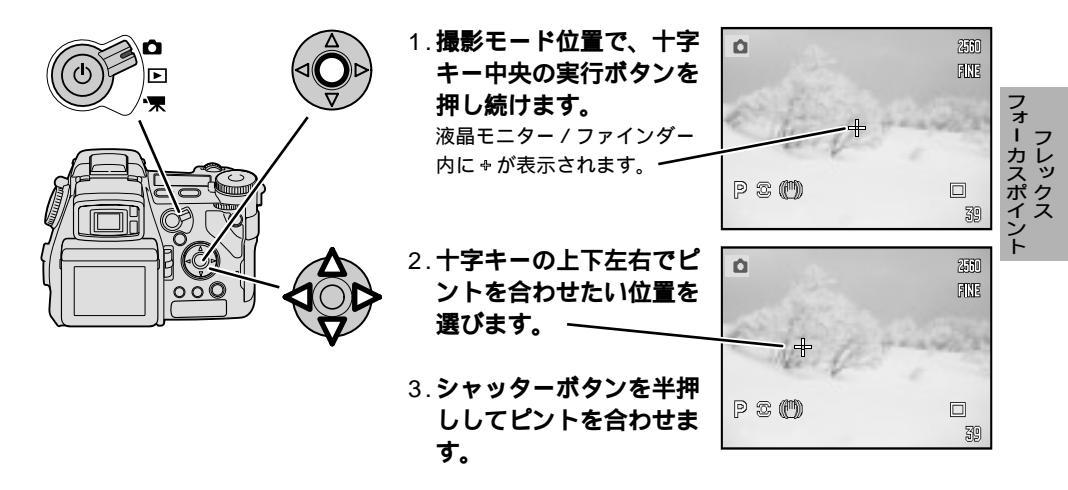

ピントが合うと、白い \* が一瞬赤い [---] に変わります。

2の状態で十字キー中央の実行ボタンを押すと、ピント位置が中央に戻ります。実行ボタンを押し続け ると、元のワイドフォーカスフレーム[\_]に戻ります。

フレックスフォーカスポイントにすると、シャッターボタンを押さなくても、カメラを構えると自動的 にピント合わせが開始されます(フルタイムAF、P.192)。この機能を解除することもできます。

デジタルズーム(P.55)時には、\*の位置を移動させることはできません。

スポット測光(P.83)時に、 ÷と一緒にスポット測光サークルを移動させることもできます。 P.137

## フォーカスモード

このカメラには、2種類のオートフォーカスモードとマニュアルフォーカスモードがあり、撮影者 の意図や使い方に応じて切り替えることができます。

AF\*-S ワンショットAF シャッターボタン半押しでピントが固定されます。

AF-C コンティニュアスAF シャッターボタンを半押している間、ピントが動き続けます。

MF\*\* マニュアルフォーカス 手動でピントを合わせます。

\*AF = Autofocus( オートフォーカス )の略

\*\*MF = Manual focus(マニュアルフォーカス)の略

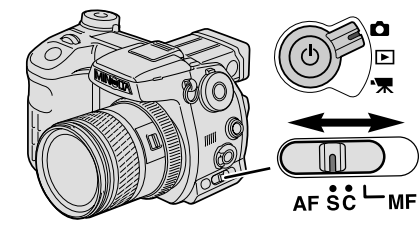

### 撮影モード位置 🗅 で、フォーカスモードレバ ーで希望の設定を選びます。

フォーカスモードを登録(P.85)することはできません。

### オートフォーカスモード

シャッターボタンを半押しすると、自動的にピント合わせが行われます。

#### ワンショットAF(AF-S)

シャッターボタンを半押しするとピント合わせが行われ、ピントが合うとピント位置はそこで固定 されます。静止している被写体の撮影に適しています。

フォー カスモード

#### コンティニュアスAF(AF-C)

シャッターボタンを半押ししている間中、ピントを合わせ続けます。動いている被写体の撮影に便 利です。

ワイドフォーカスフレーム [\_]] は使えず、ピント位置 は常に ぷ で表されます。

コンティニュアスAFにすると、シャッターボタンを押 さなくても、カメラを構えると自動的にピント合わせが 開始されます(フルタイムAF、P.192)。また、被写体 の動きに合わせて自動的に画面内のピント位置。 「も移 動します(自動追尾AF、P.135)。これらの機能を解除 することもできます。

コンティニュアスAFでも、激しく動く被写体にはピントを合わせることができません。

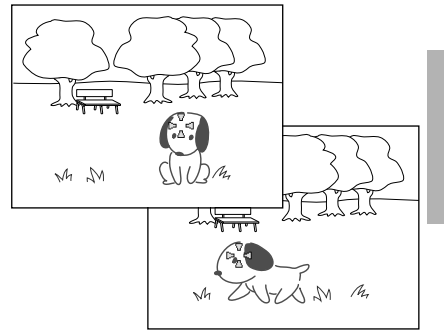

#### フォーカス表示

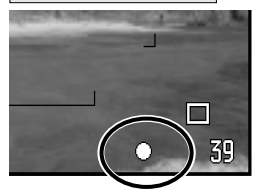

コンティニュアスAFにすると、液晶モニター / ファインダー内のフォ ーカス表示が変わります。シャッターボタン半押しで表示されます。

|                | 〇白色       | ピントが合って固定されています。                           |
|----------------|-----------|--------------------------------------------|
| JJJJJJJVJVFAF  | ◎ 赤色      | ピントが合っていません。                               |
| コンティニュアス<br>AF | ((())) 白色 | ピントが合っています。<br>被写体の動きに合わせてピント位置が<br>変わります。 |
|                | ◎ 赤色      | ピントが合っていません。                               |

<u>フォーカスモード(続き)</u>

マニュアルフォーカスモード

オートフォーカスを使わずに、被写体までの距離を自由に設定することができます。

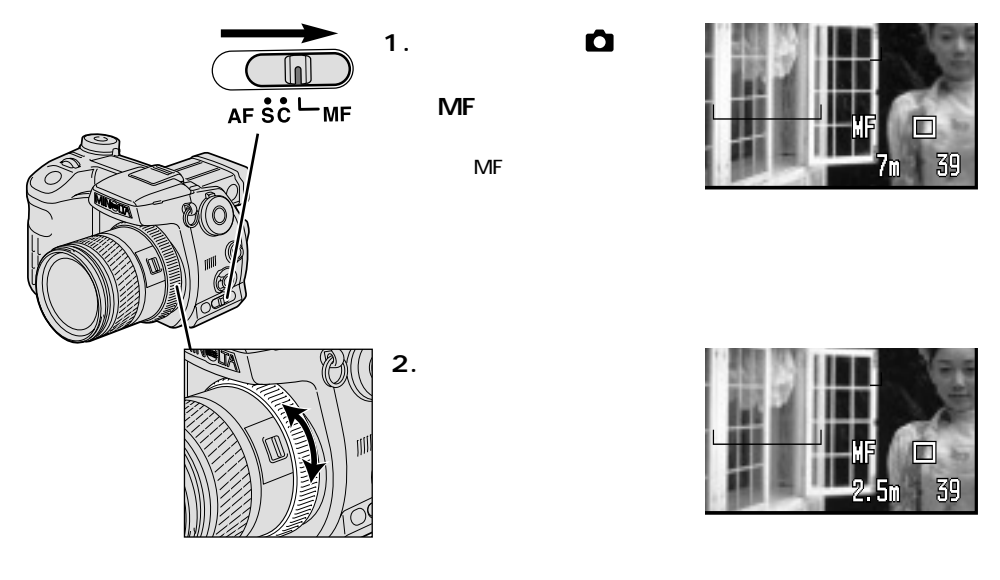

表示される距離はCCD(撮像素子)からの距離の目安です。ピントの調整は画像を見ながら行なってください。 CCDの位置について P.50

ピントの状態が見えにくい場合は、拡大ボタンの機能を変更した後、その拡大ボタンを押すことにより 一時的に中央部を2倍または8倍に拡大して、ピントの状態を見やすくすることもできます。 マニュ アルフォーカス時のピント確認、P.132

暗い中での撮影などピントの確認が難しい状況では、確認しやすい同等の距離の被写体にピントを合わ せた後、構図を変えて撮影することをおすすめします。

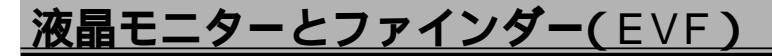

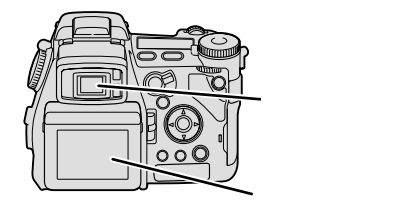

撮影される画像は、カメラ背面の液晶モニターまたは電 子ビューファインダー(EVF\*、以下ファインダー)に表示 されます。両者の表示内容は同じです。 初期設定ではファインダーをのぞけばファインダーが点 灯し、ファインダーから目を離せば液晶モニターが点灯 します。

\*EVF = Electronic Viewfinder(電子ビューファインダー)の略

ファインダー

### 液晶モニターとファインダー(EVF)の切り替え

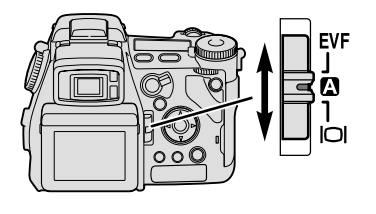

ディスプレイ切り替えレバーで、画像の表示場所を選ぶこと ができます。 EVF ファインダーにのみ表示 自動切り替え

ファインダーをのぞいているときはファインダーに表示、 のぞいていないときは液晶モニターに表示

|〇| 液晶モニターにのみ表示

ファインダーをのぞいているかいないかの判別は、ファインダー横のアイセンサーによって行われます。 アイセンサーとグリップセンサーについて P.177

電池の消耗量を減らしたいときは、液晶モニターの表示をなくして、のぞいているときのみファインダ ーを点灯させる方法もあります。 P.176

## 露出を固定する(AEロック撮影)

AE\*ロックボタンを押すと、その時の測光値(シャッター速度と絞り値)が固定されます。測光した いものとピントを合わせたいものが異なる場合や、露出を一定に保ったまま連続撮影したい場合な どに使用します。

\*AE = Auto exposure(自動露出)の略

AEL = Auto exposure lockの略

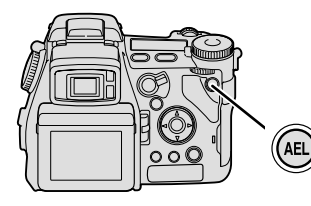

1.測光したい状態にカメラを構えます。

多分割測光、中央重点的平均測光、スポット測光のいずれも使用 可能です。

### 2.AE**ロックボタンを押しま** す。

液晶モニター / ファインダー内の シャッター速度と絞り値が黒く反 転し、ロック(固定)されている ことをお知らせします。

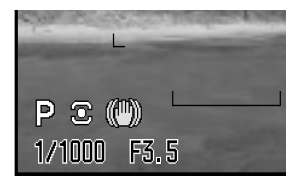

 AEロックボタンを押したまま、必要なら構図を変え、 シャッターボタンを押して撮影します。

撮影後もAEロックボタンを押し続けていると、同じ露出で連続して撮影できます。指を離すと解除されます。

P / Aモードでのフラッシュ発光時は、AEロックと同時にスローシンクロ撮影(夜景ポートレートと似た効果)になります。

AEロックボタンから指を離しても測光値が固定されたままになるように(押し続けなくてもいいように) することができます。 P.116

どの測光モードを選択していても、AEロックボタンを押すと一時的にスポット測光で露出が固定される(スポットAEロック)ようにすることもできます。 P.116

# バルブ(長時間露光)撮影

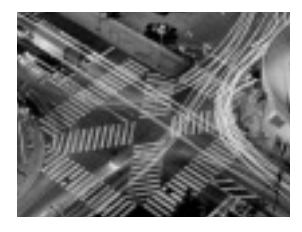

シャッターボタンを押し続けている間、シャッターが開いたままに なります(最長30秒)。カメラを三脚に取り付けて撮影してくださ い。Mモードでのみ撮影可能です。 P.62

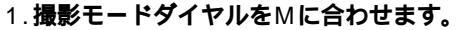

Mモードの詳細について P.62

2. 前ダイヤルを左に回して、bulbを 選びます。

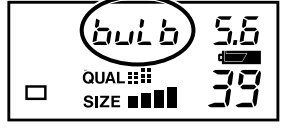

3.後ダイヤルを回して、希望の絞り値を選びます。

4.必要な時間シャッターボタンを押し続けて撮影します。

カメラぶれを少なくするため、別売りのリモートコードの使用をおすすめします。 P.243 バルプ撮影後は、ノイズ軽減処理のため、最長30秒間液晶モニター/ファインダーが消灯します(ノイ ズリダクション)。その間は撮影できません。 この機能を解除するには P.130 高感度域で長秒時露光する場合は、画面内のノイズが一部強調されることがあります。 ノイズを減ら すコツについて(シャッター速度と撮像感度の関係) P.83

≥ mバ

ク 撮 影

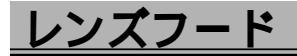

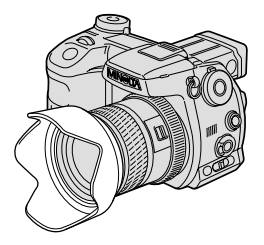

フラッシュを使わずに撮影する場合、特にレンズの広角側で逆光時 に撮影する場合は、画面外にある光がレンズに入って描写に影響す るのを防ぐために、レンズフードの使用をおすすめします。 内蔵フラッシュ使用時(P.40)にはフードは使わないでください。画 面下部までフラッシュ光が届かなくなります。

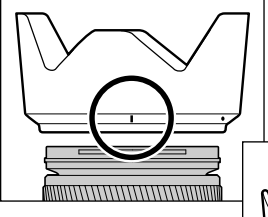

1.フードの | の部分を上にして、フードをレンズ先端に合わ せます。

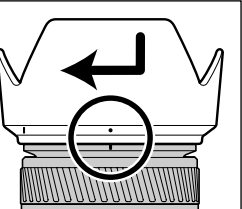

フードのの部分が上に来るまで、
 フードを時計方向に回します。
 カチッと音がするまで回してしっかり固定してください。

フードは音がするまで回してしっかりと固定させてください。 中途位置のまま使用すると、フードの効果が出なかったり、画面の一部にフ ードが写り込むことがあります。

フードを収納するときは逆向きに取り付けることができます(右図)。

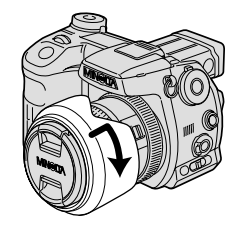

## 視度調整

近視等によりファインダーの像がはっきりと見えないときは、視度を調整して見やすくすることが できます。

ファインダー(EVF)にのみ有効です。液晶モニターには影響しません。

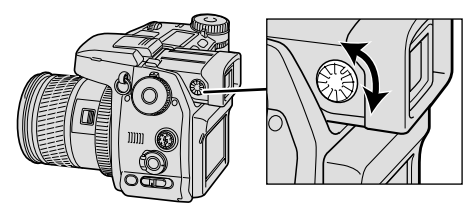

### ファインダーをのぞいて、表示されている 数値等がはっきり見えるように視度調整ダ イヤルを回します。

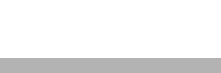

# シンクロターミナル

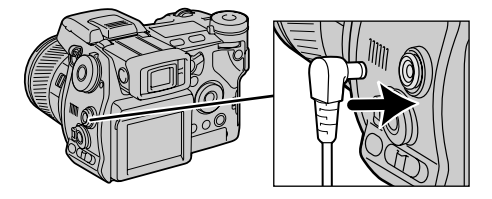

このカメラにはシンクロターミナルが付いている ので、シンクロコード付きフラッシュを使った撮 影が可能です。

露出モードはMモードで、シャッター速度は 1/125秒またはフラッシュ側の推奨する値のどち らか遅い方、またはそれより低速側に設定してく ださい。

画面が暗くて被写体の確認が難しい場合には明るくすることができます。 P.131

シンクロ電圧は400V以下でご使用ください。

オートホワイトバランスはおすすめできません。より正確なホワイトバランスを得るには、カスタムホ ワイトバランスをお使いください。カスタムホワイトバランスの設定には、実際に撮影される照明条件 と絞り値を用いて、色の偏りのないグレーの紙や板などをお使いください。反射率の高い白い紙や板で は測定可能な光量を超え、「カスタムWB設定エラー」が出て正しく設定されない場合があります。 シンクロコードをシンクロターミナルに接続するときは、コードと接続したフラッシュの電源をOFFに してください。ONのままだと、コードを接続した瞬間にフラッシュが発光することがあります。 フラッシュのシンクロ端子の極性が逆のタイプでもご使用になれます。 赤目軽減発光および後幕シンクロ撮影はできません。 ・ミナル / レンズフー ド視度調整 / シンクロ

# 撮影モードメニュー

モード切り替えレバーが撮影モード位置 **〇** にあるときにメニューボタンを押すと、次ページの設 定が可能です。メニューボタンと十字キーを使って設定します。

|                                  | MENU | <ol> <li>撮影モード位置 凸 で、メ<br/>ニューボタンを押します。</li> <li>メニュー画面が現れます。</li> </ol> | _画像サイズ 2560X1920<br>_画質 ファイン<br>ファッシュモート 通常発光<br>_調光モート ADI調光<br>_AELボタン 押す間AEL<br>撮影モート・リセット - |
|----------------------------------|------|--------------------------------------------------------------------------|-------------------------------------------------------------------------------------------------|
|                                  |      | 2.十字キーの左右で、 □ 1 ~<br>4のいずれかを選びます。                                        | <u> </u>                                                                                        |
|                                  |      | 3. <b>十字キーの上下で、希望の</b><br>項目を選びます。                                       | <mark>ガテ・モート* 15-17ル(sRGB)</mark><br>S シャープ ネス レ標準<br>ノイズ りが クション あ い                           |
|                                  |      | 4. 十字キーの右側で、設定内<br>容を表示させます。                                             | カラーモート・ <b>ハート・(+)</b><br>「 <u>③ シャープ ネス</u><br>パス、リケ クション レソフト(—)                              |
|                                  |      | 5. 十字キーの上下で、希望の<br>設定を選びます。                                              | カラーモート<br>あラーモート<br>「 <u>③ シャープ ネス</u> 」<br>ノイス リグ クジョン<br>リフト(―)                               |
| 設定中にメニュー<br>ボタンを押すと、<br>設定が中断され、 |      | 6. 十字キー中央の実行ボタン<br>を押して決定します。                                            | カラーモート <sup>・</sup> オチュラル(sRGB)<br>⑧ シャーフ・ネス <b>レソフト(</b> —)<br>ノイズ・リダ・クション あ・)                 |
| 撮影モードに戻り<br>ます。                  |      | 7. <b>メニューボタンを押して元の</b><br>シャッターボタンの半押しでも戻                               | ) <b>画面に戻ります。</b><br><sup>ります。</sup>                                                            |

| <b>D</b> 1           |                                                |  |
|----------------------|------------------------------------------------|--|
| 画像サイズ(P.102)         | 2560×1920<br>2080×1560<br>1600×1200<br>640×480 |  |
| 画質( P.104 )          | RAW<br>TIFF<br>エクストラファイン<br>ファイン<br>スタンダード     |  |
| フラッシュモード<br>(P.108)  | 通常発光<br>赤目軽減発光<br>後幕シンクロ<br>ワイヤレス              |  |
| 調光モード( P.114 )       | ADI 調光<br>P-TTL調光<br>内蔵マニュアル                   |  |
| AEロックボタン<br>(P.116)  | 押す間AEL<br>再押しAEL<br>押す間スポットAEL<br>再押しスポットAEL   |  |
| 撮影モードリセット<br>(P.117) | 実行する                                           |  |

| アフタービュー(P.123) | 10秒<br>2秒<br>なし |
|----------------|-----------------|
| ボイスメモ( P.124 ) | あり<br>なし        |

| <b>D</b> 3             |                                                                            |  |
|------------------------|----------------------------------------------------------------------------|--|
| カラーモード(P.126)          | ビビッド(sRGB)<br>ナチュラル(sRGB)<br>AdobeRGB<br>AdobeRGB(ICC)<br>モノクロ<br>ソラリゼーション |  |
| シャープネス( P.129 )        | ハード(+)<br>標準<br>ソフト(-)                                                     |  |
| ノイズリダクション<br>(P.130)   | あり<br>なし                                                                   |  |
| モニター自動感度アップ<br>(P.130) | あり<br>なし                                                                   |  |
| Mモード時のモニター<br>(P.131)  | 露出設定に従う<br>常に適正                                                            |  |
| 拡大ボタン( P.132 )         | ピント確認( MF )<br>デジタルズーム                                                     |  |

| <b>2</b>           |                                      |  |
|--------------------|--------------------------------------|--|
| インターバル設定<br>(P.72) | 実行する                                 |  |
| ブラケット設定<br>(P.118) | 0.3段<br>0.5段                         |  |
| 写し込み( P.119 )      | なし<br>年月日<br>月日時刻<br>文字<br>文字 + 通し番号 |  |
| 写し込み場所( P.122 )    | 画像上 + Exif<br>Exifのみ                 |  |

| <b>Δ</b> 4      |          |  |
|-----------------|----------|--|
| シーンセレクター設定      | シーン選択    |  |
| (P.134)         | 登録呼び出し   |  |
| 自動追尾AF( P.135 ) | あり<br>なし |  |
| 半押しAEロック        | 標準       |  |
| (P.136)         | 常にロック    |  |
| スポット測光エリア       | 中央固定     |  |
| (P.137)         | FFP連動    |  |
| DMF(P.137)      | あり<br>なし |  |

印は初期設定値です。

画像サイズ

画像の大きさを指定することができます。4通りの中から選ぶことができます。

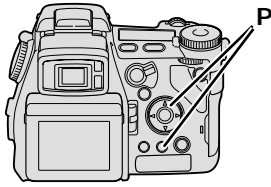

P.100の要領で、撮影モードメニュ ー 「 □ 1」 「画像サイズ」から 希望の設定を選択し、実行ボタンを押 します。

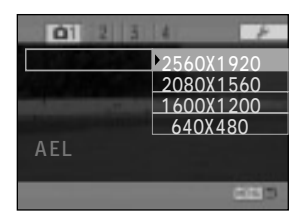

選んだ画像サイズは、上面データパネルでは棒グラフで、液晶モニタ - / ファインダーでは大きい方の数値で表示されます。 画質をRAWにする(P.104)と、画像サイズは2560×1920で固定 されます。画像サイズは表示されません。

頻繁に画像サイズを変更する場合、撮影モードメニューに入らなくても、 ファンクションボタンとダイヤルで画像サイズが変更できるようにする ことができます。 カスタムポジション、P.179

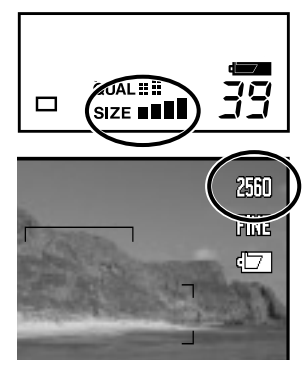

デジタル画像は縦横に細かく分割されて表現されています。例えば画像サイズ2560×1920ピク セルの場合、画像は横に2560、縦に1920に分割され、その1点1点(画素)にそれぞれ色が付き、 全体として1つの写真になっています。画像サイズとは、このように並んでいる画素の数(記録画 素数)を表し、画素またはピクセル、ドットといった単位で表されます。大きくプリントする場合 は画像サイズを大きく設定する必要がありますが、画像サイズを大きくすると1枚あたりのファイ ルサイズ(データ量)も大きくなり、カードに記録できる枚数は少なくなります。 このカメラでは、画像サイズを以下の4通りの中から選ぶことができます。

| 上面<br>データパネル | モニター<br>ファインダー | 画像サイズ<br>(単位ピクセル)   | 説明                                                                                                    |
|--------------|----------------|---------------------|----------------------------------------------------------------------------------------------------|
| SIZE         | 2560           | 2560×1920           | このカメラの最大の画像サイズです。パソコンに取り<br>込んで編集するときや、大きくプリントする場合*にお<br>すすめします。約490万画素の画像が撮影できます。<br>*2L版(178×127mm)~A4(297×210mm)程度 |
| SIZE ∎∎∎     | 2080           | 2080×1560           | パソコンに取り込んで編集するときや、やや大きめに<br>プリントする場合におすすめします。約320万画素の<br>画像が撮影できます。                                                   |
| SIZE ∎∎      | 1600           | 1600×1200<br>(UXGA) | パソコンに取り込んで編集するときや、プリントする<br>場合**におすすめします。約190万画素の画像が撮影<br>できます。<br>**L版(127×89mm)~A5(210×148mm)程度                     |
| SIZE ■       | 640            | 640×480<br>(VGA)    | 1枚のカードに最も多くの枚数を撮影することができま<br>す。ファイルサイズが小さいので、Eメールに添付する<br>ときやホームページ用の画像として最適です。                                       |

ここでいうプリントとは、印刷解像度150dpi~300dpiの場合を指しています。 画像サイズを変更した場合のファイルサイズと撮影画像数について P.106

103

画像サイズ

画質

画像の圧縮率を指定することができます。5通りの中から選ぶことができます。

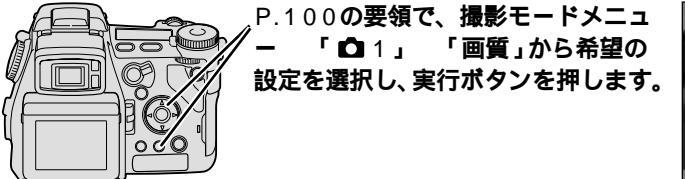

選んだ画像サイズは、上面データパネルでは棒グラフで、液晶モニタ -/ファインダーではアルファベットの短縮形で表示されます。 頻繁に画質を変更する場合、撮影モードメニューに入らなくても、ファ ンクションボタンとダイヤルで画質が変更できるようにすることができ ます。 カスタムポジション、P.179

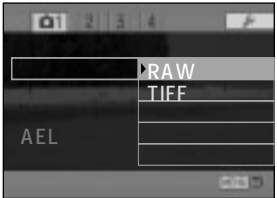

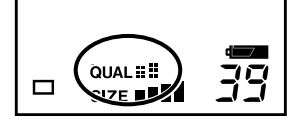

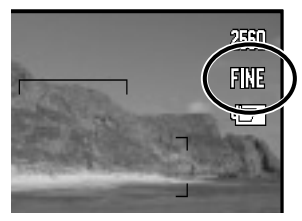

画像の圧縮率によって画質が決まります。画像を圧縮しないとファイルサイズ(次ページ)が大きく なるため、デジタルカメラでは画像を圧縮して記録する方法が一般的です。このカメラでは、初期 設定(ファイン、FINE)で撮影するとJPEG形式で圧縮されます。高画質になるほど1枚あたりの ファイルサイズも大きくなり、カードに記録できる枚数は少なくなります。 このカメラでは、画像サイズを以下の5通りの中から選ぶことができます。

| 上面<br>データパネル               | モニター<br>ファインダー         | ファイル形式            | 説明                                                                                                    |
|----------------------------|------------------------|-------------------|----------------------------------------------------------------------------------------------------|
| RAW<br>QUAL <b>∷</b> IIIII | RAW                    | RAW<br>(生データ)     | より専門的な用途に合わせた加工を行なうための素材と<br>なる形式です。付属のディマージュビューアーCD-ROM<br>内の DiMAGE Viewerで開くことができます。 詳細は<br>P.107                            |
| QUAL                       | TIFF                   | TIFF<br>(非圧縮)     | 画像が圧縮されずにTIFF形式で記録されます。パソコン<br>に取り込んで編集する場合におすすめです。画質は最高<br>ですがファイルサイズは大きくなるため、記録できる枚<br>数が少なくなったり、カードへの記録にかかる時間が長<br>くなったりします。 |
| QUAL                       | エクストラ<br>ファイン<br>X.FIN | JPEG<br>( 圧縮率極小 ) | 画像がJPEG( ジェイペグ )形式で圧縮されて記録されま<br>す。圧縮率が大きくなるほどファイルサイズは小さくな<br>り、1枚のカードに記録できる枚数が増えます。<br>JPEG形式で保存すると、圧縮率が大きいほど画質は劣化             |
| QUAL                       | ファイン<br>FINE           | JPEG<br>(圧縮率小)    | します。いったん劣化した画質を撮影後にパソコン等で<br>戻すことはできませんので、特に後で画像の加工や編集<br>を行なう場合、画質設定は慎重に行なってください。<br>一般的な目安は以下の通りです。                           |
| QUAL                       | スタンダード<br>STD.         | JPEG<br>(圧縮率中)    | 画像加工用:エクストラファイン<br>プリント用( 大伸ばし ):エクストラファイン、ファイン<br>プリント用( L版~2L版程度 ):ファイン、スタンダード<br>メール添付用:スタンダード                               |

画質を変更した場合のファイルサイズと撮影画像数について P.106

105

画質

# ファイルサイズと撮影画像数

画像サイズと画質によってファイルサイズが決まり、ファイルサイズと使用しているカードの容量 によって1枚のカードに記録できる撮影画像数が決まります。ファイルサイズの目安と、例として 16MBの1枚のCFカードに記録できる撮影画像数は以下の通りです。(ボイスメモなし、RAW選択 時は画像サイズは常に2560×1920)

下記の値は被写体によって異なるため、あくまでも目安とお考えください。

ファイルサイズ

|           | 2560x1920 | 2080x1560 | 1600x1200 | 640x480 |
|-----------|-----------|-----------|-----------|---------|
| スタンダード    | 1,491KB   | 1,025KB   | 656KB     | 240KB   |
| ファイン      | 2,520KB   | 1,704KB   | 1,058KB   | 320KB   |
| エクストラファイン | 4,920KB   | 3,289KB   | 1,995KB   | 420KB   |
| TIFF      | 14,520KB  | 9,506KB   | 5,625KB   | 900KB   |
| RAW       | 7,373KB   |           |           |         |
| 動画        | 522KB/秒   |           |           |         |

16MB CFカード使用時の撮影画像数

|           | 2560x1920 | 2080x1560 | 1600x1200 | 640x480 |  |
|-----------|-----------|-----------|-----------|---------|--|
| スタンダード    | 約10コマ     | 約14コマ     | 約23コマ     | 約63コマ   |  |
| ファイン      | 約5コマ      | 約8コマ      | 約14コマ     | 約47コマ   |  |
| エクストラファイン | 約2コマ      | 約4コマ      | 約7コマ      | 約35コマ   |  |
| TIFF      | 約1コマ      | 約1コマ      | 約2コマ      | 約15コマ   |  |
| RAW       | 約2コマ      |           |           |         |  |
| 動画        | 約19秒      |           |           |         |  |

~ RAWについて -

デジタルカメラでは、被写体の映像を受け取る部分、すなわち通常のカメラのフィルムにあた る役割を果たすのがCCD(撮像素子)です。そのCCDに記録された、デジタル処理等の加工を していないそのままのデータがRAW(ロー)形式のファイルです。これはJPEGやTIFFのよう な一般的なファイル形式でなく、より専門的な用途に合わせた加工を行なうための素材となる 形式です。このカメラで撮影したRAW画像はミノルタ規格のRAW画像であり、これを開くに は付属のディマージュビューアーCD-ROM内の DiMAGE Viewer(ディマージュビューアー) などが必要です。このソフトを使えば、RAWファイルを開いた後、JPEGやTIFFのような一 般的なフォーマットに変換することも可能です。

RAW形式の画像を撮影する際には、以下のような制限があります。

画像サイズの指定はできません。常に最大サイズ(2560×1920)になります。

デジタルズーム、画像への写し込み、拡大再生、DPOF(プリント)指定はできません。

ホワイトバランス、コントラスト補正、彩度補正、カラーフィルター効果、シャープネスについて は、DiMAGE Viewerにて画像を表示させる際に再調整することができます。モノクロフィルター には対応していません。

RAW画像にはJPEG等で行われている一般的な画像処理が加えられていないため、再生・クイック ビュー・アフタービュー画面では色が正確に再現されません。データは正確に記録されているので、 パソコン上では正しい色で再現されます。 ファ

イルサ

イズと

撮影画像数

## フラッシュモード

フラッシュモードを、通常発光、赤目軽減発光、後幕シンクロ、ワイヤレスフラッシュの中から選 ぶことができます。

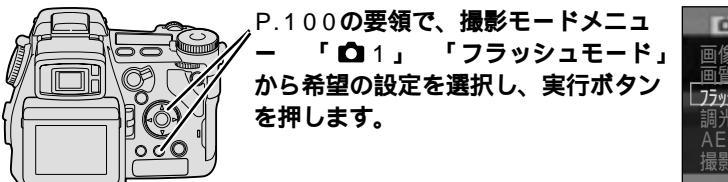

画像サイズ 画質 フラッシュモード 調光モート AELホックシン 撮影モート・リセット ワイヤレス

内蔵フラッシュを上げていると、液晶モニター / ファインダーに、赤目 軽減発光の場合は <sup>●</sup>、後幕シンクロの場合はREAR、ワイヤレスフラ ッシュの場合はWLが、それぞれ表示されます。

頻繁にフラッシュモードを変更する場合、撮影モードメニューに入らな くても、ファンクションボタンとダイヤルで変更できるようにすること ができます。 カスタムポジション、P.179

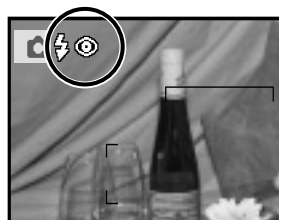

通常発光

内蔵フラッシュを上げていれば必ず発光します。初期設定は通常発光です。
## ● 赤目軽減発光

暗いところで人物を内蔵フラッシュで撮影すると、フラッシュの光が目の中で反射して、目が赤く 写ることがあります。赤目軽減発光では、撮影の直前に小光量のフラッシュが何回か発光し、この 現象をやわらげることができます。

赤目軽減発光は内蔵フラッシュでのみ可能です(別売りのプログラムフラッシュでは目が赤く写ること はほとんどないため)。

## REAR 後幕シンクロ

通常発光では、シャッターが開いた直 後にフラッシュが発光し、その後にフ ラッシュ光以外で照らされた部分が写 ります。よってシャッター速度が遅い 場合には、光の流れなどが不自然に写 ることがあります。

後幕シンクロでは、先にフラッシュ光 以外で照らされた部分が写り、最後に フラッシュが発光します。動いている

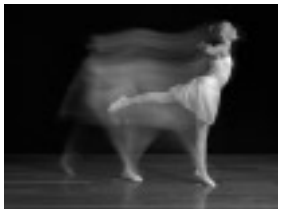

後幕シンクロ

通常発光

被写体を低速のシャッター速度でフラッシュ撮影するときに用いると、光の流れや被写体の軌跡を より自然に描写することができます。

#### <u>フラッシュモード(続き)</u>

## ワイヤレスフラッシュ撮影

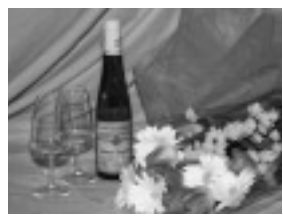

フラッシュをカメラに 取り付けて撮影(写真)

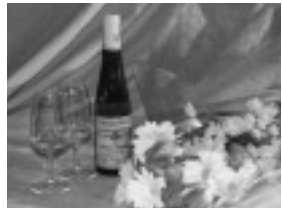

ワイヤレスフラッシュ撮影 (写真)

| 01 2 3               | 4 17            |
|----------------------|-----------------|
| 画像サイス                |                 |
| 75yyj1E-1            | 通常発光            |
| 調光モード                | 赤自軽減発光          |
| AELM 97<br>撮影モードリセット | 12番りり加<br>りイヤレス |
|                      | 085             |

ワイヤレスフラッシュ撮影には、別売りのプログラムフラッシュ5600HS(D)、3600HS(D)のいずれかが必要です。

内蔵フラッシュで撮影したり別売りのフラッシュをカメラの上に取 り付けて撮影すると、平面的な写真になることがあります(写真)。 このような場合にフラッシュをカメラから取り外して離して撮影す ると(写真)、フラッシュの位置を工夫することで、陰影を付けて 立体感を出すことができます。

ー般的にこのような撮影をする場合はカメラとフラッシュをコード で接続しなければならないことが多いのですが、このカメラではコ ードがなくてもこのような撮影ができます。これは、カメラとフラ ッシュの信号の伝達をコードではなく、フラッシュの光を利用して 行なうことができるからです。この撮影をワイヤレス フラッシュ撮 影といいます。もちろん露出はカメラが自動で適正露出になるよう 制御します。

ワイヤレス = Wireless(コードのない、の意味)

「ワイヤレスフラッシュの設定」 1. **フラッシュをカメラに取り付け、両** 

方の電源をONにします。

2.P.100の要領で、撮影モード メニュー 「□1」 「フラ ッシュモード」 「ワイヤレス」 を選択し、実行ボタンを押しま す。

WLの横の数字はチャンネルを表しま す。 P.113

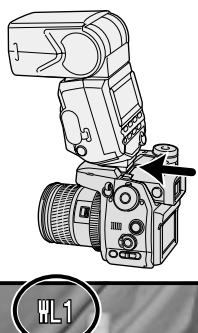

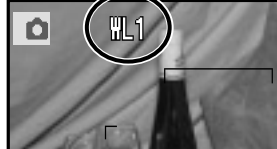

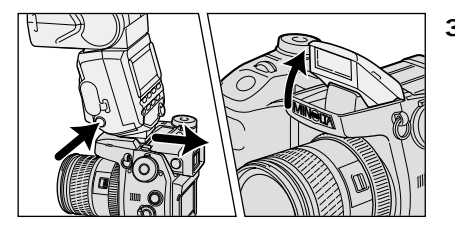

3.フラッシュをカメラから取り外し、カメラの 内蔵フラッシュを上げます。

ワイヤレスフラッシュで撮影する

4.カメラとフラッシュの位置を決めます。

このカメラは内蔵フラッシュの発光を信号として、カメラから離したプログラムフラッシュを発光させます。信号が正しく受け取れるよう、以下の点に気をつけてください。 室内など暗いところで撮影してください。 下図の灰色の部分にフラッシュを設置してください。

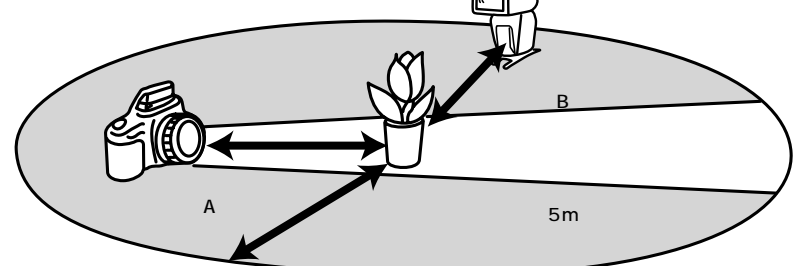

|        | 5600HS(D)使用時    |                     |                 | 3600HS(D)使用時        |                 |                     |                 |                     |
|--------|-----------------|---------------------|-----------------|---------------------|-----------------|---------------------|-----------------|---------------------|
| フィルム感度 | オート、            | ISO 200             | ISO             | 100                 | オート、            | SO 200              | ISO             | 100                 |
| 絞り値    | カメラ -<br>被写体(A) | フラッシュ -<br>被写体( B ) | カメラ -<br>被写体(A) | フラッシュ -<br>被写体( B ) | カメラ -<br>被写体(A) | フラッシュ -<br>被写体( B ) | カメラ -<br>被写体(A) | フラッシュ -<br>被写体( B ) |
| 2.8    | 2 - 5 m         | 1.4 - 5 m           | 1.4 - 5 m       | 1 - 5 m             | 2 - 5 m         | 1.4 - 5 m           | 1.4 - 5 m       | 1 - 5 m             |
| 4      | 1.4 - 5m        | 1 - 5 m             | 1 - 5 m         | 0.7 - 5 m           | 1.4 - 5m        | 1 - 5 m             | 1 - 5 m         | 0.7 - 5m            |
| 5.6    | 1 - 5 m         | 0.7 - 5 m           | 0.7 - 5 m       | 0.5 - 5 m           | 1 - 5 m         | 0.7 - 5m            | 0.7 - 5m        | 0.5 - 3.5m          |

ISO 400、800の場合は、A、Bとも最短距離が長くなります。

次ページへ続く

#### <u>フラッシュモード(続き)</u>

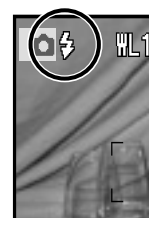

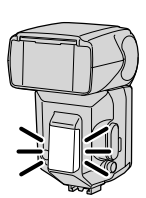

5. カメラの内蔵フラッシュとプログラムフラッシュの充 電完了を確認します。 内蔵フラッシュは、シャッターボタンを半押しして、液晶モニタ - / ファインダーの<sup>⊕</sup>が白色になると充電完了です。 プログラムフラッシュは、背面の **\$** が点灯し、前面の赤いランプ

が点滅すると充電完了です。

- カメラのAEロックボタンを押して、カメラから離した フラッシュが発光することを確認します(テスト発光)。
   発光しない場合は、カメラ・フラッシュ・被写体の配置場所を変えてください。
  - AEロックボタンの機能と操作を変更している場合 ワイヤレスフラッシュご使用の際には、撮影モードメニューの AEロックボタンの機能と操作(P.116)を、「押す間AEL」また は「押す間スポットAEL」に設定しておくことをおすすめします。 ボタンから指を離してもその機能が残る設定(再押しAEL/再押 しスポットAEL)だと、最初に押すとテスト発光・測光値のロッ クを同時に行ない、2度目に押すとテスト発光せずにロックした 測光値を解除します。

## 7.もう一度両方のフラッシュの充電完了を確認し、シャ ッターボタンを押し込んで撮影します。

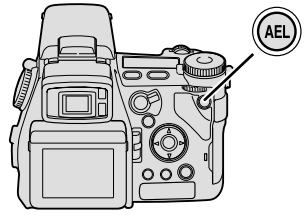

ワイヤレスフラッシュ撮影後は、ワイヤレスフラッシュを解除しておいてください。(カメラとフラッシュを別々に解除する、P.110~111の要領でフラッシュをカメラに取り付けてワイヤレス以外を設定する、のどちらの方法でも可能。)ワイヤレスフラッシュ設定のまま内蔵フラッシュで撮影しても、 適正露出は得られません。

P.110~111の方法でワイヤレスフラッシュを設定すると、設定すると同時にフラッシュのチャンネ ル情報がカメラに転送されます。撮影会などで近くに別にワイヤレスフラッシュ撮影をしている人がい て、その人の内蔵フラッシュの信号光でお使いのフラッシュが発光してしまうような場合は、フラッシ ュのチャンネルを変更してください。

チャンネルの変更は、5600HS(D)の場合はフラッシュ側のカスタム設定で、3600HS(D)の場合 はワイヤレスフラッシュボタンを押し続けて行います。詳しくはフラッシュの使用説明書をご覧くださ い。チャンネルの変更後、再度フラッシュをカメラに取り付けてワイヤレス設定にすると、フラッシュ のチャンネルがカメラに転送されます。

~ フラッシュとカメラを別々にワイヤレス設定にする

P.110~111ではフラッシュをカメラに取り付けて設定する方法を説明しましたが、いったんこの 方法でワイヤレス設定を行なう(=フラッシュのチャンネル情報をカメラに転送する)と、その後は カメラとフラッシュを別々にワイヤレスに設定することもできます。

カメラのワイヤレス設定

カメラの撮影モードメニューで設定する(P.110~111の要領で「フラッシュモード」 「ワイヤレ ス」を選択する)。

フラッシュのワイヤレス設定

5600HS(D): モードボタンで[TTL]または[M]を表示させた後、セレクトボタンで[WL]を点 滅させ、+または - ボタンで[WL On]を選択、セレクトボタンで確定。

3600HS(D): ワイヤレスフラッシュボタンを押して、WL CH1またはCH2のランプを点灯させる。 (フラッシュの操作方法については、詳しくはフラッシュの使用説明書をご覧ください。)

# 調光モード

フラッシュの調光モードを、ADI調光、P-TTL調光、マニュアル発光のいずれかに設定することができます。

ADI = Advanced Distance Integrationの略

P-TTL = Pre-flash, Through the lensの略

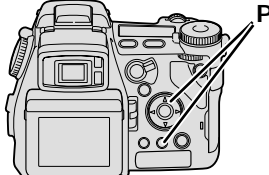

P.100の要領で、撮影モードメニュ ー 「 □ 1」 「調光モード」から 希望の設定を選択し、実行ボタンを押 します。

頻繁に調光モードを変更する場合、撮影モ ードメニューに入らなくても、ファンクシ ョンボタンとダイヤルで変更できるように

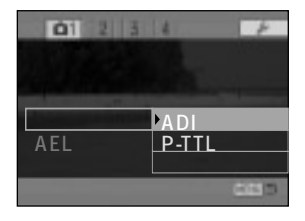

することができます。 カスタムポジション、P.179

ADI調光

撮影の直前にフラッシュを一度発光(プリ発光)させてその反射光を測光、被写体までの距離情報も 合わせて調光演算に反映するため、被写体の反射率にほとんど影響されない正確な調光が可能です。 初期設定はADI調光です。

被写体とフラッシュ間の距離が定まらない場合(別売りのプログラムフラッシュでワイヤレスフラッシュ撮影・ケーブルを使ったオフカメラ撮影などを行なう場合や、マクロツインフラッシュ2400・マクロリングフラッシュ1200使用時など)は、自動的にP-TTL調光になります。

### P-TTL調光

ADI調光と同じく、撮影の直前にプリ発光が行われますが、被写体までの距離情報は加味されません。以下の場合はADI調光だと正確な距離情報が得られませんので、P-TTL調光に設定してください。

プログラムフラッシュ3600HS(D)にワイドパネルを取り付けた場合 プログラムフラッシュ2500(D)でバウンス撮影を行なう場合 フラッシュ発光部にディフューザーを取り付けた場合 露出倍数のかかるフィルター(ND等)使用時 クローズアップレンズ使用時 ADI調光やP-TTL調光では、被写体が適正露出になるようにフラッシュの発光量が自動的に調整されますが、マニュアル発光にすると、被写体の明るさに関係なく、常に一定の発光量を得ることができます(内蔵フラッシュでのみ可能)。

発光量は右の5つから選択することができます。プリ発光が行われないの で、シャッターレリーズまでのタイムラグを短くしたい場合や、日中シン クロ撮影\*などの補助フラッシュ、スレーブフラッシュ撮影\*\*での信号光 としてお使いください。

- \*日中シンクロ撮影 = 昼間の撮影で、太陽光を主としながら補助光としてフラッシュを発光させる撮影。
- \*\*スレーブフラッシュ撮影 = 市販のスレーブユニットを使用、内蔵フラッシュ等 を信号光として、他のストロボを発光させる撮影。

赤目軽減発光・ワイヤレスフラッシュ選択時は、内蔵マニュアル発光は設定できません。(後から赤目軽 減・ワイヤレスを選択すると、調光モードは自動的にADI調光になります。)

マニュアル発光ではフラッシュの発光量があらかじめ決められてしまうため、設定によっては適正露出 が得られないことがあります。

#### 内蔵マニュアル発光の発光量の設定

#### 1.前ページの要領で、内蔵マニュアル発光を設定します。

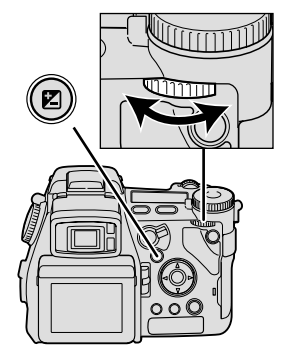

## 2.露出補正ボタンを押したまま後 ダイヤルを回して、希望の発光 量を選びます。

マニュアル発光の場合は、液晶モニタ ー / ファインダー内にMと発光量が表 示されます。

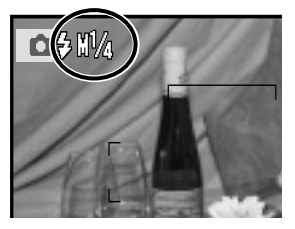

発光量

1/1

1/2

1/4

1/8

1/16

ド

(ISO 100, m)

約8

約6

約4

約3

約2

# AEロックボタンの機能と操作

AEロックボタンの機能と操作方法を変更することができます。

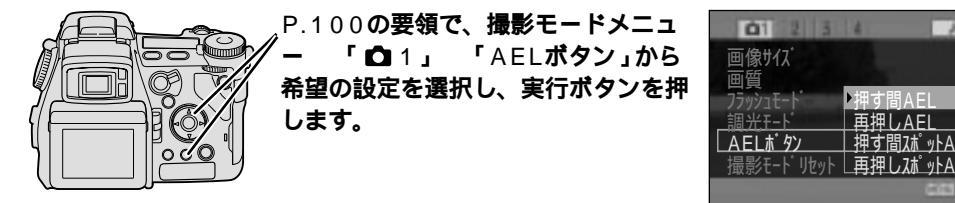

AEロックボタンの機能には、測光モードにかかわらず測光値(シャッター速度と絞り値)をロック するAEL、一時的にスポット測光になってその測光値をロックするスポットAELの2つがありま す。操作方法には、押している間のみ機能する押す間、一度押して機能・再度押して解除という再 押しの2つがあります。これらを以下の通り組み合わせることができます。

| 押す間<br>AEL<br>(初期設定) | 押し続けている間、選択されてい<br>る測光モードでその時の測光値が<br>ロック                            | AEロックボタンを押したまま、シャッターボタンを<br>押して撮影してください。露出を一定に保ちたい場<br>合に便利です。                                        |
|----------------------|----------------------------------------------------------------------|----------------------------------------------------------------------------------------------------|
| 再押し<br>AEL           | ー度押して放すと、選択されてい<br>る測光モードでその時の測光値が<br>ロック、再度押すと解除                    | シャッターを切るときにAEロックボタンを押し続け<br>る必要がありません。露出を一定に保ちたい場合に<br>便利です。                                          |
| 押す間<br>スポット<br>AEL   | 押し続けている間、どの測光モー<br>ドにしていても一時的にスポット<br>測光になり、その時の測光値がロ<br>ック          | AEロックボタンを押したまま、シャッターボタンを<br>押して撮影してください。通常は多分割または中央<br>重点的平均測光を使用するが、被写体により一時的<br>にスポット測光を行なう場合に便利です。 |
| 再押し<br>スポット<br>AEL   | ー度押して放すと、どの測光モー<br>ドにしていても一時的にスポット<br>測光になり、その時の測光値がロ<br>ック。再度押すと解除。 | シャッターを切るときにAEロックボタンを押し続け<br>る必要がありません。通常は多分割または中央重点<br>的平均測光を使用するが、被写体により一時的にス<br>ポット測光を行なう場合に便利です。   |

\*AE = Auto Exposure( 自動露出 )の略

L=Lock(ロック、固定)の略

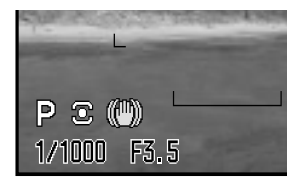

測光値がロックされている間は、液晶モニター / ファインダー内のシャ ッター速度と絞り値が黒く反転します。特に再押しを選んでいる場合は、 解除し忘れのないようにしてください。

P/Aモードのフラッシュ発光時は、AEロックでなくスローシンクロ撮 影(夜景ポートレートと似た効果)になります。

ここでの設定は、Mモードでのマニュアルシフト(P.63)には影響しま せん。

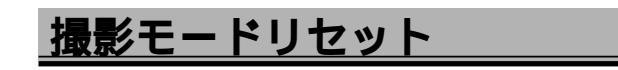

撮影モードリセットを行なうと、カメラの撮影モードの主な設定がフルオートに戻ります。

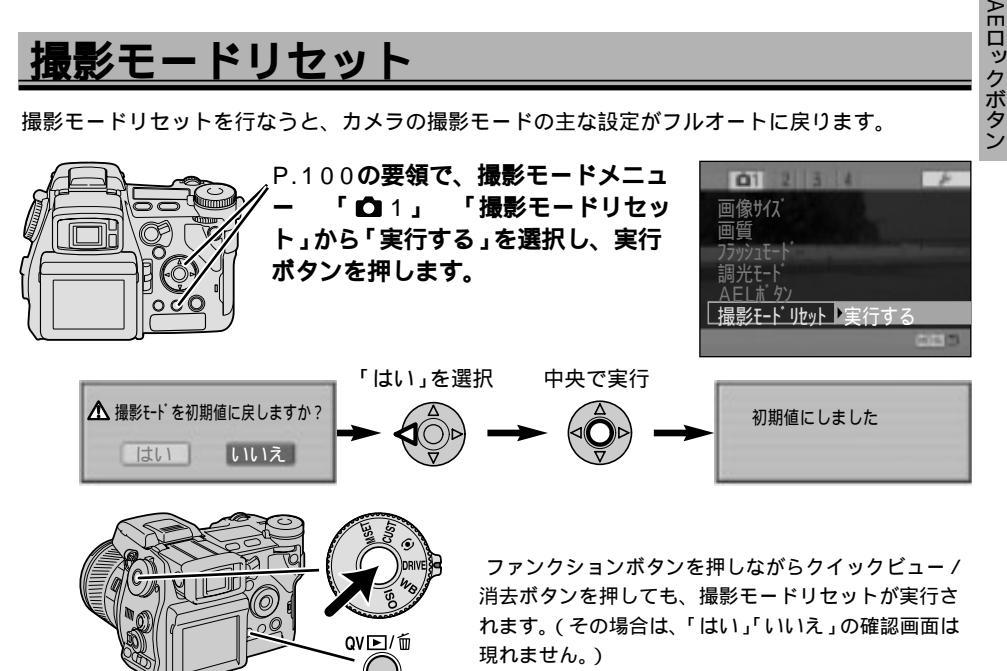

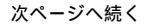

撮影リセット

#### 撮影モードリセット(続き)

撮影モードリセットを実行すると、以下の項目がフルオートに戻ります。

- ・露出補正(±0)
- ・調光補正(±0)
- ・デジタルズーム(解除)
- ・手ぶれ補正(作動)
- ・ドライブモード(1コマ撮影)
- ・ホワイトバランス(オート)
- ・測光モード(多分割測光)
- ・コントラスト補正(±0)

- ・彩度補正(±0)
- ・フィルター効果(±0)
- ・フォーカスエリア(ワイドフォーカス)
- ・フラッシュモード(通常または赤目軽減)
- ・調光モード(ADI調光)
- ・シャープネス(標準)

一覧表は P.236

10.04

# ブラケット撮影のずらし段数と枚数の変更

プラケット撮影(P.67)で、ずらし段数を変更することができます。0.3段または0.5段が選べます。

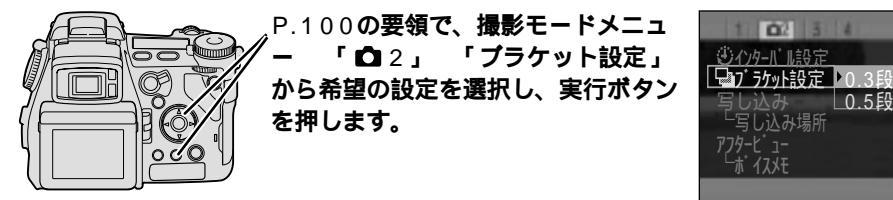

写し込み

撮影の年月日や任意の文字を、画像の右下に入れることができます。 初期設定では写し込みはされません。

年月日: 撮影の年月日が入ります(例:2003.7.20)。

- 月日時刻: 撮影の月日と時刻が入ります(例:7.20 13:24)。
- 文字: 任意のカタカナと英数字を用いて、最大16文字を 写し込むことができます(例:キヤツノガゾウ)

文字+通し番号:任意のカタカナと英数字を用いて最大10文字と、 5桁の通し番号を写し込むことができます(例: キセツ ノガゾウ-00001 \

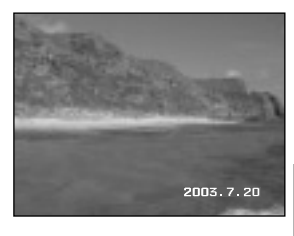

ブラケット設定

写し込みなしに設定していても、撮影時の年月日時刻は記録され、再生時には画面左下に表示されます。 TIFF画像、RAW画像、および動画では画像への写し込みはできません。

「文字」および「文字+通し番号」の場合、画像への写し込みとは別に、同じ情報が撮影情報(Exif情報) として画像に付加されます。画像への写し込みを行なわずにExif情報のみ付加させることもできます。 P.122

年月日や時刻、年月日の並びを変更するときは P.187

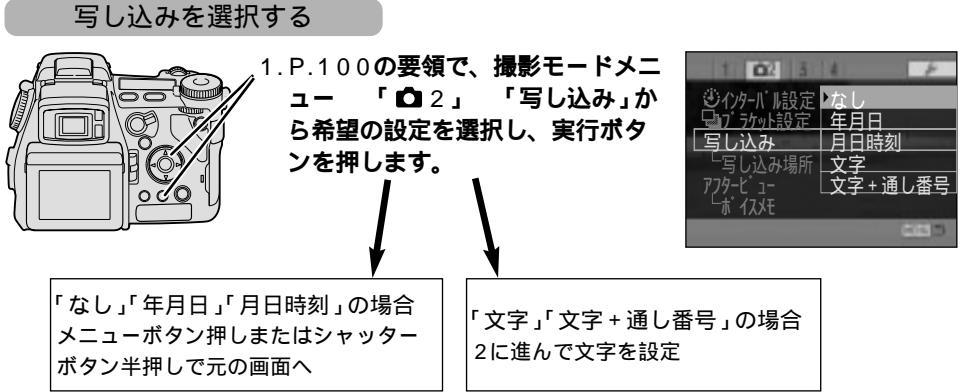

# 次ページへ続く

#### <u> 写し込み(続き)</u>

写し込みありのときは、液晶モニター / ファインダー右下 に黄色のバーが表示されます。

## 写し込みの文字を設定する

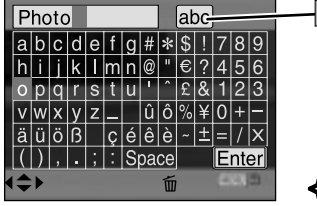

→abc 切り替えボタン (この場合はアル ファベット小文字 の意味)

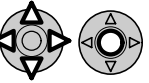

2.前ページの1で実行ボタンを押すと、ア ルファベット(大文字)と数字の一覧が 表示されます。十字キーで切り替えボタ ンを選んで中央の実行ボタンを押し、希 望の文字の種類を選びます。

39

切り替えボタンを押すたびに、アルファベット (大文字) アルファベット(小文字) カタ カナ、の順に切り替わります。

3. 十字キーの上下左右で文字を選択し、中央の実行ボタンで文字を1つずつ確定して行 きます。

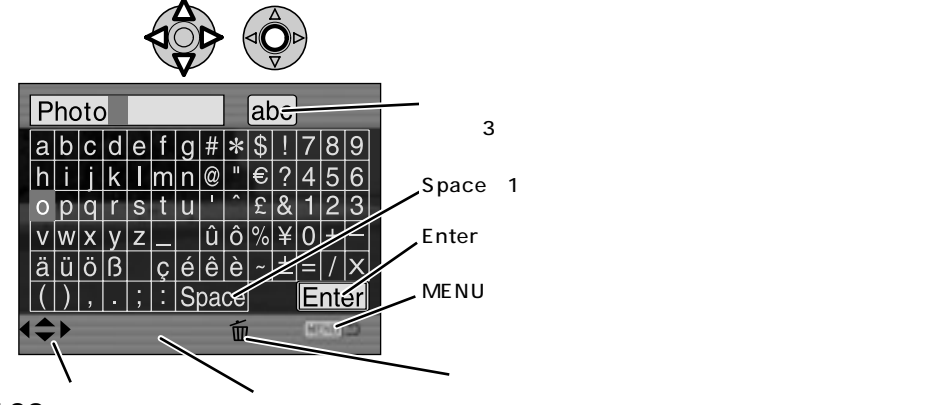

 120
 十字キー上下左
 1字キー中央で

 右で文字を選択
 文字を決定

#### 文字の種類の切り替え

入力の途中でも、切り替えボタン(ABC、abc、アイウのいずれか)を押すと文字の種類を切り替える ことができます。

#### 入力した文字の削除

- 1. カーソルを入力済み部分(前ページの場合は「Photo」)に移動させます。
- 2. 十字キーの左右で、削除したい文字を反転させます。
- 3. QV ▶/ fm ボタンを押して削除します。

#### 文字の上書き

- 1. カーソルを入力済み部分(前ページの場合は「Photo」)に移動させます。
- 2. 十字キーの左右で、上書きしたい部分を反転させます。
- 3. 上書きする文字を選び、十字キーの中央を押して上書き文字を決定します。
- 4.文字を入れ終わると、「Enter」を選び、十字キー中央の実行ボタンで確定させます。 実行ボタンの代わりにメニューボタンを押すと、入力した文字はキャンセルされます。 「文字+通し番号」の場合、通し番号は00001から始まります。変更することはできません。文字を 変更すると、通し番号も自動的に00001にリセットされます。
- 5.メニューボタンを押すかシャッターボタンを半押しして、元の画面に戻ります。

#### <u> 写し込み(続き)</u>

## 文字の写し込み場所

「文字」または「文字+通し番号」を選択すると、その内容が画像に写し込まれると同時に、撮影情報(Exif\*情報)として画像に付加されます。付加されたExif情報はユーザーコメントとして、付属のソフトウェアDiMAGE Viewerで編集・保存・印刷等行なうことができます。この写し込み内容を画像には写し込まずに、Exif情報としてだけ付加させることもできます。

\*Exif(エグジフ) = Exchangeable Image File Formatの略。デジタルカメラの画像に撮影情報を埋 め込めるように規格化された画像形式。

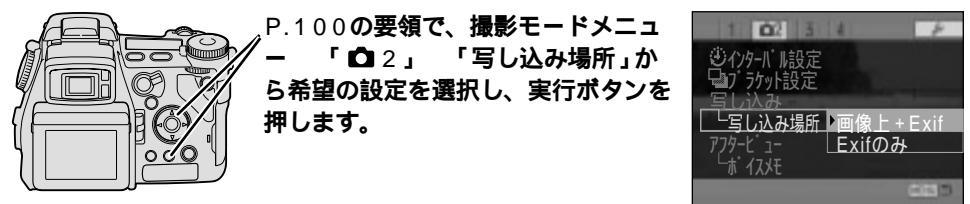

| 6635               |                                                                                                    |
|--------------------|----------------------------------------------------------------------------------------------------|
| 増きる                | -946                                                                                                    |
| 日 画作情報             |                                                                                                    |
| 8.6                | PICTION JPG                                                                                                    |
| サイズ                | 648 KB                                                                                                    |
| 更新日時               | 2082/17/20 132452                                                                                               |
| 種類                 | JPDG-イメージ                                                                                                    |
| 画像の幅               | 1680 Pixels                                                                                                    |
| 画像の高き              | 1280 Pixels                                                                                                    |
| 名色のビット深さ           | 8                                                                                                    |
| E ExitER           |                                                                                                    |
| Ball to the second | The second second second second second second second second second second second second second second second se |
| 線等は距離しいジ           | 法基                                                                                                    |
| ユーザーコルル            | Beach                                                                                                    |
| 日その色の情報            |                                                                                                    |
| シーンセレクトモード         | 19:221                                                                                                    |
| カラーモード             | カラー                                                                                                    |
| 適用モード              | スタンダード                                                                                                    |
| 国北坡正理              | 00                                                                                                    |

「Exifのみ」を選択すると、画像への写し込みは行われません。 写し込みを表す黄色のバーも表示されません。 動画にExif情報を付加させることはできません。 撮影年月日および時刻の情報は、常に画像に付加されます。 DiMAGE Viewerでの撮影情報の表示については、DiMAGE Viewerの使用説明書をご覧ください。

アフタービュー

撮影直後に、撮影した画像を確認したり消去したりすることができます。

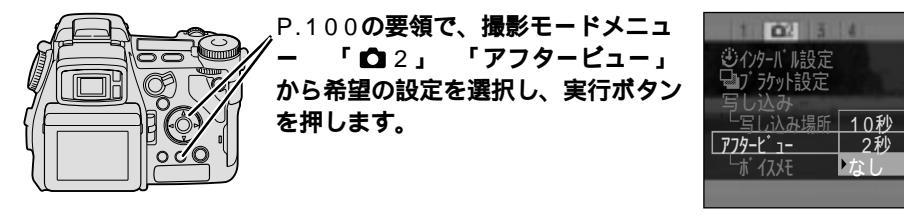

アフタービューなし

撮影後、すぐに画像が保存され、ライブビュー画面(その時にレンズが向けられている被写体が画 面に表示される)に戻ります。初期設定はアフタービューなしです。

## アフタービュー2秒/10秒

撮影後、約2秒間または約10秒間撮影した画像が表示され、その後自動的に保存されます。アフタ ービュー中に消去や保存を行なうこともできます。

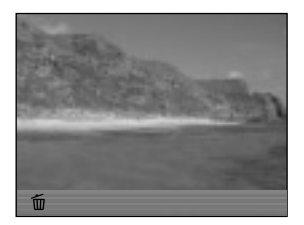

消去するときは、左の画面が現れてい る間にクイックビュー / 消去ボタンを 押してください。 下の画面が出たら十字キーの左側で「は い」を選んで、中央の実行ボタンを押す と消去されます。

▲ このコマを消去しますか?

はい

いいえ

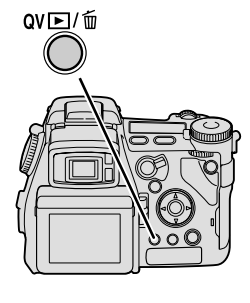

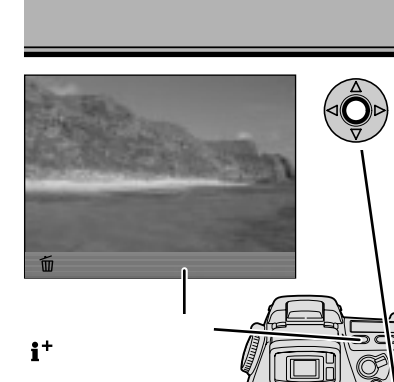

保存するときは、左の画面が現れている間に、十字キ ー中央の実行ボタンを押してください。

2秒 / 10秒経過後、またはシャッターボタンの半押しでも 自動的に保存されます。

> 連続撮影や連続ブラケット撮影時にアフタービュ ーありにすると、インデックス表示になります。 前ページの要領で消去すると、一連のコマがすべ て消去されます。

ポイスメモ

きます。

撮影した画像に、最長15秒間の音声メモを付けることができます。撮影のメモ代わりなどにお使いいただけます。アフタービュー2秒または10秒設定時のみ有効です。アフタービュー表示終了後に録音が始まります。

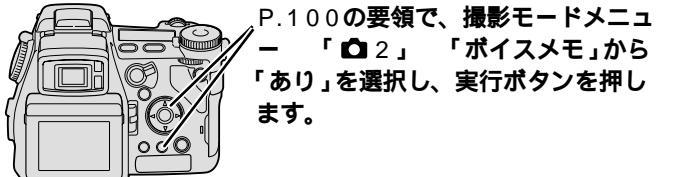

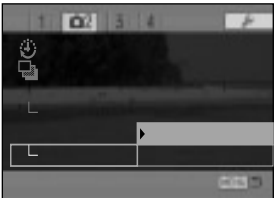

ボイスメモを設定すると、液晶モニター / ファインダーには **型** が表示 されます。

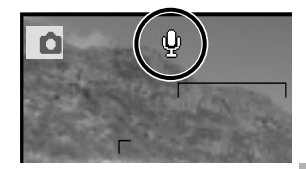

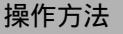

1. 撮影します。

アフタービュー表示終了後(2秒または10秒 経過後、または実行ボタンで保存後)、右の 画面が現れ、録音が始まります。

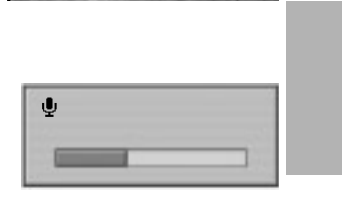

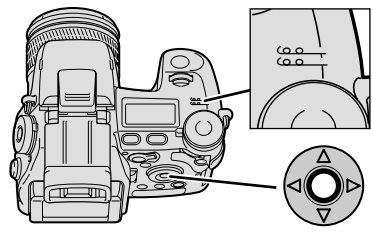

## 2.マイクに向かって話します。

マイクから20cmくらい離れたところから話してください。 大きな声で話すと、再生時に音が割れることがあります。

3.話し終えたら、十字キー中央の実行ボタンを押し ます。

録音が終了します。

15秒間経過すると、録音は自動的に終了します。

音声を再生するには、再生モードで画像を表示させ、十字キー中央の実行ボタンを押してください。 P140

アフタービュー中にシャッターボタンを半押しすると、画像は保存されますが、ボイスメモは録音され ません。

連続撮影と連続プラケット撮影の場合は、最終コマにのみボイスメモを付けることができます。動画に 付けることはできません。

# カラーモード

撮影する画像の色を、ナチュラル、ビビッド、Adobe RGB、モノクロ、ソラリゼーションの中か ら選ぶことができます。

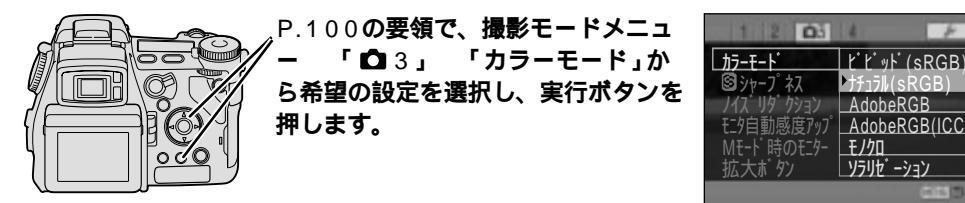

カラーモードの設定は静止画のみに有効です(動画には影響しません)。 頻繁にカラーモードを変更する場合、撮影モードメニューに入らなくても、 ファンクションボタンとダイヤルで変更できるようにすることができます。 カスタムポジション、P.179

### ナチュラル(sRGB)

24bitの自然な色のカラー画像(sRGB)として記録されます。初期設定はこの設定です。 sRGB = 平均的なモニターの特性を反映させた色空間。ホームページなどWeb表示用の画像を扱う場合に適し ています。

### ビビッド(sRGB)

24bitのカラー画像ですが、標準より色が鮮やかに再現されます。さらに彩度補正を加えることも可能です。

液晶モニター / ファインダーに (XNDD) が表示されます。 彩度が高い被写体の場合、ビビッドカラーにすると再現できる限界を超 えてしまうことがあります。

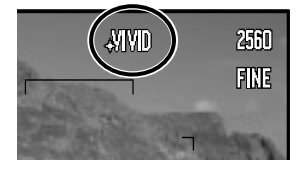

カラー写真参照 P.3

### Adobe RGB

#### Adobe RGB(ICC)

Adobe RGBは、ナチュラルやビビッドのsRGBに比べて広い色再現 範囲を持っています。プリントを主目的とする撮影、特に鮮やかな 緑色や赤色の多い被写体をプリントする場合に効果があります。 画像の表示やプリントには、DiMAGE Viewer等カラーマネジメン トに対応したソフトをお使いください。

液晶モニター / ファインダーに Added が表示されます。ICCプロファイル(カラープロファイル)が付く場合は 🖻 も表示されます。

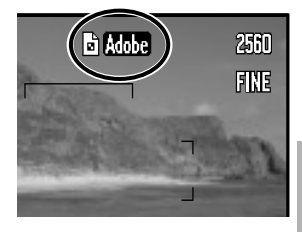

これらのカラーモードで撮影した画像の表示、編集・加工、プリントには、DiMAGE Viewer などカラ ーマネジメントに対応したアプリケーションソフトをご利用ください。カラーマネジメント非対応のソ フトでは、正しい色で表示やプリントができなかったり、ファイルが開かなかったりすることがありま す。お持ちでない場合は、ナチュラルまたはビビッドでの撮影をおすすめします。

DiMAGE Viewerの場合、Version 2.2以降をお使いください。それ以前のバージョンは DiMAGE A1の ICCプロファイルに対応していません。

「Adobe RGB(ICC)」を選択して、カラーマネジメントとICCプロファイルの両方に対応しているソフトを使うと、最も正確な色情報が得られます。

「Adobe RGB」で撮影した場合や、カラーマネジメント対応でもICCプロファイルに対応していない ソフトの場合は、ソフト側で設定を行なう必要があります。「Adobe RGB」で撮影してDiMAGE Viewerを使われる場合は、カラー設定の色空間を「カメラオリジナル色空間(Adobe RGB)」に設定し てください。それ以外のソフトをお使いの場合は、ソフトの使用説明書をご覧ください。

「Adobe RGB(ICC)」で撮影すると、画像ファイル名には拡張子 ".JPE" が付きます。DPOF指定 (P.159)はできません。

#### モノクロ

白黒画像として記録されます。 液晶モニター / ファインダーに 3000 が表示されます。 モノクロにしてもファイルサイズはカラーと同じです。

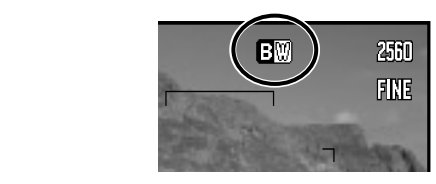

<u>カラーモード(続き)</u>

モノクロでのフィルター効果

モノクロ画像にフィルター効果をかけると、色調が調整され、セピア色などの画像を得ることができます。F0~F10の11種類の中から選ぶことができます。

フィルター効果 P.90、カラー写真参照 P.3

F0以外に設定すると、液晶モニター / ファインダーに 🕒 と数値が表示されます。

ブラケット撮影(P.69)を行なうと、選んだ番号、 - 側、 + 側の順に 3枚撮影されます。例えばF0から開始するとF0、F10、F1の順に、 F3から開始するとF3、F2、F4の順に撮影されます。

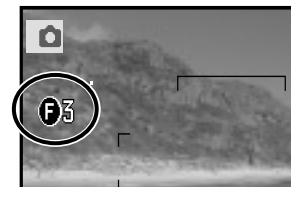

ソラリゼーション

明るい部分の色が補色(反対の色彩)に反転されます。ネガフィルム とポジフィルムが混在したような特殊効果を得ることができます。

カラー写真参照 P.3

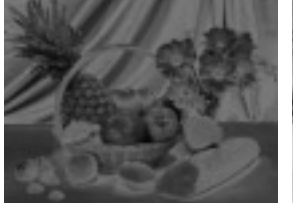

ソラリゼーション

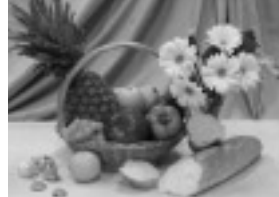

標準カラー

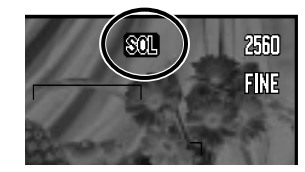

ソラリゼーションにすると、液晶モニ ター / ファインダーに 2000 が表示され ます。

コントラスト補正、彩度補正、フィル ター効果の設定はできません。

# シャープネス

撮影する画像のシャープネス(鮮鋭度)を調整することができます。3段階から選択することができ ます。

ハード(+):輪郭が明確に表現され、くっきりとした鮮明な画像になります。

標準:標準的な鮮明さの画像になります。初期設定は標準です。

ソフト(-):輪郭のやわらかな画像になります。

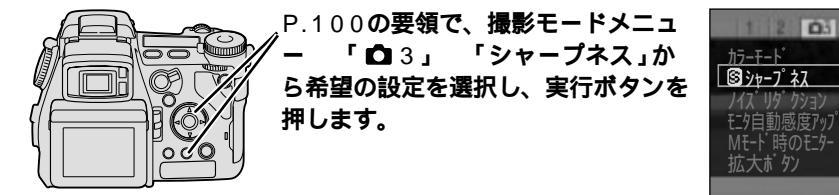

標準以外に設定すると、液晶モニター / ファインダーには ⑧と + または - が表示されます。

画質でスタンダード等JPEGを選択した場合、圧縮される前に調整が行われるので、後でパソコンで加工するのと比べるとより画像の劣化を押 さえることができます。

頻繁にシャープネスを変更する場合、撮影モードメニューに入らなくて も、ファンクションボタンとダイヤルで変更できるようにすることがで きます。 カスタムポジション、P.179

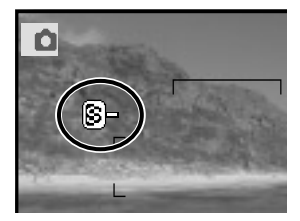

N-F, (+)

y7h(-)

カシラヤ

モプーネ

ドス

# ノイズリダクション

長時間露光時にはノイズが目立ちやすくなります。このカメラでは、シャッター速度が1秒以上の 場合はノイズリダクション\*が機能して、長時間露光時に目立ちやすい粒状ノイズを低減させます。 このノイズリダクションの有無を切り替えることができます。初期設定は「あり」です。

\*リダクション = Reduction(低減、削減)

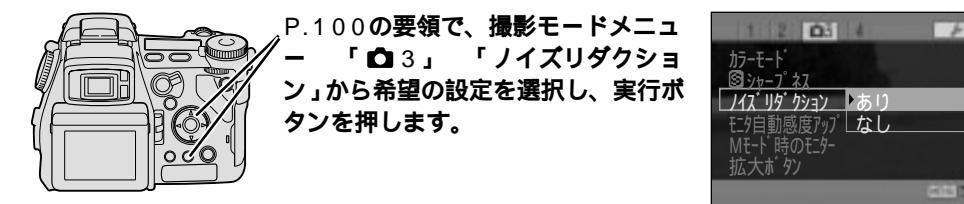

ノイズリダクションが「あり」の状態で1秒以上の撮影を行なうと、撮影後最長30秒間ノイズ軽減処理 (ノイズリダクション)が行われます。この間は液晶モニターが消灯し、次の撮影はできません。 ノイズリダクションを「なし」にすると、ノイズ軽減処理が行われません。撮影のタイミングを優先さ せたい場合に便利ですが、ノイズが目立ちやすくなるので、長時間露光時にはノイズリダクション「あ り」をおすすめします。

# モニター自動感度アップ

このカメラでは、暗い場所でも液晶モニターを見やすくするため、一定以下の暗さになるとモニタ ーが自動的に白黒表示になります(モニター自動感度アップ機能)。この機能の有無を切り替えるこ とができます。初期設定は「あり」です。

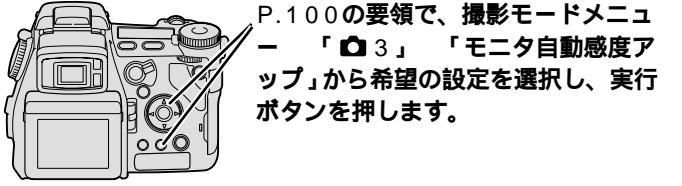

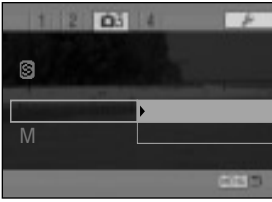

白黒表示になるのは液晶モニターだけです。撮影される画像には影響ありません。

モニター自動感度アップ機能を「なし」にすると、画像は常にカラーで表示されます。暗い場所だと被 写体が見にくくなることがあります。

モニター自動感度アップ機能時(白黒表示になったとき)は、撮影前のヒストグラム(P.45)とマニュア ルフォーカス時のピント確認(P.132)は使えません。

# <u>Mモード時のモニター</u>

Mモードでフラッシュが発光しない場合は、露出設定(実際に設定されたシャッター速度と絞り値) に応じて画面の明るさが変化します。撮影される画像の明るさを前もって確認することができます。 初期設定「露出設定に従う」では、このように露出設定に応じて画面の明るさが変化しますが、これ を常に一定の明るさ「常に適正」にすることができます。フラッシュを発光させずに暗い被写体を 撮影する場合や、シンクロターミナルを使ってシンクロコード付きフラッシュを使用する(P.99)

場合に便利です。

内蔵フラッシュまたはプログラムフラッシュを発光させる場合は、ここでの設定にかかわらず、被写体 が確認できるよう自動的に画面が明るく(常に適正に)なります。

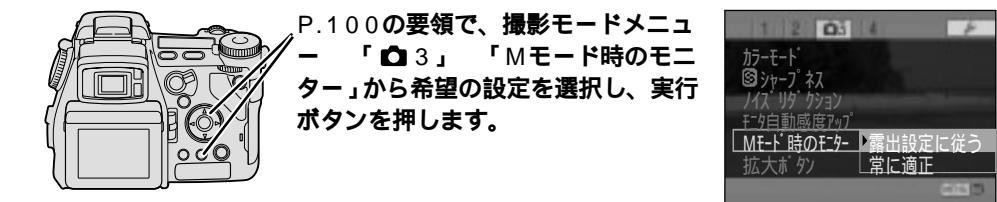

「常に適正」を選択すると、液晶モニター/ファインダー内のMが赤くなり、画面の明るさと実際に撮 影される画像の明るさが異なることをお知らせします。また、撮影前のヒストグラムは使えません。 イズリダクショ

( M/感

ン度

# 拡大ボタンの機能

拡大ボタンの機能を、デジタルズームまたはマニュアルフォーカス時のピント確認に変更すること ができます。

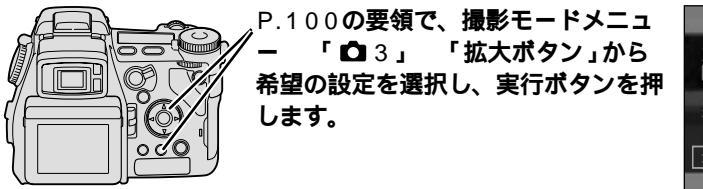

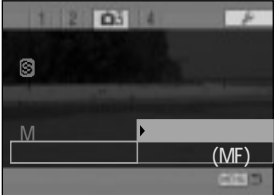

デジタルズーム

拡大ボタンを押すと、画像が2倍に拡大されます。そのまま撮影できます。 P.55

初期設定はデジタルズームです。

拡大ボタンを押してデジタルズームを設定すると、液晶モニター / ファ インダー内に黄色のX2.0が表示されます。

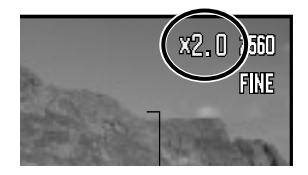

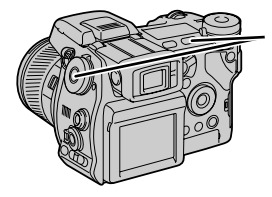

拡大ボタンの機能をデジタルズームにしている場合でも、マニュアルフォ ーカス時にファンクションボタンを押しながら拡大ボタンを押すと、一時 的にピント確認が可能です。デジタルズームなしの時は8倍、デジタルズー ム時には4倍(表示はX8.0)に画像が拡大されます。拡大後の画像表示範囲 (次ページ)は現れません。

マニュアルフォーカス時のピント確認(フレックスデジタルマグニファイヤー)

マニュアルフォーカス時(MF、P.94)またはダイレクトマニュアルフォーカス時(DMF、P.137) に拡大ボタンを押すと、画像の任意の場所を一時的に2倍または8倍に拡大します。正確にピント を確認する場合に使用します。撮影される画像は拡大前のものです。

#### 1. 拡大ボタンと十字キーで、拡大倍率と場所を決めます。

拡大ボタンを押すたびに、1倍 2倍 8倍 1倍・・・と倍率が変わります。 十字キーで、拡大場所の移動ができます。中央の実行ボタンを押すと、拡 大場所は中央部に戻ります。

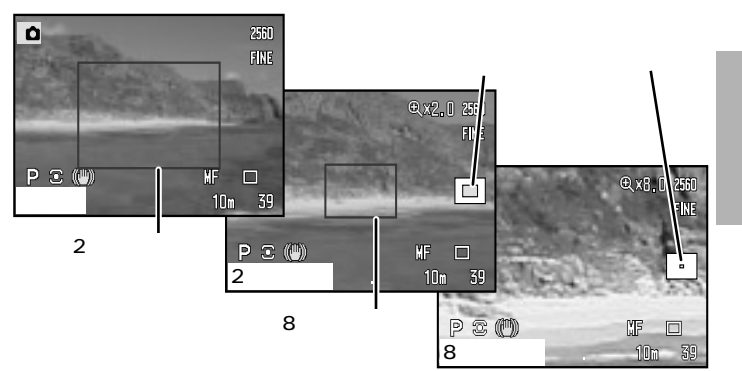

#### 2.シャッターボタンを押して撮影します。

シャッターボタンを半押しすると、元の撮影画面に戻ります。

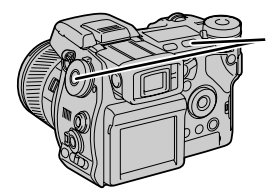

拡大ボタンの機能をピント確認にしている場合でも、拡大前にファンクションボタンを押しながら拡大ボタンを押すと、デジタルズームを行なうことができます。デジタルズーム後にピント確認を行なうと、倍率は4倍(表示はX8.0)になります。拡大後の画像表示範囲は現れません。

この機能はピントの確認用です。明るさ等露出関係の確認は、拡大しない状態で行なってください。 オートフォーカス時およびモニター自動感度アップ機能時(暗いところで液晶モニターが白黒になって いるとき)には、拡大ボタンを押しても画像は拡大されません。 払大ボタンの

シーンセレクターの設定(登録のダイヤル操作)

初期設定では、撮影モードダイヤルのシーンセレクター位置(絵表示部分)には、シーンセレクター が設定されています。これを登録呼び出し番号(P.87)に変更することができます。登録を頻繁に 使われる場合に便利です。

1015

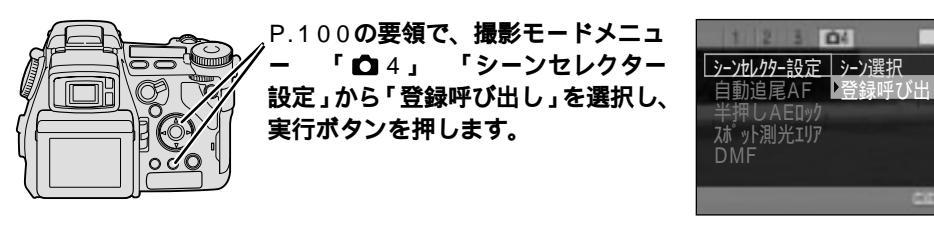

呼び出し方法

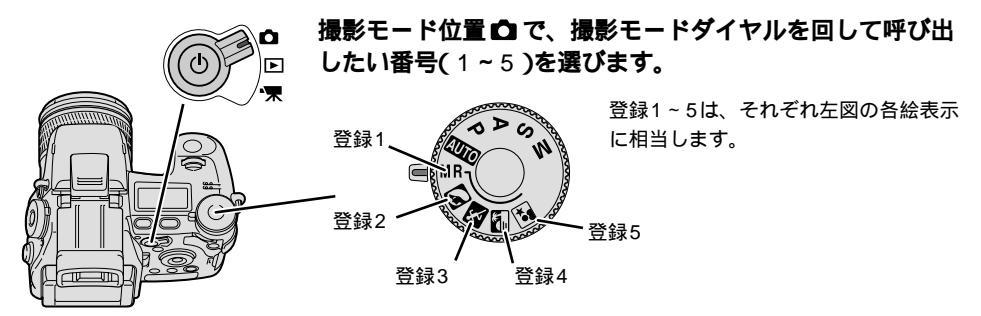

シーンセレクター位置を登録呼び出しに設定していても、新規登録方法は変わりません(P.86)。ただ し登録番号は絵表示で表されます。

シーンセレクター(P.48)は使えません。

# コンティニュアスAF時の自動追尾AF

コンティニュアスAF(AF-C、P.93)設定 時には、初期設定では、被写体の動きに合 わせてピント合わせを行なう位置 🖧 が動き 続けます(自動追尾AF)。

被写体が暗い場合は自動追尾AFは機能しま せん。

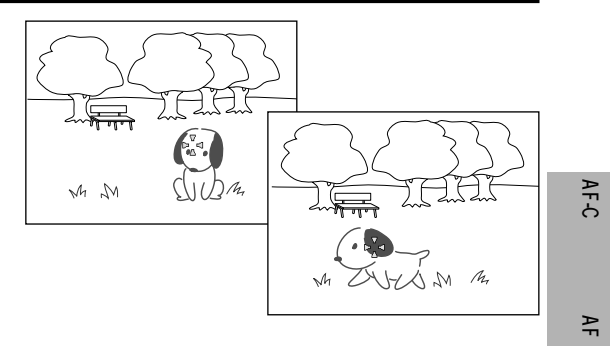

自動追尾AFは解除することもできます。 🖫 の位置を固定させたい場合にお使いください。

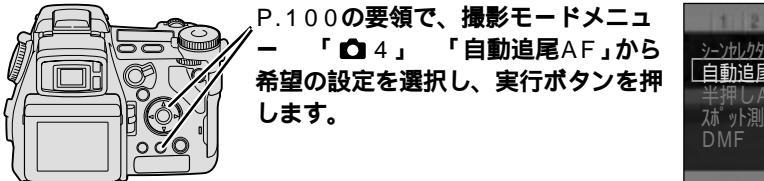

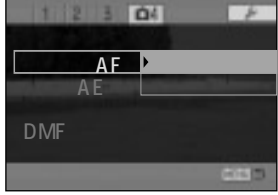

自動追尾AFを「なし」にしても、AF-Cを選んでいる間は、ピントは常に動き続けます(フルタイムAF)。

# <u>シャッターボタン半押しによるAEロック</u>

シャッターボタンを半押しした時に、その時の測光値(シャッター速度と絞り値)をロックするかどうかを選ぶことができます。多分割測光でワンショットAF(AF-S)時のみロックされる標準設定か、常にロックされるかの2通りがあります。

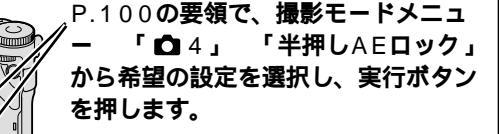

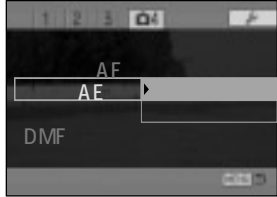

標準

測光モードが多分割測光でフォーカスモードがワンショットAF(AF-S)設定時のみ、シャッターボ タン半押しで測光値が固定(ロック)されます。それ以外の場合は、AEロックボタンまたはシャッ ターボタンを押し込んだ時に測光値が決まります。ピントと測光値を別にコントロールするのに便 利です。

常にロック

測光モードやフォーカスモードにかかわらず、シャッターボタン半押しで常に測光値が固定(ロック)されます。ピント合わせと測光を常に同じ被写体で行なう場合に便利です。

# スポット測光エリアの位置

スポット測光を行なうスポット測光エリア(サーク ル)の位置を選ぶことができます。初期設定では画 面中央ですが、フレックスフォーカスポイント (FFP、P.91)に連動させて動かすこともできます。 ポートレート撮影時など、ピントを合わせたい場所 と露出を合わせたい場所が同じ場合に便利です。

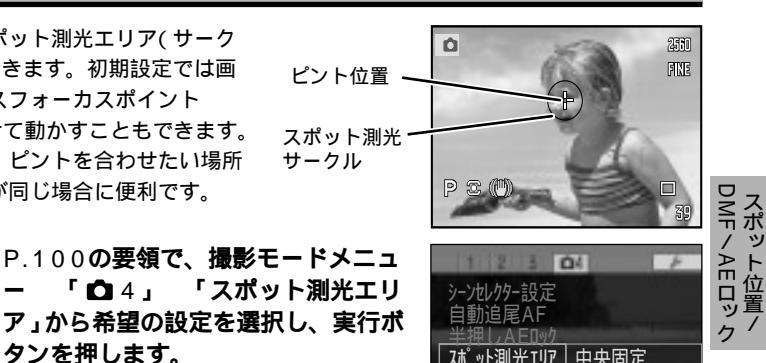

▶FFD 挿動

フレックスフォーカスポイントととスポット測光サークルを連動させた場合、通常のフレックスフォー カスポイントと比べると、動き方が若干粗くなります。

# ダイレクトマニュアルフォーカス(DMF)

タンを押します。

オートフォーカスでピントを合わせた後、手動でピントの微調整ができます。マクロ撮影時などで 意図したものとは違う被写体にピントが合った場合などに便利です。

DMF = Direct Manual Focus(ダイレクトマニュアルフォーカス)の略

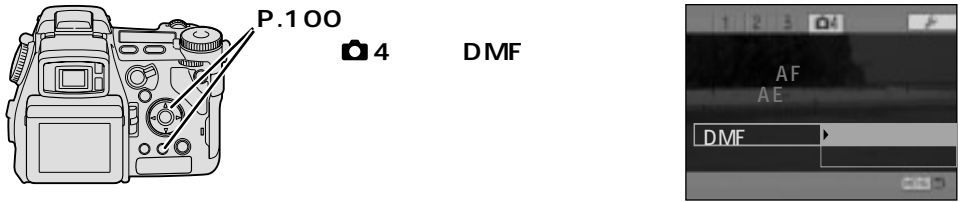

ト位置

#### ダイレクトマニュアルフォーカス(DMF)(続き)

撮影方法

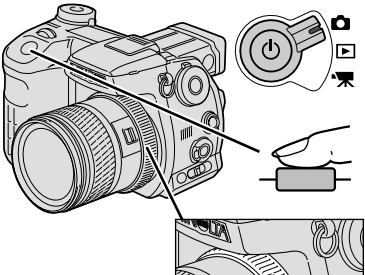

 撮影モード位置 ○ で、シ ャッターボタンを半押し してピントを合わせます。
 液晶モニター / ファインダー内 にDMFが点灯します。

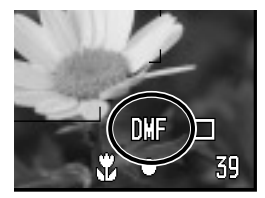

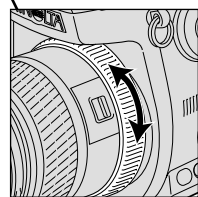

2. シャッターボタンを半押 ししたまま、フォーカス リングを回します。 現在のピント位置までの距離が 目安として表示されます。 は 無限遠を表します。

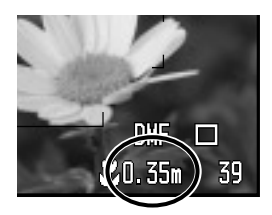

そのままシャッターボタンを押し込んで撮影します。

シャッターボタンから指を離すと、次にシャッターボタンを半押しした時に再度ピント合わせが行われ ます。

表示される距離はCCD(撮像素子)からの距離です。 CCDの位置について P.50 コンティニュアスAF(AF-C)設定時は、ピントを固定させることができないので、ダイレクトマニュア ルフォーカスはできません。

マニュアルフォーカス用のピント確認(画面を2倍または8倍に拡大、P.132)も行なうことができます。

# 再生モード

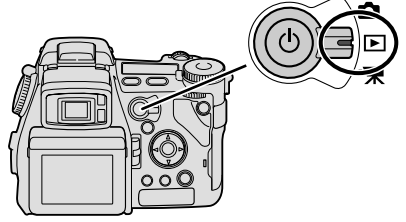

この章では、再生モードでの各種設定に ついて説明しています。モード切り替え レバーは D 位置(再生モード)に合わせ てください。

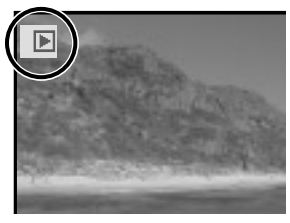

再生モード設定中は、ファインダー /液晶モニター内の左上に が現 れます。

PL85 📻

上面データパネルには、PLAYの文 字が現れます。 ダイレクトマニュ

再生モード

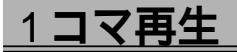

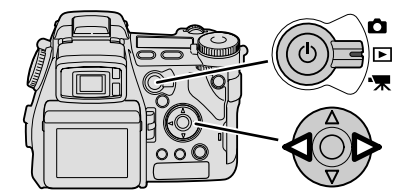

再生モードにすると、撮影した画像が液晶モニター / フ ァインダー内に表示されます。

## 十字キーの左右で、見たい画像を選びます。

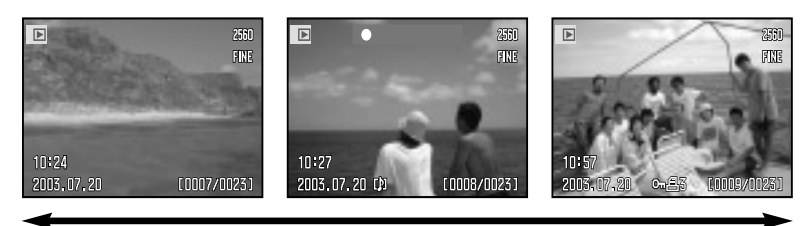

古い画像

新しい画像

十字キーを押し続けると、画像が早送りされます。

最新画像を表示中に十字キーの右を押すと、最も古い画像に戻ります。逆も同様です。 クイックビュー(P.42)でも再生モードと同じ操作が可能です(再生モードメニューを除く)。

## 音声(ボイスメモ)付き画像の再生

液晶モニター / ファインダーに [1] が表示されている画像には、ボイスメモ(P.124)が付いています。音声を再生するには、 十字キー中央の実行ボタンを押してください。

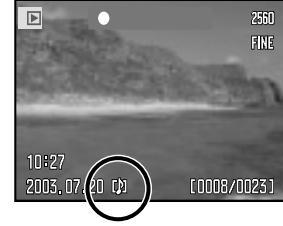

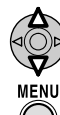

再生中、十字キーの上下で音量の調節ができます。

音声の再生を途中で終えるときは、メニューボタンを押してください。

# <u>画面表示の切り替え( ) 再生モード時)</u>

再生モードおよびクイックビュー時には、表示切り替えボタン、十字 ① ① 拡大ボタン キー、拡大ボタンにより、以下の通り画面の切り替えができます。 **i**t) 表示切り替え ボタン 十字キー左右で 十字キ コマを選択 000 十字キー上 10:24 2003.07.20 [0007/0023] 1コマ再生(撮影データあり) 2580 F ME 1/16000 ((i+)) 表示切り替えボタン 十字キー上 F5.5 B-0.7 **i**<sup>+</sup> 十字キー下 AWB 表示切り替えボタン 12120 MLT16 2003.07.20 (190-45 拡大ボタン 100-0135 ヒストグラム(輝度)表示  $(\mathbf{\Theta})$ 十字キー左右で コマを選択 十字キー左右で コマを選択 1コマ再生(表示なし) Ð ► i<sup>+</sup>) 表示切り替えボタン 拡大ボタン < **\$** 𝔄<sup>\*</sup> − Δ 移動 拡大再生 P.143 十字キー上下左右で コマを選択 2003.07.20 [0007/0023]

インデックス再生

個々の表示内容について P.21

### <u>画面表示の切り替え( ) 再生モード時 ( 続き )</u>

## インデックス再生

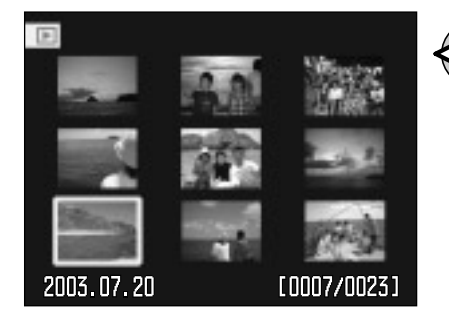

9コマ分を一度に液晶モニター / ファインダ ーに表示します。十字キーの上下左右でコマ の移動ができます。見たい画像をすばやく探 したいときに便利です。

ー度に再生されるコマ数を9コマから4コマにすることも できます。 P.156

インデックス中に動画が含まれる場合は、動画開始時の画 像が静止画として現れます。

## ヒストグラム(輝度)表示

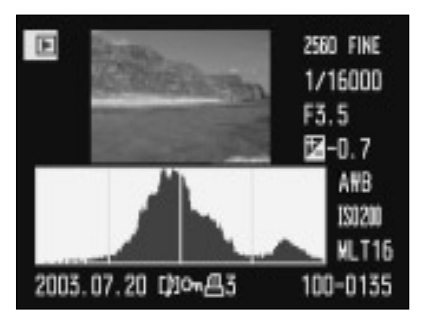

画像のヒストグラム(輝度分布)と撮影データが表示されます。

1コマ再生時およびクイックビュー中に、

・十字キーの上側を押すとヒストグラム表示になり ます。下側を押すと元に戻ります。

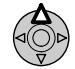

・左右キーを押すとコマを選択することができます。

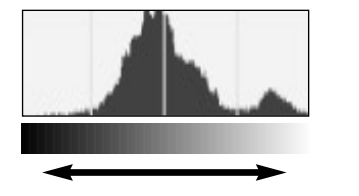

動画のヒストグラム表示はありません。

撮影前にヒストグラムを確認することもできます(フラッシュ非発光時のみ有効、詳しくは P.45)。 ヒストグラムについて P.47

拡大再生

再生モードおよびクイックビュー中に、画像の一部を拡大することができます。

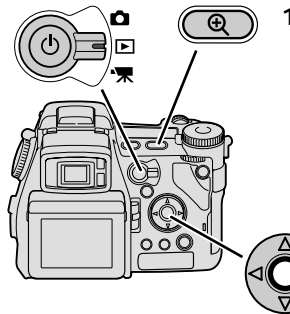

# 1.再生モード位置またはクイック ビュー中に、拡大ボタンを押し ます。 画像が2倍に拡大されます。

TIFF画像、RAW画像および動画は拡大 再生できません。

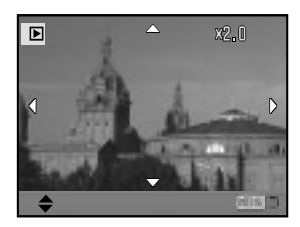

2. 十字キー中央の実行ボタンで、ズーム画面と移動画面 を切り替えます。

ズーム画面ではX2.0等の倍率が、移動画面では上下左右のが 青くなります。

実行ボタンを押すたびにこれらの画面が切り替わります。

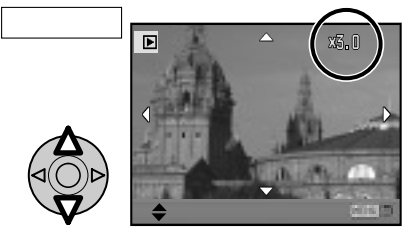

ズーム画面では、十字キーの上下 で倍率を選ぶことができます。

1.2倍~8倍(画像サイズによる、次ペ ージ参照)の範囲内で、0.2倍ごとに倍 率が選択できます。押し続けると早送り されます。

「 移動」は、中央の実行ボタンで移 動画面になる、という意味です。

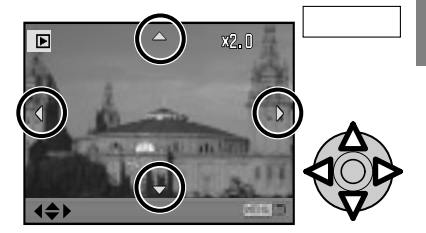

移動画面では、十字キーの上下左 右で表示エリアを移動させること ができます。

「 ズーム」は、中央の実行ボタンで ズーム画面になる、という意味です。

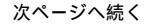

#### <u>拡大再生(続き)</u>

ズーム画面での拡大倍率は画像サイズによって右の通りに変わり ます。

ズーム画面では、前後ダイヤルを回しても倍率を変更することが できます。

| 画像サイズ                  | 拡大倍率範囲   |
|------------------------|----------|
| 2560×1920              | 1.2~8倍   |
| 2080×1560              | 1.2~6.4倍 |
| 1600×1200              | 1.2~5倍   |
| 1280×960<br>(デジタルズーム時) | 1.2~4倍   |
| 640×480                | 1.2~2倍   |

③.拡大ボタンまたはメニューボタンを押すと、通常の1コマ再生に戻ります。

表示切り替えボタン(1+)を押すと、拡大再生中の画面内の表示を消すことができます。

# 画像を手早く消去する

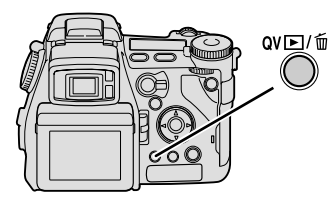

再生モード位置またはクイックビュー中にクイックビュー/消 去ボタンを押すと、画像を1コマずつ簡単に消去することができ ます。操作方法についてはクイックビューの項目をご覧くださ い。 P.43
### <u>画像をテレビで見る</u>

付属のAVケーブルAVC-400でカメラとテレビを接続して、撮影した画像をテレビに映して見ることができます。

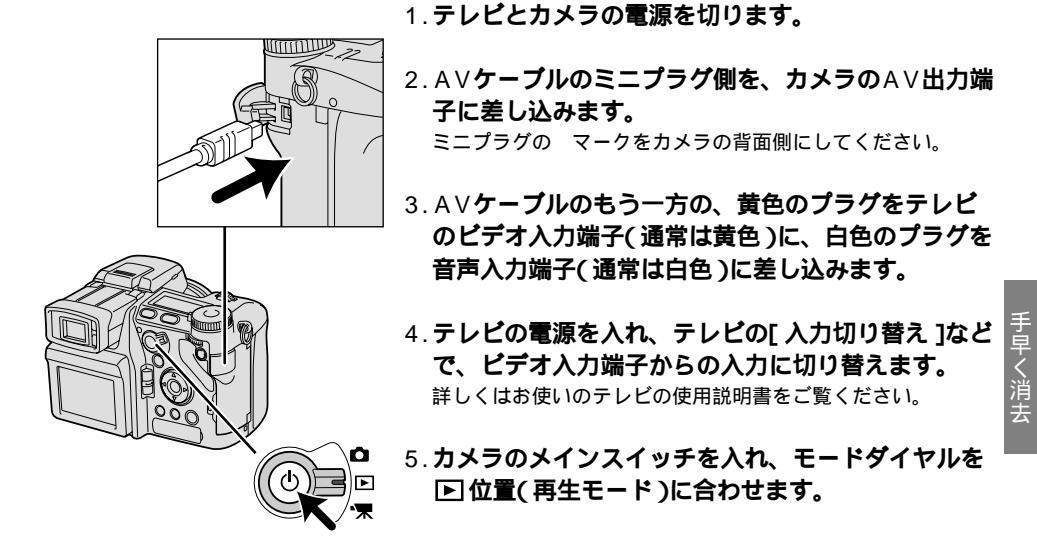

上記の操作で、カメラの液晶モニターやファインダーに現れる画像が、そのままテレビに映ります。通 常の再生モードと同様に表示の切り替えや音声の再生等行なうことができます。 音声はテレビ側から再生されます。

カメラ背面の液晶モニターやファインダーは点灯しません。

テレビに映る画像はパソコンの画像と比べると、システムの違いにより画質が多少劣化します。 上記の操作で万一画像がテレビに映らない場合は、ビデオ出力形式を確認してください。 P.178

### 再生モードメニュー

モード切り替えレバーが再生モード位置 **ト** にあるときにメニューボタンを押すと、次ページの設定が可能です。メニューボタンと十字キーを使って設定します。

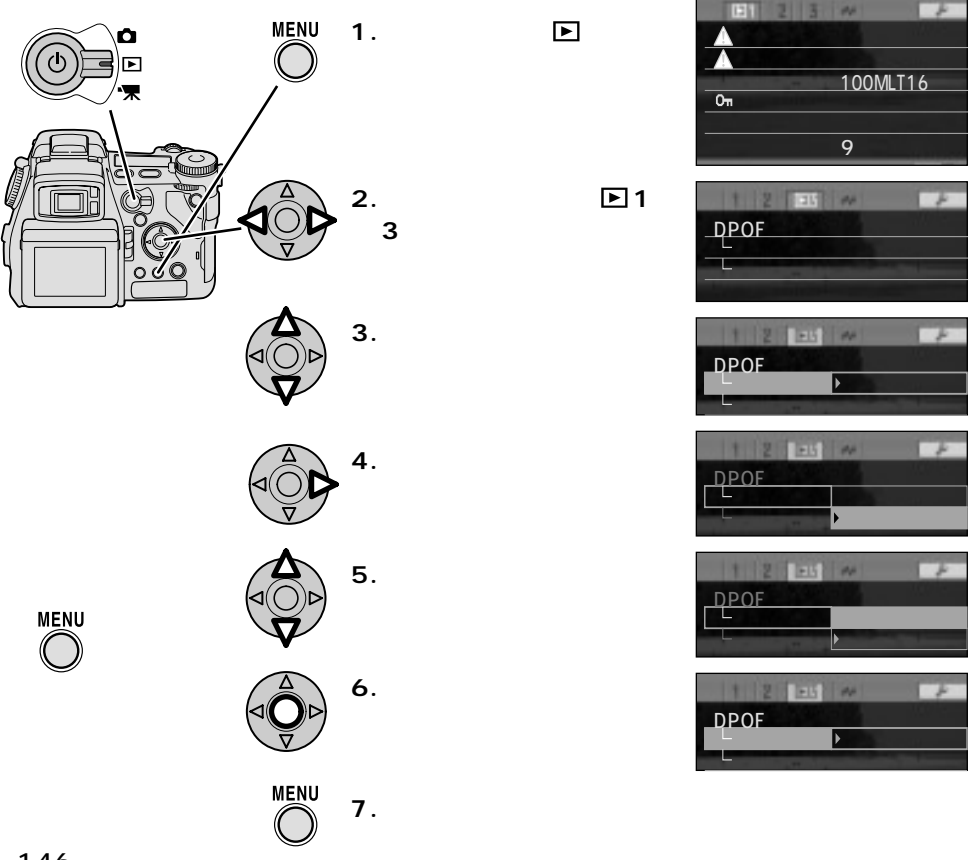

| Þ                   | ]1                              |
|---------------------|---------------------------------|
| 消去( P.148 )         | このコマ<br>全コマ<br>コマを指定            |
| フォーマット( P.150 )     | 実行する                            |
| 再生フォルダ( P.151 )     | 100MLT16                        |
| プロテクト(P.152)        | このコマ<br>全コマ<br>コマを指定<br>全コマ取り消し |
| 画像コピー(P.154)        | このコマ<br>コマを指定                   |
| インデックス画面<br>(P.156) | 9 그 マ<br>4 그 マ                  |

| <b>•</b> 3                      |                      |
|---------------------------------|----------------------|
| DPOF指定( P.159 )                 | このコマ<br>全コマ<br>コマを指定 |
| DPOF指定<br>インデックスプリント<br>(P.162) | あり<br>なし             |
| DPOF指定<br>取り消し(P.163)           | フォルダ内全コマ<br>カード内全コマ  |

| ٨                | V        |
|------------------|----------|
| 画像送信( P.216 )    | 実行する     |
| 画像送信<br>コマを指定    | 実行する     |
| 画像送信<br>送信先      | (ユーザー設定) |
| 画像送信<br>アクセスポイント | (ユーザー設定) |
| 画像送信<br>ダイヤル設定   | 実行する     |
| 画像送信<br>設定読み込み   | 実行する     |

₩は通信モードメニューです。

| Þ                        | ]2                  |
|--------------------------|---------------------|
| スライドショー<br>(P.157)       | 実行する                |
| スライドショー<br>再生画像( P.158 ) | 全コマ<br>コマを指定        |
| スライドショー<br>間隔( P.158 )   | 1~4秒<br>5秒<br>6~60秒 |
| スライドショー<br>繰り返し( P.158 ) | あり<br>なし            |

印は初期設定値です。

## 画像の消去

画像を消去します。以下の3通りの消去方法があります。 このコマ(1コマ消去):再生中の画像を1コマだけ消去します。 全コマ消去:フォルダ内の画像すべてを消去します。 コマを指定:指定した画像だけを消去します。

1コマずつ手早く消去する方法もあります。 P.43

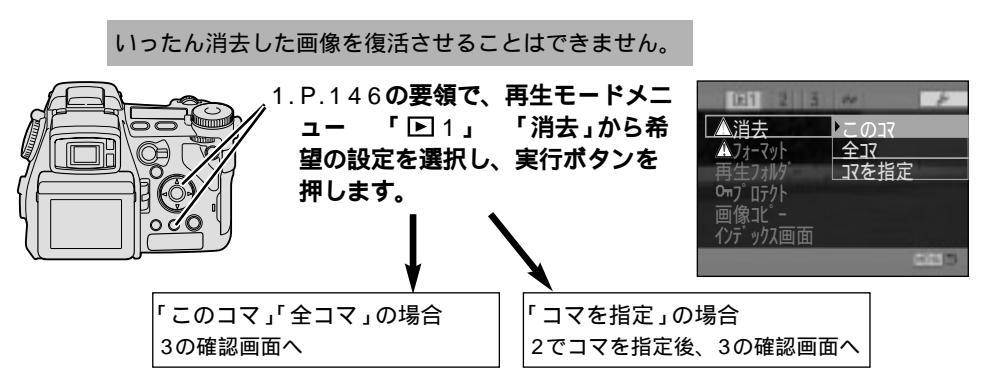

2.「コマを指定」の場合、十字キーで消去するコマを指定し、中央の実行ボタンで実行 します。

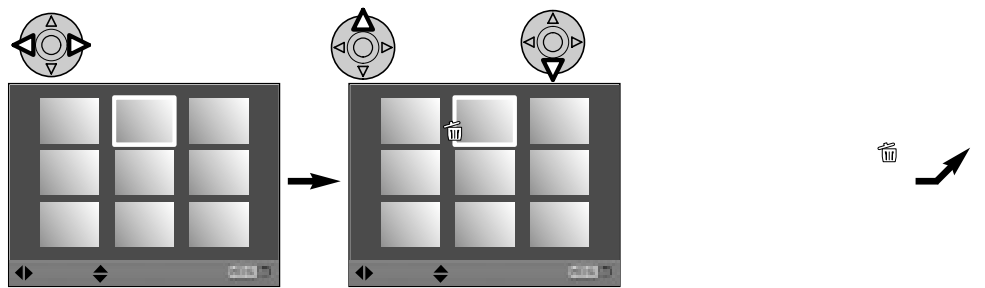

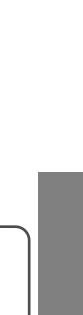

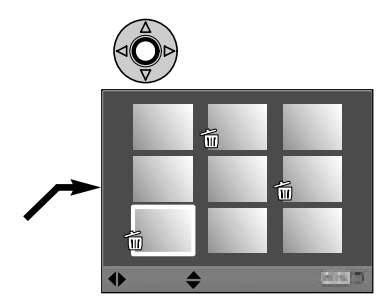

+字キー中央の実行ボタンを押すと、3の確認画面に進みます。 +字キー中央の代わりにメニューボタンを押すと、指定した画 像はキャンセルされ元の画面に戻ります。

3.確認後、消去します。(下図は全コマ消去の場合)

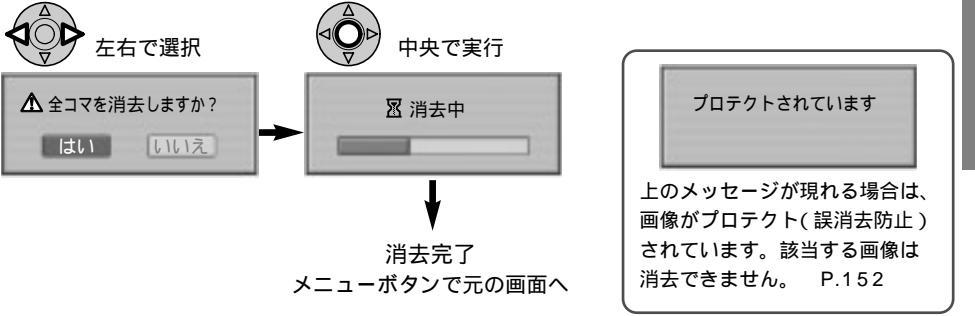

3の画面で、「はい」を常に先に選択した状態にすることもできます。 P.195

### CFカードのフォーマット(初期化)

カード内の画像やフォルダをすべて消去するときには、CF(コンパクトフラッシュ)カードのフォ ーマットが便利です。

フォーマットを行なうと、プロテクトをかけた画像も含めてすべての画像が消去されます。

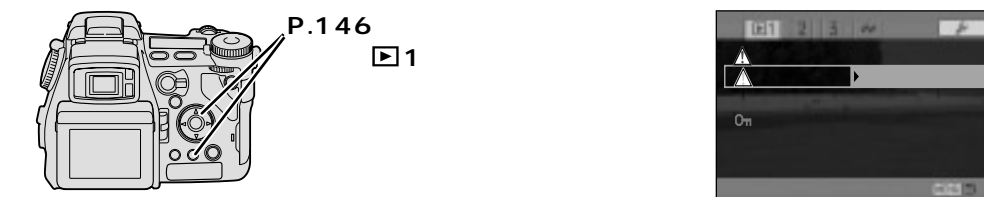

2. 十字キーでカードのフォーマットを行ないます。

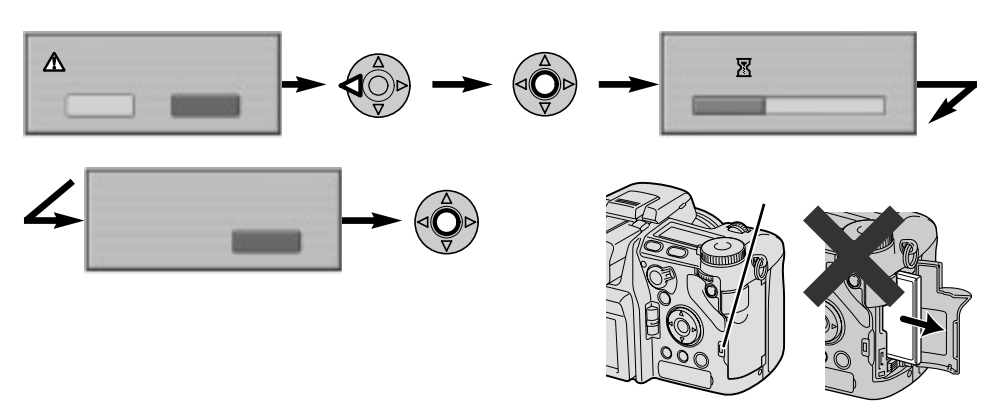

カードのフォーマットは、原則としてこのページの要領でカメラ側で行なうことをおすすめします。パ ソコンでカードのフォーマットを行なうと、フォーマットの形式によっては、カメラでカードが読めな いことがあります。

カメラでカードが読めないときは 裏表紙「よくあるお問い合わせ」のF28ページへ

150

### 再生フォルダの選択

画像を撮影すると、画像ファイルが作成され、カード内のフォルダに保存されます。画像の再生や スライドショー、全コマ消去や全コマプロテクト等は、カード単位でなくフォルダ単位で行われま す(DPOF指定取り消しのカード内全コマを除く)。

フォルダが2つ以上存在する場合、再生モードにすると、通常は撮影した画像が保存されるフォル ダ(撮影フォルダ)の画像が再生されます。異なるフォルダの画像を見たい場合、一時的に再生する フォルダ(再生フォルダ)を選ぶことができます。

フォルダ構成、フォルダ名とファイル名、撮影フォルダ選択について P.180~182

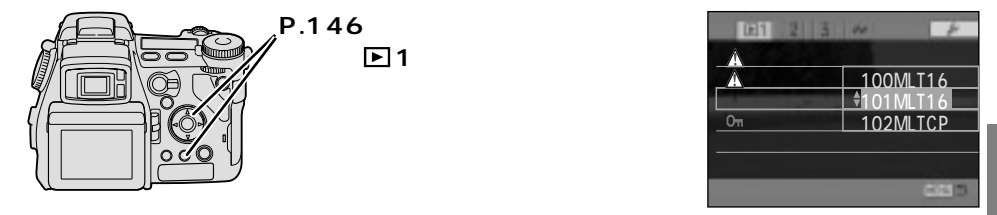

ここで選んだ再生フォルダは、その時のみ有効です。いったん撮影モードに切り替えると、選んだ再生 フォルダは解除されます。

撮影フォルダを選択するときは フォルダ選択、P.182

# プロテクト(誤消去防止)

撮影した画像をロックし、間違って消去しないようにすることができます。以下の4通りのプロテ クト方法があります。

このコマ(1コマプロテクト):再生中の画像1コマだけにプロテクトをかけます。

1コマだけプロテクトを取り消す場合にも使用します。

全コマプロテクト:

フォルダ内の画像すべてにプロテクトをかけます。

コマを指定:

指定した画像だけにプロテクトをかけます。

全コマプロテクト取り消し: フォルダ内の画像すべてのプロテクトを取り消します。

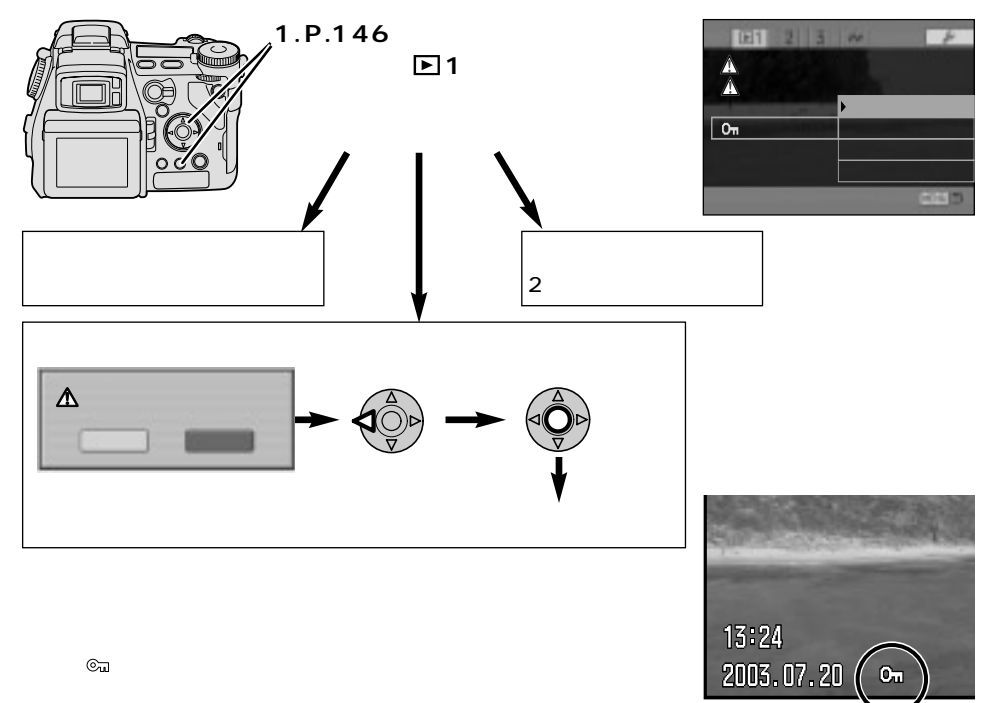

#### 2.「コマを指定」の場合、十字キーでプロテクトをかける(または取り消す)コマを指定 し、中央の実行ボタンで実行します。

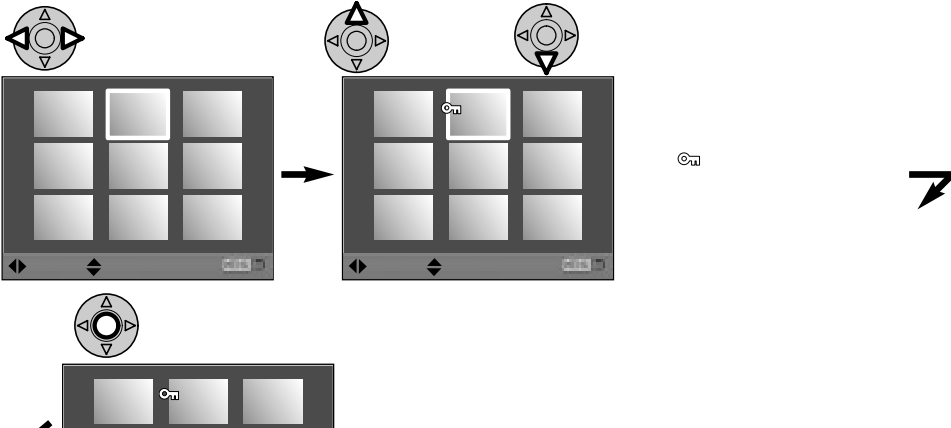

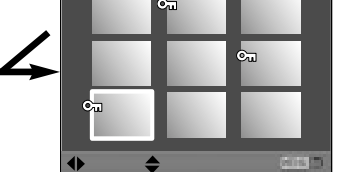

+字キー中央の実行ボタンを押すと、プロテクトが完了します。 その後メニューボタンで元の画面に戻ります。 +字キー中央の代わりにメニューボタンを押すと、指定した画像 はキャンセルされ元の画面に戻ります。 プロテクト

画像のコピー

あるCFカードに記録された画像を、別のCFカードにコピーすることができます。 このコマ(1コマコピー):再生中の画像を1コマだけコピーします。 コマを指定: 指定した画像だけをコピーします。

#### 1. コピーする画像が入ったCFカードをカメラに入れます。

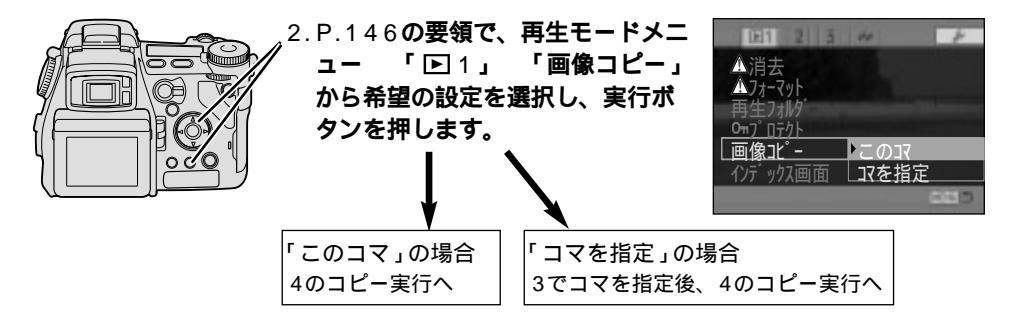

3.「コマを指定」の場合、十字キーでコピーするコマを指定し、中央の実行ボタンで実行します。

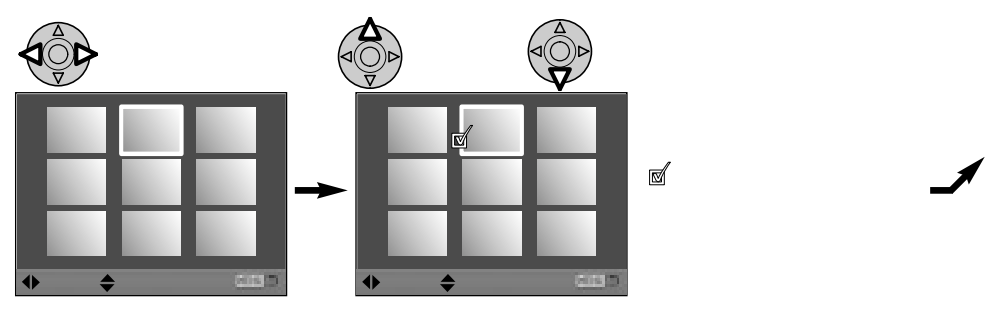

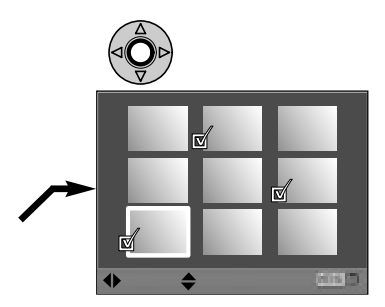

十字キー中央の実行ボタンを押すと、4のコピー実行画面に進 みます。

十字キー中央の代わりにメニューボタンを押すと、指定した画 像はキャンセルされ元の画面に戻ります。

4. 画面の指示に従ってコピーを続けます。

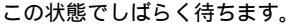

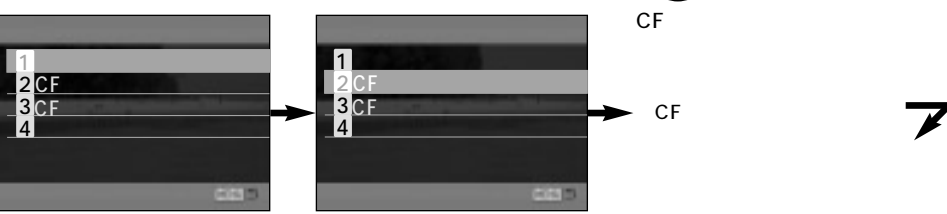

この状態でしばらく待ちます。

メニューボタンで 元の画面へ

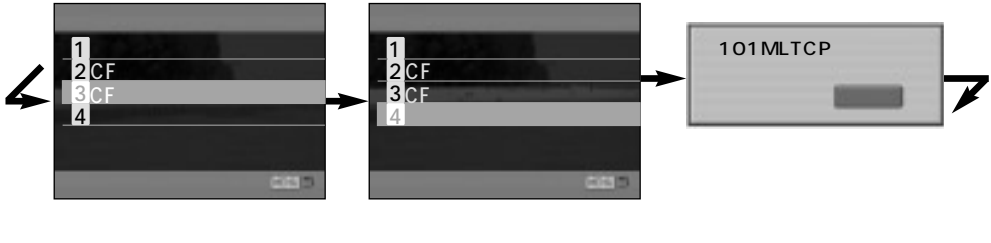

ォルダが作成されます。

次ページへ続く

画像のコピー

#### 画像のコピー(続き)

#### コピー中またはコピー後に、液晶モニターに以下のメッセージが現れた場合は

| 画像が多すぎます         | 指定した画像全体のファイルサイズが大きくて、内蔵メモリにコピーできません。画像の数を減らして指定し直してください。(内蔵メモリには約29MBコ               |
|------------------|---------------------------------------------------------------------------------------|
| 指定し直してください       | ピーできます。)                                                                              |
| カードに空きが<br>ありません | 指定した画像全体のファイルサイズが大きくて、内蔵メモリからCFカードにす<br>べての画像をコピーすることはできませんでした。(一部コピーされた場合も<br>あります。) |

コピーした画像が見つからない場合は、再生フォルダの選択で、"101MLTCP" 等 "MLTCP" の付いた フォルダを選んでください。 P.151

## インデックス画面の切り替え

インデックス画面を、9コマ表示また は4コマ表示に設定することができま す。初期設定は9コマ表示です。

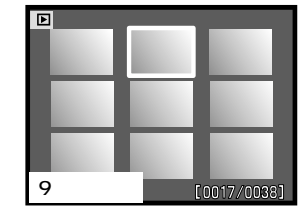

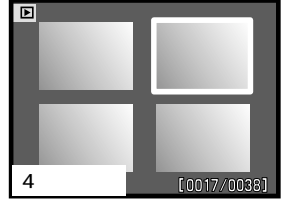

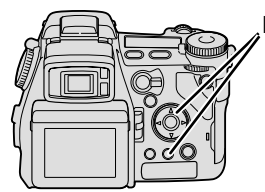

P.146の要領で、再生モードメニュ ー 「 ▶ 1 」 「インデックス画面」 から希望の設定を選択し、実行ボタン を押します。

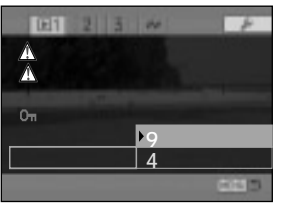

# スライドショー(画像の自動再生)

カードに記録されている画像を、自動的に順番に表示させることができます。初期設定では、フォ ルダ内のすべての画像が最初から順に5秒ずつ表示されます。

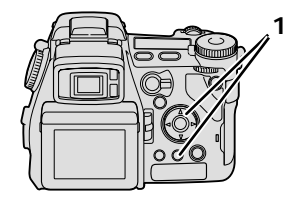

P.146の要領で、再生モードメニュー「回2」「スライドショー」から「実行する」を選択し、実行ボタンを押します。
 スライドショーが開始されます。

#### スライドショー再生中の操作

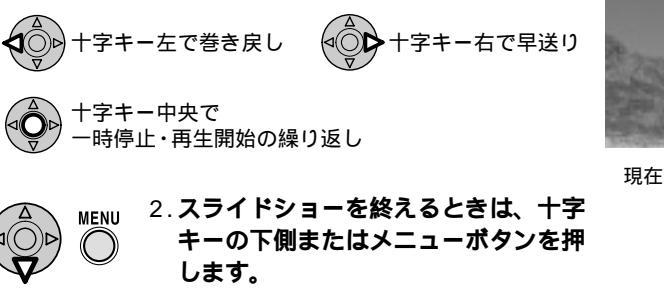

元の再生モードに戻ります。

動画はスライドショーでは再生されません。

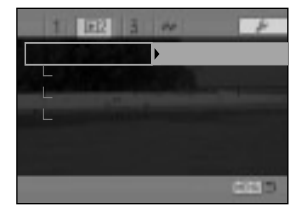

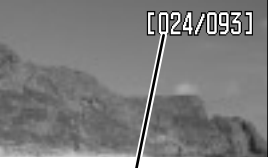

現在の画像 / 総再生画像数

次ページへ続く

#### <u>スライドショー(続き)</u>

スライドショーの設定変更

スライドショーの設定を以下の通り変更することができます。 再生画像: 全コマ再生 / 再生コマを指定 間隔(画像表示時間): 1 ~ 60秒 繰り返し: あり / なし

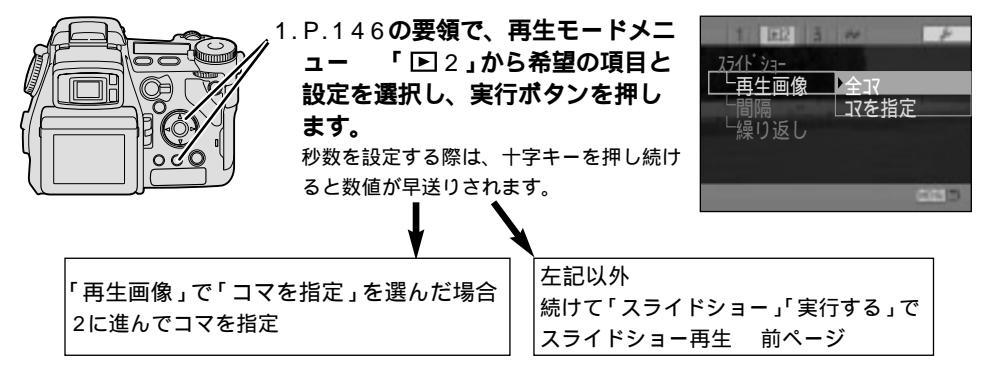

2.「コマを指定」の場合、十字キーでスライドショー再生するコマを指定し、中央の実 行ボタンで実行します。

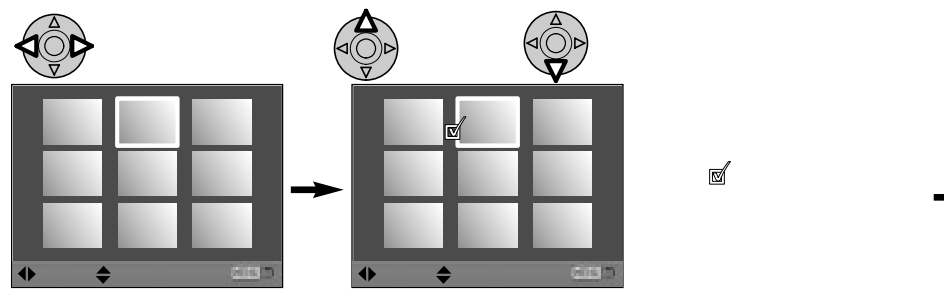

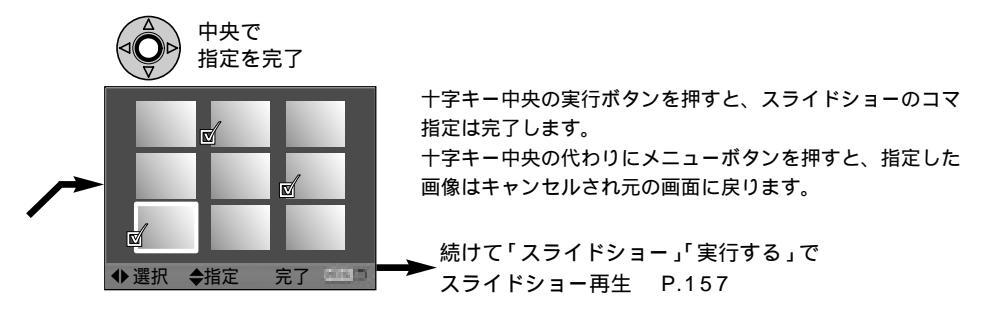

動画を指定することはできません。

# DPOF( プリント)指定

このカメラでDPOF\*指定したCF(コンパクトフラッシュ)カードを、DPOF対応のプリント店に渡 せば、画像のプリントをしてもらうことができます。またDPOF対応のプリンタにCFカードをセ ットすると、パソコンを使わずに直接画像をプリントすることができます。このような場合に、ど の画像を何枚プリントするかを、あらかじめカメラで指定しておくことができます。

\*DPOF=ディーポフ、Ditigal Print Order Formatの略。CFカード等のメディアに入っているデー タのうち、どれを印刷するのかを指定する方法。

次ページへ続く

#### DPOF(プリント)指定(続き)

#### DPOF指定

どの画像を何枚プリントするかを指定することができます。以下の3通りの指定方法があります。 このコマ(1コマプリント):再生中の画像を1コマだけプリントします。 全コマプリント:フォルダ内の画像すべてをプリントします。 コマを指定:指定した画像だけをプリントします。

RAW画像と動画、およびAdobe RGB(ICC)で撮影した画像にはDPOF指定はできません。

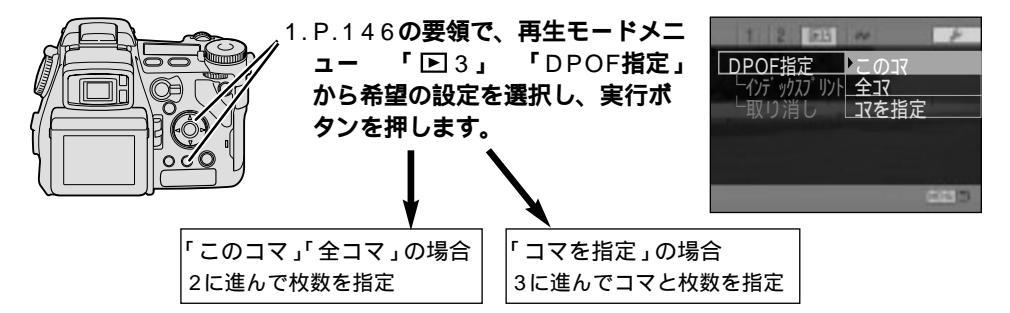

2.「このコマ」「全コマ」の場合、十字キーで希望の枚数を選んで実行します。

1コマプリントの場合、指定した1コマのプリント枚数を選ぶことができます(0~9枚)。 全コマプリントの場合、全コマとも同じプリント枚数しか選べません(0~9枚)。

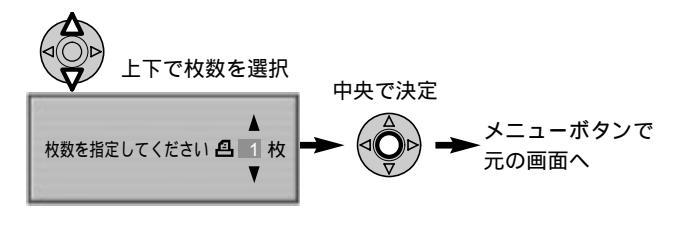

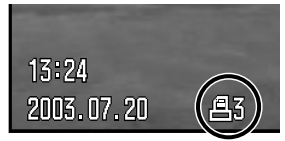

再生時、DPOF指定された画 像には、液晶モニター / ファ インダー内に 個と枚数が表示 されます。

#### 3.「コマを指定」の場合、十字キーでDPOF指定するコマを指定して枚数を選び、中央 の実行ボタンで実行します。

コマ指定プリントの場合、各コマごとに希望のプリント枚数を選ぶことができます(0~9枚)。

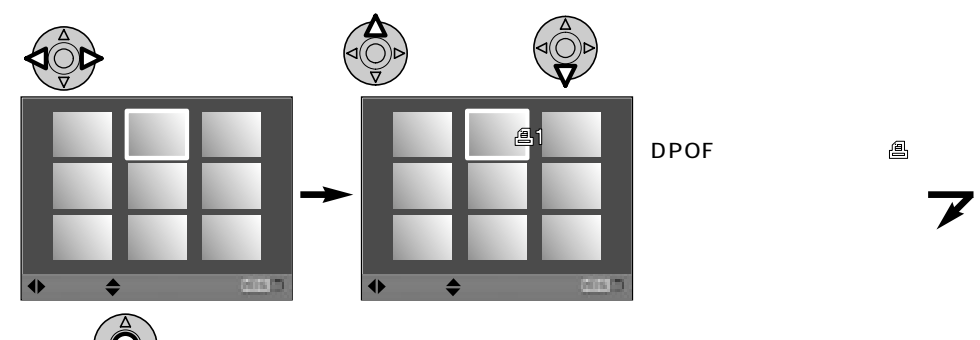

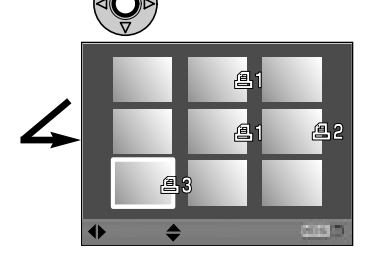

+字キー中央の実行ボタンを押すと、プリント指定が完了します。 その後メニューボタンで元の画面に戻ります。 +字キー中央の代わりにメニューボタンを押すと、指定した画像 はキャンセルされ元の画面に戻ります。

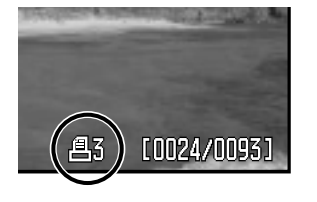

他のデジタルカメラでDPOF指定したカードをこのカメラに入れると、 他のカメラでの設定はキャンセルされます。

#### DPOF(プリント)指定(続き)

### インデックスプリント

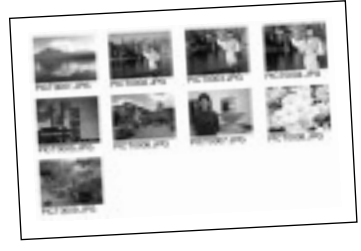

フォルダに記録されているすべての画像をまとめてプリント することができます(インデックスプリント)。このカメラで は、1コマずつのプリントと合わせて、このインデックスプ リントの有無を指定することができます。初期設定ではイン デックスプリントはされません。

1枚のプリントに印刷される画像の数や印刷内容は、プリンタ によって異なります。

インデックスプリント設定後に撮影した画像は、インデックス プリントには含まれません。改めて設定してください。

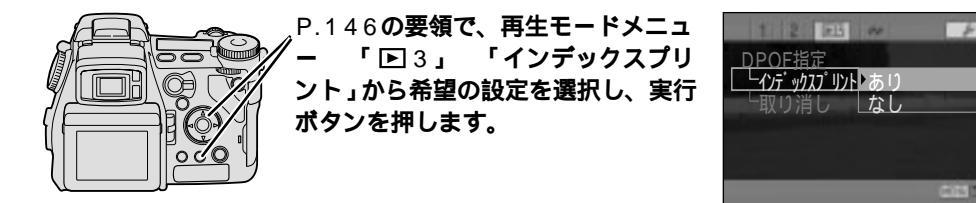

### プリント指定の取り消し

159~162ページで指定したプリント指定をすべて取り消すことができます。インデックスプリ ントも取り消されます。

フォルダ内全コマ:フォルダ内のすべての画像のプリント指定を取り消します。

カード内全コマ: CFカード内のすべての画像のプリント指定を取り消します。

カードとフォルダの関係について P.180

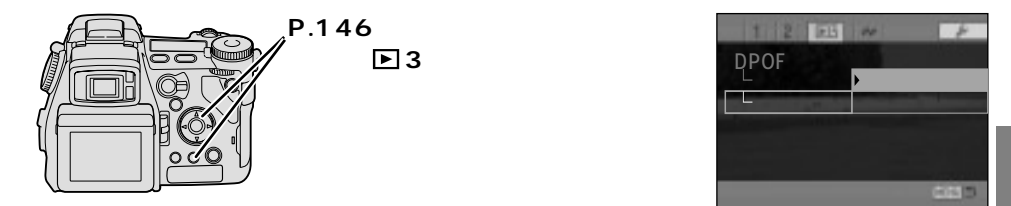

#### 2. 十字キーでプリント指定の取り消しを行ないます。

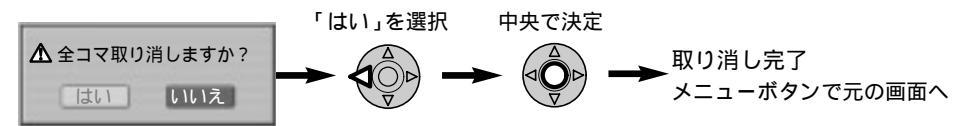

# 動画撮影モード

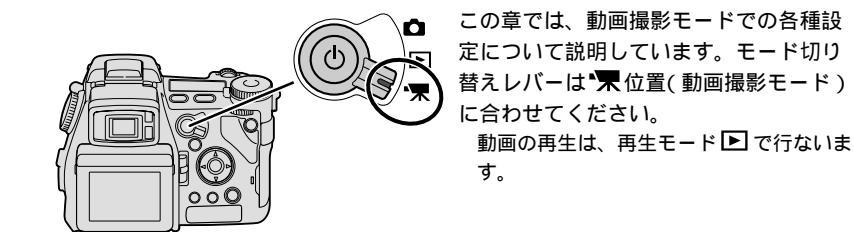

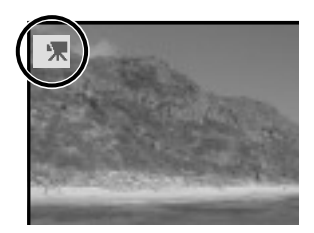

動画撮影モード設定中は、ファイン ダー / 液晶モニター内の左上に**\*果** が現れます。

勆画撮影

連続最長15分までの動画撮影を行なうことができます。音声(モノラル)も同時に記録されます。

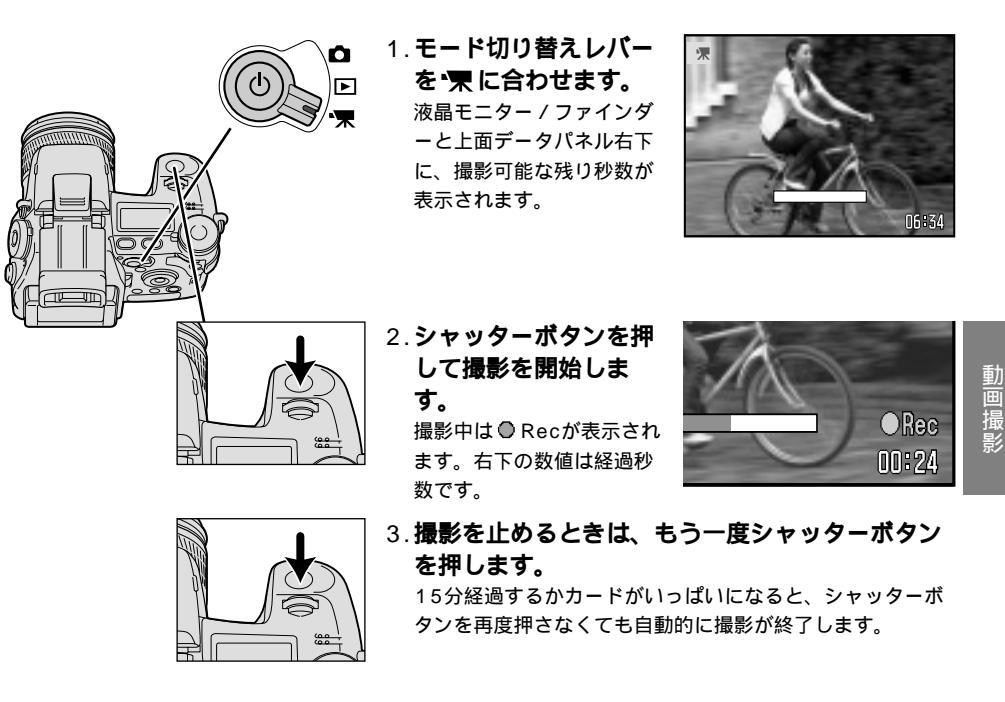

動画のファイルサイズは、1秒あたり約522KBです。16MBのCFカードには、約19秒間記録することができます。

暗い場所で動画撮影を行なうと、撮像感度を上げるため自動的に画像がモノクロになります(ナイトム ービー)。この機能を変更するには P.168

次ページへ続く

#### 動画撮影(続き)

#### 動画撮影時の設定について

| 撮影中も切り替え  | 光学ズーム(ズームリングによるズーム)、マクロ撮影、手ぶれ補正、フォーカス                |
|-----------|------------------------------------------------------|
| 可能        | モード                                                  |
| 撮影前に設定可能、 | 画面表示の切り替え、露出補正、ホワイトバランス、デジタルエフェクトコント                 |
| 撮影中は切り替え  | ロール( コントラスト補正、彩度補正、フィルター効果 )、液晶モニターとファイ              |
| 不可        | ンダーの切り替え                                             |
| 動画での設定は   | 画像サイズ( QVGA / 320×240 )、ファイル形式( Motion JPEG / MOV )、 |
| 固定        | 露出モード( Pモード )、撮像感度( オート )、測光モード( 中央重点的平均測光 )         |
| 動画での設定は   | スポットAEロック、自動追尾AF、フルタイムAF、マニュアルフォーカス時のピ               |
| 不可        | ント確認、ダイレクトマニュアルフォーカス、デジタルズーム、フラッシュ                   |

ズームについて

動画撮影中にズームを行なうと、レンズ鏡銅がこすれる音(ザーという音)が入ります。

ピントについて

ピントは画面の中央部分の被写体に合います。また動画撮影中もピント合わせは行われ続けます。

その他

カードへの記録速度の関係上、カードによってはまれに、撮影残り時間があっても途中で撮影が終了 してしまうことがあります。

前画再生

#### 撮影した動画を再生します。

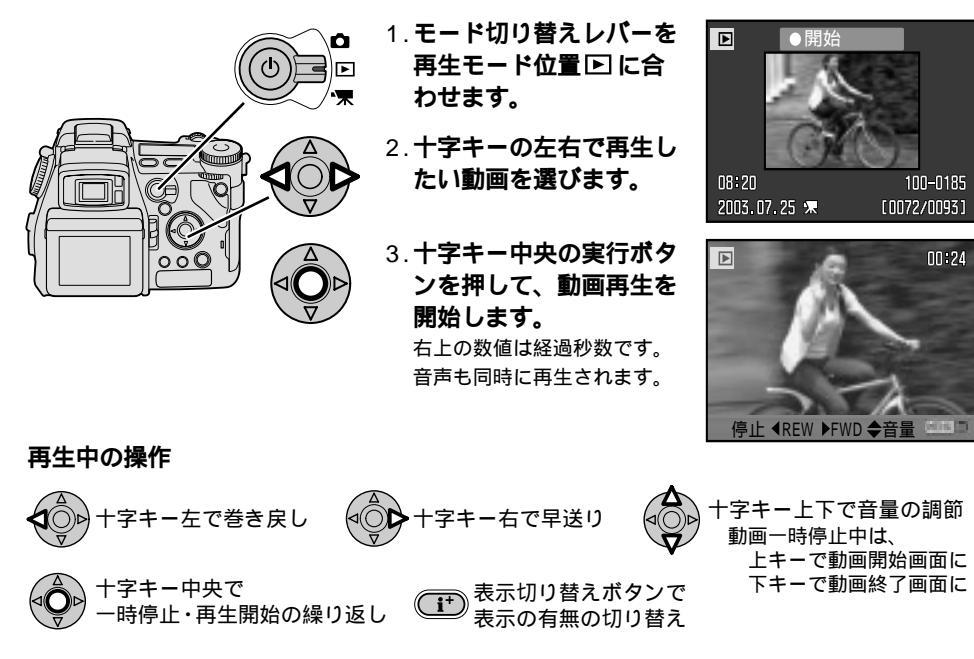

#### MENU 最後まで再生されると、自動的に動画開始画面に戻ります。

途中で終えるときは、メニューボタンを押してください。

動画再生中は、十字キーの左右でコマの切り替えを行なうことはできません。 インターバル動画(P.74)も上記の方法で再生できます。1秒間に4コマの速度で再生されます。 動画のヒストグラム表示や拡大再生はできません。

## ナイトムービー

暗い場所で動画撮影を行なうと、通常のカラーモードだと被写体が見にくくなります。このような 場合にモノクロの動画撮影(ナイトムービー)を行なうと、暗い場所でも比較的被写体が見えやすく なります。初期設定では通常動画とナイトムービーが明るさに応じて自動的に切り替わりますが、 意図的に切り替えることもできます。

静止画でのカラーモード(P.126)とは連動していません。

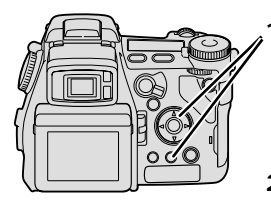

1. 動画撮影モード位置\*果で、メニュ ーボタンを押します。 動画撮影メニューが現れます。操作方法は

動画撮影スーユーか現れより。操作方法IG 撮影モードメニューと同じです。

- 1415-ビー )自動 動画モードリセット ON OFF
- 2.P.100の3~5の要領で、「\*〒1」 「ナイトムービー」から希望の設

定を選択し、実行ボタンを押して決定します。

メニューボタン押しまたはシャッターボタンの半押しで元の画面に戻りま す。

通常動画 / ナイトムービー自動切り替え

明るい場所では通常の動画撮影ですが、暗い場所で撮影を開始すると自動的にナイトムービーとな り、被写体がモノクロで見えやすく記録されます。

ナイトムービーではカラー画像がモノクロ画像に変わるだけで、それ以外の条件(撮影方法、再生方法、 ファイルサイズ等)は通常の動画と同じです。

ナイトムービーON

常にナイトムービーの状態になります。暗い場所での撮影が多く、モノクロで固定して撮影したい 場合に便利です。

明るい場所では明るい部分が白くとびます。自動切り替えまたはOFFにすることをおすすめします。

ナイトムービーOFF

ナイトムービーにはなりません。常にカラーで撮影したい場合にお使いください。

### <u>動画モードリセット</u>

動画モードリセットを行なうと、カメラの動画撮影モードの主な設定がフルオートに戻ります。 撮影モードリセット(P.117)が静止画用のリセットであるのに対し、こちらは動画用のリセットモー ドです。静止画には影響しません。

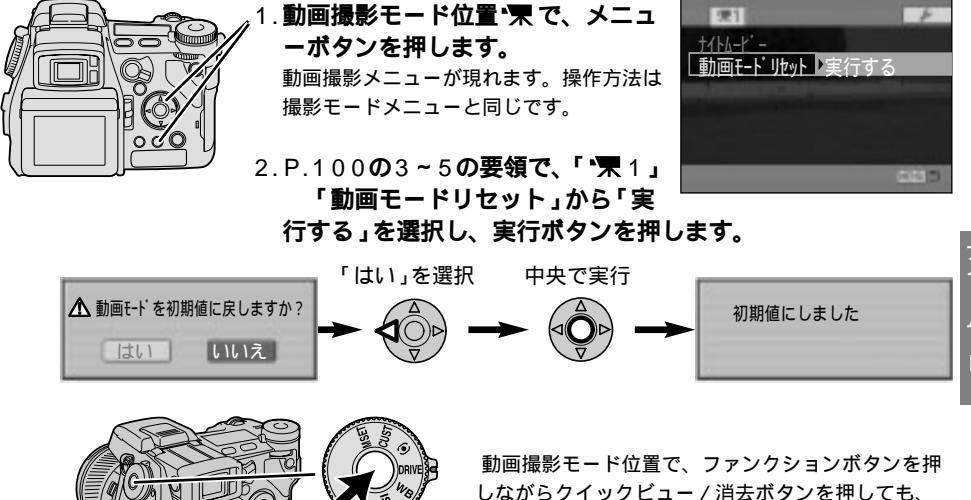

動画撮影モート位直に、ファフクジョフバタフを打 しながらクイックビュー / 消去ボタンを押しても、 動画モードリセットが実行されます。(その場合は、 「はい」「いいえ」の確認画面は現れません。)

動画モードリセットを実行すると、以下の項目がフルオートに戻ります。

QV ▶/ 🔟

- ・動画の露出補正(±0)
- ・動画の手ぶれ補正(作動)
- ・動画のホワイトバランス( オート )
- ・動画のコントラスト補正(±0)

動画の彩度補正(±0) 動画のフィルター効果(±0) ナイトムービー(自動)

一覧表は P.236

169

# セットアップモード

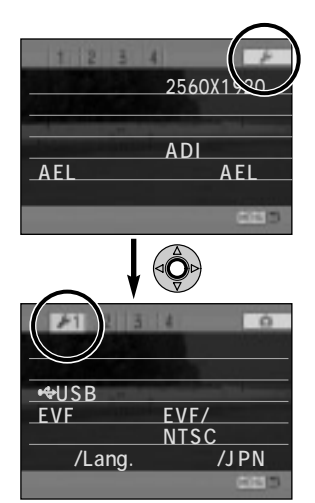

この章では、セットアップモードで の各種設定について説明していま す。メニューが表示されている時 に、 →を選択して十字キー中央の実 行ボタンを押すと、セットアップモ ードに入ることができます。 撮影モード・再生モード・動画撮影モ

ードのいずれのメニューからでも可 能です。

ファンクションボタンを押しながら メニューボタンを押すと、すぐにセ ットアップモードに入ることができ ます。

# セットアップモードメニュー

セットアップモード **メ**には、どのモードからでも入ることができます。P.172~173の設定が可能です。十字キーを使って設定します。

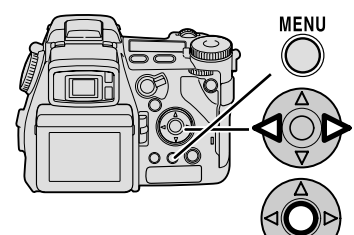

- 1. メニューボタンを押します。
- 2. 十字キーの左右で を選び、実行ボタンを押します。

セットアップメニュー画面が現 れます。

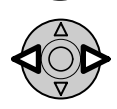

3. 十字キーの左右で、 
 4
 0.1ずれかを選びます。
 す。
 3. 1
 1
 1
 2
 3
 3
 1
 3
 1
 3
 1
 3
 1
 3
 1
 3
 1
 3
 3
 3
 1
 3
 1
 3
 1
 3
 1
 3
 1
 3
 1
 3
 1
 3
 1
 3
 1
 3
 1
 3
 3
 3
 3
 3
 3
 3
 3
 3
 3
 3
 3
 3
 3
 3
 4
 3
 3
 3
 3
 4
 3
 3
 4
 3
 4
 3
 4
 4
 3
 4
 4
 4
 4
 4
 4
 4
 4
 4
 4
 4
 4
 4
 4
 4

 4
 4
 4
 4
 4
 4
 4
 4
 4
 4
 4
 4
 4

 4
 4
 4
 4

 4

 4
 4
 4
 4
 4

 4

 4

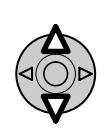

4. 十字キーの上下で、希望 の項目を選びます。

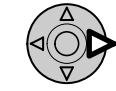

5.**十字キーの右側で、設定** 内容を表示させます。

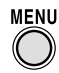

設定中にメニュー ボタンを押すと、 設定が中断され、 元のモードに戻り ます。

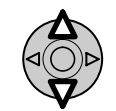

6. 十字キーの上下で、希望 の設定を選びます。

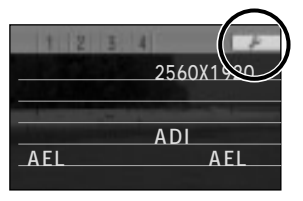

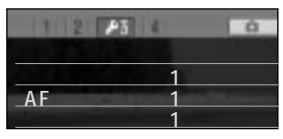

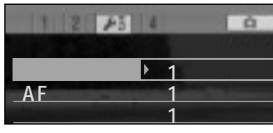

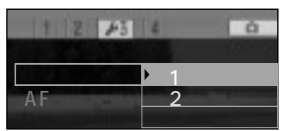

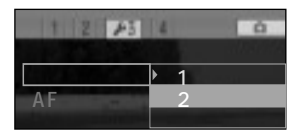

次ページへ続く

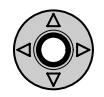

7.十字キー中央の実行ボタンを押して決定します。

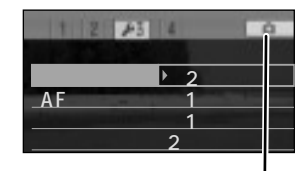

メニューボタンを押すか、 
つ 
下 
不の
いずれかを選んで実行ボタンを押すと、
元のモードに戻ります。

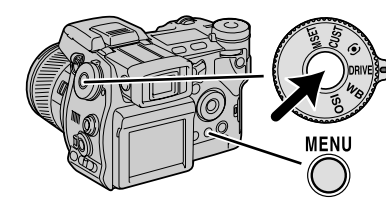

上記の手順の代わりに、ファンクションボタンを押しなが らメニューボタンを押すと、すぐにセットアップメニュー に入ることができます。

| 4                    | '1                                                     |
|----------------------|--------------------------------------------------------|
| モニター明るさ(P.174)       | モニター<br>EVF                                            |
| ショートカット一覧<br>(P.175) | 表示する                                                   |
| USB接続( P.176 )       | マスストレージ<br>PCコントロール                                    |
| EVFオート設定<br>(P.176)  | EVF / モニタ切り替え<br>EVF 点灯 / 消灯                           |
| ビデオ出力( P.178 )       | NTSC<br>PAL                                            |
| 言語/Lang.<br>(P.178)  | 日本語 / JPN<br>English<br>Deutsch<br>Français<br>Español |

| ې کې کې کې کې کې کې کې کې کې کې کې کې کې | 2                                                    |
|------------------------------------------|------------------------------------------------------|
| CUSTの機能( P.179 )                         | 画像サイズ<br>画質<br>フラッシュモード<br>調光モード<br>シャープネス<br>カラーモード |
| ファイルNo.メモリー<br>(P186)                    | あり<br>なし                                             |
| フォルダ形式( P.184 )                          | 標準形式<br>日付形式                                         |
| フォルダ選択( P.182 )                          | 100MLT16                                             |
| フォルダ選択<br>新規作成( P.182 )                  | 実行する                                                 |
| 日時設定( P.187 )                            | 実行する                                                 |

| <b>۶</b>         | 3                              |
|------------------|--------------------------------|
| 設定値リセット( P.188 ) | 実行する                           |
| 操作音( P.190 )     | 音1<br>音2<br>なし                 |
| AF音( P.190 )     | 音1<br>音2<br>なし                 |
| シャッター音( P.190 )  | 音1<br>音2<br>なし                 |
| 音量( P.190 )      | 3(大きい)<br>2<br>1(小さい)<br>0(消音) |
| パワーセーブ( P.191 )  | 10分<br>5分<br>3分<br>1分          |

| J.                      | • 4                                                                                                    |
|-------------------------|----------------------------------------------------------------------------------------------------|
| 手ぶれ補正( P.191 )          | 標準<br>露光中のみ                                                                                                    |
| フルタイムAF(P.192)          | あり<br>なし                                                                                                    |
| グリップセンサー<br>(P.192)     | 有効<br>無効                                                                                                    |
| PASモード時のダイヤル<br>(P.193) | <ul> <li>⇒シャッター ⇒ 絞り</li> <li>⇒シャッター ⇒ + / -</li> <li>⇒絞り ⇒ + / -</li> <li>⇒絞り ⇒ シャッター</li> <li>⇒ + / - ⇒ ジャッター</li> <li>⇒ + / - ⇒ 絞り</li> </ul> |
| Mモード時のダイヤル<br>(P.194)   | <ul> <li>▲ シャッター ★ 絞り</li> <li>▲ 絞り ★ シャッター</li> <li>プログラムドマニュアル</li> </ul>                                                                      |
| 消去確認画面(P.195)           | "はい"が先<br>"いいえ"が先                                                                                                    |

印は初期設定値です。

# 液晶モニターとファインダー(EVF)の明るさ調整

液晶モニターとファインダー(EVF)の明るさを調整することができます。 明るさは、1~5の5段階から選択することができます。初期設定は3です。 EVFの明るさを調整するときは、EVFをのぞいて調整してください。

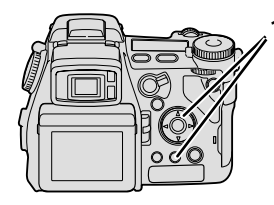

 P.171の要領で、セットアップモ ードメニュー 「 1」 「モニ ター明るさ」から、モニター(液晶 モニター)またはEVF(ファインダ ー)を選択し、実行ボタンを押しま す。

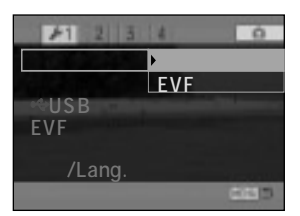

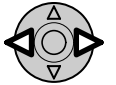

- 2. 十字キーの左右で、モニターの明 るさを調整します。
- 3. 十字キー中央の実行ボタンを押します。

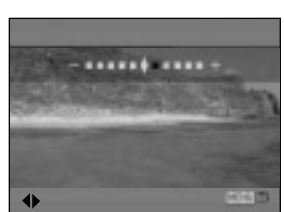

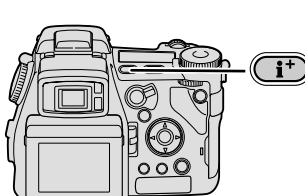

表示切り替えボタンを押し続けても、上の明るさ調整画面が現れます。十 字キー左右で調整後、中央の実行ボタンを押してください。セットアップ メニューに入る必要はありません。

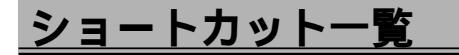

このカメラにはいくつかのショートカットキーがあり、メニューで選ばなくても、素早く操作する ことができます。ショートカットの一覧を表示させることができます。

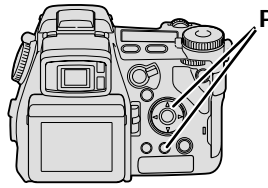

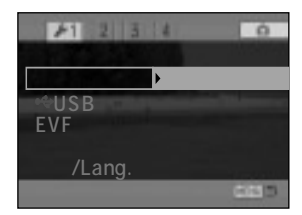

| ショートカット一覧               |                          |
|-------------------------|--------------------------|
| ・長押し                    | モニター明るさ設定                |
| <u>Func+i</u><br>Func+® | <u></u>                  |
| Func + Menu             | Setup <del>E</del> -ト 切替 |
| _Func+QV/T              | <u> ゆ/*果モート リセット</u>     |
|                         | 025                      |

| 液晶              | モニター表示       | 説明                                             | ^° -ジ      |
|-----------------|--------------|------------------------------------------------|------------|
| <b>i</b> 長押し    | モニター明るさ設定    | 液晶モニターとファインダー(EVF)の明るさを<br>調整する                | 174        |
| Func + <b>i</b> | フォーカシングスクリーン | フォーカシングスクリーン( 画面の背景表示 )を<br>切り替える              | 46         |
| Func + 🗨        | デジタルズーム / ੳ  | 拡大ボタンの機能がデジタルズームになっている<br>ときは、Func +           | 132        |
| Func + Menu     | Setupモード切り替え | セットアップモードに切り替える                                | 172        |
| Func + QV / 🖆   | 🗅 / 🔭モードリセット | 撮影モードリセットまたは動画モードリセットを<br>行なう(その時に選択しているモードの方) | 117<br>169 |

明るさ調整ショートカッ

#### USB 接続の 種類

カメラをUSBケーブルでパソコンに接続する際の、接続の種類を選ぶことができます。

- マスストレージ: カメラで撮影した画像をパソコンに取り込む時に使用します。カメラがUSBマ スストレージとしてパソコンに認識されます。
- PCコントロール: 別売りのDiMAGE Capture(ディマージュキャプチャー)を用いて、パソコン からカメラを操作する場合に使用します。

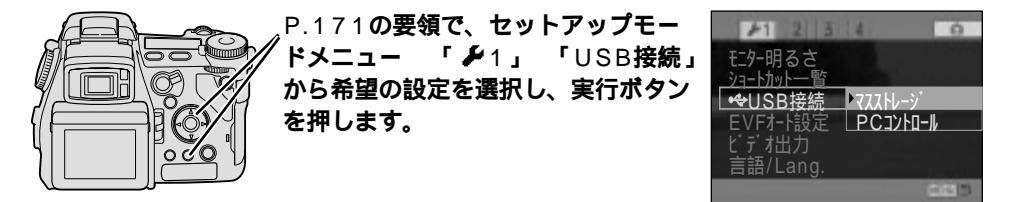

### EVFオート設定の機能変更

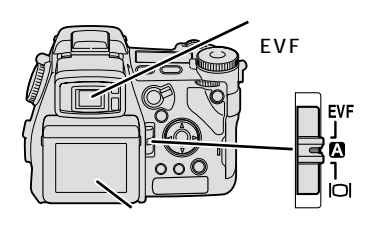

撮影モードまたは動画撮影モードでは、画像はカメラ背面 の液晶モニターまたはファインダー(EVF)に表示されます。

ディスプレイ切り替えレバーには、画像の表示場所が自動 的に切り替わる (AUTO)があります。その機能を変更 し、液晶モニターをOFFにして、電池の消耗を最小限に抑 えることができます。

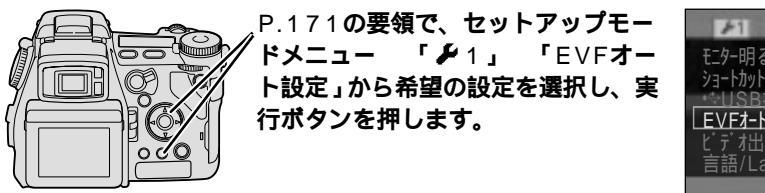

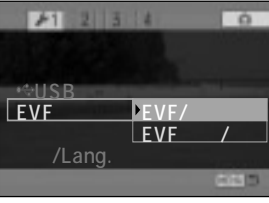

| EVFオート<br>レパーの 設定<br>位置 | EVF / モニター切り替え<br>( 初期設定 )                             | EVF 点灯 / 消灯                                                               |
|-------------------------|--------------------------------------------------------|---------------------------------------------------------------------------|
| EVF                     | ファインダーにのみ常時表示                                          | ファインダーにのみ常時表示                                                             |
| A                       | ファインダーをのぞいているときには<br>ファインダーに表示、<br>のぞいていないときは液晶モニターに表示 | カメラを持ってファインダーを<br>のぞいているときにはファインダーに表示、<br>それ以外はファインダー・<br>液晶モニターともに画像表示なし |
| IOI                     | 液晶モニターにのみ常時表示                                          | 液晶モニターにのみ常時表示                                                             |

上の表の ■ 部分(EVFオート設定が「EVF 点灯 / 消灯」、ディスプレイ切り替えレバーが ▲ 位置)のときが、電池の消耗が最小になります。

上の表の右側の「EVFの点灯 / 消灯」が機能するのは、撮影モード □ および動画撮影モード ▼ のみで す。再生モード □ では「EVF / モニター切り替え」と同様、 □ 位置でファインダーをのぞいていなけ れば液晶モニターに画像が表示されます。

~ アイセンサーとグリップセンサー

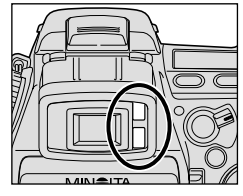

アイセンサー

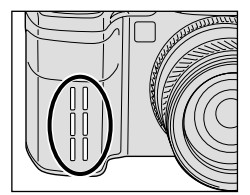

グリップセンサー

撮影者がファインダーをのぞいているかいないかを判別するために、 このカメラにはアイセンサーとグリップセンサーの2つが搭載され ています。

上記で「EVF/モニター切り替え」設定時は、アイセンサーが有効 となり、撮影者がファインダーをのぞくのを検知して、画像の表示 場所を切り替えます。「EVF 点灯/消灯」時は、アイセンサーとグ リップセンサーの両方が有効となり、両方が検知されれば(=撮影 者がグリップを握ってファインダーをのぞけば)ファインダーに画 像が表示されます。

アイセンサーとグリップセンサーは、フルタイムAF(P.192)の開 始・終了にも使われています。

グリップセンサーを検知させるためには、グリップをしっかり握って ください。手袋をしているときなどグリップセンサーが検知されない 場合は、あらかじめグリップセンサーを無効にしておくことができま す。 P.192 USB接続の

# ビデオ出力形式の切り替え

ビデオの信号形式には数パターンがあり、国によって異なります。日本やアメリカ等ではNTSC、 ヨーロッパの多くの国々ではPALが採用され、両者の間には互換性がありません。このカメラの画 像を日本国外のテレビで見る際には、その国に合わせた信号形式に設定してください。 このカメラでは、NTSCとPALの2つの設定が可能です。

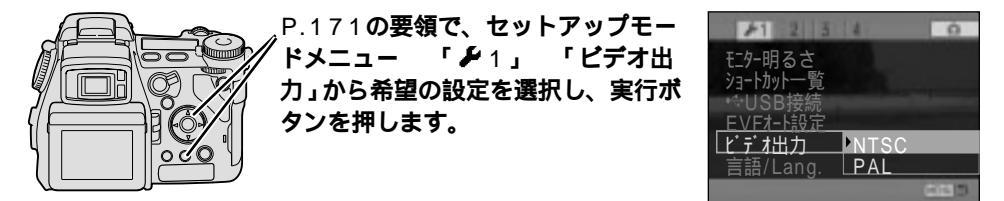

言語設定

液晶モニターやファインダーに表示される言語を、5カ国語の中から選ぶことができます。

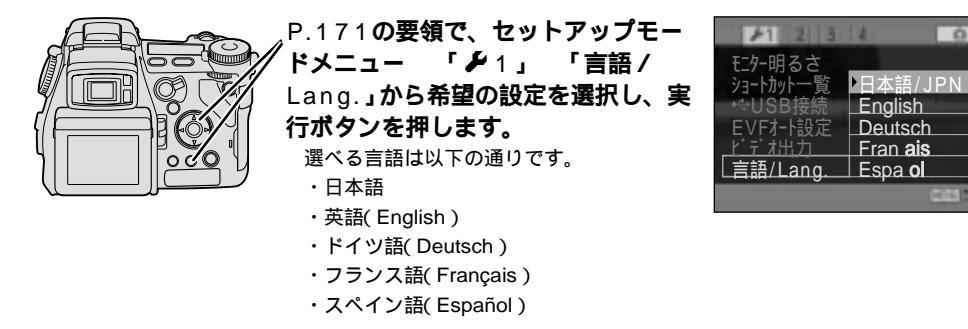

# ファンクションダイヤルのCUST位置の機能

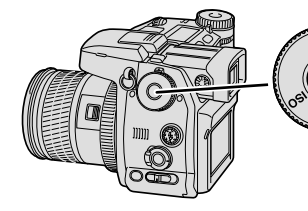

ファンクションダイヤルのCUSTの位置(カスタムポジ ション)に、よく使う機能を割り当てることができます。 以下の6つの中から1つ選ぶことができます。撮影モード メニューに入らずに、手早く設定を変更することができ ます。

・画像サイズ ・画質 ・フラッシュモード

- ・調光モード
- ・シャープネス
- ・カラーモード

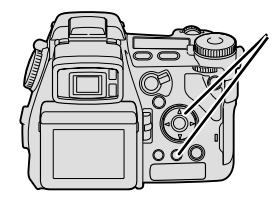

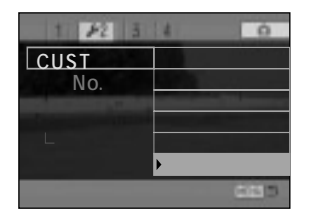

撮影方法

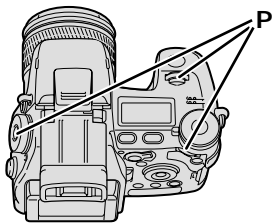

<sup>,P.64</sup>の要領で、カスタムポジションCUST選択後、ファンクシ ョンボタンと前または後ダイヤルで希望の設定を選びます。

この方法で設定を変更すると、撮影モードメニューにもその内容が反映されます。

ファイルとフォルダ

#### フォルダ構成

ある画像を撮影すると、画像1つにつき1つまたは2つのファイルが作成され、CFカード内のフォ ルダに保存されます。カード内の主なファイルとフォルダの構成は以下の通りです。

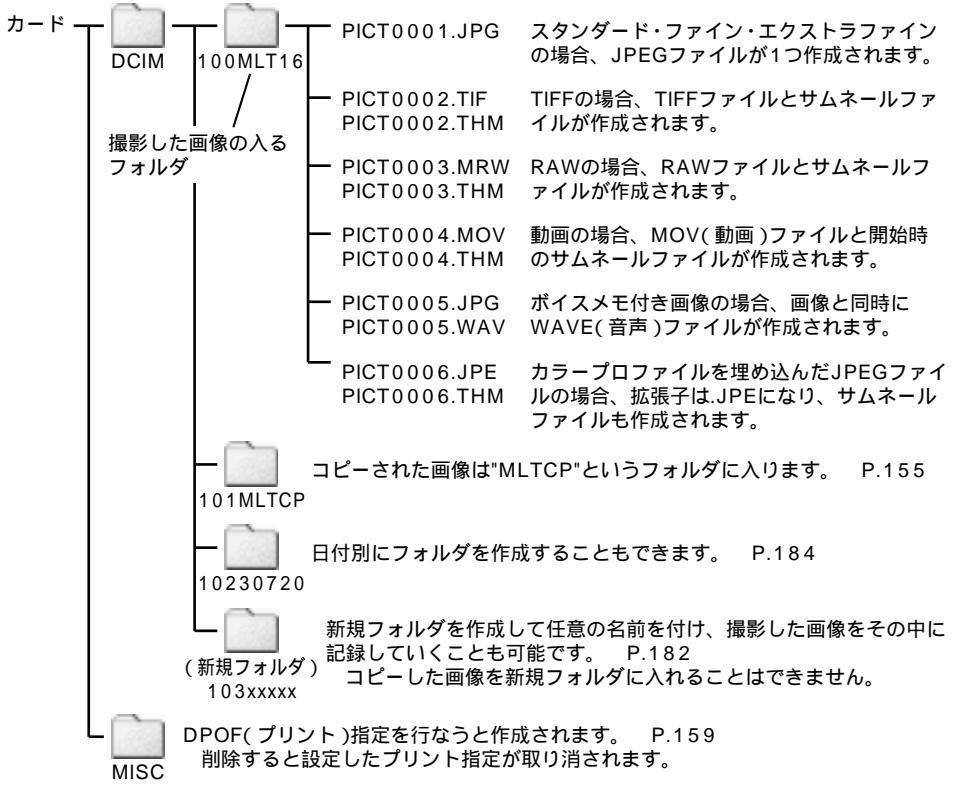
#### フォルダ名とファイル名

#### フォルダ名について

- 例: <u>100 MLT16</u>
  - フォルダ番号 識別文字 (100~)
- フォルダ名は、フォルダ番号3桁+識別文字5文字、から成り立っています。

フォルダ番号(フォルダの通し番号)は100から始まり、フォルダが作成されるたびに1つずつ増 えて行きます。

識別文字の "MLT" はミノルタを、"16" はこのカメラ(DiMAGE A1)を意味します。画像をコピーすると "MLTCP" というフォルダが作成されます。日付別にフォルダを自動的に作成したり (P.184)、新規フォルダを作成して任意の識別文字を付けたり(P.182)することもできます。 フォルダの削除は、カメラをパソコンに接続してパソコン側で行なうか(P.197~)、カメラ側でカー

ドをフォーマットしてください(P.150)。

#### ファイル名について

- 例: PICT 0001 JPG
  - ファイル番号 拡張子(ファイルの種類を識別する部分)
  - (0001~)

PICTの後の4桁のファイル番号(ファイルの通し番号)は、撮影するたびに1つずつ増えて行きます。 カメラ側で消去された画像のファイル番号は欠番となります。フォルダ内の画像をすべて消去すると、 ファイル番号は再び0001から始まります(ファイルNo.メモリーなしの場合、P.186)。

"PICT9999"まで進むと新たなフォルダが自動的に作成され(前ページの場合だと"104MLT16") その中で再び"PICT0001"から画像の記録が開始されます。

フォルダを変更すると、初期設定では常にファイル名は"PICT0001"から始まります(ファイルNo.メモリーなしの場合、P.186)。

お使いのパソコンの設定によっては、拡張子が表示されない場合があります。

#### <u>ファイルとフォルダ(続き)</u>

#### フォルダ選択

フォルダが2つ以上存在する場合、撮影した画像が保存されるフォルダ(撮影フォルダ)を選ぶことができます。

再生もフォルダ単位で行われます。通常は撮影フォルダの画像が再生されますが、一時的に任意の再生 フォルダを選択することもできます。 P.151

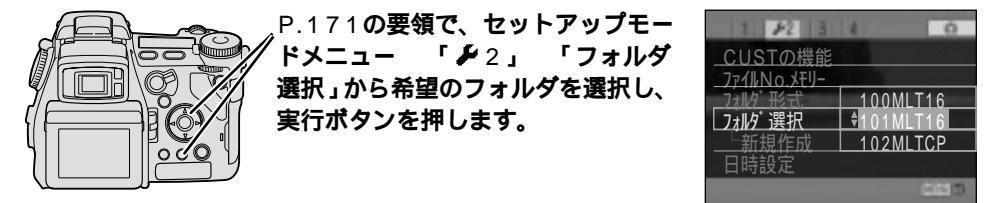

新規フォルダの作成

ご自分で新規にフォルダを作成して任意の名前を付けることができます。場面別にファイルを管理 するときに便利です。

日付形式フォルダ(P.184)と併用することはできません。日付形式フォルダにしていると、撮影した 画像は新規フォルダでなく常に日付形式フォルダに保存されます。

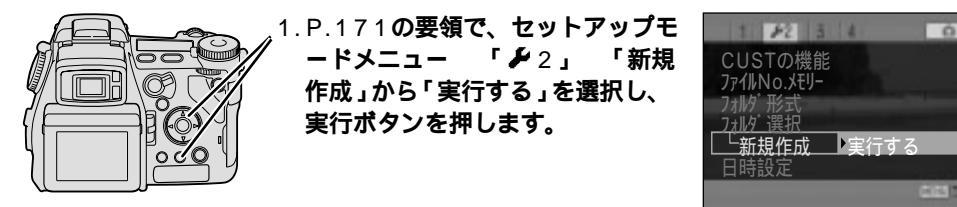

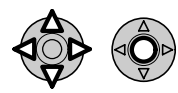

#### 2.フォルダ名を入力します。十字キーの上下左右で文字を選択し、中 央の実行ボタンで文字を1つずつ確定して行きます。

最初のフォルダ番号3桁はすでに入力されており(変更不可) 続く5文字を入力 することができます。

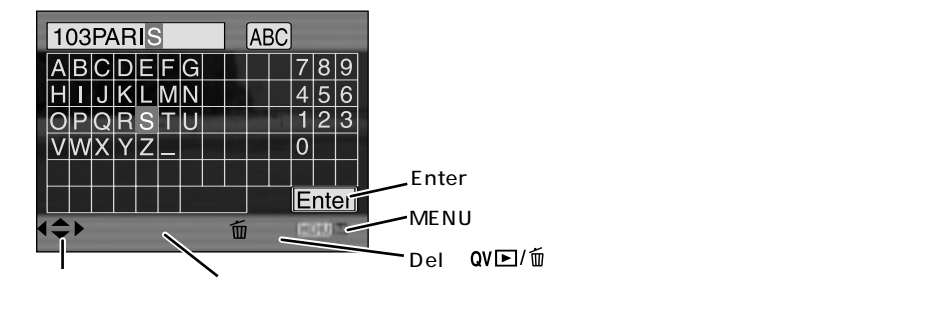

入力文字は必ず5文字にしてください。それ以外の文字数は設定できません。 "\_"(アンダーバー)以外の記号およびカタカナや小文字は使用できません。

#### 入力した文字の削除

- 1. カーソルを入力済み部分(上記の場合は「PARIS」)に移動させます。
- 2. 十字キーの左右で、削除したい文字を反転させます。
- 3. QV / 面ボタンを押して削除します。

#### 文字の上書き

- 1. カーソルを入力済み部分(上記の場合は「PARIS」)に移動させます。
- 2. 十字キーの左右で、上書きしたい部分を反転させます。
- 3. 上書きする文字を選び、十字キーの中央を押して上書き文字を決定します。

#### 3.文字を入れ終わると「Enter」を選び、十字キー中央の実行ボタンで確定させます。

#### <u>ファイルとフォルダ(続き)</u>

#### フォルダを日付別に分ける(日付形式フォルダ)

初期設定の標準形式フォルダ(100MLT16等)を日付形式フォルダに変更し、日付別のフォルダ に分けて保存や再生を行なうことができます。

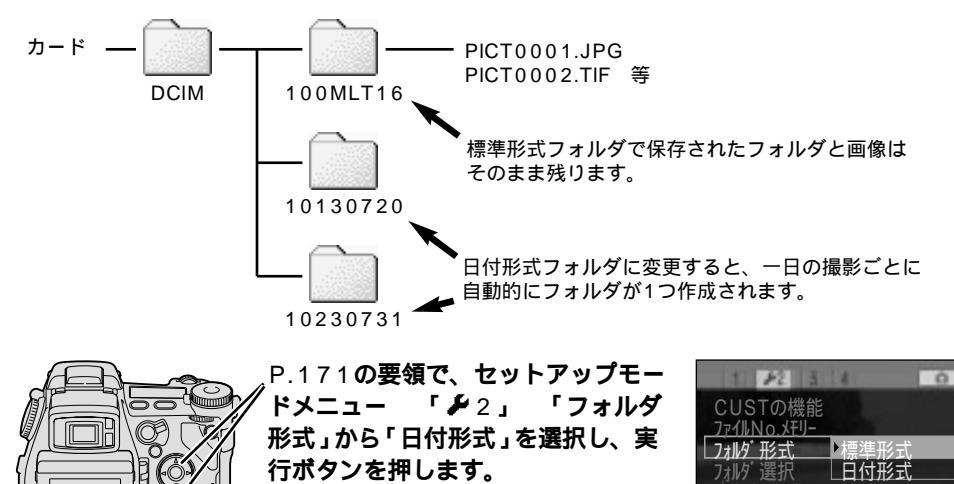

フォルダを日付形式に変更すると、フォルダ名は以下の通りに表されます。

10.6

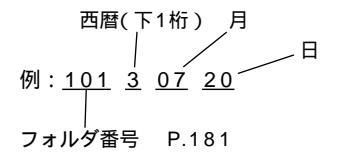

撮影した画像は必ず日付別のフォルダに保存されます。撮影フォルダの選択(P.182)はできません。 他のフォルダの画像を再生するには、一時的に再生フォルダを選択してください。 P.151 新規フォルダの作成(P.182)はできません。

初期設定では、フォルダが変わるたびに中のファイル番号はPICT0001に戻ります。 通し番号にす るには ファイルNo.メモリー、P.186

#### - 日付形式フォルダにした場合の再生について -

撮影も再生もフォルダ単位で行われます。日付形式フォルダで撮影するとその日の日付のフォ ルダが作成され、そのままだと再生もその日に撮影した分しか再生できません。前日までに撮 影した画像を見る場合は、再生フォルダの選択で、一時的に見たい日のフォルダを選択してく ださい。

撮影フォルダの選択 P.182、再生フォルダの選択 P.151

#### <u>ファイルとフォルダ(続き)</u>

#### ファイルNo.メモリー

フォルダが変わると、初期設定のファイルNo.メモリー「なし」では、ファイル名は再び "PICT0001" から始まります。これを続き番号にすることができます。

- なし:ファイルNo.メモリーは機能しません。撮影フォルダを変えたり、日付形式フォルダで日付 が変わってフォルダが変わったりすると、ファイル番号は0001に戻ります。同一フォルダ 内にすでにファイルが存在する場合は、その続き番号から始まります。
- あり:ファイルNo.メモリーが機能します。フォルダの変更、全画像の消去、カードの交換やフォ ーマットを行なっても、ファイル番号はそのまま続きます。

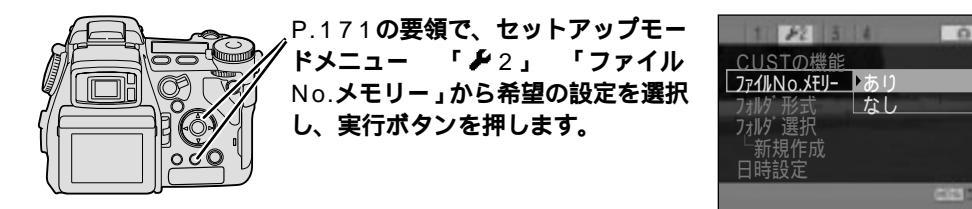

イメージ図

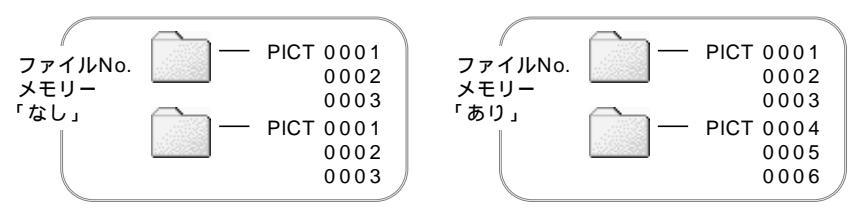

### 日時設定

日時や年月日の並び順の修正が必要な場合は、以下の手順で行なってください。 2099年までの日付が記憶されており、撮影のたびに数値を設定する必要はありません。

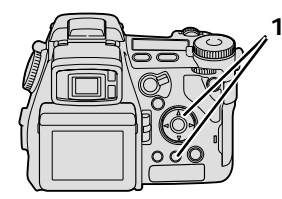

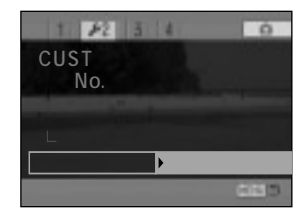

#### 2. 十字キーで、日時と年月日の並び順を設定します。

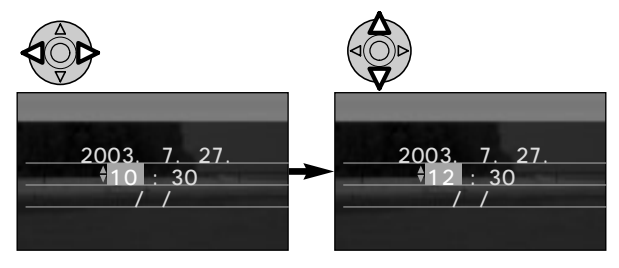

必要なだけこの操作を繰り返しま す。

十字キーを押し続けると、数値が早 送りされます。

メニューボタンを押すと、設定した 数値はキャンセルされ元の画面に戻 ります。

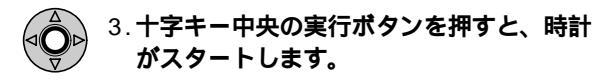

メインスイッチを入れると時計がリセットされる場合は

裏表紙「よくあるお問い合わせ」F27ページ

### 設定値リセット

カメラのほとんどの設定を、お買い上げ時の初期設定に戻すことができます。

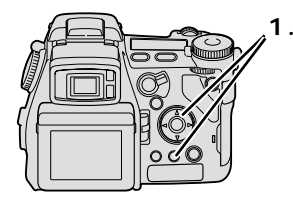

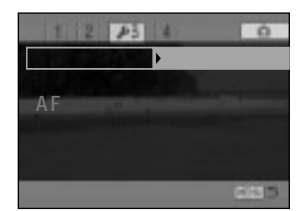

#### 2. 十字キーで設定値のリセットを行ないます。

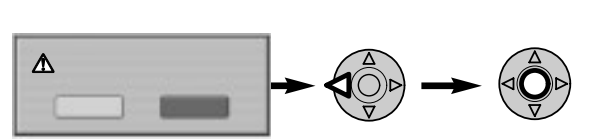

リセットされる内容は以下の通りです。

#### ダイヤルやボタンで設定するもの

| 項目        | 設定         | ^° −ジ |
|-----------|------------|-------|
| 画面表示      | 撮影データあり    | 45    |
| 回回祝小      | 標準         | 46    |
| 露出補正      | ± 0        | 52    |
| 調光補正      | ± 0        | 54    |
| デジタルズーム   | 解除         | 55    |
| 手振れ補正     | 作動         | 56    |
| ドライブモード   | 1コマ撮影      | 66    |
| ブラケット撮影   | 連続露出ブラケット  | 67    |
| 連続撮影      | (通常)連続撮影   | 70    |
| インターバル撮影  | 静止画のみ      | 72    |
| セルフタイマー撮影 | 10秒セルフタイマー | 75    |

| 項目                    | 設定        | ^° -ジ |
|-----------------------|-----------|-------|
| ホワイトバランス              | オート(自動設定) | 77    |
| プリセットホワイト<br>バランスの微調整 | 0         | 78    |
| カスタムホワイトバランス          | 昼光        | 80    |
| 撮像感度                  | オート(自動設定) | 82    |
| 測光モード                 | 多分割測光     | 83    |
| 登録                    | フルオート     | 85    |
| コントラスト補正              | ± 0       | 89    |
| 彩度補正                  | ± 0       | 90    |
| フィルター効果(カラー)          | ± 0       | 90    |
| フィルター効果(白黒)           | 0         | 90    |
| フォーカスエリア              | ワイド       | 91    |

撮影モードメニュー

| 項目          | 設定          | ^° −ジ |
|-------------|-------------|-------|
| 画像サイズ       | 2560×1920   | 102   |
| 画質          | ファイン        | 104   |
| フラッシュモード    | 通常発光        | 108   |
| ワイヤレスチャンネル  | CH1         | 113   |
| 調光モード       | ADI調光       | 114   |
| 内蔵マニュアル発光   | 1/4         | 115   |
| AEロックボタン    | 押す間AEロック    | 116   |
| インターバル撮影間隔  | 1分          | 72    |
| インターバル撮影枚数  | 2枚          | 72    |
| インターバル撮影開始  | 今から         | 72    |
| ブラケット設定     | 0.3段        | 118   |
| 写し込み        | なし          | 119   |
| 写し込み場所      | 画像上 + Exif  | 122   |
| アフタービュー     | なし          | 123   |
| ボイスメモ       | なし          | 124   |
| カラーモード      | ナチュラル(sRGB) | 126   |
| シャープネス      | 標準          | 129   |
| ノイズリダクション   | あり          | 130   |
| モニター自動感度アップ | あり          | 130   |
| Mモード時のモニター  | 露出設定に従う     | 131   |
| 拡大ボタン       | デジタルズーム     | 132   |
| シーンセレクター設定  | シーン選択       | 134   |
| 自動追尾AF      | あり          | 135   |
| 半押しAEロック    | 標準          | 136   |
| スポット測光エリア   | 中央固定        | 137   |
| DMF         | なし          | 137   |

動画モードメニュー

| 項目      | 設定 | ^° -ジ |
|---------|----|-------|
| ナイトムービー | 自動 | 168   |

再生モードメニュー

| 項目          | 設定      | ^° -ジ |
|-------------|---------|-------|
| 画面表示        | 撮影データあり | 140   |
| インデックス画面    | 9コマ     | 156   |
| スライドショー再生画像 | 全コマ     | 158   |
| スライドショー間隔   | 5秒      | 158   |
| スライドショー繰り返し | なし      | 158   |
| 通信情報        |         | 216   |
| (メールアドレス、   | 削除      |       |
| ユーザー名等)     |         | 233   |

セットアップモードメニュー

| 項目           | 設定           | ^° −ジ |
|--------------|--------------|-------|
| モニター明るさ      | 標準           | 174   |
| EVF明るさ       | 標準           | 174   |
| USB接続        | マスストレージ      | 176   |
| EVFオート設定     | EVF/モニタ切り替え  | 176   |
| CUSTの機能      | カラーモード       | 179   |
| ファイルNo.メモリー  | なし           | 186   |
| フォルダ形式       | 標準形式         | 184   |
| 操作音          | 音1           | 190   |
| AF音          | 音1           | 190   |
| シャッター音       | 音1           | 190   |
| 音量           | 2            | 190   |
| パワーセーブ       | 3分           | 191   |
| 手振れ補正        | 標準           | 191   |
| フルタイムAF      | あり           | 192   |
| グリップセンサー     | 有効           | 192   |
| PASモード時のダイヤル | 前:シャッター 後:絞り | 193   |
| Mモード時のダイヤル   | 前:シャッター 後:絞り | 194   |
| 消去確認画面       | "いいえ"が先      | 195   |
|              |              |       |

### 操作音と音量の設定

カメラを操作すると操作音が出ます。その音や音量を変えることができます。

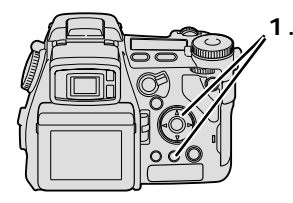

1.P.171の要領で、セットアップモ ードメニュー 「 2 3」から「操 作音」「AF音」「シャッター音」「音 量」のいずれかの項目と設定を選択 し、実行ボタンを押します。

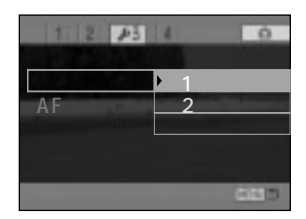

操作音、AF音、シャッター音は音1、音2、なしの3つから、音量は4段階から選ぶことができま す。音量は、操作音、AF音、シャッター音のすべてに反映されます。

| 操作音 ボタンを押す、ダイヤルを回<br>す等カメラの操作時に出る音 | 音1(電子音をベースにした音) |
|------------------------------------|-----------------|
|                                    | 音2(機械音をベースにした音) |
|                                    | なし(音は出ません)      |

| AF( オートフォーカス )でピ | 音1(ミノルタ -7のAF音)  |              |
|------------------|------------------|--------------|
| AF音              | F音 ントが合った時に出るピント | 音2(オリジナルAF音) |
| 確認音              | なし(音は出ません)       |              |

| シャッター音 シャッターを切った時に出<br>る音 | 音1(ミノルタ -9のシャッター音) |
|---------------------------|--------------------|
|                           | 音2(ミノルタCLEのシャッター音) |
|                           | なし(音は出ません)         |

|    | 3(大きい) |
|----|--------|
| 立旦 | 2(中)   |
| 日里 | 1(小さい) |
|    | 0(消音)  |

### パワーセーブまでの時間変更

このカメラは、初期設定では約3分以上何も操作をしないでいると、自動的に省電力設定になり、 液晶モニターやファインダーが消灯します(パワーセーブ P.28)。このパワーセーブまでの時間 を、1分、3分、5分、10分のいずれかに変更することができます。 約30分間何も操作をしないでいると、完全に電源が切れます。

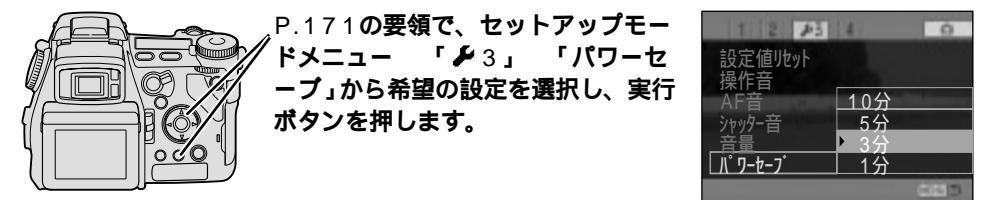

### 手ぶれ補正機能の作動設定

手ぶれ補正ボタンが点灯している間は、シャッターボタンを半押しすると、手ぶれ補正機能が作動 し始めます。シャッターボタン半押し中の画像の動きが不自然に感じる場合、手ぶれ補正機能の作 動を露光中のみに制限して、半押し中の手ぶれ補正機能を解除することができます。

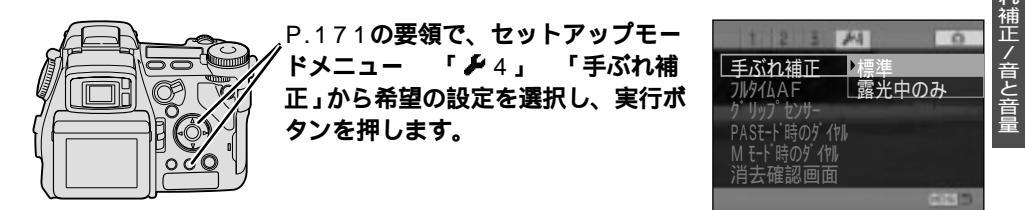

カメラを構えた直後やシャッター速度が遅い場合には、「露光中のみ」だと手ぶれ補正の効果が現れにく くなります。このような場合は、「標準」設定にすると改善されることがあります。

## **フルタイム**AF

フレックスフォーカスポイント(P.91)およびコンティニュアスAF(AF-C、P.93)設定時は、初期設定では、シャッターボタンを半押ししなくてもカメラを構えると自動的にピント合わせが開始 され、すぐにシャッターが切れる状態になっています(フルタイムAFあり)。この機能を解除して、 シャッターボタンの半押しによりピント合わせを開始させることができます。ピントの動きが気に なるときや、電池の消耗を減らしたい場合に便利です。

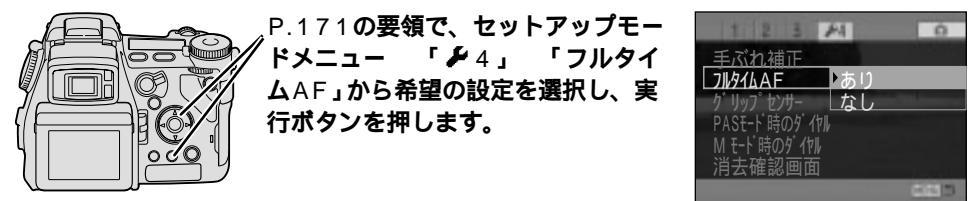

フルタイムAFの開始と終了には、アイセンサーとグリップセンサーが使用されます。画像がファインダー(EVF)に表示されているときは両方が有効、液晶モニターに表示されているときはグリップセンサーのみ有効です。

### グリップセンサーの検知

フルタイムAFが機能している場合(上記)や、ディスプレイ切り替えレバーが (2) 位置で「EVF 点灯 / 消灯」に設定している場合(P.176)は、撮影者がカメラを構えているかどうかの判別にグリップセンサーが使われます(グリップセンサー有効)。手袋をしている場合や三脚での撮影、また手が乾燥してグリップセンサーの検知が難しい場合は、グリップセンサーを無効(常に検知している状態)にすることができます。

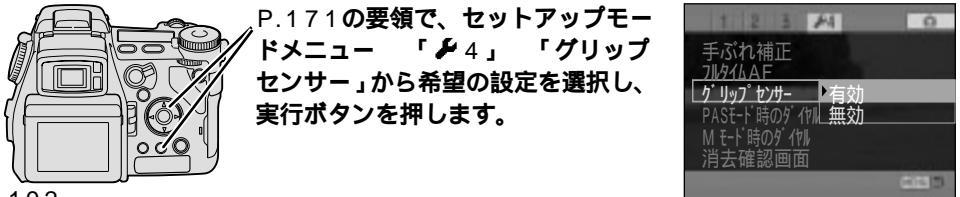

### P/A/Sモード時のダイヤル

Pモードでは、前ダイヤルでPsシフト、後ダイヤルでPAシフトになり、AモードやSモードではどちらのダイヤルでも絞り値またはシャッター速度が設定されます。これらを以下の通り変更することができます。露出補正を頻繁に行なう場合は、ダイヤルに露出補正を割り当てると便利です。

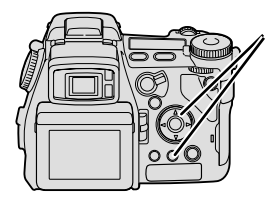

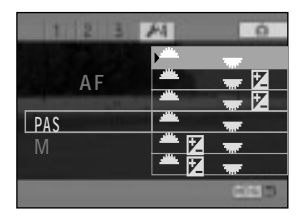

|                       | Pモード                                                 | Aモード             | Sモード                      |
|-----------------------|------------------------------------------------------|------------------|---------------------------|
| ▲シャッター ▼ 絞り<br>(初期設定) | 前ダイヤルでPsシフト<br>(シャッター速度設定)<br>後ダイヤルでPaシフト<br>(絞り値設定) | 前後ダイヤルで<br>絞り値設定 | 前後ダイヤルで<br>シャッター速度設定      |
| ▲シャッター 🐨 + / -        | 前ダイヤルでPsシフト<br>後ダイヤルで露出補正                            | 前ダイヤルで絞り値設定      | 前ダイヤルで                    |
| 🚢 絞り 🐨 + / -          | 前ダイヤルでPAシフト<br>後ダイヤルで露出補正                            | 後ダイヤルで露出補正       | タマックラー 速度設定<br>後ダイヤルで露出補正 |
| 🚢 絞り 🐨 シャッター          | 前ダイヤルでPAシフト<br>後ダイヤルでPsシフト                           | 前後ダイヤルで<br>絞り値設定 | 前後ダイヤルで<br>シャッター速度設定      |
| ≝ + / - 🐨シャッター        | 前ダイヤルで露出補正<br>後ダイヤルでPsシフト                            | 前ダイヤルで露出補正       | 前ダイヤルで露出補正                |
| 🚢 + / - 🐨 絞り          | 前ダイヤルで露出補正<br>後ダイヤルでPaシフト                            | 後ダイヤルで絞り値設定      | シャッター速度設定                 |

AF/グリップセンサーPASダイヤル/フルタイ

### Mモード時のダイヤル

Mモードでは、初期設定では前ダイヤルでシャッター速度、後ダイヤルで絞り値が設定されます。 これを入れ替えることができます。また、Mモードでシャッター速度と絞り値を決めた後、そのま ま露出をずらして露出補正的な効果を得る(プログラムドマニュアル)ことも可能です。

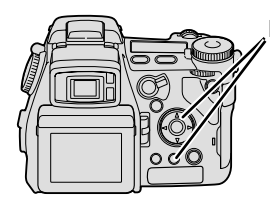

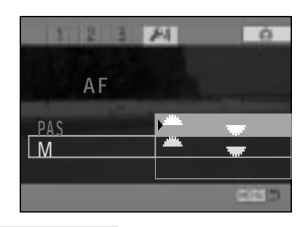

| <i>┻ シャッター ── ☆</i> 絞り<br>(初期設定) | 前ダイヤルでシャッター速度設定<br>後ダイヤルで絞り値設定 |
|----------------------------------|--------------------------------|
| 🚢 絞り 🐨 シャッター                     | 前ダイヤルで絞り値設定<br>後ダイヤルでシャッター速度設定 |
| プログラムドマニュアル                      | 前ダイヤルまたは後ダイヤルで<br>プログラムドマニュアル  |

プログラムドマニュアル

Mモードで、プログラムラインに沿って被写体の明るさを決めることができます(プログラムドマニュアル)。その後、マニュアルシフト(P.63)でシャッター速度と絞り値の組み合わせを変えて使うと便利です。

 1.撮影モードダイヤルをMに合わせます。
2.前ダイヤルまたは後ダイヤルを回して、被写体の明るさを 決めます(プログラムドマニュアル)。
3.必要ならば、AEロックボタンを押しながら前ダイヤルを回 して、希望のシャッター速度と絞り値の組み合わせを選び ます(マニュアルシフト)。

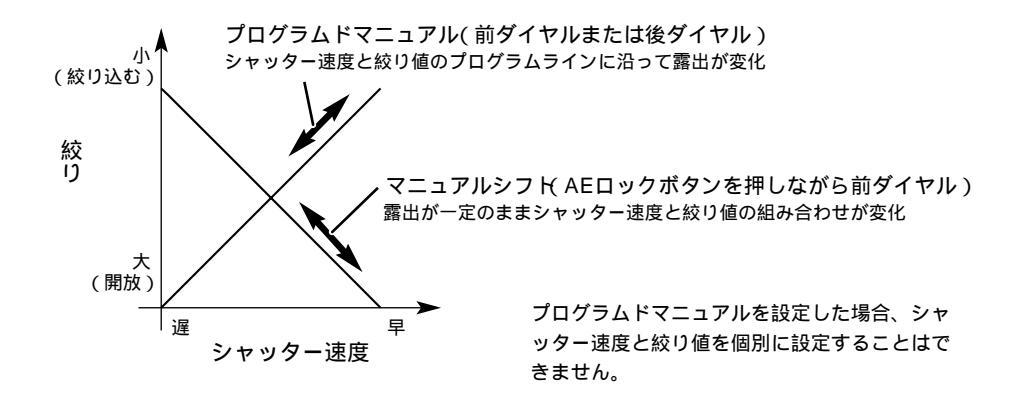

消去確認画面 画像消去の際に、「このコマを消去しますか?」等の確認画面が現れま ▲ このコマを消去しますか? Mモードダイヤル 消去確認画面 す。通常はあらかじめ "いいえ" が選択された状態になっていますが、 これを "はい" を先に選択した状態にすることができます。 はい P.171の要領で、セットアップモー 14 Ó ドメニュー ۲**۶**4 J 「消去確認 、れ補正 画面」から希望の設定を選択し、実行 ボタンを押します。 "けい"が失

# パソコンへの接続

パソコンをお持ちの場合、撮影した画像をパソコンに取り込み、保 存や整理を行なうことができます。

セットアップモードメニュー ✔ 1のUSB接続が、初期設定の「マスストレージ」になっていることが前提です。

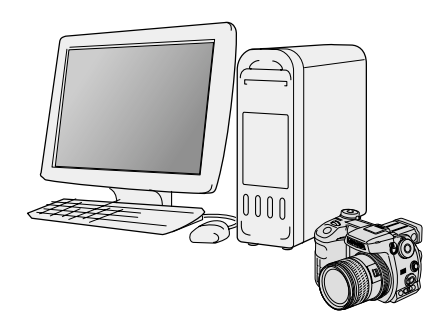

#### USB 接続の 動作環境

次のパーソナルコンピュータ(以下パソコン)をお持ちの場合、カメラをパソコンに接続して、画像 をパソコンに取り込むことが可能です(USBマスストレージ対応)。接続には付属のUSBケーブル USB-500をお使いください。

| コンピュータ | IBM PC/AT互換機                                                                                                    | Apple Macintoshシリーズ                                                         |
|--------|----------------------------------------------------------------------------------------------------|-----------------------------------------------------------------------------|
| OS     | Windows XP( Home / Professional )<br>Windows Me,<br>Windows 2000 Professional、<br>Windows 98 / 98 Second Editionが<br>インストール済み | Mac OS 9.0~9.2.2、<br>Mac OS X v10.1.3~10.1.5、<br>10.2.1~10.2.5が<br>インストール済み |
| その他    | USBポート標準装備                                                                                                    | USBポート標準装備                                                                  |

ご使用のOSの環境において、USBポートがパソコンメーカーに動作保証されていることが必要です。 詳細はパソコンメーカーにお問い合わせください。

同時に使われるUSB機器によっては、正常に動作しない場合があります。

USBポートは内蔵のみをサポートします。ハブ接続した場合は正常に動作しない場合があります。

推奨環境のすべてのパソコンについて動作を保証するものではありません。

最新の動作環境情報(互換性情報)については、弊社ホームページ(以下参照)をご覧いただくか、弊社フォトサポートセンターにお問い合わせください。

http://www.photo.minolta.co.jp

お持ちのパソコンにより、画像を表示させる方法は異なります。

Windows XP、Me、2000、Macintoshの場合

USBケーブルで、そのままカメラとパソコンを接続してお使いになれます。 P.198~

Windows 98または98SEの場合

付属のディマージュビューアーCD-ROMから、USBドライバをパソコンにインストールする必要があり ます。 P.208~

その後USBケーブルでカメラとパソコンを接続してお使いください。 P.198~

### パソコンへ接続する(USB接続)

►

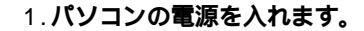

2.カメラにカードを入れ、メインスイッチを押し て電源を入れます。

3. USB**ケーブルの大きいほうのコネクタを、パソコン本体の** USB**ポートに差し込みます。** 

奥まで確実に差し込んでください。

4.カードスロット上のカバーを開け、付属のUSBケーブルの小 さい方のコネクタをUSB端子に差し込みます。

ミニプラグの マークをカメラの背面側にして、奥まで確実に差し込んで ください。

USB接続は、接続する際にはカメラやパソコンの電源を入れたまま行なう ことができますが、取り外す際にはP.204の指示にしたがってください。

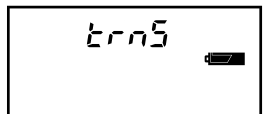

USB接続中は、上面データパネルに "trns"( transfer )の文字が現れます。

USB接続中は、カメラを約10分間程度操作しないでいると自動的にカメラの電源が切れます(OSによっては「デバイスを停止させないで取り外しました」等のメッセージが現れます)。接続後はすみやかに 画像のコピー等の操作を行なってください。コピー等データの交信中は、自動的に電源が切れることは ありません。また必要な画像をパソコンに取り込んだ後は、USB接続を解除されることをおすすめしま す。 P.204

Windows 98/98SE使用時に、接続後[新しいハードウェアの追加ウィザード]の画面で止まった場合は、ドライバが正しくインストールされていない可能性があります。 ドライバをインストールしていない場合はP.208へ、すでにしている場合はP.209へ

### パソコンに画像ファイルをコピー・保存する

画像ファイル(動画ファイルや音声ファイルも含む)を、パソコンにコピーして保存します。

カメラをパソコンに接続して作業を行なう場合は、カメラの電池容量に注意してください。データ交信 中に電池がなくなると、パソコンのエラーやカード内の画像データ破損の原因となります。別売りの ACアダプター AC-1Lの使用をおすすめします。

カメラとパソコンを接続しているとき、特にデータの交信中(アクセスランプ点灯中)には、カメラのメ インスイッチを切る、USBケーブルを取り外す、カードや電池を取り出すといった操作は行なわないで ください。パソコンのエラーや、カード内の画像データ破損の原因となります。

カードのフォーマットは、原則としてカメラ側で行なうことをおすすめします(P.150)。パソコンで カードのフォーマットを行なうと、カメラ側でカードを認識しないことがあります。認識しない場合は 裏表紙「よくあるお問い合わせ」F28ページへ

パソコンでカード内の画像データのファイル名を変更したり、カメラによる画像データ以外のデータを 書き込んだりしないでください。カメラで再生できないだけでなく、カメラの機能に支障をきたすこと があります。

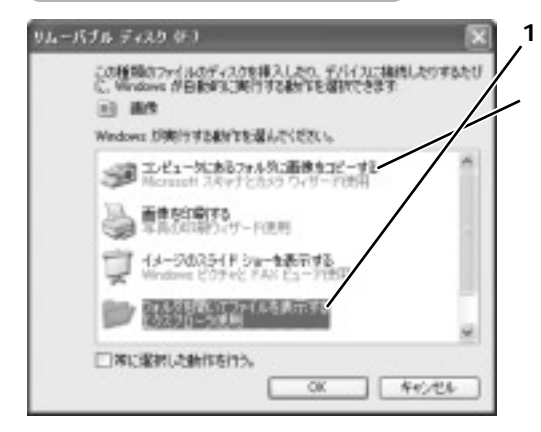

#### WindowsXPの場合

 [フォルダを開いてファイルを表示す る]を選び、[OK]をクリックします。
[コンピュータにあるフォルダに画像をコピー する]でも可能です。その場合はメッセージに 従って操作を進めてください。詳しくは各パソ コンメーカーにお問い合わせください。
パソコンの設定によっては、この画面が現れないことがあります。その場合は、画面左下の
[スタート] [マイコンピュータ] [リム ーバブルディスク]を開いてください。[リムー バブルディスク]が見つからない場合は、パソ コンを再起動してください。

次ページへ続く

接続する

#### パソコンに画像ファイルをコピー・保存する(続き)

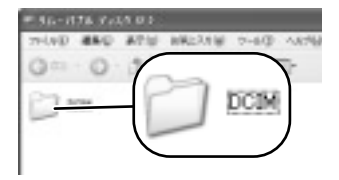

 DCIM ]フォルダをダブルクリックして開きます。 リムーバブルディスクのドライブ名(左図の例ではF)は、ご使用 のパソコンによって異なります。
DCIM 1以外のフォルダ(「MISC 1等)は削除しないでください。

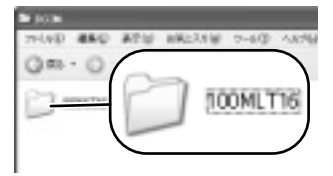

3.[100MLT16]等のフォルダをダブルクリックして 開きます。

フォルダ名の初期設定は[100MTL16]です。カメラの設定を変 更したりすると、名前が変わったり複数表示されたりすることが あります。 フォルダの詳細は P.200

フォルダを開けると、[PICT0001]等の画像ファイルが表示されます。 お使いのパソコンの設定により、[PICT0001]PICT0001.JPG]など、拡張子(この場合は ".JPG")が付く場合と付かない場合があります。

#### 4.保存したいフォルダまたはファイルを、パソコンにコピーします。

フォルダごとコピーする場合は、[100MLT16]等のフォルダごと、[マイドキュメント]マイピク チャ]等にコピーします。 コピーの方法(ドラッグアンドドロップ)について P.207

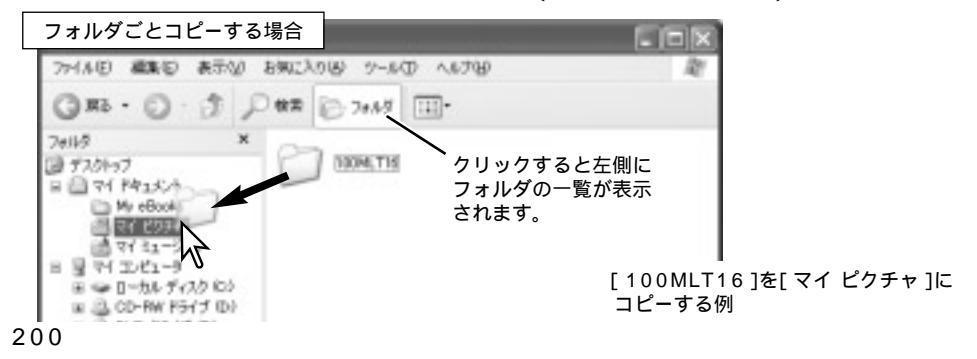

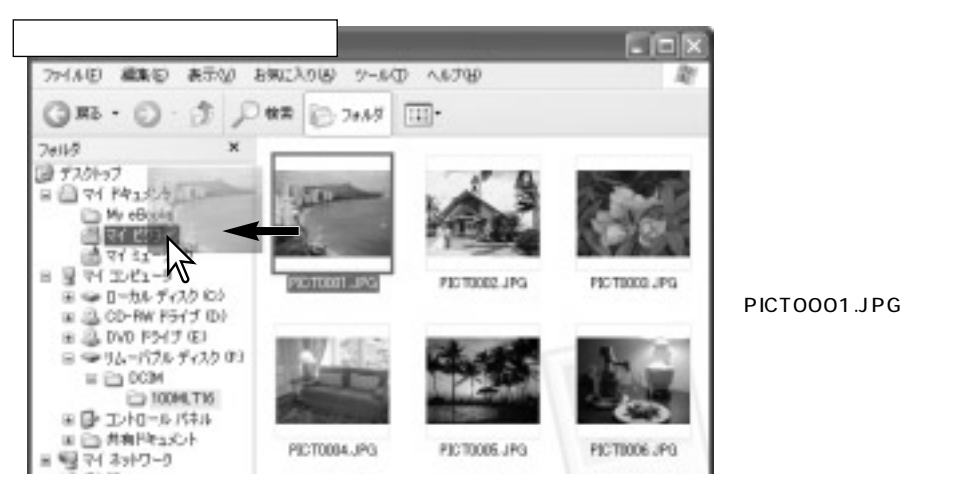

コピー先のフォルダに同じ名前のファイルが存在すると、元の画像を上書きしてもいいか確認するメ ッセージが表示されます。上書きしない場合は、あらかじめコピー先のファイル名を変更しておくか、 別のフォルダにコピーしてください。

Windows2000, Me, 98, 98SEの場合

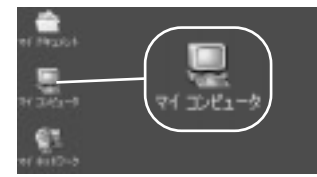

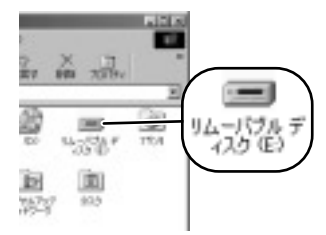

デスクトップ上の「マイ コンピュータ」をダブルクリックして開きます。

カメラ内のカードが、「リムーバブルディスク」として現れます。 (ドライブ名(左下の例ではE)は、ご使用のパソコンによって異な ります。)現れない場合は、パソコンを再起動してください。

それでも「リムーバブルディスク」が現れない場合は P.211

### 2.「リムーバブルディスク」をダブルクリックして開きま す。

「DCIM」フォルダが現れます。

次ページへ続く

Tピー・保存する

ソコンに

#### パソコンに画像ファイルをコピー・保存する(続き)

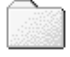

3.[DCIM]フォルダをダブルクリックして開きます。

その他のフォルダ([ MISC ]等)は削除しないでください。

#### DCIM

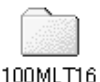

#### 4.[100MLT16]等のフォルダをダブルクリックして開きます。

フォルダ名の初期設定は[100MTL16]です。カメラの設定を変更したりすると、名前 が変わったり複数表示されたりすることがあります。 フォルダの詳細は P.180

フォルダを開けると、[PICT0001]等の画像ファイルが表示されます。 お使いのパソコンの設定により、[PICT0001]PICT0001.JPG]など、拡張子(この場合は ".JPG")が付く場合と付かない場合があります。

5.保存したいフォルダまたはファイルを、パソコンにコピーします。

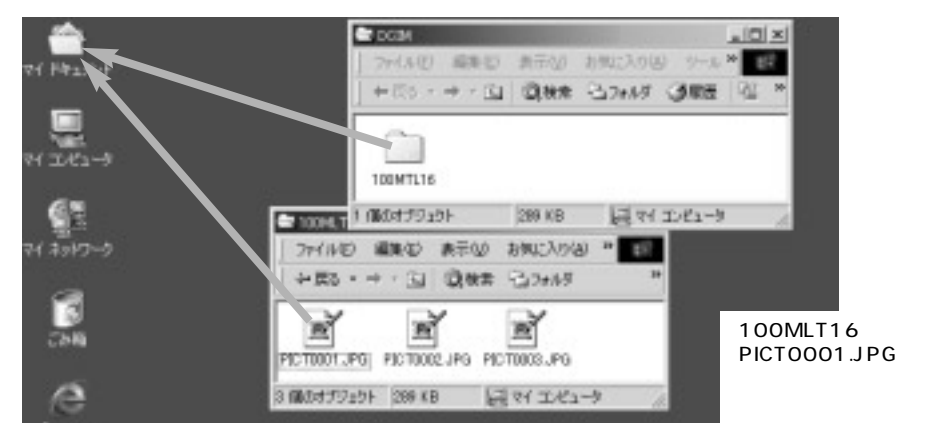

同じ名前のファイルをパソコン上の同じフォルダにコピーすると、元の画像を上書きしてもいいか確 認するメッセージが表示されます。上書きしない場合は、あらかじめパソコン上のファイル名を変更 しておくか、別のフォルダにコピーしてください。

[マイ ドキュメント]以外に保存する場合は、あらかじめ保存先のフォルダを表示させておきます。

#### Macintoshの場合

#### カード内のフォルダを直接開ける場合

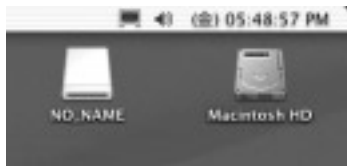

Macintoshでは、カードがデスクトップ上に、「NO\_NAME」 「名称未設定」などの名前で現れます。(それ以外の名前にな ることもあります。)

現れない場合は、パソコンを再起動してください。

#### 1. デスクトップ上のカードアイコンをダブルクリック して開きます。

2.P.202の3~5の手順に従って、カード内のフォルダまたはファイルをパソコンに コピーします。

[マイドキュメント]の代わりに、任意の保存先を選んでコピーしてください。

| イメ-          | -ジキャプチ      | ・ャを利用する場合( Mac                  | ; OS | Xのみ)  |
|--------------|-------------|---------------------------------|------|-------|
| 000          | 0           | MINGE CAMERA                    |      | Mac   |
| -0           | ダウンロード先:    | Pictures, Movies, Music 7 x 3.9 | 10   | (Imag |
|              | 0860        | (\$\$                           | 123  | パソコ   |
|              |             | #10>D-HBERN#6                   |      | ド先を   |
| ホット-2550kom1 |             | Image Capture 7797-515          | 18   | [すべ   |
|              |             | カメラが補助されているときに用しアプリケーション        |      | の後は   |
|              | NUTC-LARGE: | 1                               |      | い。詳   |
|              | e           | DC6642224) (-H-DC6644           | P    | くださ   |

Mac OS Xでは、左図のイメージキャプチャ (Image Capture)が起動することがあります。 パソコンに画像を保存する場合は、ダウンロー ド先を選んで、[一部をダウンロード...]または [すべてをダウンロード]をクリックします。そ の後はメッセージに従って操作を進めてくださ い。詳しくはパソコンメーカーにお問い合わせ ください。

### 接続を解除する

必要な画像をパソコンにコピーした後は、すみやかに以 下の要領でUSB接続を解除されることをおすすめしま す。USB接続した状態でカメラ内のCFカードを交換す る場合も、まず以下の操作を行なってください。

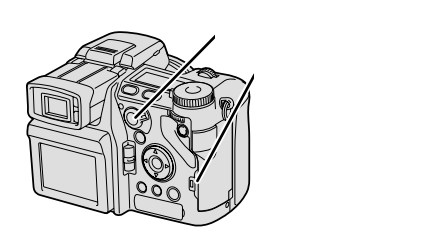

Windows XP、Me、2000の場合

お使いのWindows OSによって表示や文言が異なりますが、基本操作は同じです。

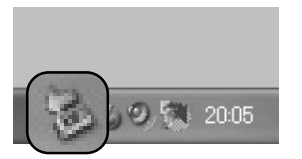

- 1. カメラのアクセスランプが点灯していないことを確認します。
- タスクバー(パソコンの画面右下)に表示されている[ハード ウェアの安全な取り外し]または[ハードウェアの取り外しま たは取り出し]のアイコンを左クリックします。

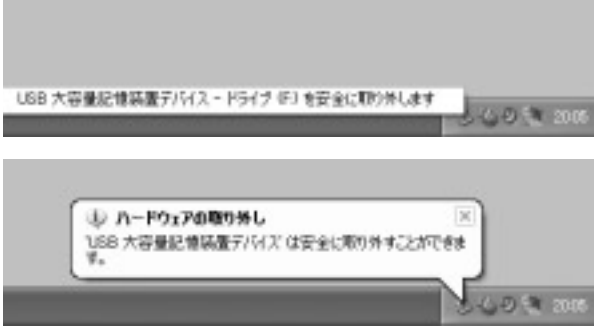

- 3.[USB大容量記憶装置デバイ スを安全に取り外します(また は停止します)]または[USB ディスクの停止]を左クリック します。
- 4. 安全に取り外しできるという メッセージが現れたら、区ま たは[OK]をクリックします。

5. USBケーブルを取り外します。

6. カード交換時は、メインスイッチを押してカメラの電源を切ってからカードを交換します。

複数のUSB機器を接続している場合は、前ページの 2で、アイコンの左クリックの代わりに、ダブルク リックまたは右クリックする方法が便利です。以下 の手順に沿ってください。

- 1.ハードウェアの取り外し画面(右図)が現れたら、 USBを選択して[停止]をクリックする。
- 2. ハードウェア デバイスの停止画面が現れたら、カ メラを選択して[OK]をクリックする。
- 3.安全に取り外しできるというメッセージが現れた ら、[OK]または区をクリックする。
- 4.USBケーブルを取り外す。

| CONTRACTOR AND AND                               | 2 X                                 |
|--------------------------------------------------|-------------------------------------|
|                                                  | State Contraction Contraction State |
| 11-14727 #1147386                                |                                     |
| ······································           |                                     |
|                                                  |                                     |
|                                                  |                                     |
|                                                  |                                     |
|                                                  |                                     |
| 138 72 12 12 12 12 12 12 12 12 12 12 12 12 12    |                                     |
| LAN スロームの 日本 日本 日本 日本 日本 日本 日本 日本 日本 日本 日本 日本 日本 | 709-8 #20                           |
| 1000 大田市田田田田田 (1111、米村 米村 10                     | 7077-78 M2-0                        |

Windows 98または98 Second Editionの場合

1. カメラのアクセスランプが点灯していないことを確認します。

- 2. USBケーブルを取り外します。
- 3. カード交換時は、メインスイッチを押してカメラの電源を切ってからカードを交換します。

#### Macintoshの場合

1. カメラのアクセスランプが点灯していないことを確認します。

- 2. カードのアイコンをゴミ箱へ移します。
- 3. USBケーブルを取り外します。
- カード交換時は、メインスイッチを押してカメラの電源を切ってからカードを交換します。

### パソコンで画像ファイルを開ける

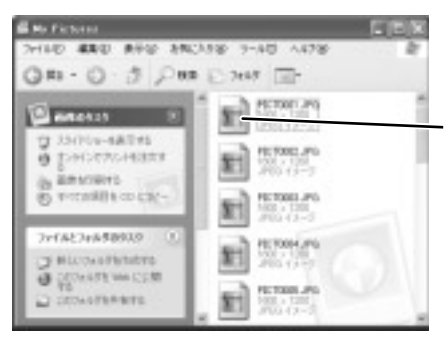

1. 画像を保存したフォルダ(マイ ドキュメント など)をダブルクリックして開けます。

#### 2. 見たい画像をダブルクリックします。

各ファイルに関連付けされたソフトウェアが自動的に 起動します。起動しない場合や意図しないソフトウェ アが起動した場合は、先にソフトウェアを起動させ、 その後[ファイル] [開く]を選んでください。

#### 必要なソフトウェア

JPEGファイル

スタンダード・ファイン・エクストラファインで撮影された画像で、最後に「.JPG」が付きます。一般的 な画像表示ソフトで開くことができます。お持ちでない場合は、付属のディマージュビューアーCD-ROM内の「DiMAGE Viewer」をインストールしてお使いください。 DiMAGE Viewer使用説明書参照

#### TIFFファイル

TIFFで撮影された画像で、最後に「.TIF」が付きます。一般的な画像表示ソフトで開くことができます。 お持ちでない場合は、付属のディマージュビューアーCD-ROM内の「DiMAGE Viewer」をインストール してお使いください。 DiMAGE Viewer使用説明書参照

#### RAWファイル

RAWで撮影された画像で、最後に「.MRW」が付きます。一般的な画像表示ソフトでは開くことができません。付属のディマージュビューアーCD-ROM内の「DiMAGE Viewer」をインストールしてお使いください。 DiMAGE Viewer使用説明書参照

#### MOVファイル

動画撮影された画像で、最後に「.MOV」が付きます。再生するにはQuickTime等の動画再生ソフトが必要です。お使いのWindowsパソコンにインストールされていない場合は、付属のディマージュビューア - CD-ROM内のQuickTimeをインストールしてお使いください。 P.214

DiMAGE Viewerで動画を見る場合も、先にQuickTimeをインストールしておく必要があります。 Macintoshの場合通常QuickTimeはインストール済みですので、そのままで動画再生が可能です。

#### WAVEファイル

ボイスメモで録音された音声で、最後に「.WAV」が付きます。OSに付属の音声再生ソフト(Media Player、QuickTime Player等)で再生することができます。画像と同時に再生することはできません。

#### JPEファイル

Adobe RGB(ICC)でICCプロファイルを埋め込んだJPEG画像で、最後に「.JPE」が付きます。 DiMAGE Viewerなどカラーマネジメントに対応したソフトを使う必要があります。 P.127

#### THMファイル

TIFF、RAW、MOV、JPEファイルのサムネール画像で、最後に「.THM」が付きます。動画の開始画面 表示や、DiMAGE Viewerのサムネール表示用に使われます。このファイルを開く必要はありません。

#### ~ パソコンでのコピー方法( ドラッグアンドドロップ ) -

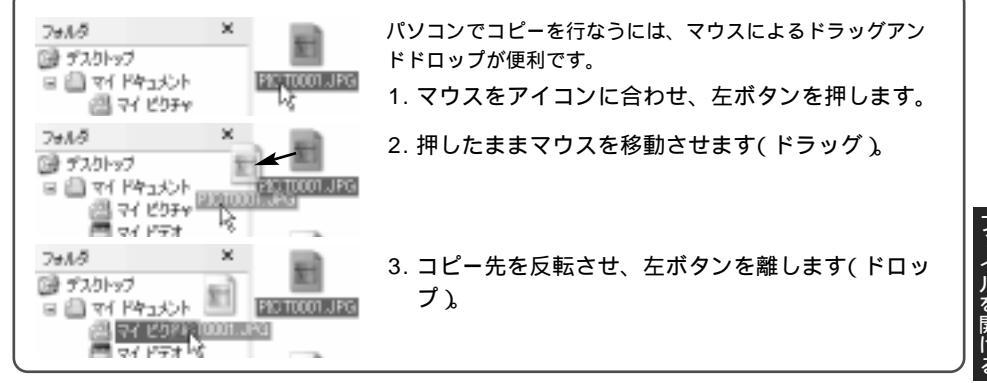

### **ドライバのインストール(**Windows 98/98SEのみ)

Windows 98/98 Second Editionをお使いの場合、付属のディマージュビューアーCD-ROMから、パソコンにドライバをあらかじめインストールしておく必要があります。

|                                  | 1. ディマージュビューアーCD-ROMをパソ<br>コンのCD-ROMドライブにセットします。<br>左の画面が現れます。 |
|----------------------------------|----------------------------------------------------------------|
|                                  | 2.[ USB <b>デバイスドライバ インストーラの</b><br>/ <b>起動 ]をクリックします。</b>      |
|                                  | 3. 画面の指示に従い、インストールを開始し<br>ます。                                  |
| D MAGE Viewer (C/2)50828         | 0 MAGE USB Driver                                              |
| 100575131517113231-30400         | (1) 「ロビレボタンキタファクオなと、インストールを開始します。                              |
| DMAGE PO canara PSH/FHUCK-SORERS | The sector of                                                  |
| #29129#III (221~9008h            | U MASE USB Driver                                              |
| Quel Time 42/21-308080           | インストード構成でしました。                                                 |
| CD #R                            |                                                                |
|                                  |                                                                |

このカメラ(DiMAGE A1)のWindows 98/98SE用のドライバをインストールした後に、それ以前 のDiMAGEシリーズデジタルカメラ用のWindows 98/98SE用ドライバをインストールすると、 DiMAGE A1のUSB接続ができなくなることがあります(逆の順序でインストールすると問題ありませ ん)。両方お持ちの場合は、DiMAGE A1のドライバをインストールするだけで、それ以前のカメラの USB接続もできるようになります。

お使いのパソコンの環境によっては、インストール中にWindowsシステムCD-ROMをセットするメッ セージが表示されることがあります。この場合はディマージュビューアーCD-ROMをWindowsシステ ムCD-ROMに差し替え、メッセージに従って操作してください。

ドライバのインストールが完了すると、続いてカメラとパソコンを接続します。 P.198~

#### 接続時に追加ウィザードが現れた場合

お使いのパソコンの環境によっては、前ページの要領でドライバをインストールして「インストー

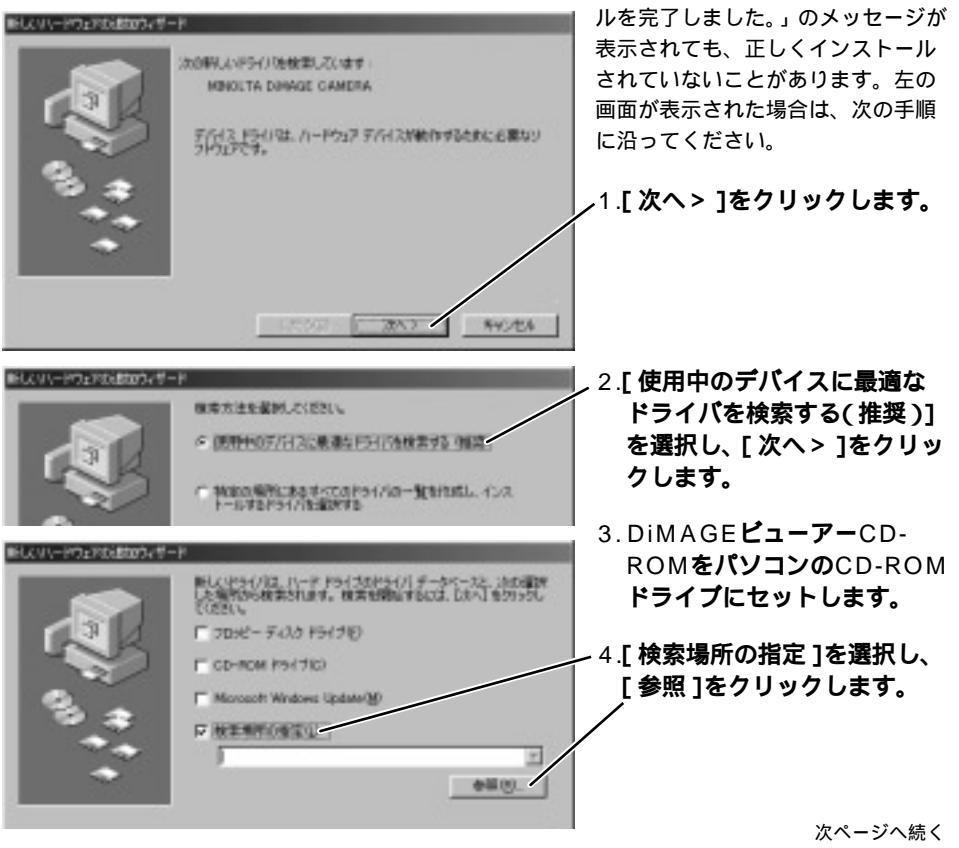

Win98/98SE

インスト

#### ドライバのインストール(Windows 98/98SEのみ、続き)

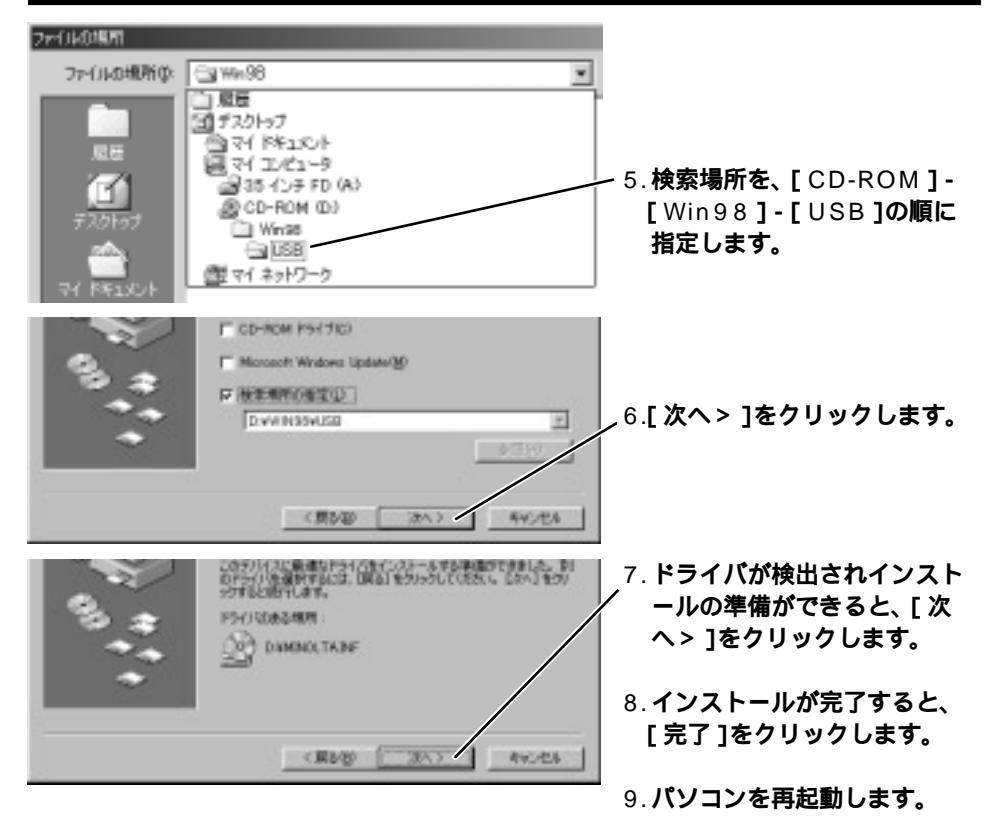

お使いのパソコンの環境によっては、インストール中にWindowsシステムCD-ROMをセットするメッ セージが表示されることがあります。この場合はディマージュビューアーCD-ROMをWindowsシステ ムCD-ROMに差し替え、メッセージに従って操作してください。

### USB接続ができないときは

Windowsをお使いの場合で、カメラをパソコンに接続してもリムーバブルディスクが現れなかった場合は、以下の方法でUSBドライバをいったん削除(アンインストール)し、その後再度接続してください。

弊社ホームページも合わせてご覧ください。 http://www.dimage.minolta.co.jp/

1.カメラにカードを入れ、カメラとパソコンを接続します。 P.198

パソコンにはカメラ以外の周辺機器を接続しないでください。

#### 2.[マイコンピュータ]を右クリックし、[プロパティ]を選びます。

Windows XPの場合は、[スタート]から[マイコンピュータ]を選び、右クリックすると[プロパティ]が現れます。

Windows Me、2000、98、98SEの場合は、デスクトップ上の[マイコンピュータ]を右クリック すると[ プロパティ ]が現れます。

Windows XP

Windows Me、2000、 98、98SE

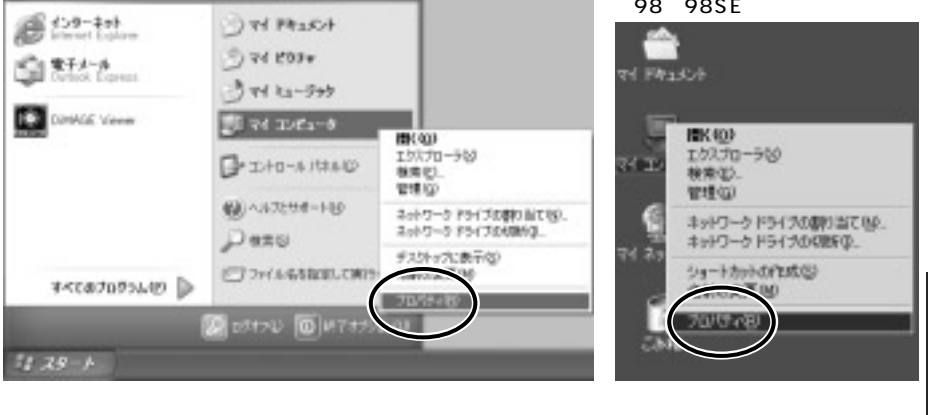

次ページへ続く

ドライバインス-

#### USB接続ができないときは(続き)

#### 3.「システムのプロパティ」画面から、「デバイスマネージャ」を選びます。

Windows XP、2000の場合は、「ハードウェア」タブをクリックし、中段の「デバイスマネージャ」 をクリックします。

Windows Me、98、98SEの場合は、「デバイスマネージャ」タブをクリックします。

Windows XP、2000

Windows Me、98、98SE

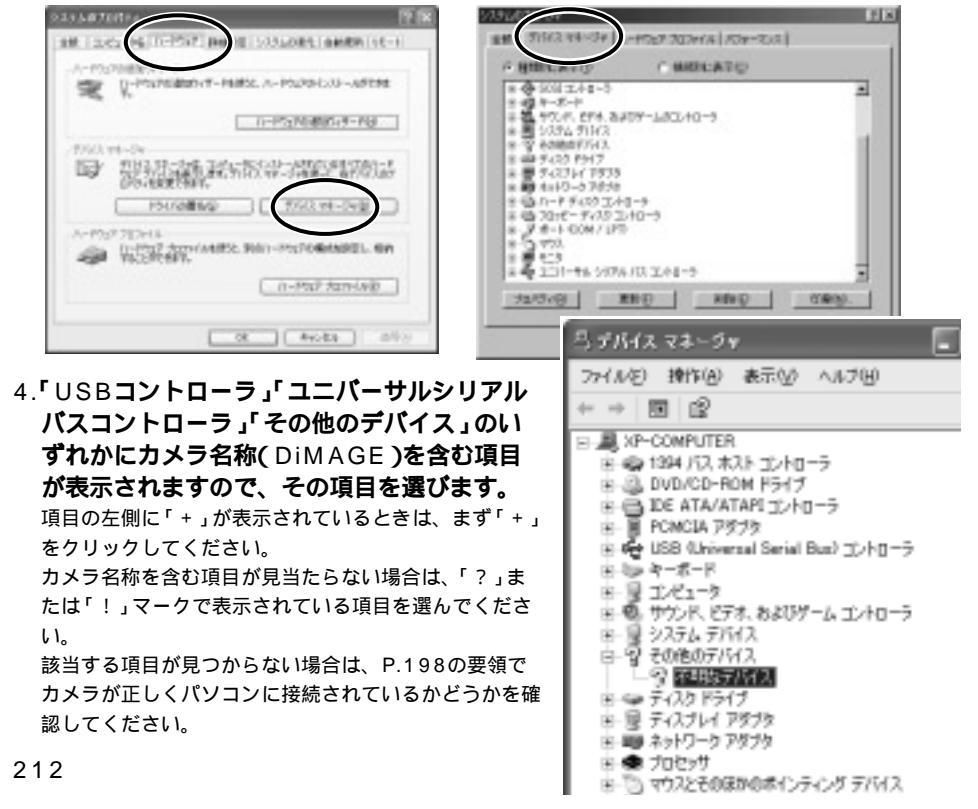

#### 5.4 で選んだ項目を削除します。

Windows XP、2000の場合は、画面上部の「操作」から「削除」を選びます。 Windows Me、98、98SEの場合は、「削除」をクリックします。

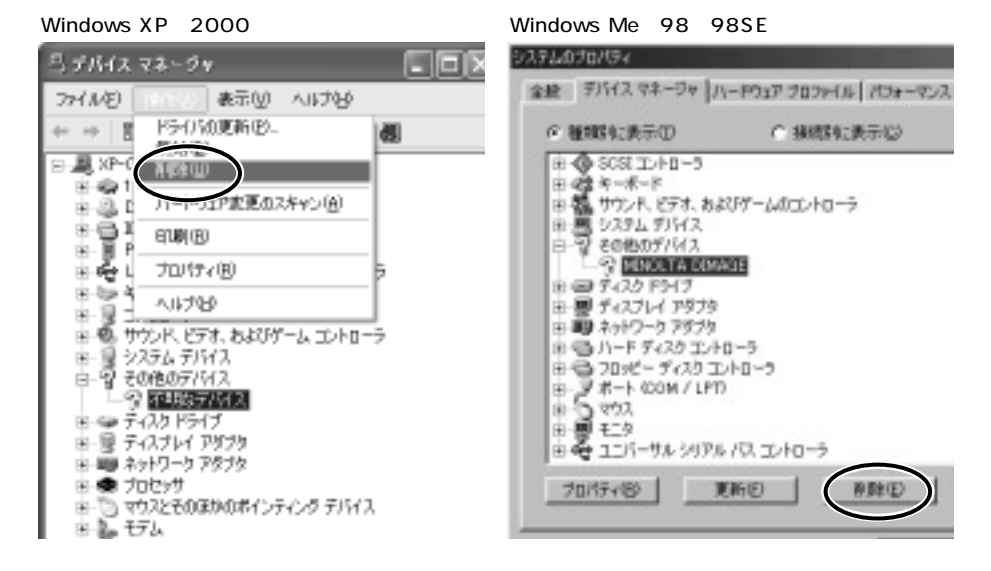

#### 6. 削除の確認画面が現れるので、「OK」をクリックします。

#### 7.カメラの電源を切り、パソコンを再起動します。

Windows XP、2000、Meの場合は、この後P.198の要領で、再度USB接続を行ないます。 Windows 98/98SEの場合は、この後ドライバをインストールし(P.208)、その後再度USB接続を 行ないます(P.198)。

### QuickTimeのインストールと使い方

動画の再生にはQuickTime等の動画再 生ソフトが必要です。お使いの Windowsパソコンにインストールさ れていない場合は、付属のディマージ ュビューアーCD-ROMからインストー ルしてください。

Macintoshの場合、通常QuickTime はインストール済みですので、そのま まで動画再生が可能です。  QuickTime 5 動作環境
Pentiumプロセッサを搭載したPC互換コンピュータ 32MB以上のメモリ(RAM)
Windows 95/98/NT/Me/2000/XPオペレーティ ングシステム
Sound Blasterおよびその互換サウンドカード、ス ピーカー
DirectXバージョン3.0以降推奨

インストール方法

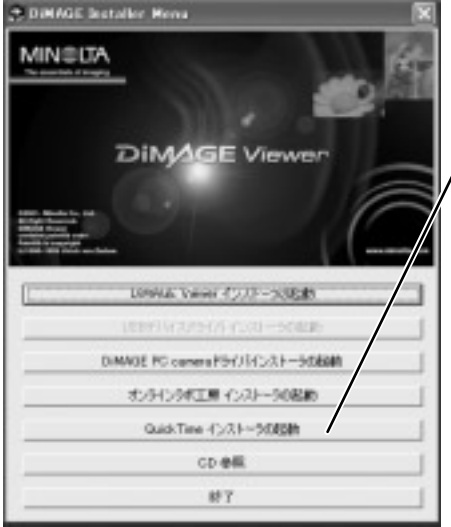

- 1. ディマージュビューアーCD-ROMをパソ コンのCD-ROMドライブにセットします。 左の画面が現れます。
- 2.[ QuickTime**インストーラの起動 ]をク** <sup>/</sup> リックします。
- 3. 画面の指示に従い、インストール作業を行 ないます。

操作方法

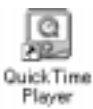

#### 1.QuickTimeを起動させます。

QuickTime Playerのアイコンをダブルクリックするか、画面左下の[スタート] から[プログラム(P)] [QuickTime] [QuickTime Player]を選択します。

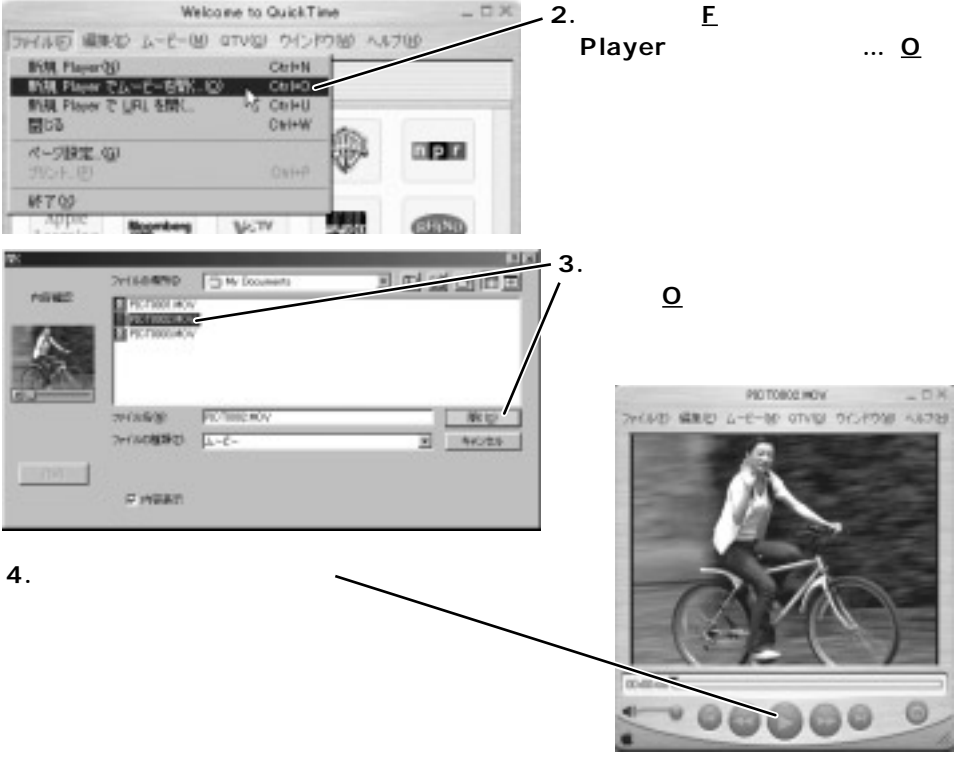

操作方法について、詳しくはヘルプをご覧ください。

### 画像送信

市販のCFカード型PHS等を使用すれば、撮影した画像を外出先からパソコンを使わずに直接送信 することができます(日本国内のみ)。2003年6月現在、このカメラで使用可能な機種は以下の通 りです。

CF型PHS

NTT DoCoMo P-in memory、P-in m@ster、P-in Comp@ct

DDI Pocket AirH" Card petit [RH2000] [CFE-02] [AH-N401C] C@rdH" 64 petit [CFE-01] [CFE-01/TD]

CFモデムカード

TDK DF56CF

CF型PHSについて

PHSを利用した通信カードでは、標準規格であるPIAFS方式のアクセスポイントに対応していますが、 移動通信事業者が提供するPTE(プロトコル変換装置)経由の通信サービスまたはパケット方式には対応 しておりません。

P-in m@sterは64k PIAFS方式(32k PIAFS方式を含む)に対応していますが、携帯電話 / DoPaに よる9600bps通信やパケット通信には対応しておりません。

AirH" Card petitは64k PIAFS方式(32k PIAFS方式を含む)に対応していますが、パケット方式や フレックスチェンジ方式には対応しておりません。

P-in memoryは通信機能に対応していますが、16MBの内蔵メモリを使用することはできません。

#### 画像送信手順

画像を送信するためには、あらかじめ送信先やプロバイダなどの通信情報をカメラに設定しておく 必要があります。具体的には以下の手順となります。

1. **付属のディマージュビューアー**CD-ROM**から、通信設定ウィザードをパソコンにイ** ンストールする。 P.218(Windows) P.220(Macintosh)

2.CFカードを入れたカメラをパソコンに接続する。 P.198
- 3. 通信設定ウィザードを起動させ、送信先やプロバイダなどの通信情報をパソコンで入力する。
   P.222~226
   通信情報はカメラ内のCFカードに記録されます。
- 4. **カメラとパソコンの接続を解除する。** P.204~205
- 5. カメラ内のCFカードの通信情報を、カメラ本体に転送する。 P.227 転送後、通信情報の入ったCFカードはカメラから取り出すことができます。
- 6.**外出先等で、画像の入った**CF**カードをカメラに入れ、画像を送信する。** P.228 ~ 232

送信時に画面の指示に従い、CFカードを抜いて上記のCF型PHSまたはCFモデムカードを入れてください。

## 通信設定ウィザードのインストール 動作環境

通信設定ウィザードをインストールして通信の設定を行なうためには、以下の動作環境が必要です。

| IBM PC/AT<br>互換機   | CPU<br>OS<br>モニター<br>他 | Intel Pentium 133MHz以上<br>Windows XP(Home / Professional )、Windows Me、<br>Windows 2000 Professional、Windows 98 / 98 Second Edition<br>VGA(640×480)以上<br>CD-ROMドライプとUSB端子が必要 |
|--------------------|------------------------|----------------------------------------------------------------------------------------------------|
| Apple<br>Macintosh | CPU<br>OS<br>モニター<br>他 | PowerPC 100MHz以上<br>Mac OS 8.6~9.2.2、Mac OS X v10.1.3~10.1.5、10.2.1~10.2.5<br>640×480以上<br>CD-ROMドライブとUSB端子が必要                                                              |

USB接続の動作環境についてはP.197を、DiMAGE Viewerをお使いになる場合の動作環境についてはDiMAGE Viewerの使用説明書をご覧ください。

#### <u>画像送信(続き)</u>

通信設定ウィザードのインストール Windowsの場合

画像送信に必要な通信設定ウィザード(通信設定ソフト)のインストールを行います。すでにインス トールされている方は、この手順は不要です。

コンピュータウィルス感染防止のメモリ常駐プログラムやインストール監視プログラムなどは、誤動作 の原因となることがあります。一時的に使用を中止してください。

Windows XP / 2000をお使いの場合、インストールは管理者(Administrator)権限を持つ環境で行なってください。

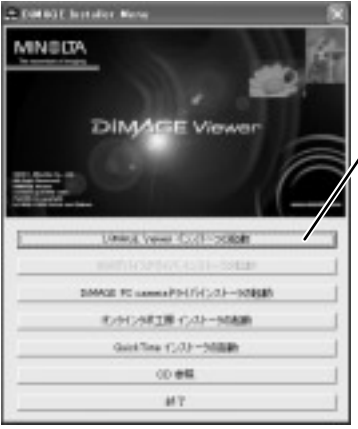

- 1. ディマージュビューアーCD-ROMをパソコンの CD-ROMドライブにセットします。 左の画面が現れます。
- 2.[DiMAGE Viewer インストーラの起動]をク リックします。
- 3.「DiMAGE Viewer用のInstallShieldウィザート へようこそ」の画面が現れたら、[次へ>]をクリ ックします。
- 使用許諾契約画面が現れたら、全文を読み、同意 する場合は[はい]をクリックします。
   同意しない場合、[いいえ]をクリックしてください。インス トールは中止されます。
- 5. インストール先の選択画面が現れたら、 インストール先を確認し、[次へ>]をク リックします。

初期設定では、起動ディスクドライブの "Program Files"の中にインストールされます。 変更する場合は、[参照...]をクリックし、インス トール先のフォルダを指定した後、[OK]をクリッ クしてください。

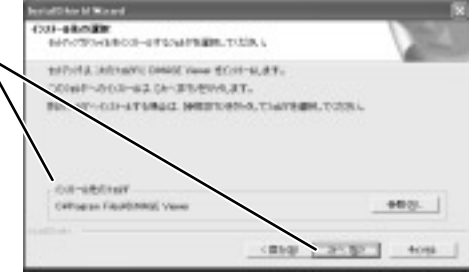

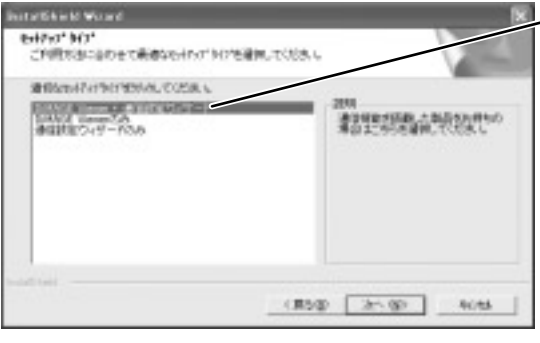

TREAM WARD

YEARS THEFT

(interesting)

20-17-5 10-17-5

72からしたほどを通知してくだめし

North DinAGE Gase Dusti ver10

1042-011年、次には当時17日、今日107日、2045年 た、また11日日月くのほどうにはからしつきまたができた。 は、付属のDiMAGE Viewer用使用説明 書をご覧ください。 7. アイコンを追加するフォルダ名が 表示されます。場所を確認し、 [次へ>]をクリックします。 インストールが開始されます。 初期設定では、画面左下の[スタート] [プログラム]の中に[DiMAGE Viewer]フォルダが作成されます。

を選択してください。

す。

6. セットアップタイプの選択画面が

現れたら、セットアップタイプを

選択し、「次へ> 1をクリックしま

[DiMAGE Viewer + 通信設定ウィザ ード 1または[通信設定ウィザードのみ]

DiMAGE Viewerの使用方法について

8. インストールが完了したら、[完 了]をクリックします。

9.1**の画面(前ページ)に戻ったら、** [終了]をクリックします。

次はカメラをパソコンに接続し(P.198) 続いて通信設定ウィザードを起動させて通信情報を設 定します(P.222~)

ALC: NO.

3-100

化算法

フォルダ名を変更するときはここに入力

既存のフォルダに追加するときはここで選択

#### <u>画像送信(続き)</u>

通信設定ウィザードのインストール Macintoshの場合

画像送信に必要な通信設定ウィザード(通信設定ソフト)のインストールを行います。すでにインス トールされている方は、この手順は不要です。

コンピュータウィルス感染防止のメモリ常駐プログラムやインストール監視プログラムなどは、誤動作 の原因となることがあります。一時的に使用を中止してください。

Mac OS Xをお使いの場合、インストールは管理者(Administrator)権限を持つ環境で行なってください。

## 1. ディマージュビューアーCD-ROMをパソコンのCD-ROMド ライブにセットします。

自動的にCD-ROMの内容が表示されます。

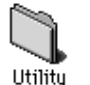

for OSX

2.[ Utility ]をダブルクリックして開きます。

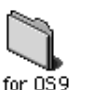

3. **お使いの**Mac OS**のフォルダをダブルクリックして開きます。** Mac OS 8.6の場合は、OS9をお使いください。(8.6ではDiMAGE Viewerはサポートしていません。)

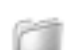

4.[ Japanese ]**をダブルクリックして開 きます。** 

Japanese

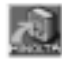

5.[Installer]をダブルクリックします。

Installer

6. 右の画面が現れたら、[次へ >> ]をクリ ックします。

7.使用許諾契約画面が現れたら、全文を読み、同意す る場合は[はい]をクリックします。

同意しない場合、[いいえ]をクリックしてください。インス トールは中止されます。

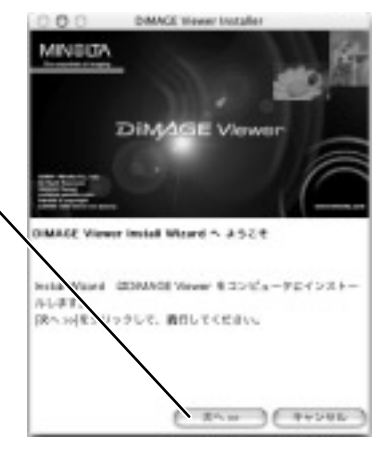

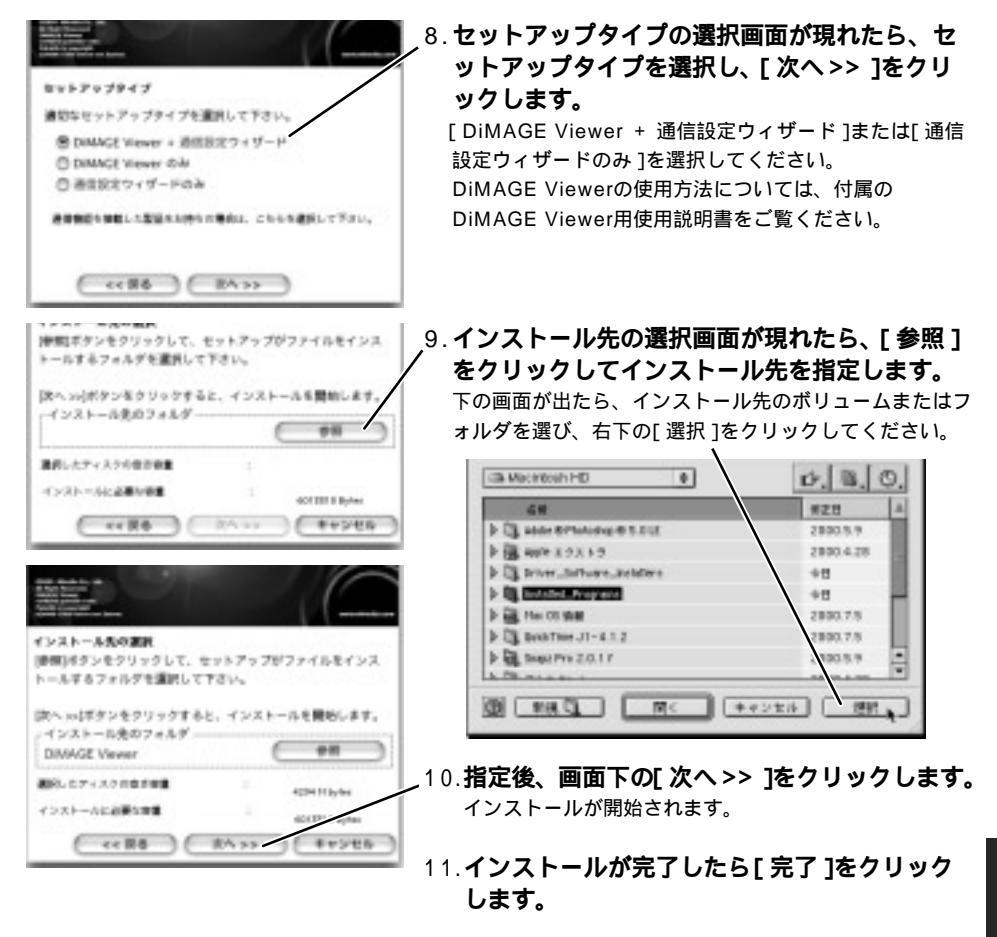

次はカメラをパソコンに接続し(P.198) 続いて通信設定ウィザードを起動させて通信情報を設定します(P.222~)。

## 通信情報の設定

パソコンにインストールしたDiMAGE通信設定ウィザードを用いて、送信先等の通信情報をCFカ ードに記録します。

- 1. カメラとパソコンを接続し、USB接続を実行します。 P.198
- 2. Windows**の場合、[スタート] [プログラム**(<u>P</u>)] [DiMAGE Viewer]から [DiMAGE 通信設定ウィザード]を起動させます。

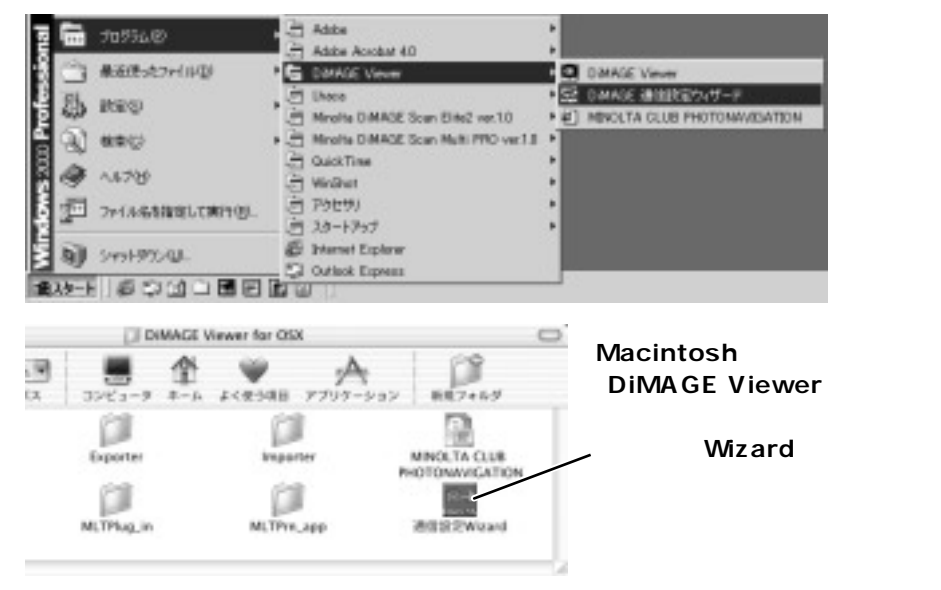

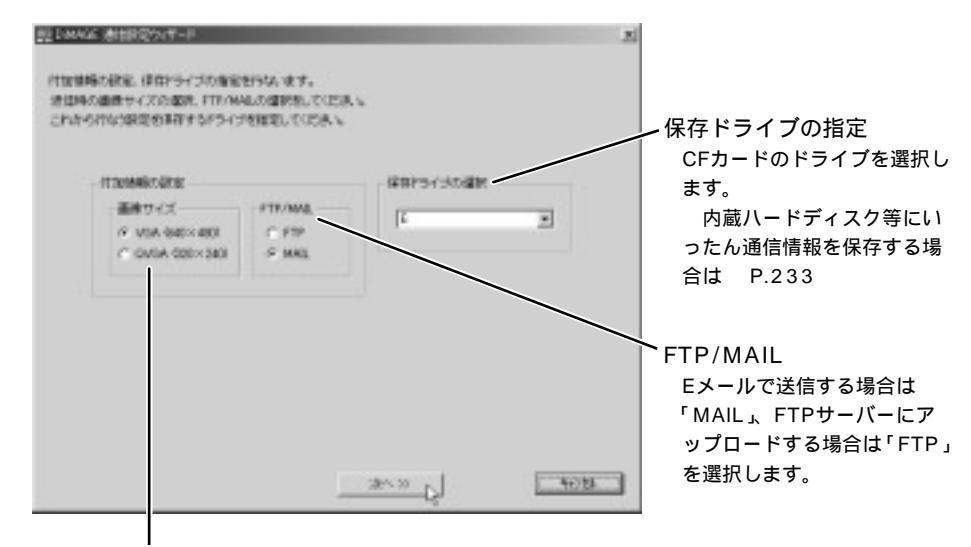

3. 以下の付加情報およびドライブ情報の設定を行ない、[次へ>>]をクリックします。

送信画像サイズ

VGAを選ぶと640×480、QVGAを選ぶと 320×240の画像サイズに自動的に変換されて 送信されます。

TIFF画像とRAW画像は自動的にJPEG画像に圧 縮されます。

次ページへ続く

#### <u>画像送信(続き)</u>

#### 4. 以下のプロバイダ情報の設定を行ないます。

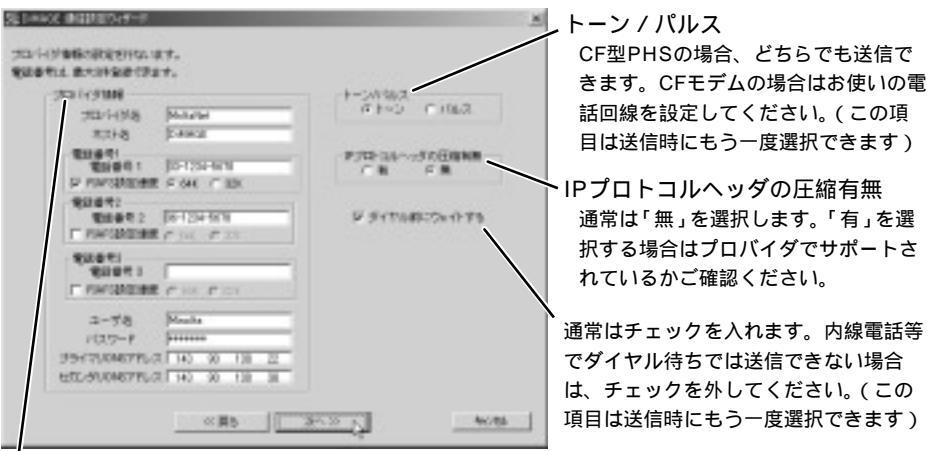

#### プロバイダ情報

入力はすべて半角英数字または半角記号で行なってください。

| フロハイダ名:        | フロハ1ダ名など仕息の文子 <b>取入8文子まで</b> を入力します。          |
|----------------|-----------------------------------------------|
| ホスト名:          | ホスト名など任意の文字最大64文字までを入力します(例:DiMAGE)。          |
| 電話番号:          | プロバイダのアクセスポイントを入力します。3ヵ所までの登録が可能です(1は         |
|                | 必須 )*。-( ハイフン )は使用できますが、( )( カッコ )や#は使用できません。 |
| PIAFS設定速度:     | CF型PHSの場合、チェックを入れて通信速度を選びます。                  |
| ユーザ名:          | プロバイダから支給されるユーザーID( 接続ID )を入力します。             |
| パスワード:         | プロバイダに登録したパスワードを入力します。                        |
| プライマリDNSアドレス:  | プロバイダより支給されるDNSアドレスを入力します。                    |
| セカンダ リDNSアドレス: | プロバイダより支給されるDNSアドレスを入力します(省略可能)。              |
| *アクセスポイントは、    | 送信時にカメラ側であと1つ追加することもできます。                     |

#### 5.設定が完了すると[次へ>>]をクリックします。前ページの3でEメール送信を選ん だ場合は次ページへ、FTPを選んだ場合はP.226へお進みください。

6.P.223の3でメール送信を選んだ場合は、以下のメール情報の設定を行ないます。

| ソール価格の設定を行い、ます<br>メール初生を値称ぶ、載大1件                                | 2.00022427.                                                                          |                                                                                                    |                                                                                       | メール送信先宵報<br>送信先アドレスと送信先名を入<br>力します。4ヵ所までの登録が                |
|-----------------------------------------------------------------|--------------------------------------------------------------------------------------|----------------------------------------------------------------------------------------------------|---------------------------------------------------------------------------------------|-------------------------------------------------------------|
| - 3~68世代後期<br>SMPサーバ「C 19791-3.7<br>POPサーバ「C 19791-3.7<br>ア0945 | Jorg niethacog<br>Jog mechaca ja<br>Hercha<br>Arrola<br>Jordinanahara ja<br>Pietares | ノール(初定な)<br>水信気ですしス)<br>水信気です<br>水信気です<br>水信気の<br>水信気の<br>水信気の<br>水信気の<br>水信気の<br>水信気の<br>水信気の<br>水信気の<br>水信気の<br>水信気の<br>水信気の<br>水信気の<br>水信気の<br>水信気の<br>水信気の<br>水信気の<br>水信気の<br>水信気の<br>水信気の<br>水信気の<br>水<br>小<br>小<br>小<br>小<br>小<br>小<br>小<br>小<br>小<br>小<br>小<br>小<br>小 | probilitatione p<br>Booki<br>Tendi alterphoto p<br>Tendia<br>Datelikapisco p<br>Elito | 可能です(1は必須)。<br>半角英数字と半角記号のみ使用<br>可能、送信先名は最大8文字ま<br>で入力可能です。 |

メール送信元情報(入力はすべて半角英数字または半角記号で行なってください。)

| SMTPサーバ: | プロバイダから支給されるサーバ情報を入れます。IPアドレス( 数字 )または |
|----------|----------------------------------------|
|          | URL( 文字 )を選択します。                       |

POPサーバ: プロバイダから支給されるサーバ情報を入れます。IPアドレス(数字)または URL(文字)を選択します。

POPユーザ名: プロバイダから支給されるPOP(受信サーバ)のユーザーIDを入力します。 POPパスワード: プロバイダに登録したPOP(受信サーバ)のパスワードを入力します。 送信元アドレス: 送信者のメールアドレスを入力します。

表題: メールの表題(タイトル)を入力します。最大64文字までの入力が可能です。

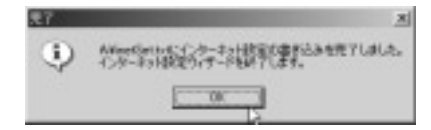

7.[設定完了]をクリックすると、書き込み完了 のメッセージが現れます。 USB接続が切断される場合は P.227

次はUSB接続を解除し(P.204) カードに入力した通信情報をカメラ本体に転送します(P.227)。 (USB接続を解除しないままで転送することもできます。) 画像送信(続き)

## 6.P.223の3でFTP送信を選んだ場合は、以下のFTPサーバ情報の設定を行ないます。

| FTP1/1988 1<br>FTP1/1999 Free<br>FTP1/1999 Free<br>FTP1/1999 Free<br>FTP1/1999 Free<br>FTP1/1999 Free<br>FTP1/1999 Free<br>FTP1/1988 1 | ГРет-слава 2<br>FRET-сара Массал<br>FRET-сара Массал<br>FRET-сара Массал<br>FRET-сара Массал<br>120-г Рассия<br>ICO-с Рассия<br>Fret-сара Массал<br>ICO-с Рассия<br>Fret-сара Массал<br>Fret-сара Массал<br>Fret-сара Массал<br>ICO-с Рассия<br>Fret-сара Массал<br>Fret-сара Массал<br>Fret-Capa MacCapa MacCapa |
|----------------------------------------------------------------------------------------------------|----------------------------------------------------------------------------------------------------|
| FP9-//9882<br>FP9-//989<br>FP9-//7 F70-2.4<br>F199-/7 F70-2.4<br>F199-/7<br>J-4%<br>J(20-F                                             | FD9/RH4<br>FD9-/@b<br>PD9-/f P2502/<br>P09-/f 94/200<br>1-76<br>J27-76                                                                                                    |

FTPサーバ情報は、4ヵ所までの 登録が可能です(1は必須)。

FTPサーバ

FTP=File Transfer Protocolの略。 インターネット上でファイルの送受信 をするときに使われる通信上の決まり (通信プロトコル)のひとつ。このカ メラの場合、多数の人に画像を見ても らう必要があるときに、FTPサーバに 画像を保存し、そのIPアドレスまたは URLを知らせてアクセスしてもらう ことが可能です。

FTPサーバ情報(入力はすべて半角英数字または半角記号で行なってください。)

FTPサーバ愛称: FTPサーバ名など任意の文字最大8文字までを入力します。

 FTPサーバ:
 FTPサーバ情報を入れます。IPアドレス(数字)またはURL(文字)を選択、必要ならばディレクトリも入力します。

ユーザ名: ユーザーIDを入力します。最大64文字までの入力が可能です。

パスワード: パスワードを入力します。

| 見7 | 2                                                            |
|----|--------------------------------------------------------------|
| ٩  | Aliseのinterのインターネット設定に豊か込みを用了しました。<br>インターネット研究型ウィナードを持てします。 |
|    |                                                              |

7.「設定完了 1をクリックすると、書き込み完了 のメッセージが現れます。

USB接続が切断される場合は 次ページ

次はUSB接続を解除し(P.204)、カードに入力した通信情報をカメラ本体に転送します(次ページ)。 (USB接続を解除しないままで転送することもできます。) [設定完了]をクリックするとUSB接続が切断される場合は

入力した情報がCFカードに記録されていません。P.223のドライブ情報の設定時に、CFカードに直接情報を記録するのでなく、いったん内蔵ハードディスク等に保存してからそれをCFカードにコピーする方法(P.233)をお試しください。

#### 通信情報のカメラへの転送(設定読み込み)

コンパクトフラッシュカード(CFカード)に記録した通信情報を、カメラ本体に転送します。

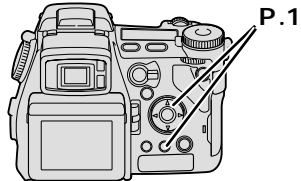

,P.146の要領で、再生モードメニュ ー 「 𝒜 」 「設定読み込み」から 「実行する」を選択し、実行ボタンを 押します。

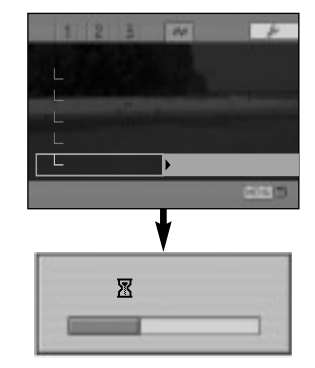

転送後、通信情報の入ったCFカードはカメラから 取り出すことができます。

次は、画像の送信を行ないます。

<u>画像送信(続き)</u>

#### 画像の送信

CFカード内の画像を、登録したメールアドレスまたはFTPサーバに送信します。

1.送信したい画像の入ったCFカードをカメラに入れます。

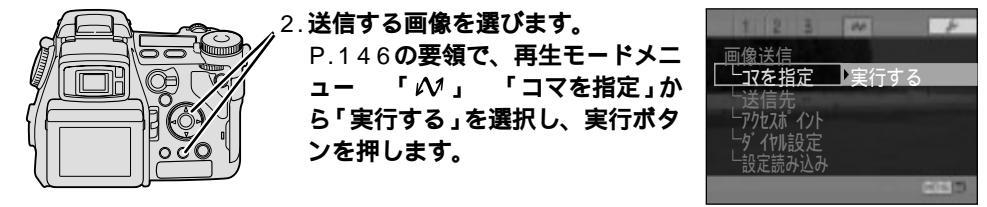

#### 3. 十字キーで送信する画像を選びます(続き)。

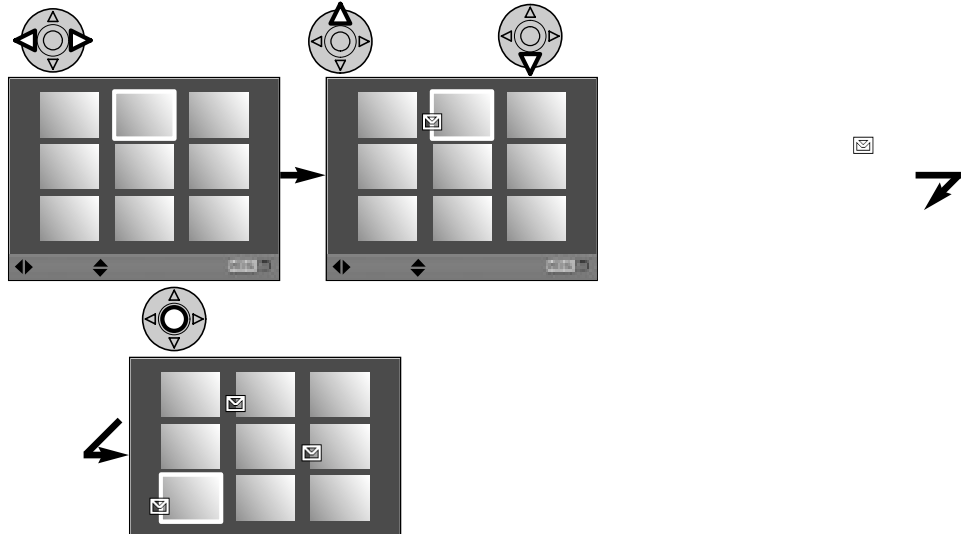

◆選択

◆指定

完了

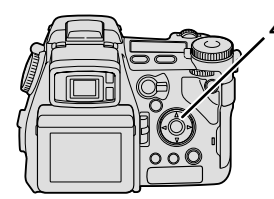

 4.送信先を選びます。
 「 𝒜 」 「送信先」から希望の送信 先を選択します。

| 1 2 3      | W +     |
|------------|---------|
| 画像送信       |         |
| 」ファを指定     | ⊠Suzuki |
| └└送信先      | Tanaka  |
| レアクセスホ イント | Sato    |
| 「外」の設定     |         |
| し設定読み込み    |         |
|            | 6655    |

- メール送信の場合

+字キー右側で送信先を指定します。複数の指定も可能です。 もう一度十字キー右側を押すと、送信先の指定を解除します。 送信先指定後は、十字キー中央または左側で戻ります。

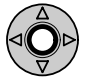

FTP送信の場合

十字キー中央で送信先を指定します。一度に1ヵ所しか送信できません。

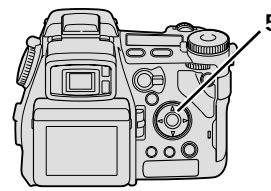

 5.アクセスポイントを選びます。
 「 𝒜 」 「 アクセスポイント」から 希望のアクセスポイントを選択し、 実行ボタンを押します。

アクセスポイント4ヵ所のうち、パソコン (通信設定ウィザード)で設定したところ 画像送信 L コマを指定 L 送信会 L プ**わたボイント** し設定読み込み - - -

は上3ヵ所に表示されます。一番下のアクセスポイントはカメラで設定す ることができます。一番下を選んで中央の実行ボタンを押すと、アクセス ポイント入力画面になります。 P.232

10桁以上の番号の場合は、P.231の送信確認画面で番号を確認することができます。

次ページへ続く

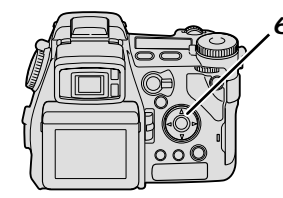

6. 各種のダイヤル設定を選びます。 「 M 」 「ダイヤル設定」 「実 行する」を選択し、実行ボタンを押 します。

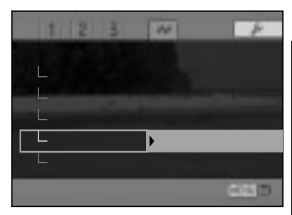

画像送信

#### 

トーン / バルスとダイヤル待ちにつ いては、P.198で設定された内容 が最初に表示されます。個別に変更 する場合はここで変更することがで きます。

トーン / パルスについては、CF型 PHSの場合はどちらでも送信でき ます。CFモデムの場合はお使いの 電話回線を設定してください。

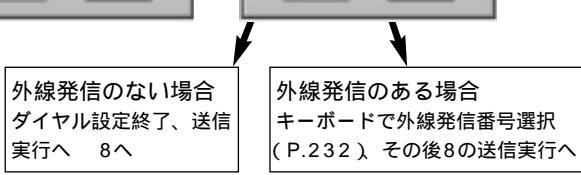

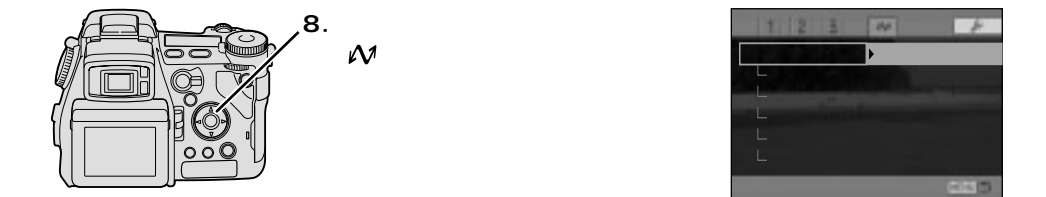

## 9. 十字キーで画像を送信します(続き)。

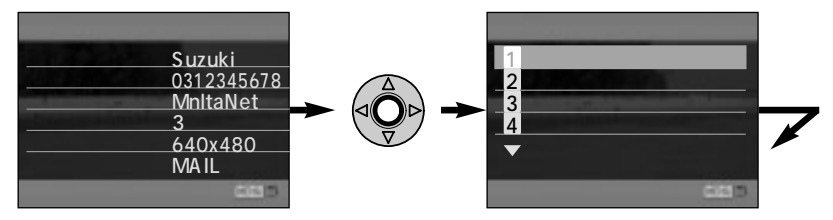

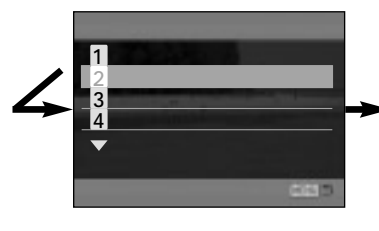

CFカードを抜いてカード型PHSまたは CFモデムカードを入れます。 CFモデムカードの場合はお近くの電話 線に接続してください。詳しくはそれぞ れに付属の使用説明書をご覧ください。 メニューボタンを押すと送信はキャンセ ルされ、元の画面に戻ります。

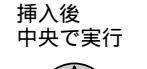

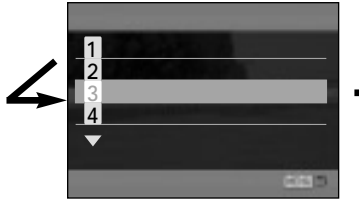

以下3~8は自動的に進みます。
 41-ザー認証に成功しました
 5画像を送信します
 6画像送信完了しました
 7ゲイル接続を解除します
 8ゲイル接続を終了しました

#### 送信画面が途中で止まった場合は

送信時、電波状態の良くない場所では送信ができず、「画像を送信します」のメッセージのまま止まってし まうことがあります。このような場合は、カメラのメインスイッチをいったんOFFにして、もう一度送信 し直してください。OFFにしても画面が消灯しない場合は、電池を一度取り出し、入れ直してください。

#### <u>画像送信(続き)</u>

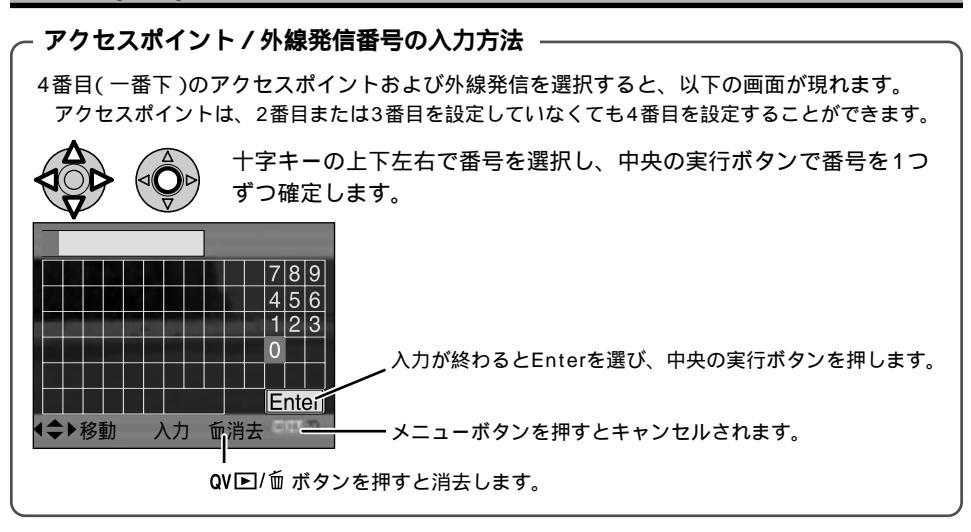

#### - 通信情報をいったんハードディスクに保存し、その後CFカードに転送する方法 -

P.216~217では、カメラとパソコンを接続して、通信情報をカメラ内のCFカードに直接保存する方法を説明しています。カメラとパソコンを接続しなくても、いったんパソコンの内蔵 ハードディスク等に通信情報を保存し、後でカメラを接続してCFカードにコピーすることも できます。

- カメラとパソコンを接続していない状態で、DiMAGE通信設定ウィザードを起動させ、必要な通信情報を設定します。 P.222~226
   P.223の3で保存ドライブを指定する際、希望するハードディスク等を選んでください。 通信情報は"inetSet.txt"という名前のテキストファイルとして保存されます。
- 2. CFカードを入れたカメラとパソコンとを接続します。 P.198
- 保存した"inetSet.txt"をカメラ内のCFカードにコピーします。
   CFカードの一番上の階層にコピーしてください("DCIM"フォルダや"MISC"フォルダの中には入れないでください)。
- 4. CFカードの情報をカメラ本体に転送します。 P.227
- 5. 画像の入ったCFカードをカメラに入れ、画像を送信します。 P.228~

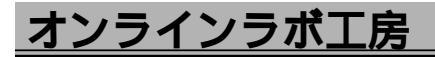

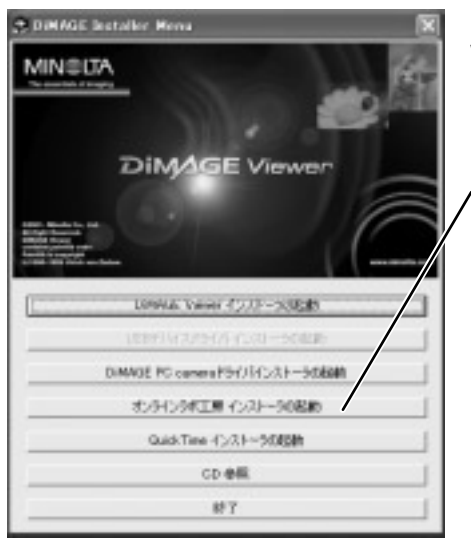

付属のディマージュビューアーCD-ROMを Windowsパソコンに入れると、オンラインラボ工 房をインストールすることができます。 [オンラインラボ工房 インストーラの起動]をクリ ックし、画面の指示に従ってインストールしてく ださい。

オンラインラボ工房を起動させてインターネット に接続することにより、以下のサービスが可能で す。

- ・撮影した画像のプリント注文ができます。
- ・年賀状などのポストカードの作成や注文ができます。
- ・オンラインアルバムに画像を保管してインター ネット上にアルバムが作れます。アルバム上で 画像を整理したり、友人に見てもらったり、そ こからプリント注文したりすることができます。

弊社のカメラ・写真の統合情報サイトPhoto Imaging(http://www.photo.minolta.co.jp)のク ラブ・フォトナビゲーションでも、上記と同様のサービスを行なっています。Windowsでも Macintoshでもご利用になれます。

## ディマージュPCカメラ

付属のディマージュビューアーCD-ROMをWindowsパソコンに入れると、[DiMAGE PC cameraドライバインストーラの起動]が選択できますが、これは他のディマージュカメラ(DiMAGE X20等)の機能であり、DiMAGE A1でお使いになることはできません。

# その他

焦点距離換算表

このカメラの実焦点距離を、35mmフィルム換算の焦点距離に当てはめると以下の通りに なります。

| 実焦点距離          | 7.2 | 9  | 13 | 21 | 27  | 34  | 38  | 50.8 |
|----------------|-----|----|----|----|-----|-----|-----|------|
| 35mmフィルム換算焦点距離 | 28  | 35 | 51 | 83 | 106 | 134 | 149 | 200  |

ラボ工房

リセット・登録一覧表

リセットされるもの / 登録できるもの

× リセットされないもの / 登録できないもの 該当なし

| ダイヤルやボタンで設定するもの |  |  |  |  |  |  |  |
|-----------------|--|--|--|--|--|--|--|
|                 |  |  |  |  |  |  |  |

| 項目                    | リセット内容        | AUTO撮影<br>(P.35) | 撮影モード<br>リセット<br>(P.117) | 動画モード<br>リセット<br>(P.169) | 設定値<br>リセット<br>(P.188) | 登録<br>(P85) | ^° −シ*   |
|-----------------------|---------------|------------------|--------------------------|--------------------------|------------------------|-------------|----------|
| 画面表示                  | 撮影データあり<br>標準 |                  | ×                        | ×                        |                        |             | 45<br>46 |
| 露出補正                  | ± 0           |                  |                          |                          |                        |             | 52       |
| 調光補正                  | ± 0           |                  |                          |                          |                        |             | 54       |
| デジタルズーム               | 解除            |                  |                          |                          |                        | ×           | 55       |
| 手ぶれ補正                 | 作動            |                  |                          |                          |                        | ×           | 56       |
| ドライブモード               | 1コマ撮影         |                  |                          |                          |                        |             | 66       |
| ブラケット撮影               | 連続露出ブラケット     |                  | ×                        |                          |                        |             | 67       |
| 連続撮影                  | (通常)連続撮影      |                  | ×                        |                          |                        |             | 70       |
| インターバル撮影              | 静止画のみ         |                  | ×                        |                          |                        |             | 72       |
| セルフタイマー撮影             | 10秒セルフタイマー    |                  | ×                        |                          |                        |             | 75       |
| ホワイトバランス              | オート(自動設定)     |                  |                          |                          |                        |             | 77       |
| プリセットホワイト<br>バランスの微調整 | 0             |                  |                          |                          |                        |             | 78       |
| カスタムホワイトバランス          | 昼光            |                  | ×                        | ×                        |                        |             | 80       |
| 撮像感度                  | オート(自動設定)     |                  | ×                        |                          |                        |             | 82       |
| 測光モード                 | 多分割測光         |                  |                          |                          |                        |             | 83       |
| 登録                    | フルオート         | ×                | ×                        |                          |                        |             | 85       |
| コントラスト補正              | ± 0           |                  |                          |                          |                        |             | 89       |
| 彩度補正                  | ± 0           |                  |                          |                          |                        |             | 90       |
| フィルター効果(カラー)          | ± 0           |                  |                          |                          |                        |             | 90       |
| フィルター効果(モノクロ)         | 0             |                  |                          |                          |                        |             | 90       |
| フォーカスエリア              | ワイド           |                  |                          |                          |                        |             | 91       |

| 項目          | リセット内容 | AUTO撮影<br>(P.35) | 撮影モード<br>リセット<br>(P.117) | 動画モード<br>リセット<br>(P.169) | 設定値<br>リセット<br>(P.188) | 登録<br>(P.85) | ^° −ジ |
|-------------|--------|------------------|--------------------------|--------------------------|------------------------|--------------|-------|
| シーンセレクター    |        | ×                | ×                        |                          | ×                      | ×            | 48    |
| マクロ撮影       |        | ×                | ×                        | ×                        | ×                      | ×            | 50    |
| 露出モード       |        | ×                | ×                        |                          | ×                      |              | 57    |
| フォーカスモード    |        | ×                | ×                        | ×                        | ×                      | ×            | 92    |
| モニターとEVFの切替 |        | ×                | ×                        | ×                        | ×                      | ×            | 95    |
| 視度調整        |        | ×                | ×                        | ×                        | ×                      | ×            | 99    |

撮影モードメニュー

| 画像サイズ       | 2560×1920   |   | × |  |   | 102 |
|-------------|-------------|---|---|--|---|-----|
| 画質          | ファイン        |   | × |  |   | 104 |
| フラッシュモード    | 通常発光        |   |   |  |   | 108 |
| ワイヤレスチャンネル  | CH1         | × | × |  | × | 113 |
| 調光モード       | ADI調光       |   |   |  |   | 114 |
| 内蔵マニュアル発光   | 1/4         |   | × |  |   | 115 |
| AEロックボタン    | 押す間AEロック    |   | × |  | × | 116 |
| インターバル撮影間隔  | 1分          |   | × |  |   | 72  |
| インターバル撮影枚数  | 2枚          |   | × |  |   | 72  |
| インターバル撮影開始  | 今から         |   | × |  |   | 72  |
| ブラケット設定     | 0.3段        |   | × |  |   | 118 |
| 写し込み        | なし          |   | × |  | × | 119 |
| 写し込み場所      | 画像上 + Exif  |   | × |  | × | 122 |
| アフタービュー     | なし          |   | × |  | × | 123 |
| ボイスメモ       | なし          |   | × |  | × | 124 |
| カラーモード      | ナチュラル(sRGB) |   | × |  |   | 126 |
| シャープネス      | 標準          |   |   |  |   | 129 |
| ノイズリダクション   | あり          |   | × |  | × | 130 |
| モニター自動感度アップ | あり          |   | × |  | × | 130 |
| Mモード時のモニター  | 露出設定に従う     |   | × |  | × | 131 |
| 拡大ボタン       | デジタルズーム     |   | × |  | × | 132 |

通常発光または赤目軽減発光になる。後幕シンクロとワイヤレスは解除。

## リセット・登録一覧表(続き)

| 項目         | リセット内容 | AUTO撮影<br>(P.35) | 撮影モード<br>リセット<br>(P.117) | 動画モード<br>リセット<br>(P.169) | 設定値<br>リセット<br>(P.188) | 登録<br>(P.85) | ^° −ジ |
|------------|--------|------------------|--------------------------|--------------------------|------------------------|--------------|-------|
| シーンセレクター設定 | シーン選択  |                  | ×                        |                          |                        | ×            | 134   |
| 自動追尾AF     | あり     |                  | ×                        |                          |                        | ×            | 135   |
| 半押しAEロック   | 標準     |                  | ×                        |                          |                        | ×            | 136   |
| スポット測光エリア  | 中央固定   |                  | ×                        |                          |                        | ×            | 137   |
| DMF        | なし     |                  | ×                        |                          |                        | ×            | 137   |

再生モードメニュー

| 画面表示        | 撮影データあり |  |   | 140 |
|-------------|---------|--|---|-----|
| インデックス画面    | 9コマ     |  |   | 156 |
| スライドショー再生画像 | 全コマ     |  |   | 158 |
| スライドショー間隔   | 5秒      |  |   | 158 |
| スライドショー繰り返し | なし      |  |   | 158 |
| DPOF指定      |         |  | × | 159 |
| インデックスプリント  |         |  | × | 162 |
| 通信情報        |         |  |   | 216 |
| (メールアドレス、   | 削除      |  |   |     |
| ユーザー名等)     |         |  |   | 233 |

動画撮影モードメニュー

| ナイトムービー | 自動 |  |  |  |  |  | 168 |
|---------|----|--|--|--|--|--|-----|
|---------|----|--|--|--|--|--|-----|

セットアップモードメニュー

| 項目           | リセット内容       | AUTO撮影<br>(P.35) | 撮影モード<br>リセット<br>(P.117) | 動画モード<br>リセット<br>(P.169) | 設定値<br>リセット<br>(P.188) | 登録<br>(P85) | ^° -ジ |
|--------------|--------------|------------------|--------------------------|--------------------------|------------------------|-------------|-------|
| モニター明るさ      | 標準           | ×                | ×                        | ×                        |                        | ×           | 174   |
| EVF明るさ       | 標準           | ×                | ×                        | ×                        |                        | ×           | 174   |
| USB接続        | マスストレージ      |                  |                          |                          |                        |             | 176   |
| EVFオート設定     | EVF/モニタ切り替え  | ×                | ×                        | ×                        |                        | ×           | 176   |
| ビデオ出力形式      |              |                  |                          |                          | ×                      |             | 178   |
| 言語設定         |              | ×                | ×                        | ×                        | ×                      | ×           | 178   |
| CUSTの機能      | カラーモード       |                  |                          |                          |                        |             | 179   |
| ファイルNo.メモリー  | なし           |                  |                          |                          |                        |             | 186   |
| フォルダ形式       | 標準形式         |                  |                          |                          |                        |             | 184   |
| 日時設定         |              |                  |                          |                          | ×                      |             | 187   |
| 操作音          | 音1           | ×                | ×                        | ×                        |                        | ×           | 190   |
| AF音          | 音1           | ×                | ×                        | ×                        |                        | ×           | 190   |
| シャッター音       | 音1           | ×                | ×                        | ×                        |                        | ×           | 190   |
| 音量           | 2            | ×                | ×                        | ×                        |                        | ×           | 190   |
| パワーセーブ       | 3分           | ×                | ×                        | ×                        |                        | ×           | 191   |
| 手振れ補正        | 標準           | ×                | ×                        | ×                        |                        | ×           | 191   |
| フルタイムAF      | あり           | ×                | ×                        |                          |                        | ×           | 192   |
| グリップセンサー     | 有効           | ×                | ×                        | ×                        |                        | ×           | 192   |
| PASモード時のダイヤル | 前:シャッター 後:絞り | ×                | ×                        |                          |                        | ×           | 193   |
| Mモード時のダイヤル   | 前:シャッター 後:絞り | ×                | ×                        |                          |                        | ×           | 194   |
| 消去確認画面       | "いいえ"が先      |                  |                          |                          |                        |             | 195   |

## 別売りアクセサリー

## ACアダプターAC-1L/外部電源パックEBP-100

屋内など家庭用電源(AC電源)が使える場合は、ACアダプターの使用が便利です。 またAC電源が使えない場所で長時間の撮影を行なう場合は、外部電源パックがご利用になれます。 リチウムイオン電池NP-100を2個使用します。

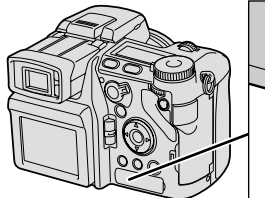

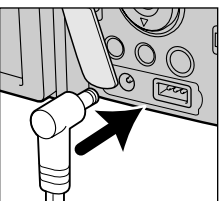

接続するときは、メインスイッチでカメラの 電源を切ってから、端子カバーを外して、 DC電源入力端子にプラグを差し込みます。 外すときも、電源を切ってから外してください。

## バッテリーパックBP-400

専用リチウムイオン電池2個(1個での使用も可能)または単3形電池6 本(アルカリ電池およびニッケル水素電池)が使用できます。カメラを しっかりホールドできるホールディングストラップと、縦位置用のシ ャッターボタンも装備しています。

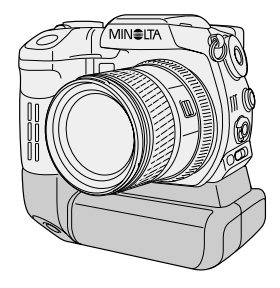

## クローズアップディフューザーCD-1000

内蔵フラッシュで手軽にマクロ撮影するときに便利です。内蔵フラッシュの前に拡散板を取り付け ることにより、フラッシュの光をやわらげ、影を目立たせなくします。

## プログラムフラッシュ5600HS(D)/3600HS(D)/2500(D)

内蔵フラッシュでは光が届かないような距離でも、より大光量のプログラムフ ラッシュを用いれば、美しいフラッシュ撮影ができます。カメラのオートロッ クアクセサリーシューに直接取り付けてお使いになれます。

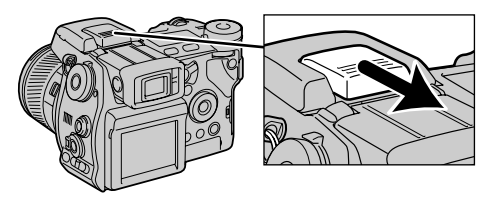

別売りのフラッシュを使 う際には、アクセサリー シューのキャップを外し てお使いください。

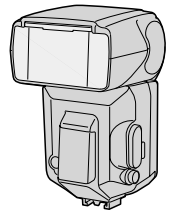

プログラムフラッシュ 5600HS(D)

これらのフラッシュを取り付けた場合、フラッシュのオートズーム位置(照射角)はカメラの35mmフ ィルム換算相当の焦点距離よりもやや広角側に設定されます。フラッシュ背面の24mmの表示またはラ ンプが点滅したら、ワイドパネルの使用をおすすめします。マニュアルズームの場合は、やや広角側の 照射角を設定してください。これらを考慮せずに撮影すると、画面周辺が暗くなることがあります。 3600HS(D)でワイドパネルを取り付ける場合は、調光モードをP-TTL調光に設定してください。 P.114

2500(D)でADI調光を行なうには、カメラの撮影モードメニューの調光モード(P.114)と、フラッシュの調光モード切り替えスイッチの両方をADI調光に設定してください。どちらか片方または両方が P-TTL(またはTTL)だと、P-TTL調光になります。また2500(D)でパウンス撮影を行なう場合は、 調光モードをP-TTL調光に設定してください。

#### マクロツインフラッシュ2400/マクロリングフラッシュ1200

マクロ撮影用のフラッシュです。ツインフラッシュは草花や昆虫の撮影に、リングフラッシュは資料等の撮影に適しています。マクロフラッシュコントローラーが必要です。

これらのフラッシュ使用時は、テレマクロの使用をおすすめします。ワイドマクロだと画面周辺が暗く なることがあります。

#### <u> 別売りアクセサリー(続き)</u>

## リチウムイオン電池充電器BC-400用 ACコード

リチウムイオン電池充電器BC-400に付属のACコードはAC100V~120V仕様で、日本、アメリカ、カナダ、台湾での使用が可能です。他の国または地域で使われる場合は、その国や地域に応じたACコードを、弊社アフターサービス窓口またはお買い求めの販売店にてお求めください。詳しくは弊社のカメラ写真情報サイト(http://www.photo.minolta.co.jp)の「よくあるご質問(FAQ)」でもご覧いただけます。

| 地域                                              | ACコード             |
|-------------------------------------------------|-------------------|
| 日本向け( 100~120V仕様 )<br>そのままアメリカ、カナダ、台湾でお使いいただけます | ACコードAPC-140(付属品) |
| ヨーロッパ( イギリスを除く )、中国、韓国、シンガポール向け<br>(220~240V仕様) | ACコードAPC-110(別売り) |
| イギリス、香港向け( 220~240V仕様 )                         | ACコードAPC-120(別売り) |

フィルター関連アクセサリー

フィルター等を使用する場合は、49mm径をお使いください。49mm 62mmのフィルターアダプターも用意しております。

PL(円偏光)フィルター・クローズアップレンズNo.0 / No.1

焦点距離50mm(35mmフィルム換算)未満では、フィルターやレンズの一部が画面に写り込むことが あります。

クローズアップレンズNo.2

焦点距離100mm(35mmフィルム換算)未満では、フィルターやレンズの一部が画面に写り込むこと があります。

フィルターアダプター49mm 55mm

リングやフィルターの一部が画面に写り込むので、ご使用になれません。(49mm 62mmはご使用に なれます。)

## リモートコードRC-1000S/1000L

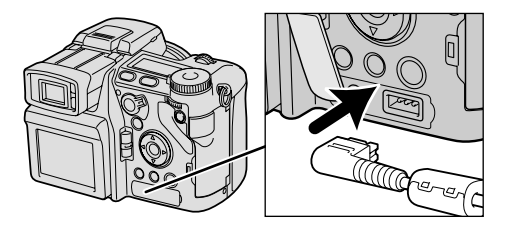

カメラから離れてシャッターを切ることができ ます。カメラぶれを防ぐと同時に、バルプ撮影 時(P.97)等、シャッターボタンを押したまま 固定することができます。

取り付けるときは、端子カバーを外して、リ モートレリーズターミナルにコードを接続し ます。

#### フェライトコアの取り付け

このカメラでリモートコードを使用する場合は、カメラによる電波障害を軽減す るため、付属のフェライトコアをコードに取り付ける必要があります。以下の要 領で、リモートコードのターミナル側のコード上に取り付けてください。

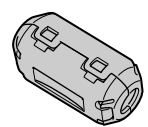

フェライトコア

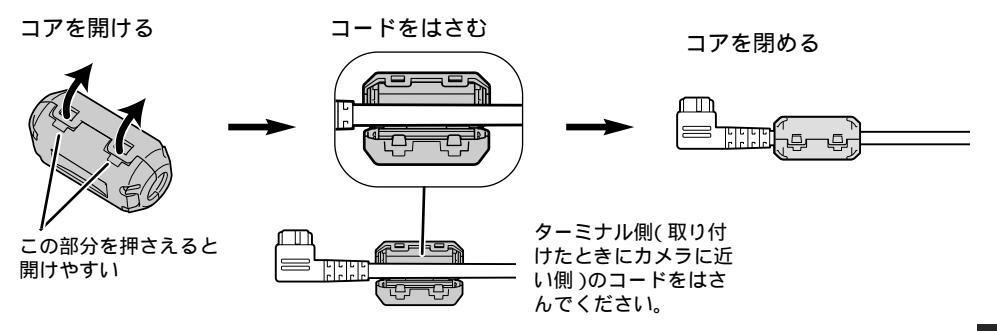

別売りのDiMAGE Captureを使用する際にも、このフェライトコアをUSBケーブルに取り付ける必要 があります。詳しくはDiMAGE Captureの使用説明書をご覧ください。

別売アクセサリー

#### <u> 別売りアクセサリー(続き)</u>

#### その他

下記のようなケースやストラップ、予備のリチウムイオン電池もご用意しております。詳しい情報 については、裏表紙「よくあるお問い合わせ」F30ページ記載の弊社ホームページをご覧ください。 カメラケース CS-DG7 本革ネックストラップ NS-DG1000 ディマージュネックストラップ(インディゴブルー)NS-DG2000 ディマージュネックストラップ(グレー)NS-DG3000 パッテリーパック BP-400・ホールディングストラップ HS-2 リチウムイオン電池 NP-400 SDメモリーカード用コンパクトフラッシュアダプター SD-CF1 DiMAGE Capture(ディマージュキャプチャー、パソコンからカメラを操作するためのソフトウェア)

## 取り扱い上の注意

#### 電池について

電池の性能は低温になるほど低下します。低温下では、新品電池を使う、予備の電池を保温しておいて 交互に使う、などに留意してご使用ください。

いったん容量切れになった電池はかならず交換してください。容量切れ後、しばらく待って、わずかな がら容量が回復した状態で再びカメラの電源を入れると、カメラが正常に作動しない場合があります。

## 使用温度について

このカメラの使用温度範囲は0~40 です。

直射日光下の車内など極度の高温下や、湿度の高いところに放置しないでください。

カメラに急激な温度変化を与えるとカメラ内部に水滴を生じる危険性があります。スキー場のような寒 い屋外から暖かい室内に持ち込む場合は、寒い屋外でカメラをビニール袋などに入れ、袋の中の空気を 絞り出して密閉します。その後室内に持ち込み、周囲の温度に充分なじませてからカメラを取り出して ください。

#### コンパクトフラッシュカード等記録メディアについて

下記の場合、記録されたデータが消去(破壊)されることがあります。データの消去については当社は一 切の責任を負いませんので、あらかじめご了承ください。大切なデータは、別のメディア(ハードディ スク等)にバックアップを取っておくことをおすすめします。

- 1. お客様または第三者がメディアの使い方を誤ったとき
- 2. メディアが静電気や電気的ノイズの影響を受けたとき
- メディアへのアクセス中(記録中、フォーマット中など)に、カードを取り出したり、機器の電源を 切ったとき
- 4. 長期間メディアの書き換えがないとき
- 5. メディアの耐用回数を超えて書き換えを行ったとき

メディアをフォーマット(初期化)すると、記録されているデータはすべて消去されます。必要なデータ は必ずバックアップを取ってください。

メディアには寿命がありますので、長期間ご使用になるとデータの記録や再生ができなくなる場合があ ります。このときは新しいメディアをお買い求めください。

- 強い静電気や電気的ノイズの発生しやすい環境でのご使用、保管は避けてください
- 曲げたり落としたり、強い衝撃や高熱を与えないでください。

強い静電気や強い衝撃によって記録メディアが破壊され、データの記録や再生ができなくなる場合があ ります。このときは新しいメディアをお買い求めください。

- 端子部に手や金属で触れないでください。
- 熱、水分、直射日光を避けて使用および保管してください。

## マイクロドライブについて

マイクロドライブはその特性上、コンパクトフラッシュカードと比べて衝撃や振動にそれほど強くあり ません。マイクロドライブをお使いの場合、特に記録中や再生中は、カメラに衝撃や振動を与えないよ うご注意ください。

取扱上の注意

取り扱い上の注意(続き)

#### 液晶画面について

液晶モニターは精密度の高い技術でつくられていますが、極めてわずかながら画素欠けや常時点灯する ものがあります。撮影される画像には影響はありません。

液晶モニターを強く押さえないでください。画面にムラが出たり、故障の原因になります。

寒いところで使うと、始めは画面が通常より少し暗くなります。カメラ本体内部の温度が上がってくる と、通常の明るさになります。

上面データパネルの液晶表示は、低温下で反応がやや遅くなったり、高温下で表示が黒くなったりする ことがありますが、常温に戻せば正常に作動します。

液晶モニターに指紋等が付着して汚れたときは、乾いた柔らかい布で、傷などがつかないよう軽くふい てください。

その他

カメラに強い衝撃を与えないでください。

バッグなどに入れて持ち運ぶときは、カメラの電源を切ってください。

このカメラは防水設計にはなっていません。濡れた手で電池やコンパクトフラッシュカードの出し入れ や、カメラの操作をしないでください。

海辺等で使用されるときは、水や砂がかからないよう特に注意してください。水、砂、ホコリ、塩分等 がカメラに残っていると、故障の原因になります。

直接太陽を撮影したり、直射日光の当たる場所に放置しないでください。CCD(撮像素子)の性能を損 なうことがあります。

お客様がデジタルカメラで撮影したものは、個人として楽しむなどの他は、著作権法上、権利者に無断 で使用できません。また実演や興業、展示物の中には、個人として楽しむなどの目的であっても、撮影 を制限している場合があります。なお、著作権の目的となっている画像は、著作権法の規定による範囲 内で使用する場合以外はご利用いただけません。

## 手入れと保管のしかた

## 手入れのしかた

カメラの外側を清掃するときは、柔らかいきれいな乾いた布で軽くふいてください。砂がついたときは、 こするとカメラに傷をつけますので、プロアーで軽く吹き飛ばしてください。

レンズ面を清掃するときは、プロアブラシでホコリ等を取り除いてください。汚れがひどい場合は、柔らかい布やレンズティッシュにレンズクリーナーを染み込ませ、レンズの中央から円を描くように軽く ふいてください。レンズクリーナーを直接レンズ面にかけることはお避けください。

シンナーやベンジンなどの有機溶剤を含むクリーナーは絶対に使用しないでください。

レンズ面に直接指で触れないでください。

### 保管のしかた

涼しく、乾燥していて、風通しのよい、ホコリや化学薬品のないところに保管してください。長期間の 保存には、密閉した容器に乾燥剤と一緒にいれるとより安全です。

長期間使用しないときは、カメラから電池やカードを取り出してください。

防虫剤の入ったタンスなどに保管しないでください。

保管中も時々電源を入れて、シャッターを切るようにしてください。また、ご使用前には整備点検され ることをおすすめします。

## 海外旅行や結婚式など大切な撮影のときは

前もって作動の確認、またはテスト撮影をしてからご使用ください。また予備の電池を携帯することを おすすめします。

万一このカメラを使用中に、撮影できなかったり、不具合が生じた場合の補償についてはご容赦くださ い。

## アフターサービスについて

本製品の補修用性能部品は、生産終了後7年間を目安に保有しています。

本製品および充電器の修理に関しては、修理依頼品を「アフターサービスのご案内」に記載の弊社アフ ターサービス窓口にお持ち込みいただくか、お買い上げいただいた販売店にお問い合わせください。 取扱上の注音

## 主な性能

| 形式              | フラッシュ内蔵AE/AFレンズ一体型一眼レフタイプデジタルカメラ                 |
|-----------------|--------------------------------------------------|
| 有効画素数           | 約500万画素( 2568 × 1928 )                           |
| 撮像素子            | 2/3型総画素約530万画素プログレッシプCCD、原色フィルター付き               |
| 撮像感度            | AUTO、ISO 100、200、400、800相当                       |
| 画面アスペクト比        | 4:3                                              |
| レンズ構成           | 13群16枚                                           |
| 焦点距離            | 7.2~50.8mm(35mmフィルム換算:28~200mm相当)                |
| 開放絞り値           | F2.8 ~ F3.5                                      |
| 絞り設定範囲          | 広角:F2.8~F11、望遠:F3.5~F11、1/3Evステップ                |
| 撮影距離            | 0.5m~ (CCD面から)                                   |
|                 | マクロ時: ワイド端: 30~60cm(CCD面から)、テレ端: 25~60cm(CCD面から) |
|                 | 最大撮影倍率:0.177(35mmフィルム換算:0.7倍相当)                  |
|                 | 最大撮影倍率時の被写体サイズ:約50×37mm                          |
|                 | ワイドマクロ時の被写体サイズ:約283×213mm                        |
| ズーム方式           | 手動ズーム                                            |
| フィルター径          | 49mm                                             |
| フォーカス方式         | 映像AF方式                                           |
| フォーカスモード        | AF:ワンショットAF、コンティニュアスAF、フルタイムAF、動体追随AF            |
|                 | MF:可能、フレックスデジタルマグニファイヤー( 拡大率2倍、8倍 )機能付き          |
| ホワイトバランス        | オート、昼光、白熱灯、蛍光灯、曇天、日陰、フラッシュ、カスタム(1~3)             |
| 測光方式            | 多分割測光( 300分割 )、中央重点的平均測光、スポット測光                  |
| 露出制御範囲          | P/Aモード:広角:Ev - 1~20、望遠:Ev - 0.4~20.7             |
|                 | S/Mモード:広角:Ev - 2~21、望遠:Ev - 1.4~21               |
| シャッター           | CCD電子シャッターとメカニカルシャッター制御併用 シャッター速度:BULB(最長        |
|                 | 30秒) 30~1/16000秒                                 |
| 露出モード           | P(プログラムシフト可能)、A、S、M                              |
| シーンセレクター        | ポートレート、スポーツ、夕景、夜景ポートレート・夜景                       |
| デジタルエフェクトコントロール | 彩度補正、コントラスト補正、フィルター効果が選択可能                       |
| 露出補正            | ±2Ev(1/3Evステップ)                                  |
| フラッシュ制御方式       | ADI調光、P-TTL調光、マニュアル発光 フラッシュ同調速度:全速               |
| フラッシュモード        | 通常発光、赤目軽減発光、後幕シンクロ、ワイヤレス                         |
| 内蔵フラッシュガイドナンバー  | 約8(ISO 100、m)                                    |
| 内蔵フラッシュ連動距離     | 広角:約0.5~3.8m、望遠:約0.5~3.0m(CCD面から、撮影感度オート時)       |
| 内蔵フラッシュ充電時間     | 約5秒                                              |

| 調光補正                    | ± 2Ev( 1/3Evステップ )                                      |
|-------------------------|---------------------------------------------------------|
| ファインダー形式                | TTL電子ビューファインダー(EVF)、チルト可能(0~90°)                        |
|                         | モニター自動感度アップ機能、電子マグニファイヤー機能                              |
| ファインダー画像表示液晶            | 対角11mm( 0.44型 )TFT液晶マイクロディスプレイ                          |
|                         | 総画素:23.5万画素 自動モニター感度アップ                                 |
| ファインダー視野率               | 約100%                                                   |
| アイポイント                  | 22mm( - 1ディオプターにおいて、保護ガラスより)                            |
| 対角視野率                   | 約28  - 1 ディオプターにおいて )                                   |
| 視度調整                    | あり - 5 ~ + 2ディオプター                                      |
| 表示切り替え機能                | AUTO、EVF、液晶モニター切り替え可能                                   |
| A/D変換bit数               | 14 bit                                                  |
| 内蔵メモリ容量                 | 64MB                                                    |
| 記録媒体                    | CFカード(TYPEI、TYPEII) マイクロドライブ(170MB、340MB、512MB、<br>1GB) |
| 記録画像ファイルフォーマット          | JPEG、TIFF、Motion JPEG(MOV)、RAW、WAVE                     |
|                         | DCF 1.0準拠 DPOF( Ver.1.1 )のプリント機能に対応                     |
| Exif Print              | 対応( Exif 2.2 )                                          |
| PRINT Image Matching II | 対応                                                      |
| 記録画素数                   | 静止画:2560×1920、2080×1560、1600×1200、640×480               |
|                         | 動画:320×240(通常動画、ナイトムービー) 640×480(インターバル動画)              |
| 画質モード                   | スタンダード(STD.)、ファイン(FINE)、エクストラファイン(X.FIN)、TIFF(非圧        |
|                         | 縮) RAW                                                  |
| カメラカラースペース              | sRGB、Adobe RGB                                          |
| カラーモード                  | ナチュラル(sRGB)、ビビッド(sRGB)、Adobe RGB(ICCあり/なし)、モノク          |
|                         | ロ、ソラリゼーション                                              |
| シャープネス                  | ソフト、標準、ハード                                              |
| ノイズリダクション               | スローシャッターノイズリダクション( メニューにてON / OFF変更可能 )                 |
| Exif Tag情報              | 撮影年月日時刻、撮影条件( 露出モード、シャッター速度、絞り値、露出補正値、測                 |
|                         | 光方式、フラッシュ発光の有無、撮像感度、ホワイトバランス、焦点距離等 )、色空<br>間情報          |
| 消去機能                    | あり( 1コマ / 全コマ / 指定コマ )  クイックビュー( 撮影モード )時の消去可能          |
|                         | 誤消去防止機能:あり( 1コマ / 全コマ / 指定コマ )                          |
| フォーマット機能                | あり(クイックフォーマットのみ)                                        |
| データ写し込み機能               | なし、年月日、月日時刻、文字(英数字・記号、最大16文字、カタカナ・欧文字対応 )               |
|                         | 文字+通し番号( 合計最大16文字 )                                     |
| 液晶モニター                  | 対角46mm(1.8型)低温ポリシリコンTFTカラー チルト可能(-20~90°) モ             |
|                         | ニター画素数:11.8万画素 視野率:約100% モニター自動感度アップ                    |

主な性能

249

## <u>主な性能(続き)</u>

| 連続撮影                 | 連続撮影:ワンショット:2.0コマ/秒(ライブビュー表示連動) コンティニュアス:                         |
|----------------------|-------------------------------------------------------------------|
|                      | 2.0 J Y / 杉(AF・AE・フイ ノビュー 衣小理動)                                   |
|                      | FIEにていていた。2.6 コマイがの旗家かり能<br>連結撮影式能力数2 コフ(PANUTSコフ) 連結撮影演会け撮影条件による |
|                      | 理続撮影り能仪数3コマ(RAWは3コマ) 建続撮影迷侵は撮影ポ件による                               |
| セルノダイマー<br>ブーム 川田松   |                                                                   |
| フラケット撮影              | 蕗出ノフケット:蕗出すらし量:0.5とV、0.3とV送択り 权数:3枚                               |
|                      | テジダルエフェクトフラケット:コントラスト、彩度、フイルター効果 すらし量:一                           |
|                      | 定 枚数:3枚                                                           |
| インターバル撮影             | 間隔:30秒、1~10、15、20、30、45、60分 枚数:2~240枚 起動タイマ                       |
|                      | ー付き(設定時間:0.5~24H、0.5Hステップ)                                        |
| 動画                   | 通常動画、ナイトムービー( 共に最大15分 )、インターバル動画                                  |
|                      | 記録画素数( 1フレームあたり ) : 通常動画 · ナイトムービー : 320×240 インター                 |
|                      | バル動画:640×480                                                      |
|                      | フレームレート:通常動画・ナイトムービー:24フレーム / 秒 インターバル動画:再                        |
|                      | 生時4フレーム / 秒                                                       |
|                      | 音声:通常動画・ナイトムービー:あり(モノラル) インターバル動画:なし                              |
| 音声                   | ボイスメモ(15秒) ファイル形式:WAVE モノラル                                       |
| フレックステ゛シ゛タルマク゛ニファイヤー | 2倍・8倍( MF / DMF時 )                                                |
| デジタルズーム              | 静止画:2倍(動画時はデジタルズーム不可)                                             |
| 操作音                  | 各操作時、レリーズ時シャッター音、AF音                                              |
|                      | 操作音・レリーズ音・AF音それぞれ2種類から選択可能                                        |
| 使用電池                 | 本体:専用リチウムイオン電池1本                                                  |
| 外部電源                 | DC 6V(ACアダプター使用時)                                                 |
| 連続動作時間               | 連続再生:約300分 当社試験条件による(液晶モニターのみ、専用リチウムイオン電                          |
|                      | 池使用)                                                              |
| 撮影可能コマ数              | 約330コマ 当社試験条件による(EVFのみ、専用リチウムイオン電池使用、画像サイ                         |
|                      | ズ2560×1920、画質ファイン、アフタービューなし、ボイスメモなし、フラッシュ                         |
|                      | 使用50%)                                                            |
| モデム诵信                | 可能 雷送インターフェース:CFモデムカード(一般回線用:TDK DF56CF) CF型                      |
|                      | PHS(NTT DoCoMo P-in Comp@ct. P-in m@ster. P-in memory DDI POCK-   |
|                      | ET AirH" Card petit C@rdH" 64 petit )                             |
| PC田インターフェース          | USB1 1                                                            |
| 大きさ                  | ···<br>117(幅) x 85(高さ) x 113 5(奥行き)mm                             |
| べここ<br>哲島(           | 約560g(雷池 CE力-ド別)                                                  |
|                      |                                                                   |

#### リチウムイオン電池 NP-400

電圧 7.4V 容量 1500mAh 大きさ 56 × 39.5 × 21mm 質量(重さ)約85g

#### リチウムイオン電池充電器 BC-400

 入力電圧
 AC100~240V\*

 入力周波数
 50/60Hz

 入力容量
 10~20VA

 充電出力
 DC8.4V 700mA

 充電時間
 約150分

 大きさ
 65 × 90 × 30mm

 質量(重さ)
 約86g(電池別)

 \*充電器に付属のACコードはAC100V仕様です。
 海外で使用する場合は

バッテリーパック BP-400( 別売り )使用時

- 撮影可能コマ数 リチウムイオン電池NP-400 2個使用:約660コマ ニッケル水素電池(2100mAh) 6本使用:約350コマ 当社試験条件による(EVFのみ、画像サイズ2560×1920、画質ファイン、アフタービュ ーなし、ボイスメモなし、フラッシュ使用50%)
   連続動作時間 リチウムイオン電池NP-400 2個使用:約600分
- ニッケル水素電池(2100mAh) 6本使用:約320分 当社試験条件による(液晶モニターのみ)

本書に記載の性能は当社試験条件によります。 本書に記載の性能および外観は、都合により予告なく変更することがあります。

画像送信 216~233 あ • • • • • • • • • • • • カラーモード 126 アイセンサー 177 クイックビュー 42 赤目軽減発光 109 グリップセンサー 177、192 明るさ調整(液晶モニター/ファインダー) 174 クローズアップディフューザー 240 アクセサリー 240 言語設定 178 アクセスランプ 30 誤消去防止 152 後幕シンクロ 109 コピー(画像) 154 アフタービュー 123 コンティニュアスAF 93 インターバル撮影 72 コントラスト補正 89 インターバル動画 74 コンパクトフラッシュカード(入れ方) 29、30 インデックス再生 142、156 インデックスプリント 162 写し込み 119 再生フォルダ 151 液晶モニター(明るさ調整) 174 再生モードメニュー 146 液晶モニター(角度調整) 33 液晶モニター / ファインダーの切り替え 95 彩度補正 90 撮影画像数 34、106 エクストラファイン 105 撮影フォルダ 182 オート撮影 35 オートフォーカス 92 撮影モードメニュー 100 オートホワイトバランス 77 撮影モードリセット 117 撮像感度 82 音声付き画像(ボイスメモ) 124、140 オンラインラボ工房 234 サムネール 207 シーンセレクター 48 音量 190 自動再生(スライドショー) 157 7/12 • • • • • • • • • • • • • • 自動追尾AF 135 視度調整 99 カード(入れ方、出し方) 29、30 絞り優先モード 59 拡大再生 143 シャープネス 129 拡大ボタン 55、132、143 シャッター音 190 画質 104 シャッター速度優先モード 60 カスタムホワイトバランス 80 充電 25 画素 103 消去(画像) 148 画像サイズ 102 消去確認画面 195 画像数 34、106
焦点距離(換算表) 235 ショートカット一覧 175 初期化 150 シンクロターミナル 99 ズームリング 36 スタンダード 105 スポーツ 49 スポットAEロック 116 スポット測光 83、84 スポット測光サークル(エリア) 84、137 スライドショー 157 ずらし(ブラケット)撮影 67 設定値リセット 188 セットアップモードメニュー 171 セルフタイマー撮影 75、76 操作音 190 測光モード 83 ソラリゼーション 3、128 作 • • • • • • ダイレクトマニュアルフォーカス 137 多分割測光 83、84 中央重点的平均測光 83、84 調光距離 41.82 調光補正 54 調光モード 114 長時間露光 97 通信設定ウィザード 217~ ディマージュキャプチャー 176、244 ディマージュPCカメラ 234 ディマージュビューアー 15、127、206 デジタルエフェクトコントロール 88 デジタルエフェクトブラケット 69 デジタルズーム 55

手ぶれ補正 56、191 テレビで見る 145 テレマクロ撮影 50 電子ビューファインダー 32 電池(入れ方) 26 電池(容量の確認) 27 動画再生 167 動画撮影 165 動画モードリセット 169 登録 85、134 ドライブモード 66 ドラッグアンドドロップ 207 内蔵フラッシュ撮影 40 内蔵マニュアル発光 115 ナイトムービー 168 ナチュラル 126 日時設定 187 ノイズリダクション 130 バッテリーパック 240 バルブ撮影 97 パワーセーブ 28、191 半押し(シャッターボタン) 36 ヒストグラム 45、47、142 日付形式フォルダ 184 ビデオ出力形式 178 ビビッド 3、126 ファイルサイズ 106 ファイルNo.メモリー 186 ファイル名・ファイル番号 181

253

索

引

## 索引(続き)

ファイン 105 **(1)**.... ファインダー(明るさ調整) 174 マイクロドライブ 29、245 ファインダー(角度調整) 32 マクロ撮影 50 ファインダー / 液晶モニターの切り替え 95 マスストレージ 176、197 ファンクションボタン・ダイヤル 64 マニュアルシフト 63 フィルター効果(カラー) 2、90 マニュアル発光 115 フィルター効果(モノクロ) 3、90、128 マニュアルフォーカス 94 フェライトコア 243 マニュアルフォーカス時のピント確認 132 フォーカシングスクリーン 46 マニュアルモード 62 フォーカス表示 38、93 メインスイッチ 31 フォーカスモード 92 メニュー(再生モード) 146 フォーカスロック撮影 39 メニュー(撮影モード) 100 フォーマット 150 メニュー(セットアップモード) 171 フォルダ構成 180 モニター自動感度アップ 45、130 フォルダ作成(新規) 182 モノクロ 127 フォルダ選択 182 フォルダ名・フォルダ番号 181 也。。。。。。。。。。。。。。。。。。。。。。。 ブラケット撮影 67 夜景ポートレート・夜景 49 フラッシュ調光距離(光の届く距離) 41、82 夕景 49 フラッシュ撮影 40 プリセットホワイトバランス 78 5 ... プリント指定 159 リセット(一覧表) 236~239 フルタイムAF 192 リセット(撮影モード) 117 フレックスデジタルマグニファイヤー 132 リセット(設定値) 188 フレックスフォーカスポイント 91 リセット(動画モード) 169 プログラムシフト 58 リモートコード 243 プログラムドマニュアル 194 レンズキャップ 24 プログラムフラッシュ 241 レンズフード 98 プログラムモード撮影 35、57 · 連続撮影 70 プロテクト 152 ローカルフォーカスフレーム 38 別売りアクセサリー 240 露出ブラケット 67 ボイスメモ 124、140 露出補正 52 ポートレート 48 露出モード 57 ホワイトバランス 77

| わ<br>ワイドフォーカスフレーム 38                           | Exif情報 122<br>FIL(フィルター効果 / プラケット ) 69、90 |
|------------------------------------------------|-------------------------------------------|
| ワイドマクロ撮影 50                                    | FINE(ファイン) 105                            |
| ワイヤレスチャンネル 113                                 | FTP 226                                   |
| ワイヤレスフラッシュ 110                                 | Hi連続撮影 71                                 |
| ワンショットAF 92                                    | ICCプロファイル 127                             |
|                                                | Int(インターバル撮影) 72                          |
| 数字・アルファベット・・・・・・・・・・・・・・・・・・・・・・・・・・・・・・・・・・・・ | JPE 207                                   |
|                                                | JPEG 105、206                              |
| 1コマ再生 140                                      | Mモード 62                                   |
| 1コマ撮影 66                                       | Mモード時のモニター 131                            |
| Aモード 59                                        | MF(マニュアルフォーカス) 94                         |
| ACアダプター 240                                    | MF時のピント確認 132                             |
| ADI調光 114                                      | MOV 207                                   |
| Adobe RGB 127                                  | MR(登録呼び出し) 87                             |
| AEロック(シャッターボタン半押しによる)136                       | MSET(登録設定) 86                             |
| AEロック撮影 96、116                                 | NTSC 178                                  |
| AEL(AEロック) 96、116                              | Pモード撮影 35、57                              |
| AF音 190                                        | PAシフト 58                                  |
| AF-C(コンティニュアスAF) 93                            | PAL 178                                   |
| AF-S(ワンショットAF) 92                              | PCコントロール 176                              |
| AUTO撮影 35                                      | Psシフト 58                                  |
| AWB(オートホワイトバランス) 77                            | P-TTL調光 114                               |
| CCD 50                                         | QuickTime 214                             |
| CFカード(入れ方、出し方) 29、30                           | RAW 105、107、206                           |
| Cnt(コントラスト補正/ブラケット) 69、89                      | ) REAR(後幕シンクロ) 109                        |
| COL(彩度補正 / ブラケット) 69、90                        | Sモード 60                                   |
| CUST(ファンクションダイヤルの位置) 179                       | sRGB 126                                  |
| DiMAGE Capture 176、244                         | STD(スタンダード) 105                           |
| DiMAGE PC camera 234                           | THM 207                                   |
| DiMAGE Viewer 15、127、206                       | TIFF 105、206                              |
| DMF(ダイレクトマニュアルフォーカス) 137                       | USB接続 197~                                |
| DPOF( プリント )指定 159                             | USBマスストレージ 176、197                        |
| EVF(明るさ調整) 174                                 | WAVE 207                                  |
| EVF(角度調整) 32                                   | WB(ホワイトバランス) 77                           |
| ■ EVF / 液晶モニターの切り替え 95                         | WL(ワイヤレスフラッシュ) 110                        |
| EVFオート設定 176                                   | X.FIN(エクストラファイン) 105                      |

索 引